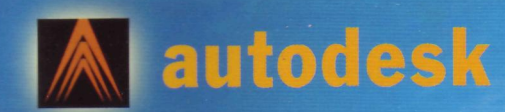

# AUNG MYINT (M.E., AUSTRALIA)

# Dedication

o my teacher, Professor Val Pinczewski, the Centre for Petroleum Engineering, the University of New South Wales, Australia, and my family.

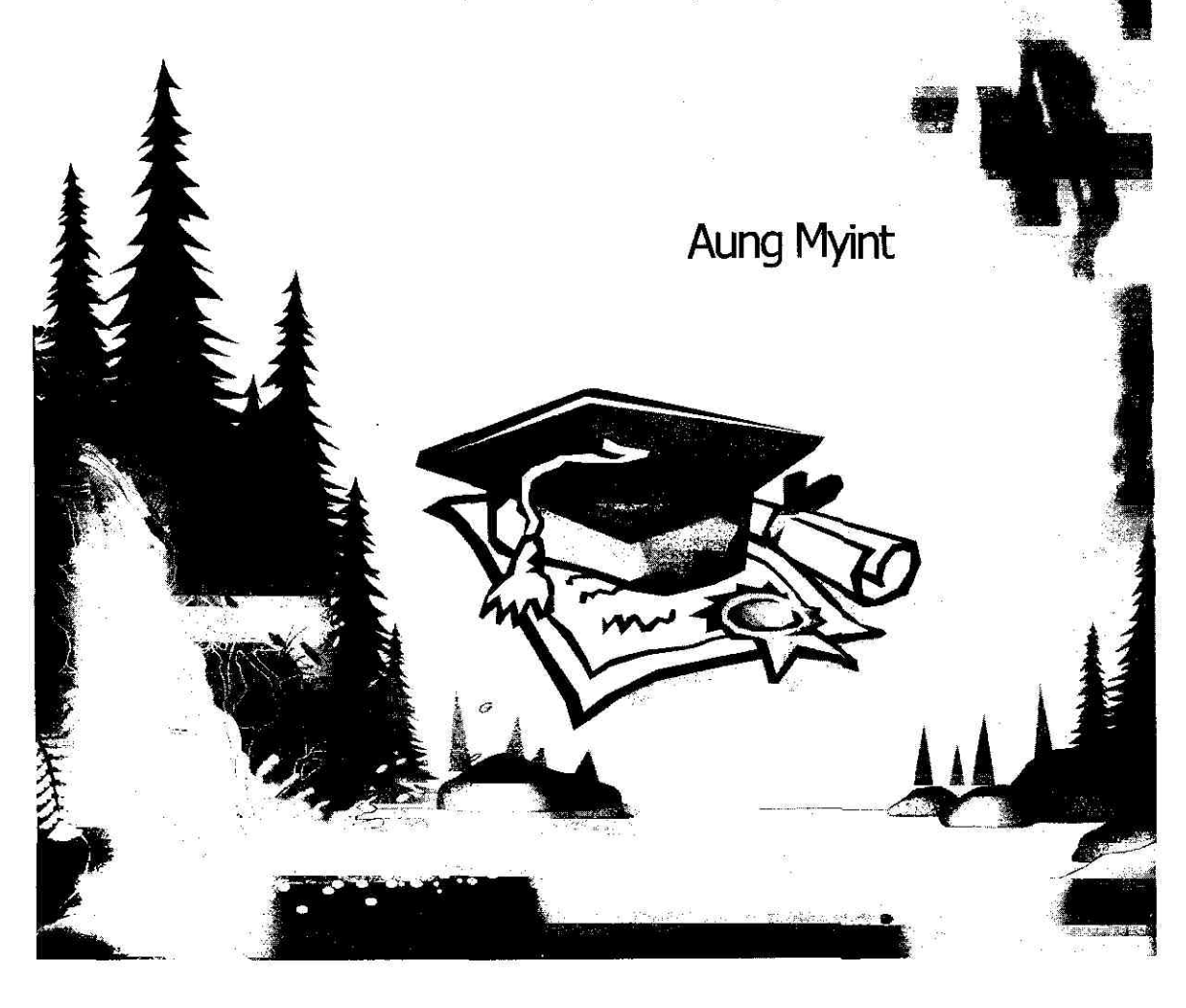

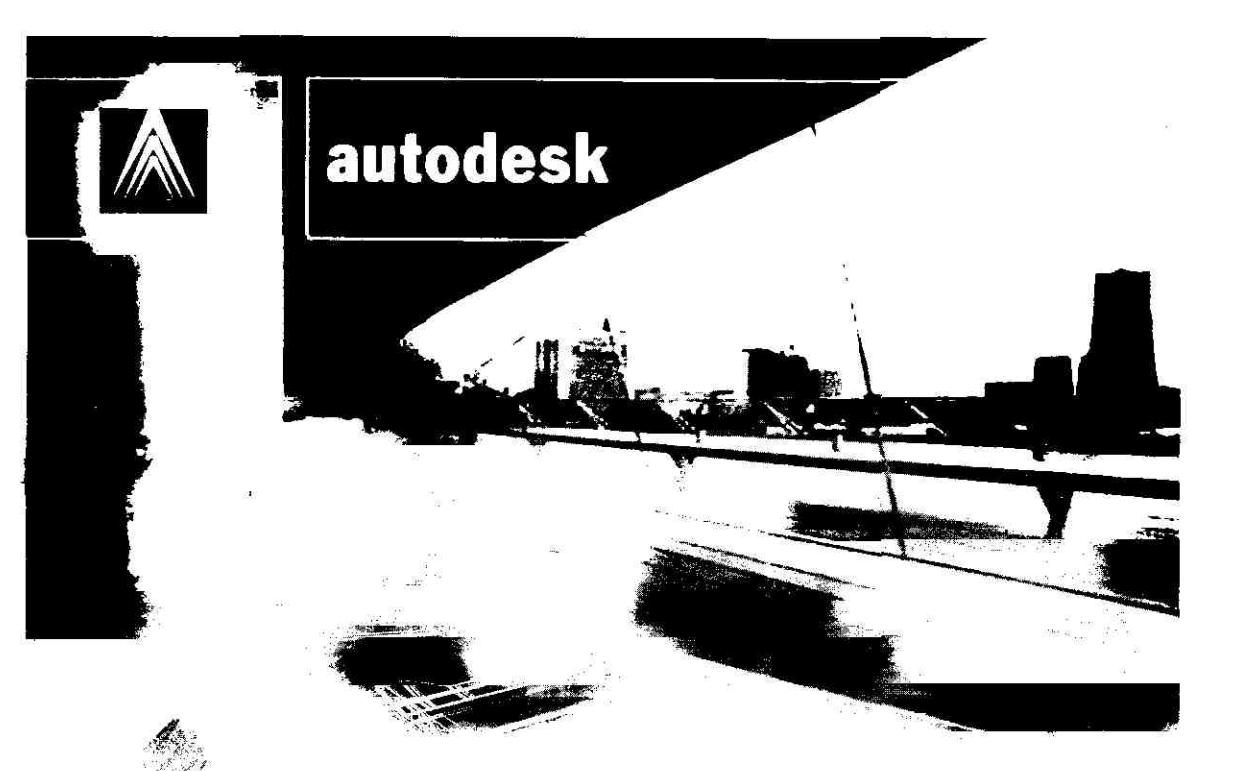

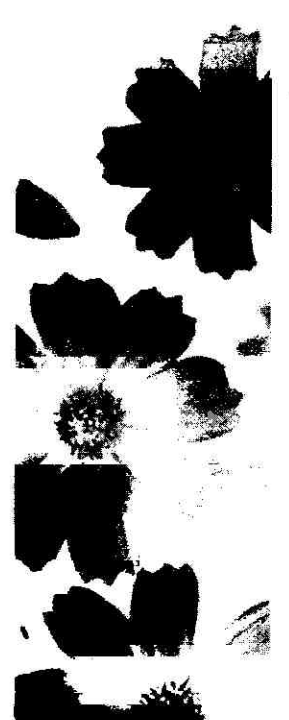

## **CHAPTER 1 START AutoCAD 2005**

| 1.1. | The User Interface                    | 9  |
|------|---------------------------------------|----|
| 1.2. | Start a New Drawing                   | 13 |
| 1.3. | Customize AutoCAD Colors              | 19 |
| 1.4. | Control 2D Drawing Views              | 21 |
| 1.5. | Specify a 3D View                     | 25 |
| 1.6. | Display Multiple Views in Model Space | 32 |

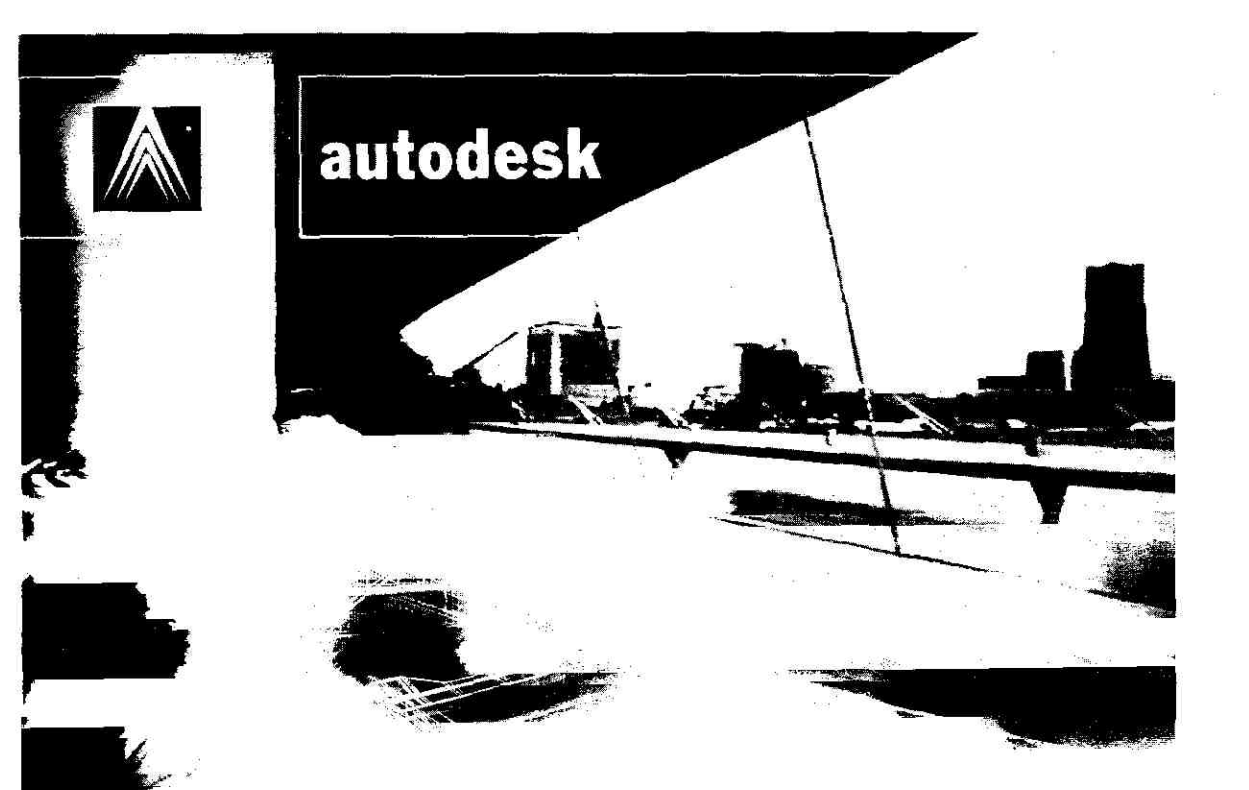

# CHAPTER 2 USE PRECISION TOOLS

| 2.1. | Use Coordinates and Coordinate Systems         | 35 |
|------|------------------------------------------------|----|
| 2.2. | User Coordinate System (UCS)                   | 42 |
| 2.3. | Use UCS in 3D                                  | 46 |
| 2.4. | Use Object Snaps                               | 54 |
| 2.5. | Adjust Grid and Grid Snap                      | 57 |
| 2.6. | Use Angle Override                             | 64 |
| 2.7. | Specify Distances                              | 65 |
| 2.8. | Specify Intervals on Objects                   | 70 |
| 2.9. | Extract the Geometric Information from Objects | 72 |

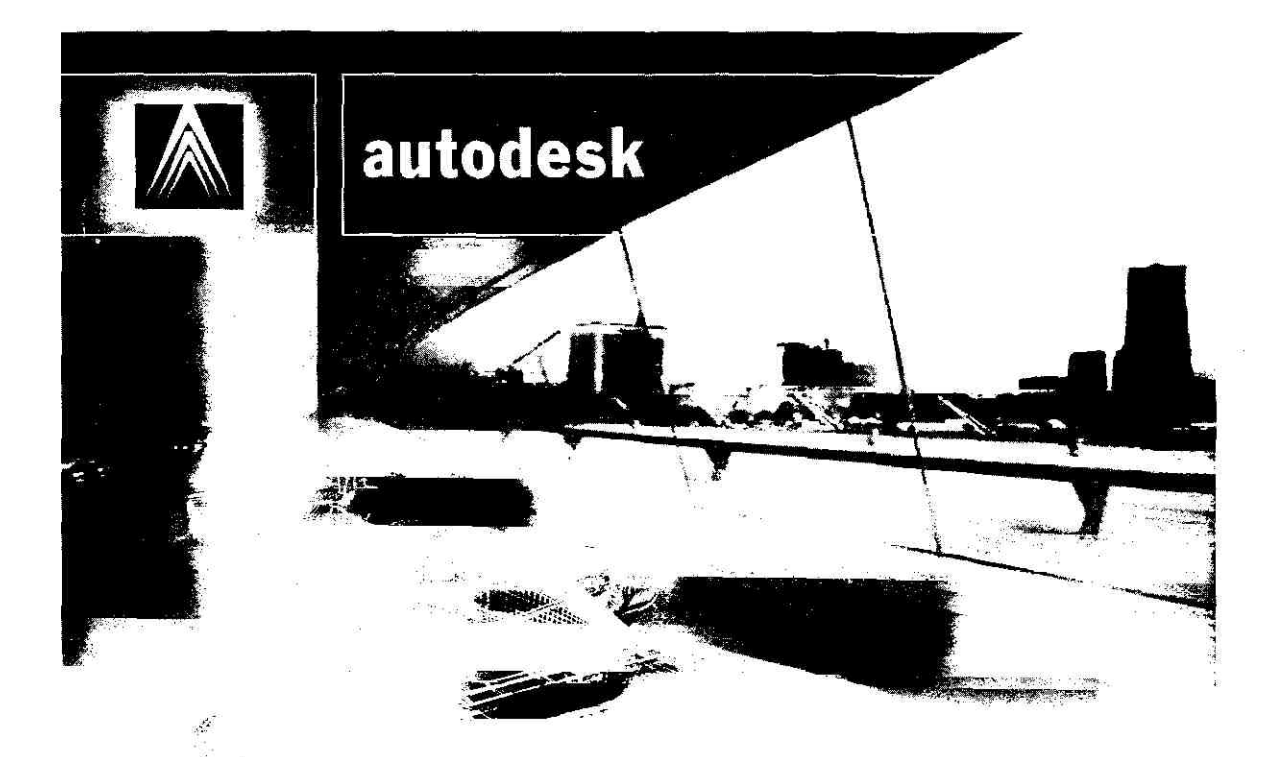

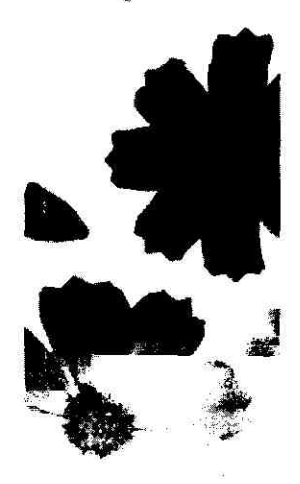

## CHAPTER 3 DRAW GEOMETRIC OBJECTS

| 3.1.  | Draw Lines and Polylines | 80    |
|-------|--------------------------|-------|
| 3.2.  | Draw Circles             | 89    |
| 3.3.  | Draw Arcs                | 91    |
| 3.4.  | Draw Ellipses            | 98    |
| 3.5.  | Draw Donuts              | 101   |
| 3.6.  | Draw Reference Points    | 103   |
| 3.7.  | Draw Construction Lines  | 105   |
| 3.8.  | Create and Combine Areas | 106   |
| 3.9.  | Draw Multilines          | 112   |
| 3.10. | Create Unbounded Hatches | · 121 |
|       |                          |       |

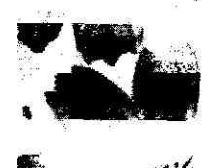

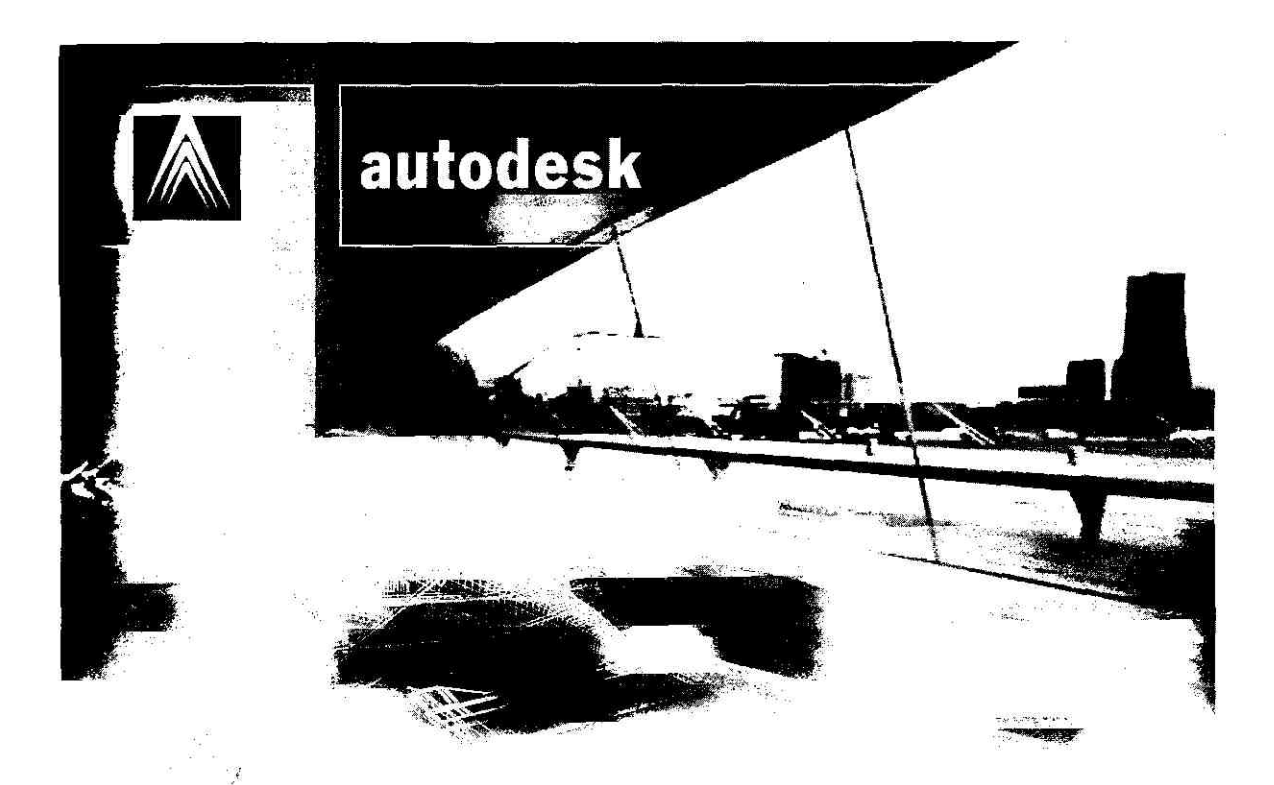

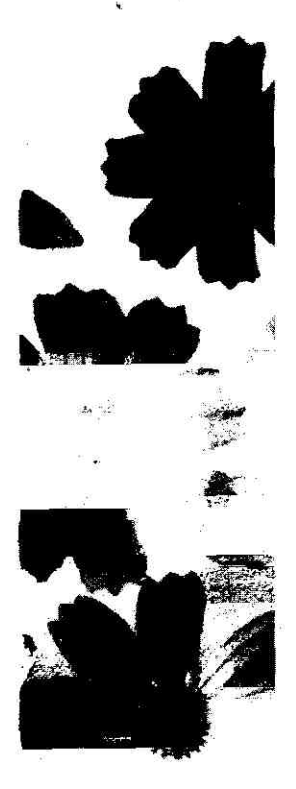

## CHAPTER 4 CHANGE EXISTING OBJECTS

| ¥.1.          | Select Objects                      | 124 |
|---------------|-------------------------------------|-----|
| <b>1.2</b> .  | Remove Objects from a Selection Set | 129 |
| 1.3.          | Move and Stretch the Objects        | 135 |
| 1.4.          | Rotate the Objects                  | 138 |
| ŧ.5.          | Align the Objects                   | 139 |
| 1.6.          | Offset the Objects                  | 141 |
| 1.7.          | Mirror the Objects                  | 144 |
| 1.8.          | Trim the Objects                    | 146 |
| 1.9.          | Extend the Objects                  | 149 |
| 4.10.         | Fillet the Objects                  | 151 |
| 4.11.         | Chamfer the Objects                 | 153 |
| <b>1</b> .12. | Break the Objects                   | 157 |

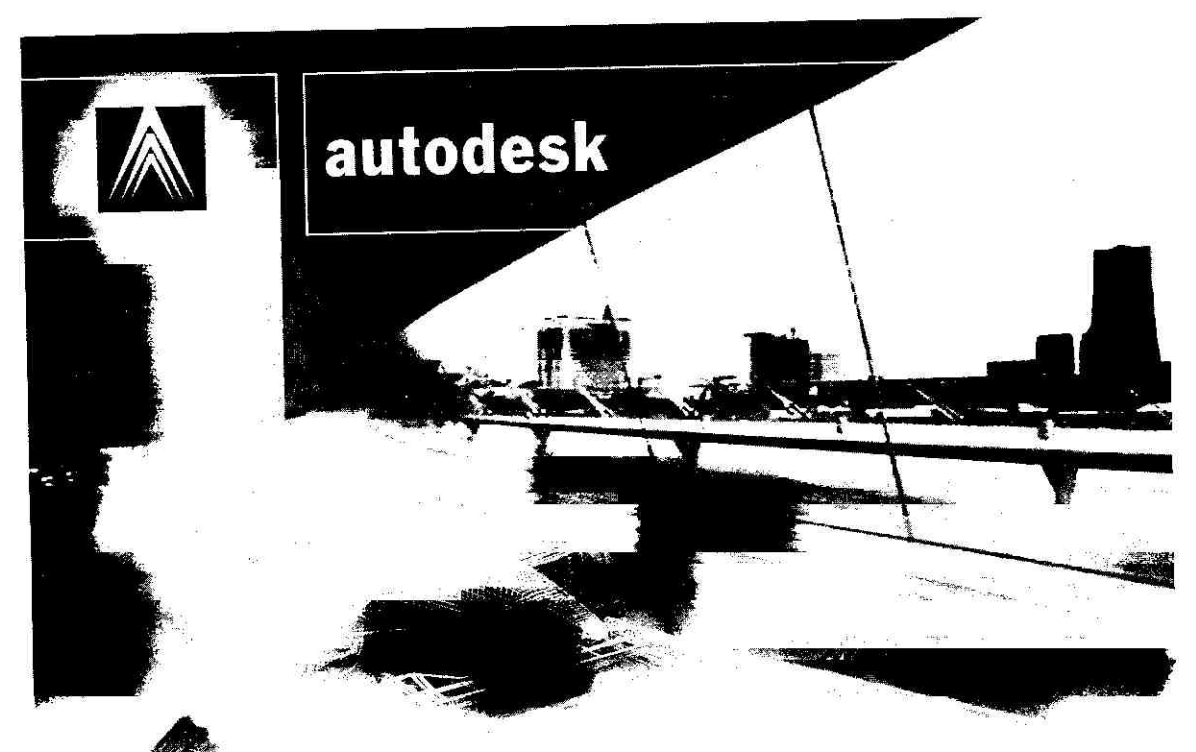

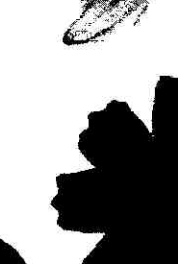

## CHAPTER 5 CREATE 3D OBJECTS

| 5.1. | Add 3D Thickness to Objects | 160 |
|------|-----------------------------|-----|
| 5.2. | Create Surfaces             | 168 |
| 5.3. | Use the 3DARRAY Command     | 178 |
| 5.4. | Create 3D Solids            | 181 |
| E 5  | Create a Composite Solid    | 190 |

### **CHAPTER 1**

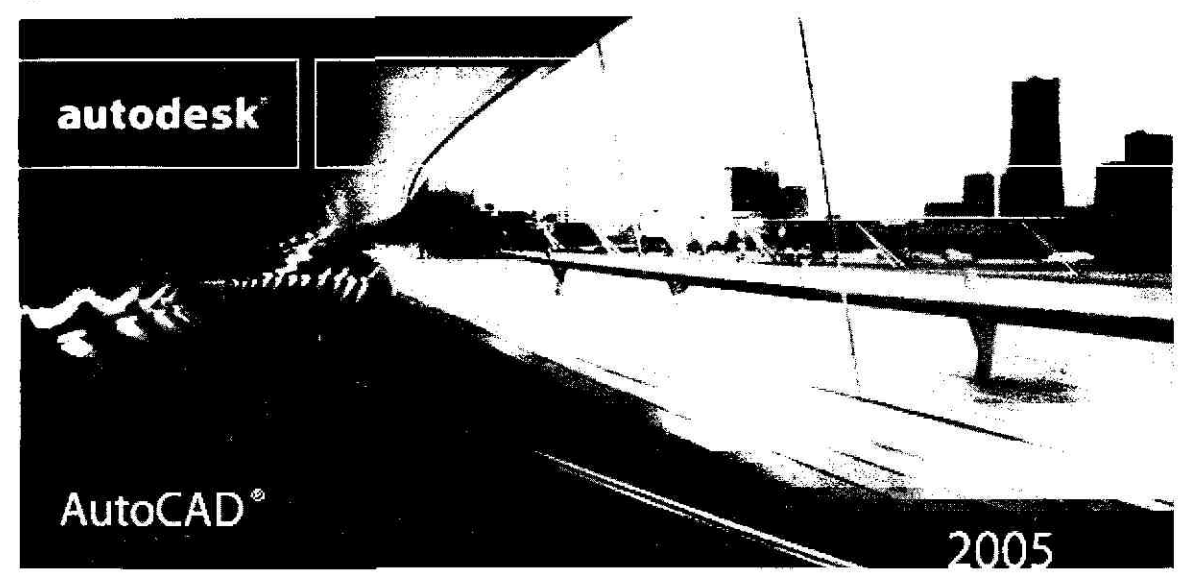

# START AutoCAD 2005

## **o.o** The User Interface

Start->AutoCAD 2005 ကို click လုပ်ပါမယ်။ ဒါဆိုရင် AutoCAD splash screen တစ်ခု ပေါ် လာပြီး ပြန်ပျောက်သွားရင် ပုံ (၁. ၁) မှာပြထားတဲ့အတိုင်း AutoCAD 2005- [Drawing1.dwg] နာမည်နဲ့ drawing window ပေါ် လာမှာပါ။ drawing area ရဲ့အပေါ် ဆုံးမှာရှိတဲ့ Menu bar ကနေ menu တွေကို choose လုပ်လို့ရပါတယ်။ default menu ဖိုင်က acad.mnu ပါ။ menu တစ်ခုကို အသုံးပြု ချင်ရင် menu name ကို click လုပ်ရုံပါပဲ။ ဒါမှမဟုတ် ALT key နှိပ်ထားပြီး underlined letter တစ်ခုကို click လုပ်ရင်လည်းရပါတယ်။ Menu bar အောက်မှာ toolbar တွေ အများကြီးရှိပါတယ်။ Toolbar ဆိုတာ AutoCAD command တွေကို start လုပ်ပေးတဲ့ button တွေပါရှိတဲ့ bar တစ်ခုပါ။ toolbar ပေါ်မှာ mouse cursor ကိုထားပေးလိုက်ရင် အဲဒီ command button ရဲ့အမည်ကိုဖေါ်ပြ တဲ့ tooltip တစ်ခုပေါ် လာပါမယ်။ AutoCAD အနေနဲ့ စဦးဆုံးပေါ် ပေးတဲ့ toolbar တွေက Standard toolbar Styles toolbar ၊ Layers toolbar ၊ Properties toolbar ၊ Draw toolbar နဲ့ Modify toolbar တို့ပါပဲ။ toolbar တစ်ခုကို floating ဖြစ်ဖြစ် ၊ docked ပဲဖြစ်ဖြစ် ကြိုက်သလိုထားလို့ရပါတယ်။

| Menu bar                        |              | Floating                                                                                                    | j toolbar      |              |                                       |
|---------------------------------|--------------|----------------------------------------------------------------------------------------------------|----------------|--------------|---------------------------------------|
| Docked too                      | olbar        | Flyout to                                                                                                    | olbar          |              |                                       |
|                                 |              |                                                                                                    | Drawing        | g area       |                                       |
|                                 |              |                                                                                                    |                |              |                                       |
|                                 |              |                                                                                                    |                |              |                                       |
| File Edit Vew Insert Forma      | t Tools Draw | Dimension Mo                                                                                                    | dify Window He | lp           | - 8 ×                                 |
| 🖌 🖌 Standard 🗸 🖌 Star           | ndard 😪      | 🚮 Standard                                                                                                    |                |              |                                       |
| <b>₩ ₽0 1 1 1 1 1 1 1 1 1 1</b> |              |                                                                                                    | 🏶 📗 🗖 ByLa     | yer          | · · · · · · · · · · · · · · · · · · · |
|                                 | Standard     | $\sum_{i=1}^{N} \sum_{j=1}^{N} \sum_{i=1}^{N} \sum_{j=1}^{N} \sum_{i=1}^{N} \sum_{i=1}^{N} \sum_{i=1}^{N} \sum_{i=1}^{N} \sum_{i=1}^{N} \sum_{i=1}^{N} \sum_{i=1}^{N} \sum_{i=1}^{N} \sum_{i=1}^{N} \sum_{i=1}^{N} \sum_{i$ |                | ×            |                                       |
| 1                               |              | 898                                                                                                    | + 🗅 🍳 🖌        | ····         | - 53                                  |
| - <b>-</b>                      |              | <b>て   秋間</b> 日                                                                                                    |                |              | 63                                    |
|                                 |              |                                                                                                    |                | alwa         | 4                                     |
|                                 | Q            |                                                                                                    |                |              |                                       |
| 6                               | 2            |                                                                                                    |                |              |                                       |
| S S                             |              |                                                                                                    |                |              |                                       |
| ~                               |              |                                                                                                    |                |              |                                       |
| • y <sup>-1</sup>               | e e          |                                                                                                    |                |              | -/                                    |
| 0                               |              |                                                                                                    |                |              | /                                     |
|                                 | Layout2 🕀    | N                                                                                                    |                | 1111         |                                       |
| URegenerating model             |              |                                                                                                    |                |              |                                       |
| AutoCAD menu utilities          | loaded.      |                                                                                                    |                | <b>5</b> 77. |                                       |
|                                 |              |                                                                                                    |                |              |                                       |
|                                 |              |                                                                                                    | SILOPHU IOSIAN | LIDIUNCK FM  |                                       |
| Command window                  |              | ပုံ (၁. ၁)                                                                                                    |                |              |                                       |

floating toolbar တစ်ခုဟာ drawing area ထဲမှာ ရှိချင်သလို ရှိနေနိုင်ပါတယ်။ ပုံ (၁. ၁) မှာဆိုရင် Standard toolbar ကို Menu bar အောက်ကနေ drag ဆွဲထုတ်ပြီးတော့ floating toolbar ဖြစ်အောင် drawing area ထဲ ရွှေ့ပြထားတာပါ။ တစ်ကယ်တော့ floating toolbar တစ်ခုကို drag ၊ resize ၊ dock အကုန်လုပ်လို့ရပါတယ်။ docked ဖြစ်သွားရင် drawing area ရဲ့အနားတစ်ဘက်ဘက်မှာ ကပ်နေ မှာပါပဲ။ docked toolbar ကို drag ဆွဲယူပြီး move လုပ်လို့ရတယ်လေ။ toolbar တစ်ခုရဲ့ ညာဘက် အောက်ခြေနားမှာ တြိဂံအမည်းလေးတစ်ခုပါရင် flyout toolbar တစ်ခု ထပ်ပေါ် လာနိုင်ပါတယ်။ ဒီ flyout ကနေ current command နဲ့ဆက်သွယ်မှုရှိတဲ့ နောက်ထပ်အမိန့်တွေကို ပေါ်ပေးဦးမှာပါ။ ဥပမာ Zoom window icon ပေါ်မှာ cursor ကိုထားပြီး left mouse button ကိုဖိထားရင် ပုံ (၁. ၁) မှာပြထားတဲ့အတိုင်း flyout toolbar ပေါ်လာပါပြီ။

### To display a toolbar

ပံ့ (၁. ၁) မှာမတွေ့ရတဲ့ toolbar တစ်ခုကို display မှာပေါ် ချင်ရင် View → Toolbars ကို click လုပ်ပြီး Customize dialog box ပေါ် လာတဲ့အခါ Toolbars tab ကိုနှိပ်ပါ။ ပြီးတော့ရင် မိမိ display လုပ်ချင်တဲ့ toolbar အတွက် check box ကို check လုပ်ပြီး Close button ကို click လုပ်ရပါမယ်။ ပံု (၁. ၂) ကိုကြည့်ပါ။ လွယ်တဲ့နောက်တစ်နည်းက ပံု (၁. ၁) က toolbar button တစ်ခုကို right-click လုပ်ပြီး shortcut menu ပေါ် လာရင် အဲဒီကနေကြိုက်ရာ toolbar တစ်ခုကို choose လုပ်လို့ရပါတယ်။

|                                                                                                    | Menu Group                                                                                                   |                    |
|----------------------------------------------------------------------------------------------------|----------------------------------------------------------------------------------------------------|--------------------|
| LAU Standards     Dimension     Draw     Draw     Draw     Draw     Inquity     Insert     Layers     Layouts     Modify     Modify     Modify II     Dipect Snap     Properties     Refealt     Reference | Coston     Renar     Dele     Large buttons     Show ToolTips on toolbars     Show shortcut keys in ToolTips | ne<br>ແຂ<br>ບໍ່ (c |

### To use the Command window

ပံ (၁. ၁) က drawing area ရဲ့အောက်ဘက်မှာရှိတဲ့ window pane ဟာဆိုရင် AutoCAD နဲ့ဆိုင်တဲ့ system variables ၊ options ၊ messages ၊ prompt တွေကို display လုပ်ပြနိုင်တဲ့ dockable/ resizable window တစ်ခုပါပဲ။ Command window လို့ခေါ် ပါတယ်။ user အသုံးပြုချင်တဲ့ အမိန့် တစ်ခုကို keyboard ကနေရိုက်ထည့်ပြီး ENTER key သို့မဟုတ် Spacebar ကိုနှိပ်ပြီး အမိန့်ပေးလို့ရ ပါတယ်။ တစ်ချို့ command တွေ အလုပ်လုပ်ပုံကို control လုပ်တဲ့ system variable တွေကိုလည်း command window မှာပဲရိုက်ထည့်ရမှာပါ။ တစ်ချို့ command တွေမှာ command alias တွေရှိရင် ဥပမာ CIRCLE command ဆိုရင် C ကိုရိုက်ထည့်တာနဲ့ရပါတယ်။ command alias တွေကို acad.psp ဖိုင်ထဲမှာသိမ်းထားပါတယ်။ AutoCAD နဲ့ပုံဆွဲနေတုန်းမှာ တစ်ခြား command တစ်ခုကို ကြားညှပ်အသုံး ပြုချင်ရင် prompt ပေါ်လာတဲ့နောက်မှာ apostrophe ( ' ) တစ်ခုကိုအရင်ရေးပြီးမှ command ကို ရေးရပါမယ်။ ပုံ (၁. ၃) ကိုကြည့်ရင် LINE command ကိုအသုံးပြနေတုန်းမှာ Specify first point: လို့ prompt ပေါ်လာတာကို အရင်မဖြေရှင်းသေးပဲ GRID command ကို ကြားဖြတ်အမိန့်ပေးလိုက် တာပါပဲ။

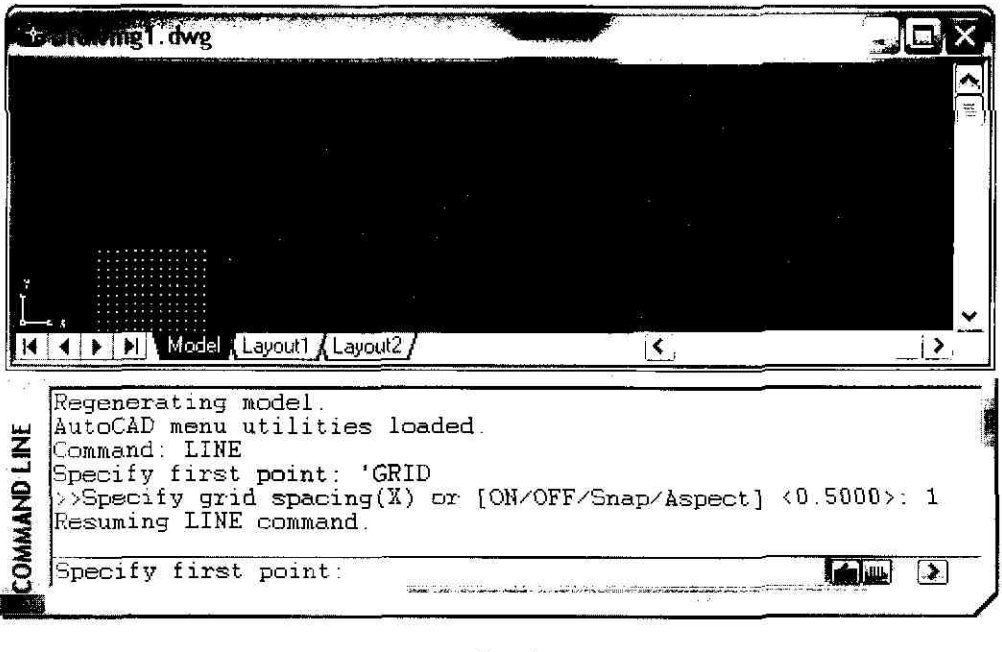

ပုံ (၁. ၃)

၁၂

### To display the text window

ုံ (၁. ၃) က command line မှာရေးခဲ့တဲ့ command တွေကို hard copy လိုချင်ရင် F2 key ကိုနှိပ် ရပါမယ်။ ပုံ (၁. ၄) မှာပြထားတဲ့အတိုင်း text window ပေါ် လာရင် Edit→Copy အရင်လုပ်ပြီး WordPad ထဲမှာ Edit→Paste လုပ်ရင် hard copy ကို print ထုတ်ယူလို့ရပါပြီ။

| AutoCAD Text Window - Drawing1.dwg                                            |                         |
|-------------------------------------------------------------------------------|-------------------------|
| Edit                                                                          |                         |
| Regenerating model.                                                           |                         |
| AutoCAD menu utilities loaded.<br>Command: LINE<br>Specify first point: 'GRID | E.                      |
| >>Specify grid spacing(X) or [ON/OFF/Sm                                       | nap/Aspect] <0.5000>: 1 |
| Resuming LINE command.                                                        |                         |
| Specify first point:                                                          |                         |

ပုံ (၁. ၄)

# o. J Start a New Drawing

 new drawing တစ်ခုကို start လုပ်မယ်ဆိုရင် drawing အတွက်အသုံးပြုမယ့် units နဲ့ setting တွေ ကိုသတ်မှတ်ပေးရမှာပါ။ start လုပ်နည်း (3) နည်းရှိပါတယ်။ (၁) Use a Setup Wizard (၂) Start a drawing from Scratch နဲ့ (၃) Use a template file ဆိုတဲ့နည်းတွေဖြစ်ပါတယ်။ လွယ်ကူတဲ့ Setup Wizard နည်းကိုပဲ အရင်စမ်းကြည့်ရအောင်။

### To begin a new drawing using a Wizard

File -> New ကို click လုပ်ပါမယ်။ Create New Drawing dialog box ပွင့်မလာရင် Command

window က command line မှာ STARTUP ကိုရိုက်ထည့်ပြီး system variable ကို 0 အစား 1 ထားပေးရပါမယ်။ ဒါဆိုရင် File – New ကို click ပြန်လုပ်ရင် Create a New Drawing dialog box ပေါ် လာပါပြီ။ ပုံ (၁. ၅) ကိုကြည့်ပါ။ Use a Wizard button ကို click လုပ်ပါမယ်။

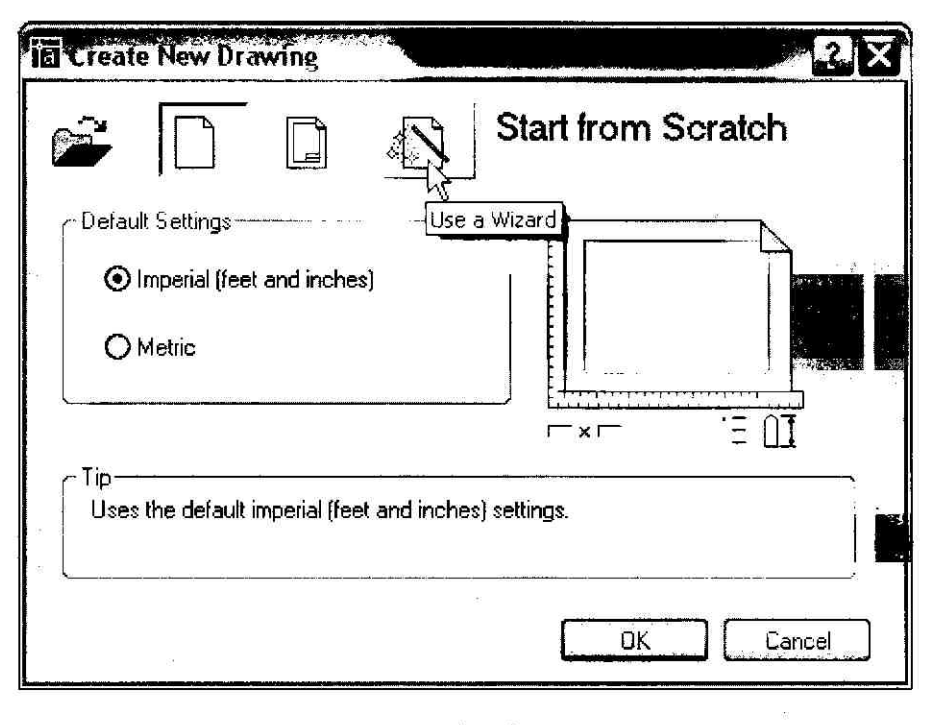

ပုံ (၁. ၅)

- စီတစ်ခါ ပုံ (၁. ၆) ပေါ် လာရင် Select a Wizard box ထဲမှာရှိတဲ့ Advanced Setup ကို choose လုပ်ပြီး OK ကို click လုပ်ပါမယ်။
- ဒါဆိုရင် Advanced Setup ရဲ့ပထမဆုံး Wizard ပေါ် လာပါမြီ။ ပုံ (၁. ၇) ကိုကြည့်ပါ။ ဒီဥစ္စာဟာ Units format လုပ်ဖို့အတွက်ပါပဲ။ ကောင်းပြီ ၊ Select the unit of measurement အောက်က Architectural option ကို choose လုပ်ပါမယ်။ Architectural (feet/inches) format နဲ့ data ထည့်မယ်ဆိုရင် ဥပမာ 70 feet 5 inches ကို 70' 5 လို့ ရေးရင်ရပါတယ်။ 70' 5" လို့ ရေးစရာမလို ပါဘူး။ Next > ကို click လုပ်ပါမယ်။

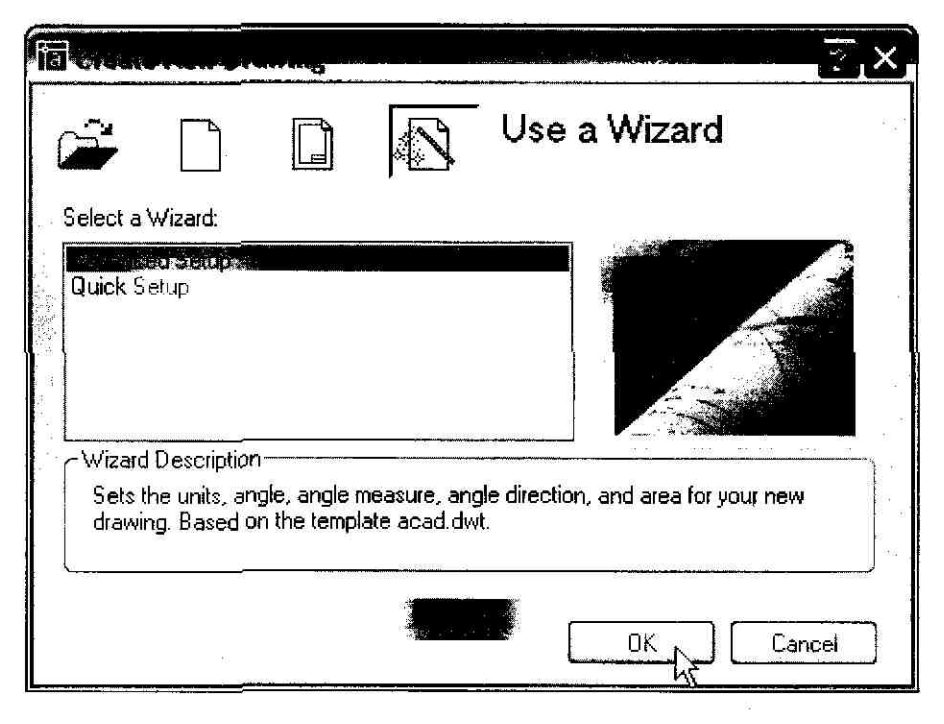

ပုံ (၁.၆)

|                 |     | Select the unit of r              | resturment   |
|-----------------|-----|-----------------------------------|--------------|
| Units           |     | Select the drift of t             | neasurement. |
| Angle           | 1.2 | O Decimal                         |              |
| Anole Measure   |     | ○ Engineering                     |              |
| Augla Direction |     | <ul> <li>Architectural</li> </ul> |              |
| Angle Direction |     | () Fractional                     |              |
| Area            |     | O Scientific                      |              |
|                 |     |                                   |              |
|                 |     |                                   | Precision:   |
|                 |     |                                   | 0'-0 1/16"   |
| 74.<br>         |     |                                   |              |

ပုံ (၁.၇)

ဒီတစ်ခါ Advanced Setup Wizard က Angle type အတွက် ရွေးချယ်မှာဖြစ်ပါတယ်။ Decimal Degrees option ကို enable လုပ်ပြီး Precision: listbox ကနေ 0.00 ကို choose လုပ်ပါမယ်။ ပြီး တော့ရင် Next > ကို click လုပ်ပါ။ ပုံ (၁. ၈) ကိုကြည့်ပါ။

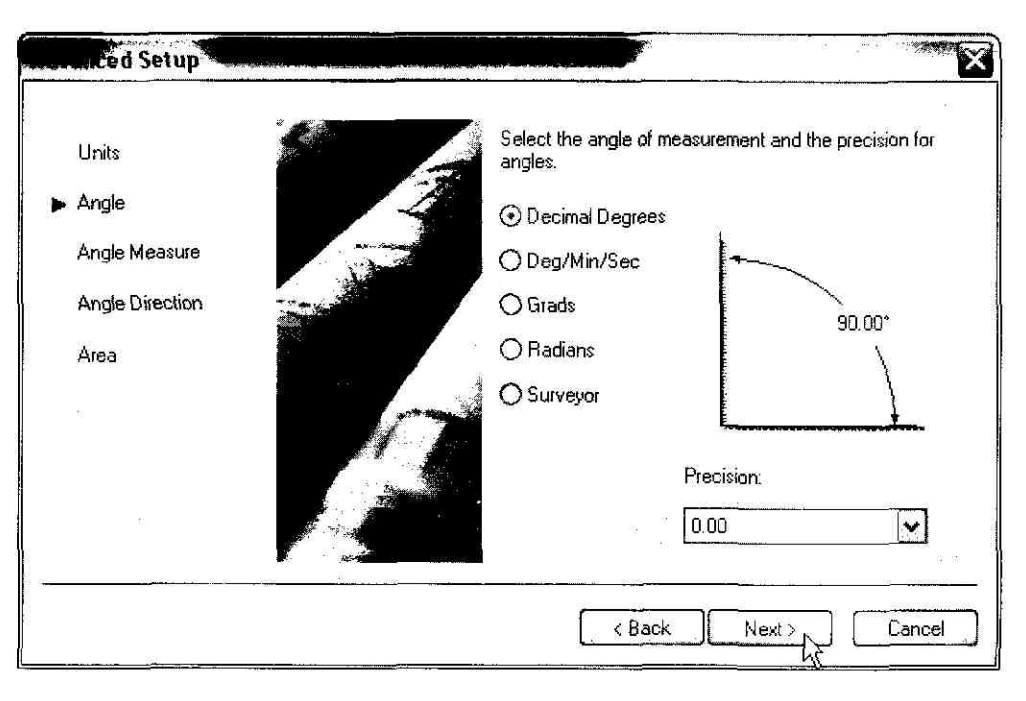

### ပုံ (၁. ၈)

- အခုတစ်ခါပေါ် လာတဲ့ Wizard ကတော့ Angle Measure format အတွက် ရွေးချယ်ဖို့ပါ။ ပုံ (၁.၉) ကိုကြည့်ပါ။ default starting angle ကို 0 degree - East လို့သတ်မှတ်ထားပါတယ်။ ကောင်းပြီ ၊ Next > ကို click လုပ်ပါမယ်။
- ဒီနည်းအတိုင်း Angle Direction ကို Counter-Clockwise နဲ့ Area ကို 80' x 60' ထားပါမယ်။ ပုံ (၁. ၁၀) ကိုကြည့်ပါ။ နောက်ပြီး Finish button ကို click လုပ်ပါမယ်။

| umaarseniip     |                |                  |                     |        |
|-----------------|----------------|------------------|---------------------|--------|
| Units           | Select the dir | ection for angle | measuremer          | nt     |
| Angle           | ⊙ East         | 2<br>3           | N                   |        |
| Angle Measure   | O North        |                  | 90.0                | 10     |
| Angle Direction | () West        | W                | 14                  | Z E    |
| Area            | () South       | 18               |                     |        |
| 49              | () Other       | 2                | - <u>270</u> .<br>S |        |
|                 |                | ί.               |                     |        |
|                 |                |                  |                     |        |
|                 |                |                  |                     |        |
| ,<br>           | <br>ſ          |                  | N                   |        |
|                 |                |                  | Nex(>               | Lancel |

ပုံ (၁. ၉)

| dvanced Setup                                     |                                                       |                                                                                                    |
|---------------------------------------------------|-------------------------------------------------------|----------------------------------------------------------------------------------------------------|
| Units                                             | Enter the area y<br>units. Example:<br>12 under Width | iou want to represent using full scale<br>to draw in an area 12 x 9 meters, enter<br>and 9 under Length. |
| Angle<br>Angle Measure<br>Angle Direction<br>Area | Width:<br>80'<br>Length:                              | 720,0000                                                                                                 |
|                                                   |                                                       | 960.0000                                                                                                 |
| <u> </u>                                          |                                                       | ack Finish Cancel                                                                                        |

ပုံ (၁. ၁၀)

drawing setup လုပ်ပြီးသွားရင် File→Save As လုပ်ပါမယ်။ ပုံ (၁, ၁၁) မှာပြထားတဲ့အတိုင်း Save Drawing As dialog box ပေါ် လာရင် AutoCAD 2005 folder အောက်မှာပဲ MyDrawings နာမည်နဲ့ New Folder တစ်ခုကို create လုပ်ပြီး File name: box မှာ NewDrawing ကိုရိုက်ထည့်ပါမယ်။ နောက်ပြီး Save button ကို click လုပ်ရင် MyDrawings folder ထဲမှာ NewDrawing.dwg ဖိုင် နာမည်နဲ့ ဖိုင်အသစ်တစ်ခုဟာ save ဖြစ်သွားပါပြီ။

| I and and a second |                |            |                  |          | 10 60<br> |      |     | 4                     |                     |         | 2            | X |
|--------------------|----------------|------------|------------------|----------|-----------|------|-----|-----------------------|---------------------|---------|--------------|---|
| Save in:           |                | gs         |                  | •        | e         | Q ;  | X   | ¢                     | Views               | ٣       | Tools        | • |
| A                  | Name 🔺         |            | 1                | Si       | ze        | Prev | Nem | in <del>n</del> antau | 183 <b>5</b> 5 51 5 | 8 10 16 |              |   |
| History            |                |            |                  |          |           | 1    |     |                       | 2                   |         |              |   |
| 3                  |                |            |                  |          |           |      |     | 12                    |                     |         |              | · |
| My Documents       |                |            |                  |          |           |      | 12  |                       | 140 G               |         | 2,33         |   |
| 2                  |                |            |                  |          |           |      |     |                       |                     |         |              |   |
| Favorites          |                |            | <b>2</b> 1       |          |           |      |     |                       |                     |         |              | 1 |
|                    |                |            |                  |          |           |      |     |                       |                     |         |              |   |
| FTP                |                |            | na na sana       |          |           |      |     |                       |                     |         |              |   |
|                    | <b>K</b>       |            |                  |          |           |      |     |                       |                     |         |              |   |
| Desktop            | . <u> </u>     | Update st  | neet and view th | umbnails | now       |      |     |                       |                     |         | 8 B          | 1 |
|                    | File name:     | NewDrawing | ]                |          | <u></u>   |      |     | а <u>на</u><br>       | <b>v</b>            |         | <u>S</u> ave | 2 |
| Buzzsaw            | Files of type: | AutoCAD 20 | 104 Drawing (*.d | wg]      |           |      |     |                       | <b>v</b> [          | <br>    | Cancel       |   |

ပုံ (၁. ၁၁)

## ► To start a drawing by selecting a template file

File.→New ကို click လုပ်ပြီး Create New Drawing dialog box ပွင့်လာရင် Use a Template button ကို click လုပ်ပါမယ်။ ပြီးတော့ရင် Select a template: အောက်က template တစ်ခုကို choose လုပ်ပြီးတော့ OK ကို click လုပ်ရင်ရပါတယ်။ ပုံ (၁, ၁၂) ကိုကြည့်ပါ။

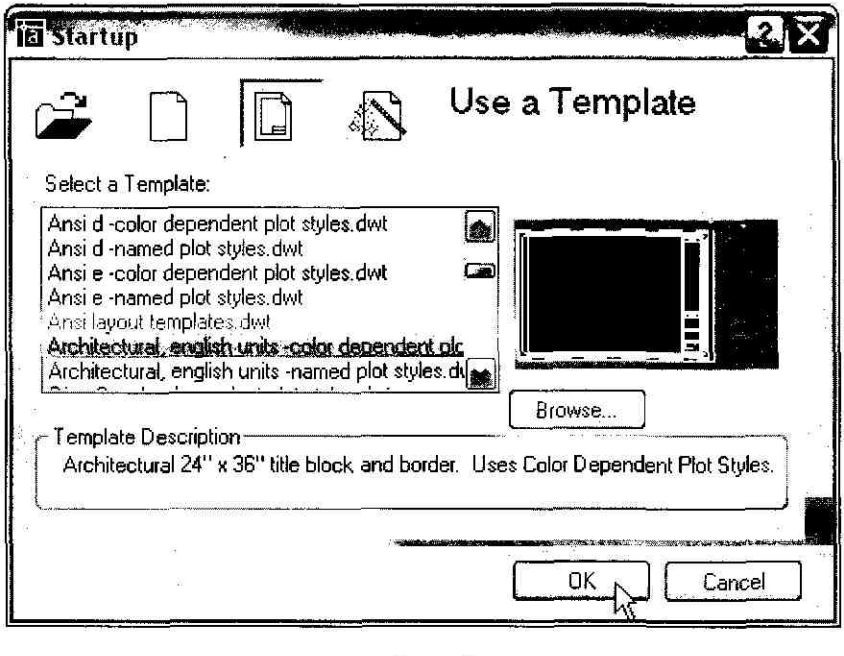

ပုံ (၁. ၁၂)

# o. Q Customize AutoCAD Colors

■ drawing area ဟာ default အနေနဲ့ အမည်းလုပ်ထားပါတယ်။ drawing area ရဲ့ အရောင်ကိုပြောင်း ချင်ရင် အခုလိုပြောင်းလို့ရပါတယ်။ Tools→Options ကို click လုပ်ပြီး Options dialog box ပေါ် လာတဲ့အခါ Display tab ကိုနှိပ်ပြီး Colors button ကို click လုပ်ပါ။ ပုံ (၁. ၁၃) ကိုကြည့်ပါ။

ပုံ (၁. ၁၄) မှာပြထားတဲ့အတိုင်း Colors Options dialog box ပေါ် လာတဲ့အခါကျရင် Model space ကို click လုပ်ပြီး Color list box ထဲက White ကို select လုပ်ပါမယ်။ နောက်ပြီး Apply & Close button ကို click လုပ်ပါ။ Options dialog box ထဲက OK ကိုလည်း click ဆက်လုပ်ပါမယ်။ ဒါဆိုရင် AutoCAD drawing area ဟာ အမည်းမဟုတ်တော့ဘူး ၊ အဖြူရောင်ဖြစ်သွားပါပြီ။ တစ်ခါတစ်ရံ ဖြစ်တတ် တာတစ်ခုက drag အဆွဲလွန်ပြီး command window ပျောက်သွားတာမျိုးပေါ့။ အဲဒါမျိုးဆိုရင် Tools-> Options->Open and Save tab->Object ARX Applications အောက်က Command Invoke->Apply->OK ကို click လုပ်ထားပါ။ ဒါဆိုရင် ဒီအခက်အခဲ ဖြစ်မှာမဟုတ်တော့ပါဘူး။

| urrent profile: < <unnamed profile="">&gt;</unnamed>                                                                              | Current drawing: NewDrawing.dwg                                                                                                    |
|----------------------------------------------------------------------------------------------------|----------------------------------------------------------------------------------------------------|
| Window Elements          Window Elements         Display scroll bars in drawing window         Display screen menu         Colors | System       User Preferences       Drating, Selection       Profiles;         Display resolution       Arc and circle smoothness         Image: The selection       Image: The selection       Profiles;         Image: The selection       Image: The selection       Profiles;         Image: The selection       Image: The selection       Profiles;         Image: The selection       Image: The selection       Profiles;         Image: The selection       Image: The selection       Profiles;         Image: The selection       Image: The selection       Profiles;         Image: The selection       Image: The selection       Profiles;         Image: The selection       Image: The selection       Profiles;         Image: The selection       Image: The selection       Profiles;         Image: The selection       Image: The selection       Profiles;         Image: The selection       Image: The selection       Profiles;         Image: The selection       Image: The selection       Profiles;         Image: The selection       Image: The selection       Profiles;         Image: The selection       Image: The selection       Profile;         Image: The selection       Image: The selection       Profile;         Image: The selection       Image: The sele |
| Crosshair size                                                                                                    |                                                                                                    |

ပုံ (၁. ၁၃)

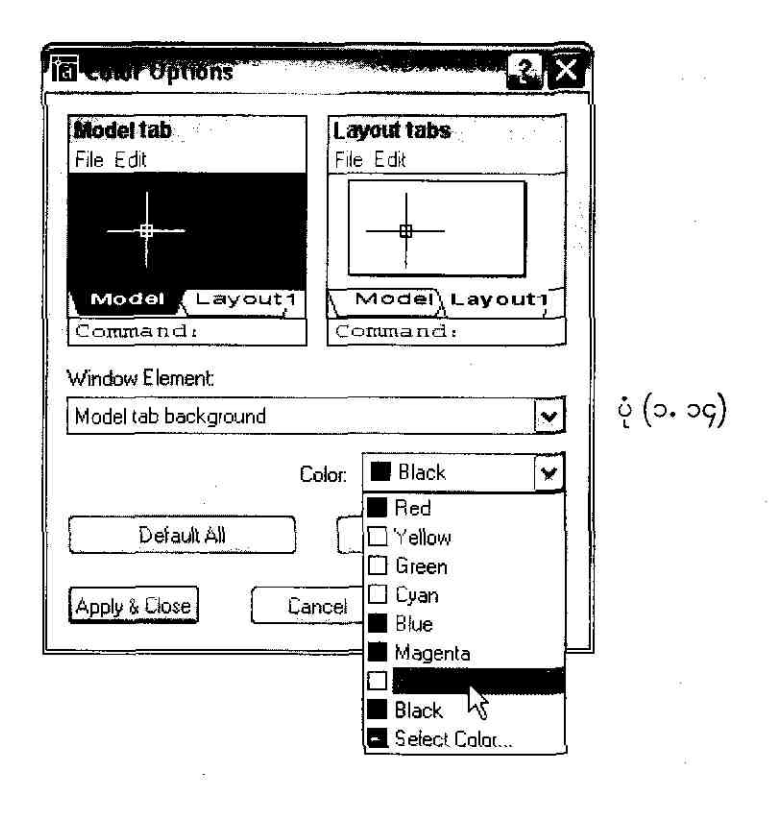

# **D.9 Control 2D Drawing Views**

2D drawing တစ်ခုရဲ့အသေးစိတ်ကိုကြည့်ဖို့ဆိုရင် အနီးကဝ်မြင်ရအောင် drawing ကို Magnify (zoom) အကြီးချဲ့ကြည့်ရပါမယ်။ ဒါမှမဟုတ် drawing က အစိတ်အပိုင်းတွေကို နေရာပြောင်းကြည့်ချင်ရင် drawing ကို Pan (shift) လုဝ်ပြီးကြည့်ရပါမယ်။ AutoCAD မှာ drawing view တစ်ခုကို ပုံစံအမျိုးမျိုးနဲ့ ပြောင်း ကြည့်နိုင်အောင် (၁) Pan a view (၂) Magnify a view နဲ့ (၃) Pan and zoom with the Aerial View window တို့ကို အသုံးပြုလို့ရပါတယ်။ ကောင်းပြီ ၊ ပုံ (၁. ၁၅) မှာပြထားတဲ့ drawing ကို drag ဆွဲပြီး Pan လုပ်ကြည့်ရအောင်။

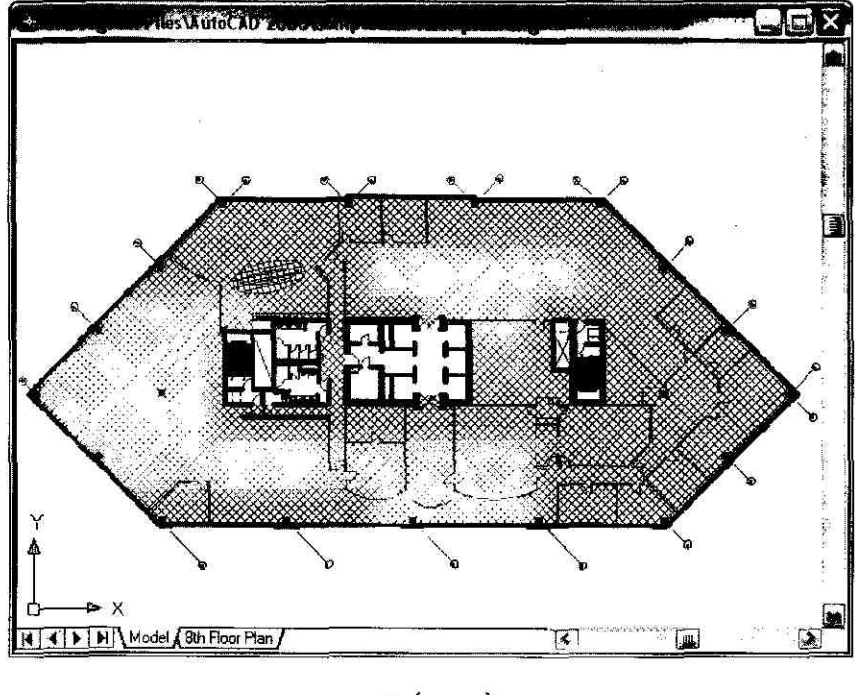

ပုံ (၁. ၁၅)

### To pan by dragging

View→Pan→Realtime ကို click လုပ်ပြီး hand cursor ဤ ပေါ်လာရင် drawing object ကို drag ဆွဲပြီး drawing area ထဲမှာ ကြိုက်သလိုရွှေ့ပေးလို့ရပါတယ်။ ပုံ (၁. ၁၆) ကိုကြည့်ပါ။

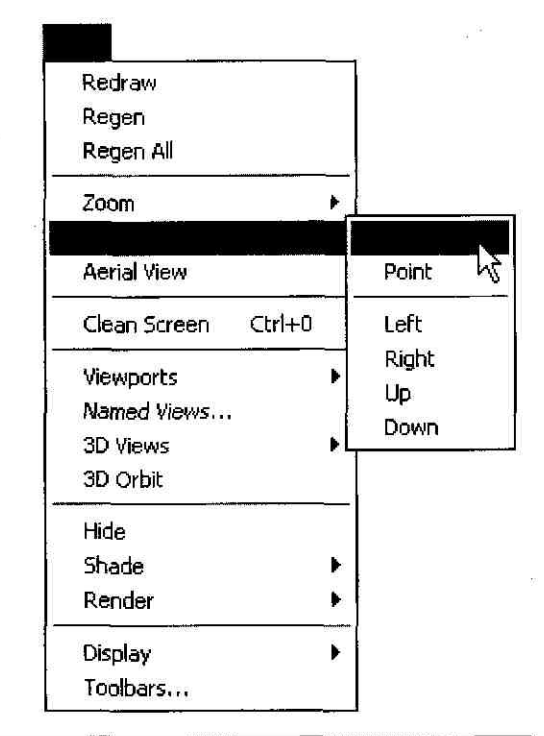

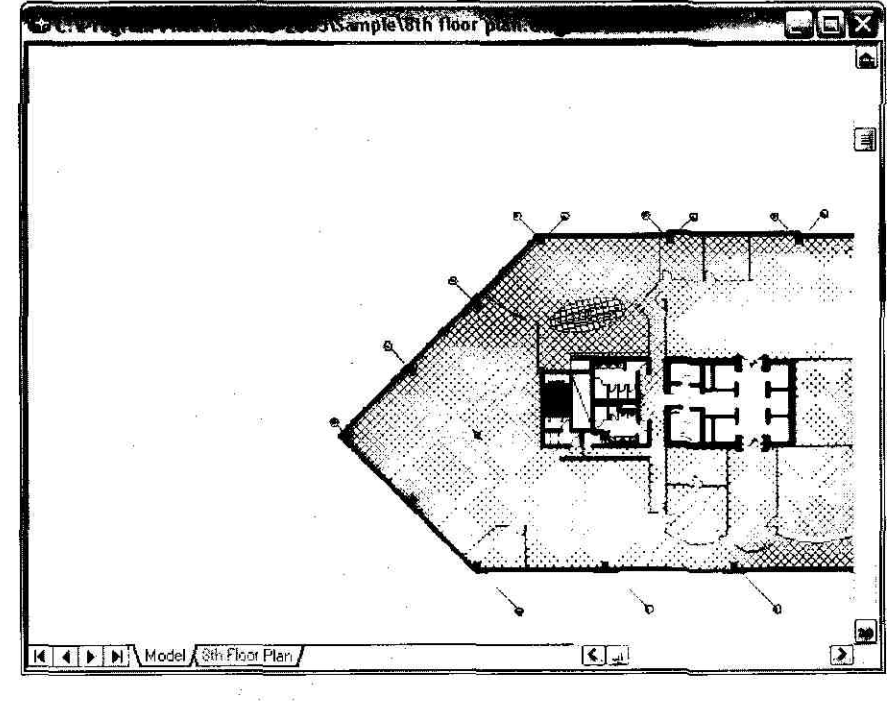

ပုံ (၁. ၁၆)

## To pan by specifying points

View→Pan→Point ကို click လုပ်ပြီး base point တစ်ခုနဲ့ Pan to point တစ်ခုကိုသတ်မှတ်ပေးရင် drawing object ဟာ new location ဆီကို move လုပ်သွားပါလိမ့်မယ်။

## To zoom by dragging

View – Zoom – Realtime ကို click လုပ်ပြီး pointing device 🔍 + ပေါ် လာရင် အဲဒါကိုထောင်လိုက် အောက်ကို drag ဆွဲချရင် drawing object ဟာ zoom out ဖြစ်သွားမှာပါ။ ပုံ (၁. ၁၇) ကိုကြည့်ပါ။ အပေါ် ကိုပြန်ပြီး ထောင်လိုက် drag ဆွဲမယ်ဆိုရင် zoom in ဖြစ်ပါလိမ့်မယ်။ zoom mode ကနေ ထွက်ချင်ရင် ESC key ကိုနှိပ်ပါ။

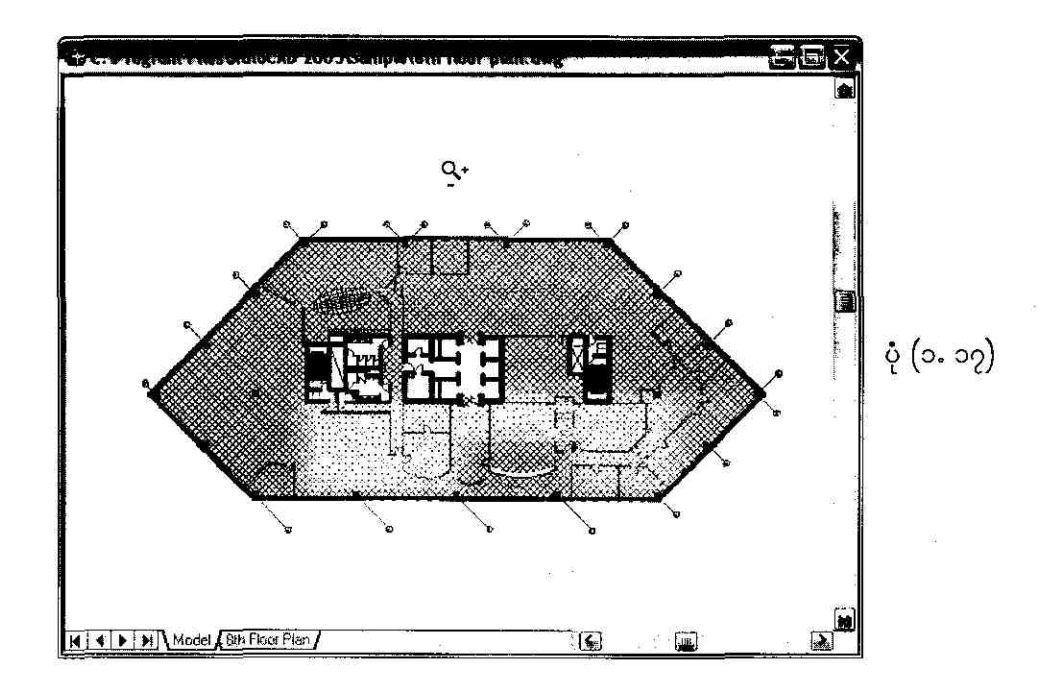

### To zoom in to an area by specifying its boundaries

View –> Zoom -> Window ကို click လုပ်ပြီး drawing object ပေါ်မှာဖြတ်ပြီး rectangular area တစ်ခုကိုဆွဲရင် အဲဒီ area ထဲမှာပါဝင်နေတဲ့ drawing object ရဲ့အစိတ်အပိုင်းကို အကြီးချဲ့ပြပေးမှာပါ။ ပုံ (၁.၂၀) ကိုကြည့်ပါ။

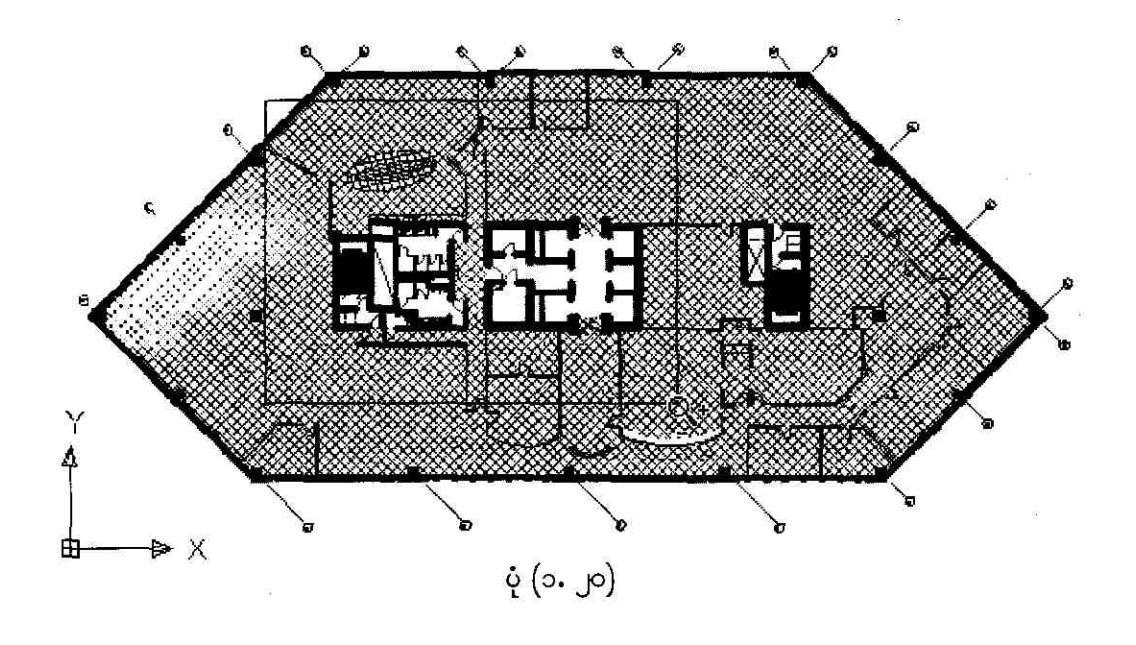

To display the drawing extents by zooming

ပုံ (၁. ၂၀) မှာပြထားတဲ့ပုံ maginify ဖြစ်သွားပြီးရင် View -> Zoom -> Extents ကို click လုပ်ကြည့်ပါ။ current viewport သို့မဟုတ် drawing area ထဲမှာ အကြီးဆုံး fit ဖြစ်တဲ့ပုံစံတစ်ခုနဲ့ display လုပ်ပြဖေးပါ လိမ့်မယ်။ ပုံ (၁. ၁၅) ကိုကြည့်ပါ။

### To zoom to a new area using the Aerial View window

View->Aerial View ကို click လုပ်ပြီး Aerial View window ပေါ် လာရင် view box ထဲမှာ click ချပါ။ cross arrow တစ်ခုပေါ် ပါလိမ့်မယ်။ ဒီ cross arrow ကိုရွှေ့ပေးရင် drawing object ဟာ drawing area ထဲမှာ Pan ဖြစ်နေပါမယ်။ ဒါပေမယ့် cross arrow နဲ့ click လုပ်ရင် pointing arrow နဲ့ ပုံကိုပြောင်းသွားမှာပါ။ pointing arrow နဲ့ ကိုဘယ်ဘက် direction ဆီ move လုပ်ပေးမယ်ဆိုရင် rectangular area က သေးသေးသွားပြီး drawing area ထဲက drawing object ဟာ zoom in ဖြစ်သွားမှာပါ။ ညာဘက် direction ဆီ move လုပ်ခဲ့ရင်တော့ zoom out ဖြစ်သွားပါမယ်။ zoom <sup>1</sup> operation ကိုရပ်ချင်ရင် right-click လုပ်ပါ။

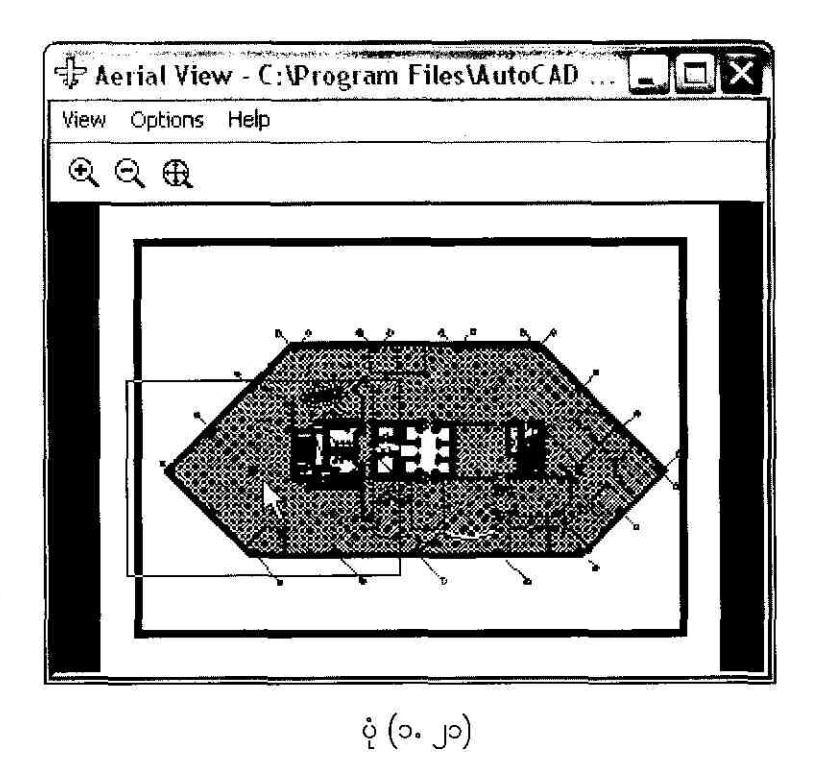

o.g Specify a 3D View

AutoCAD နဲ့ 3D drawing object တစ်ခုကိုဆွဲပြီး view အမျိုးမျိုးနဲ့ display လုပ်ကြည့်ချင်တယ်ဆိုရင် command အများအပြားကို အသုံးပြုလို့ရပါတယ်။ အဓိကအားဖြင့် 3D view (3) မျိုးကရေးပါဆုံးပါပဲ။ (၁) Parallel projection view (၂) Perspective view နဲ့ (၃) 3D Orbit view တို့ဖြစ်ကြှပါတယ်။

## To use a preset 3D View

ကောင်းပြီ၊ ပုံ (၁. ၂၂) မှာပြထားတဲ့ 3D model တစ်ခုကို 3D parallel projection view တွေနဲ့ display လုပ်ကြည့်ရအောင်။ View->3D Views->SW Isometric ကို click လုပ်ကြည့်ပါ။ ဒါဆိုရင် ပုံ (၁. ၂၂) အောက်ပုံမှာပြထားတဲ့အတိုင်း 3D view ပုံစံပြောင်းသွားပါပြီ။

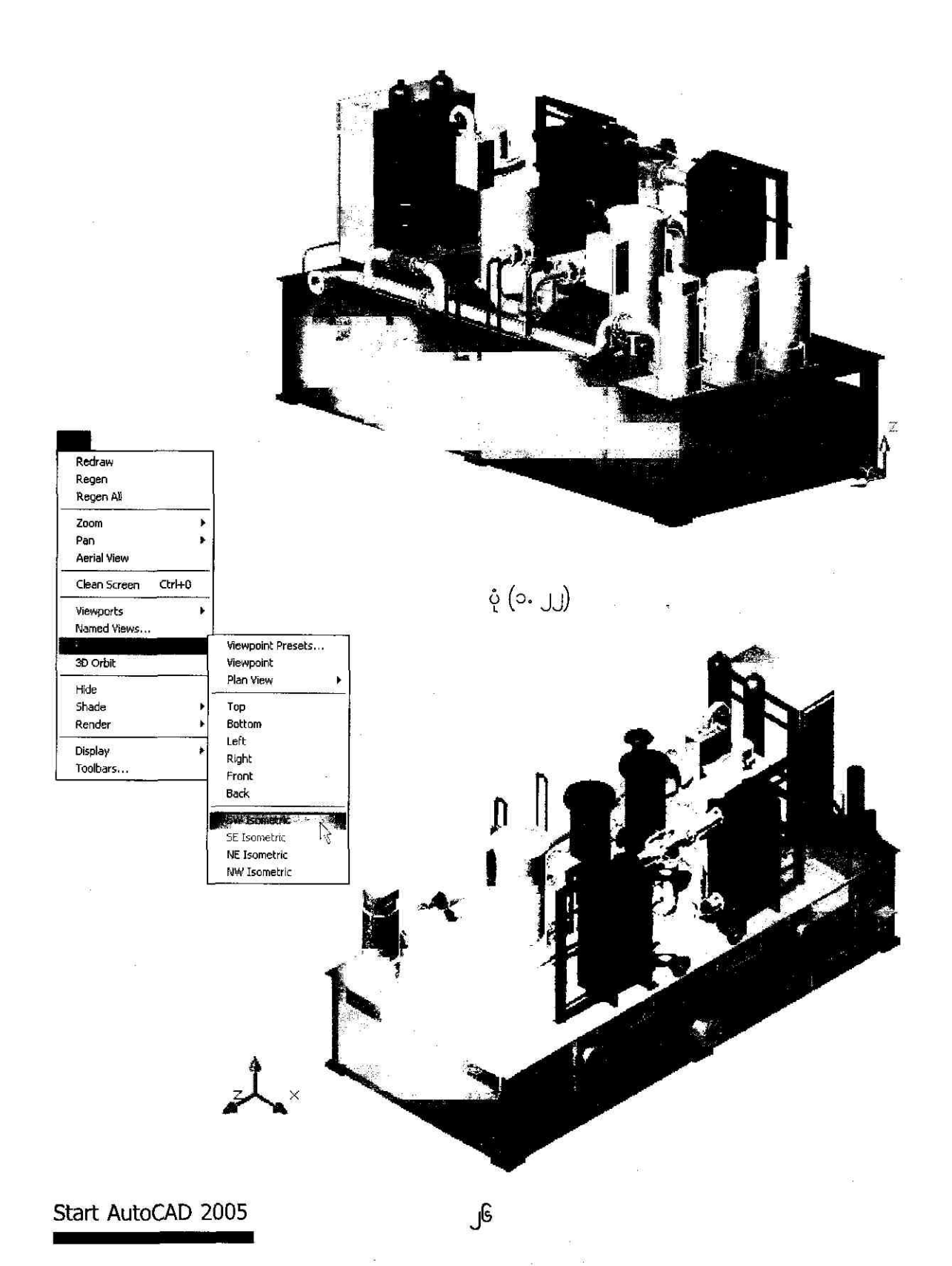

### To set a view with a viewpoint coordinate

View-→3D Views-→Viewpoint ကို click လုပ်ပါ။ ပုံ (၁, ၂၃) မှာပြထားတဲ့အတိုင်း compass နဲ့ tripod ပေါ်လာရင် viewpoint ကို compass ထဲမှာ click ချပြီး သတ်မှတ်ပေးလို့ရပါတယ်။ cross mark ကို အတွင်းစက်ဝိုင်းထဲမှာ ဗဟိုအမှတ်ဆီကိုရွှေ့ပေးသွားရင် view direction က အပေါ် ကိုမြင့်လာ ပါမယ်။ center ကိုရောက်သွားရင် Top view ဖြစ်သွားတာပေါ့။

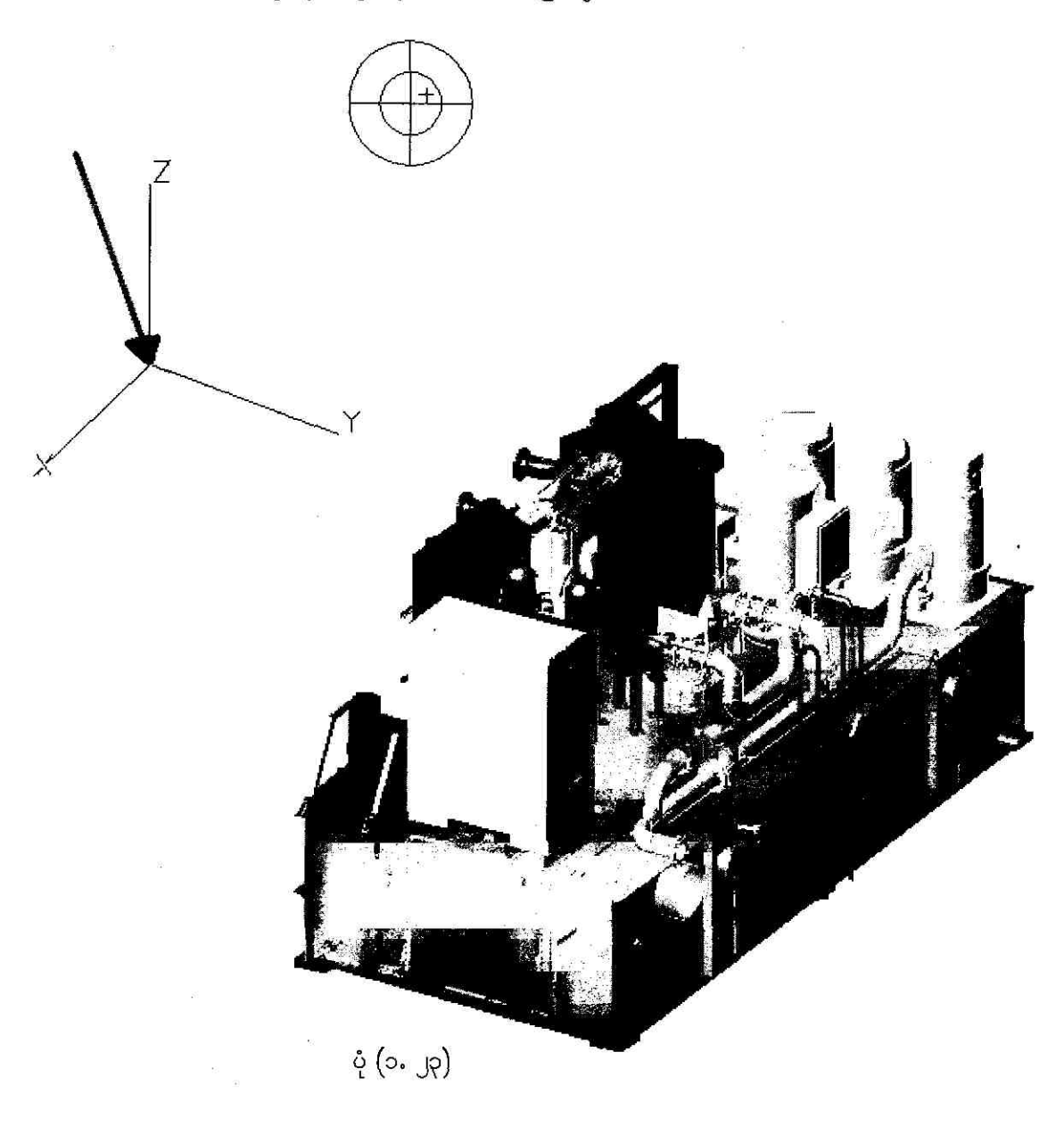

တစ်ကယ်လို့ cross mark ကို compass မှာ outer ring ထဲရောက်အောင် move လုပ်ပေးသွားရင် drawing object ကို အောက်ကနေ လှန်ကြည့်တဲ့ view မျိုးကိုမြင်ရမှာပါ။ ပုံ (၁.၂၄) ကိုကြည့်ပါ။

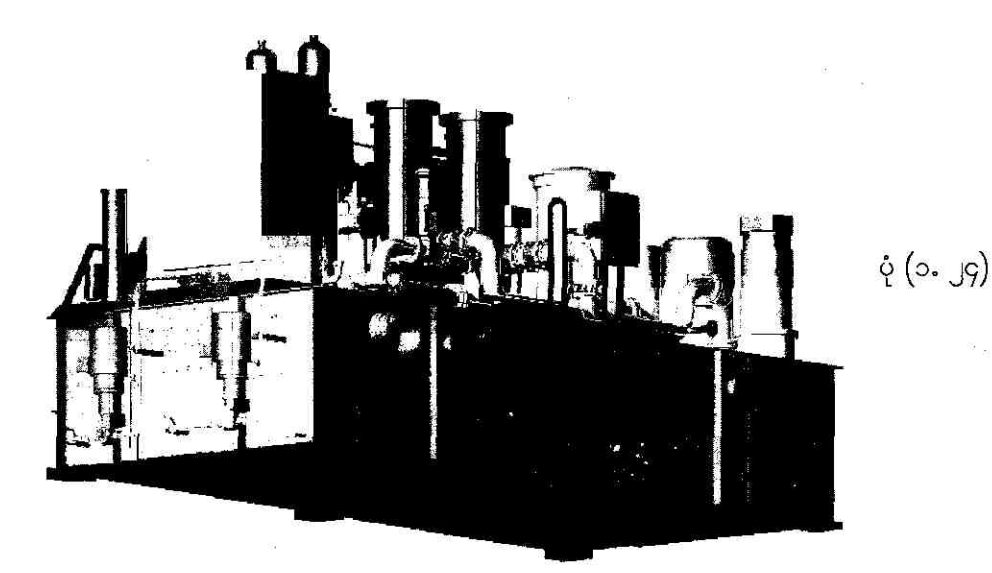

To set a view with two angles of rotation

ဒီနည်းမှာ viewpoint အတွက် view direction angle တွေကို command line ကနေ ရိုက်ထည့်ပေး ရပါမယ်။ ပုံ (၁. ၂၅) ကိုကြည့်ပါ။

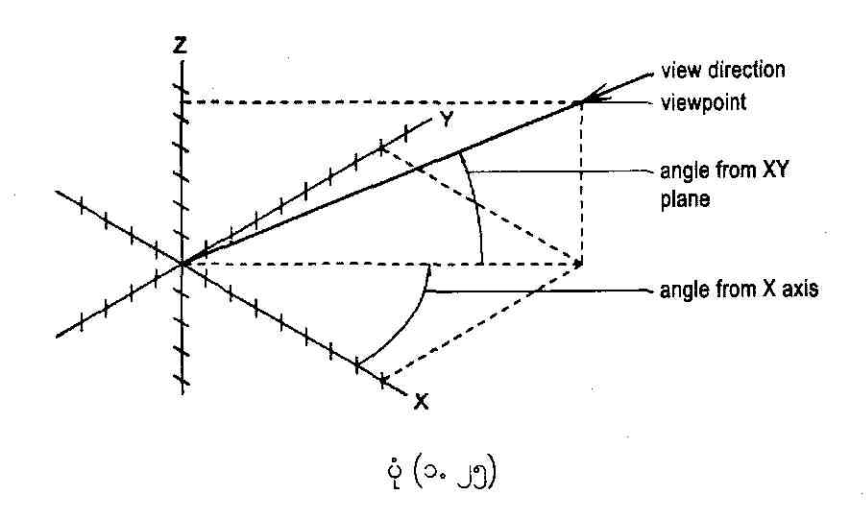

command prompt မှာ VPOINT command ရိုက်ထည့်ပြီး Angle in XY plane from X axis: 75 နဲ့ Angle from XY plane: 45 တို့ကို enter လုပ်ပေးရင် 3D view အသစ်ကို ပုံ (၁.၂၆) မှာပြ ထားတဲ့အတိုင်း မြင်ရပါမယ်။

Opening an AutoCAD 2004 format file. Regenerating model. AutoCAD menu utilities loaded. Command: VPOINT Current view direction: VIEWDIR=-299.5111,258.3753,111.9364 Specify a view point or [Rotate] <display compass and tripod>: R Enter angle in XY plane from X axis <139>: 75 Enter angle from XY plane <16>: 45 Regenerating model. Command:

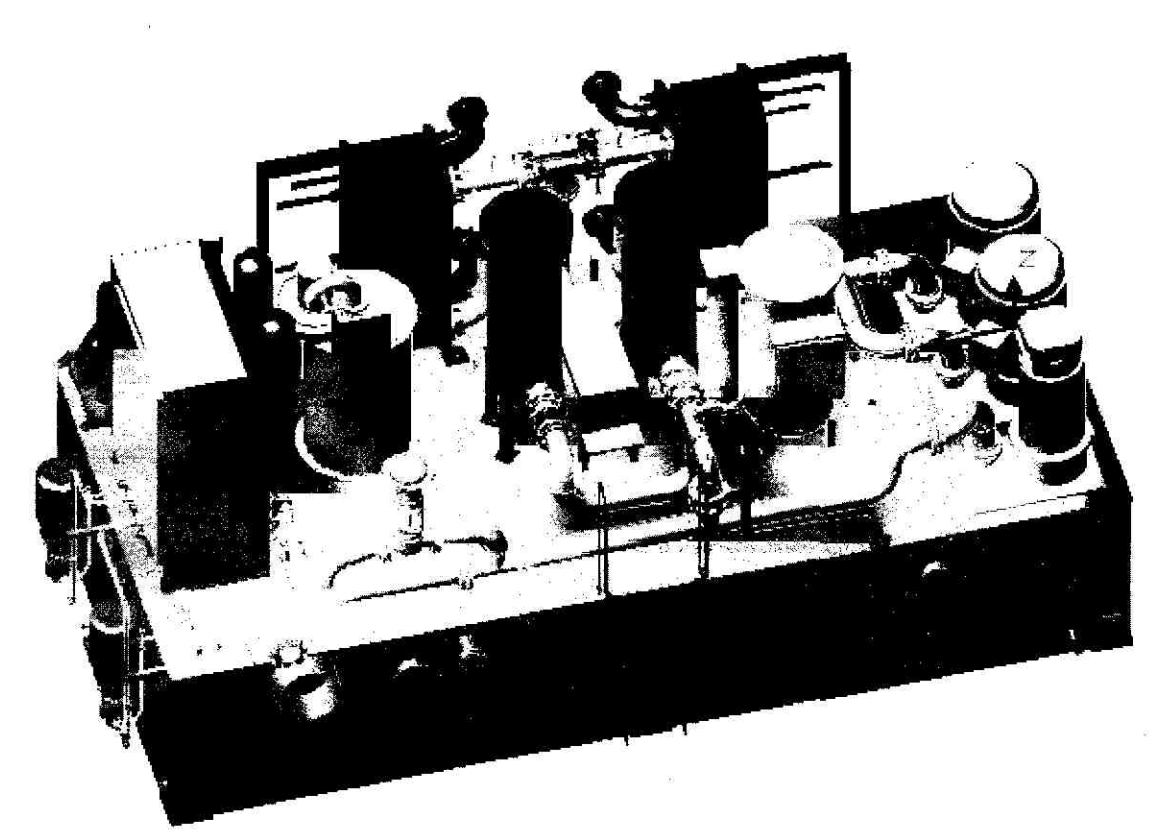

ပုံ (၁.၂၆)

### ► To use 3D Orbit view

ဒီတစ်ခါလုပ်မှာက 3D model တစ်ခုကို 3D Orbit command အသုံးပြုပြီး model ကို rotate လုပ် ကြည့်ပါမယ်။ View-→3D Orbit ကို click လုပ်ပါမယ်။ ဒါဆိုရင် 3D Orbit mode ထဲကိုရောက်လာဖြီ ပုံ (၁.၂၇) မှာပြထားတဲ့အတိုင်း စက်ဝိုင်းကြီးထဲမှာ စက်ဝိုင်းလေး (4) ခုကိုတွေ့မှာပါ။

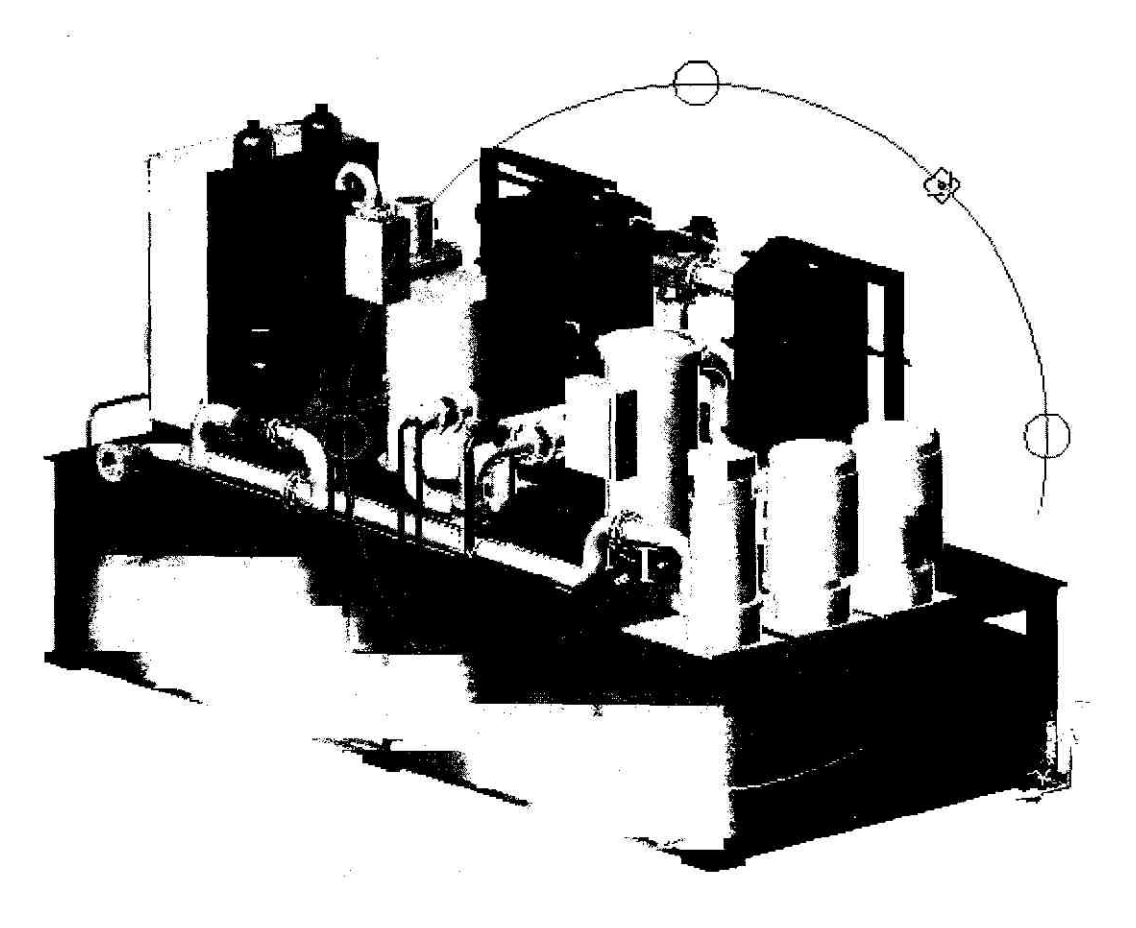

ပုံ (၁.၂၇)

အဲဒီစက်ဝိုင်းကို drag ဆွဲပေးတာနဲ့ 3D model ဟာ direction အမျိုးမျိုးမှာ လည်နေပါလိမ့်မယ်။ အနေ အထားတစ်ခုမှာ ရပ်ထားပေးချင်ရင် ESC သို့မဟုတ် ENTER key ကိုနှိပ်ပါ။ ပုံ (၁. ၂၇) က model ကို 3D Orbit အသုံးပြုပြီး rotate လုပ်ပြထားတာကို ပုံ (၁. ၂၈) မှာကြည့်ပါ။

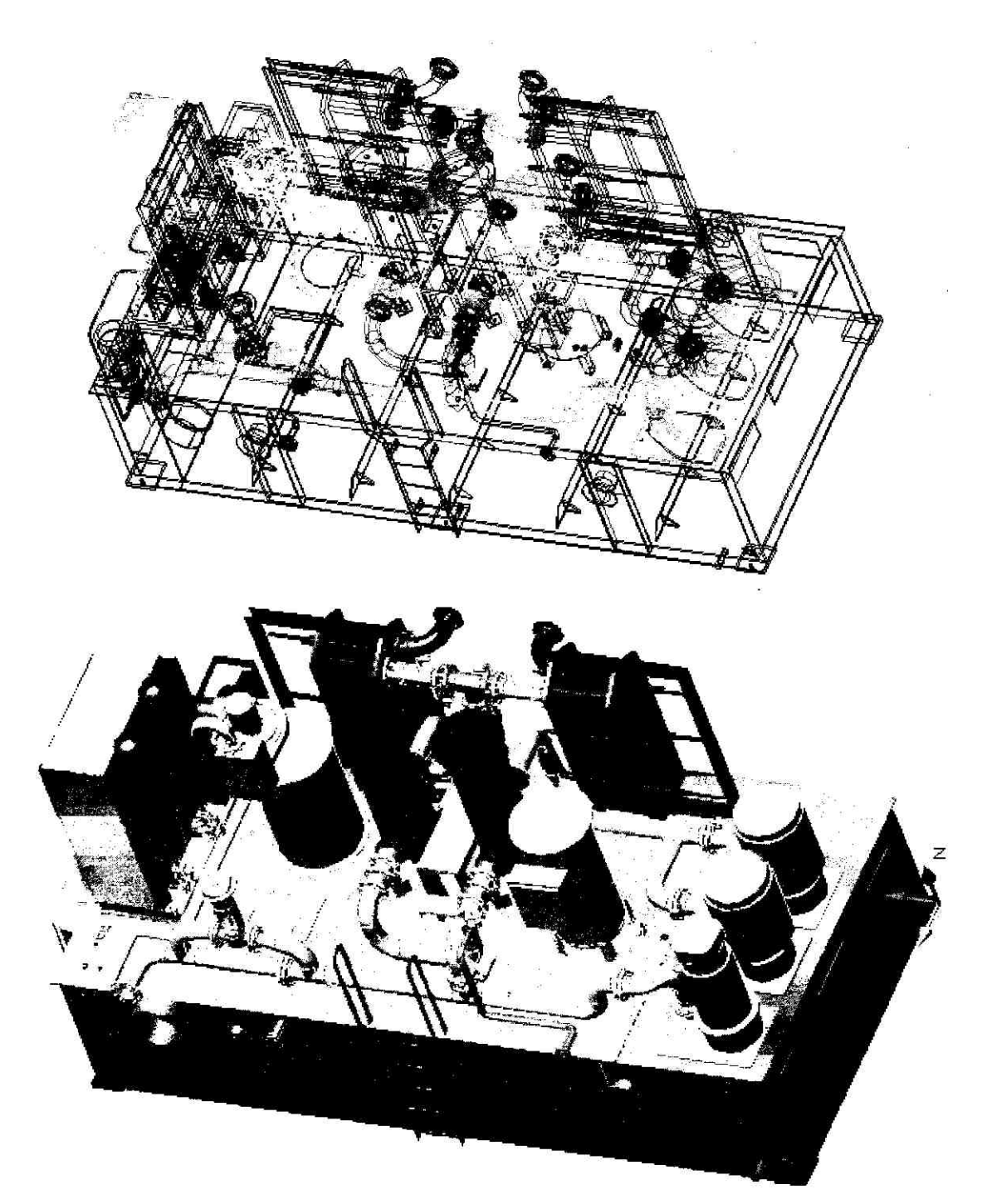

ပုံ (၁. ၂၈)

# o.6 Display Multiple Views in Model Space

drawing area တစ်ခုမှာ model တစ်ခုရဲ့ view အမျိုးမျိုးကို display လုပ်ပြချင်ရင် Model tab ကို နှိပ်ထားပြီး drawing area ကို multiple rectangular view တွေဖြစ်အောင် စိတ်ပိုင်းပြီး အသုံးပြုလို့ ရပါတယ်။ အဲဒီလို view မျိုးတွေကို model space viewport တွေလို့ခေါ် ပါတယ်။ ပုံ (၁. ၂၉) ကိုကြည့်ပါ။

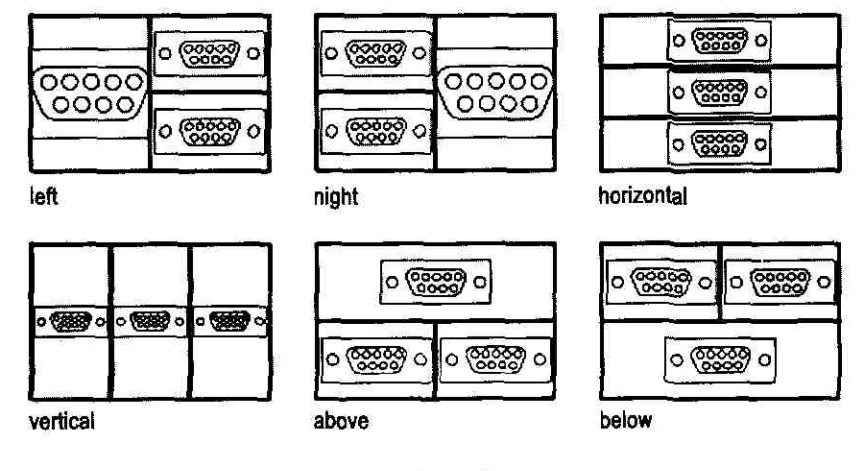

ပုံ (၁.၂၉)

- drawing အကြီးစားတွေမှာ multiple viewport တွေကိုသုံးခြင်းအားဖြင့် drawing detail တွေကို zoom in လုပ်ကြည့်ရတာမျိုး ၊ single view မှာ pan လုပ်ကြည့်ရတာမျိုးတွေ အလုပ်ရှုပ်သက်သာသွားမှာပါ။ View-Viewports->3 Viewports ကို click လုပ်ပါမယ်။ ပုံ (၁. ၃၀) ကိုကြည့်ပါ။
- ဒါဆိုရင် ပုံ (၁. ၁၅) မှာဖေါ်ပြခဲ့တဲ့ 2D model တစ်ခုကို (၁. ၃၁) မှာပြထားတဲ့အတိုင်း viewport (3) ခုနဲ့ တွဲဖေါ်ပြလို့ရပါတယ်။ ဒီနည်းမှာ view အမျိုးမျိုးကိုအသုံးပြုထားတာဆိုတော့ ပုံမှာအမှားရှိရင် ရှာတွေ့ ဖို့လွယ်ကူတာပေါ့လေ။

#### Start AutoCAD 2005

6J

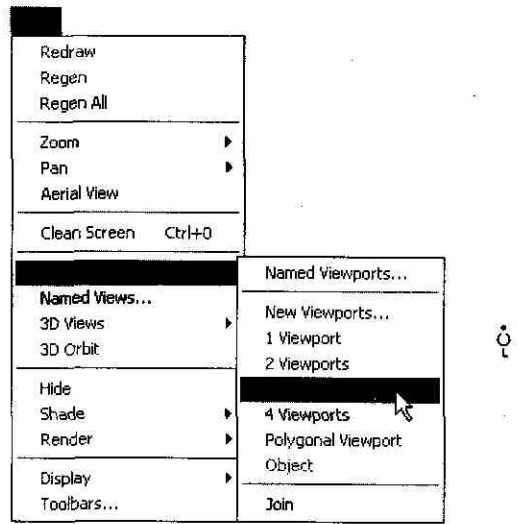

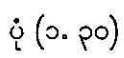

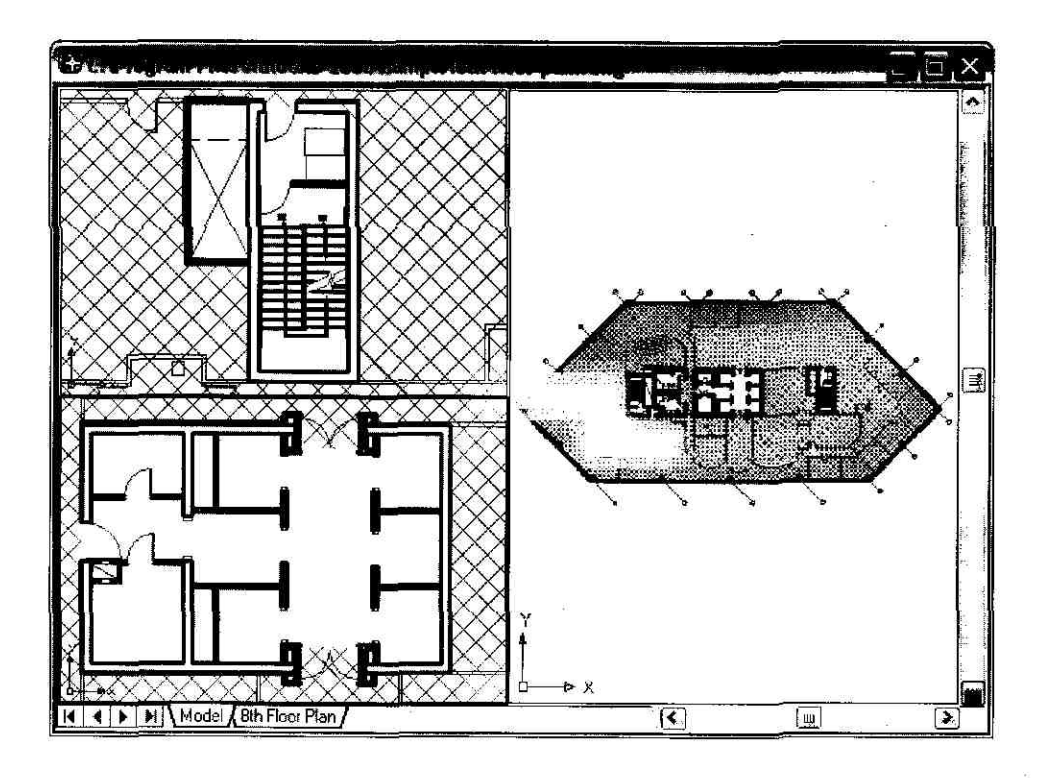

ပုံ (၁. ၃၁)

### **CHAPTER 2**

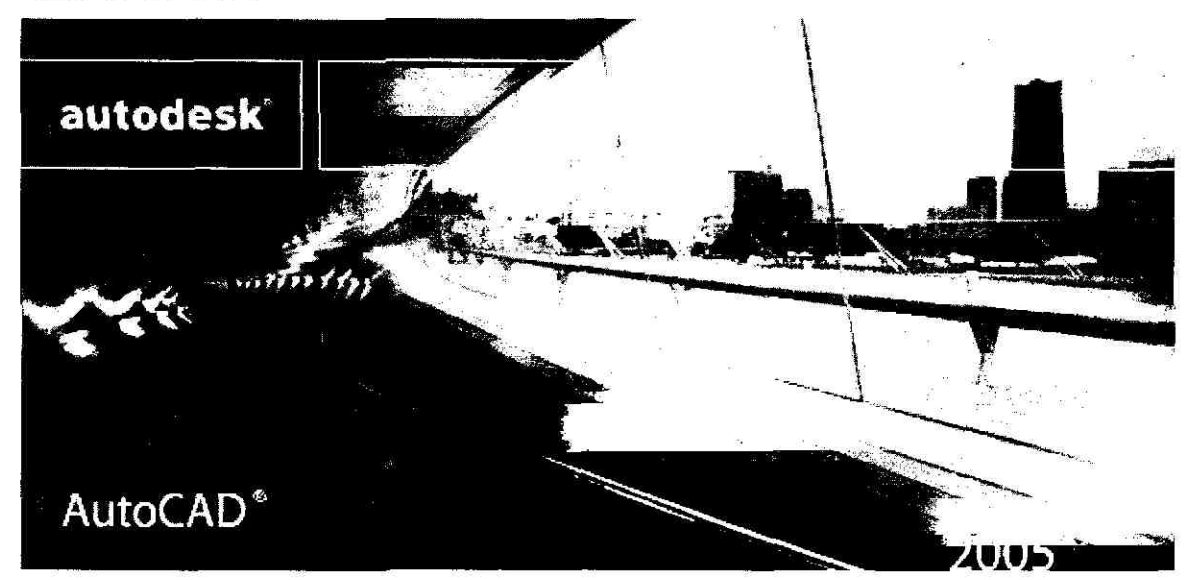

# USE PRECISION TOOLS

AutoCAD နဲ့ဆွဲတဲ့ပုံတွေအတွက် တိကျတဲ့ coordinate data တွေထည့်ပေးဖို့ဆိုရင် entry method အမျိုးမျိုးကို အသုံးပြုလို့ရပါတယ်။ point တစ်ခုအတွက် data ထည့်ပေးဖို့ကို command prompt တစ်ခုပေါ် လာရင် drawing area ထဲမှာ pointing device နဲ့ click လုပ်ပြီး data entry လုပ်လို့ရသလို command line မှာ coordinate value တွေကို ရိုက်ထည့်ပေးရင်လည်းရပါတယ်။ AutoCAD မှာ အသုံးများဆုံး coordinate system (4) မျိုးက (၁) Absolute Cartesian coordinates (၂) Relative Cartesian coordinates (၃) Relative Polar coordinates system နဲ့ (၄) Direct distance entry တို့ပါပဲ။

# J.o Use Coordinates and Coordinate Systems

### To enter Cartesian coordinates

point တစ်ခုအတွက် coordinate တွေ သတ်မှတ်ပေးရမယ်ဆိုရင် drawing origin(0,0) အမှတ်ကနေ တိုင်းတာသတ်မှတ်ပါတယ်။ ဒီစနစ်အတွက် ပုံစံက 2D မှာဆိုရင် (X,Y) ဖြစ်ပြီး 3D မှာဆိုရင် (X,Y,Z) ဖြစ်ပါတယ်။ origin ရဲ့ညာဘက်နဲ့ အပေါ် ဘက်မှာရှိတဲ့အတိုင်းအတာ တွေကို positive value တွေအဖြစ် သတ်မှတ်မှာပါ။ အမှတ်တစ်ခုက origin ရဲ့ညာဘက် (4) ယူနစ် ၊ အပေါ် ဘက် (6) ယူနစ်မှာရှိနေတယ်ဆိုရင် အဲဒီအမှတ်ကို (4,6) လို့ရေးတာနဲ့ AutoCAD ကသိပါတယ်။ ဥပမာ command line မှာ absolute coordinate တွေအသုံးပြုပြီး အခုလိုရေးမယ်ဆိုရင် AutoCAD ကနေ မျဉ်းကြောင်းတစ်ကြောင်းကို ဆွဲပေး မှာပါပဲ။ ပုံ (၂. ၁) ကိုကြည့်ပါ။

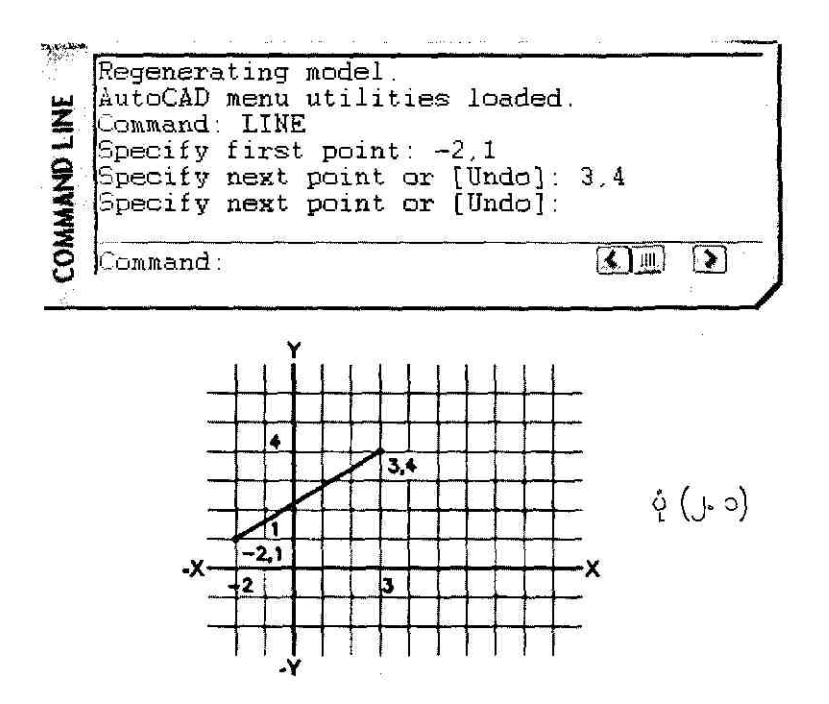

relative coordinate တွေကိုအသုံးပြုမယ်ဆိုရင် နောက်ဆုံးအမှတ်ရဲ့ coordinates ကိုအခြေခံမှာပါ။ relative coordinate မုန်းသိအောင် @ sign ကို coordinate တွေရှေ့မှာ ရေးပေးရပါမယ်။ ဥပမာ

ပုံ (၂. ၁) မှာရေးတဲ့ပုံစံအစား (-2,1) အမှတ်ကနေ horizontal: 5 units နဲ့ vertical: 4 unit အကွာ မှာရှိတဲ့ အမှတ်ဆီကိုရွှေ့ခိုင်းရင် အတူတူပါပဲ။ အဲဒါကို relative coordinates နဲ့ အခုလိုရေးလို့ရပါတယ်။ ပုံ (၂. ၂) ကိုကြည့်ပါ။

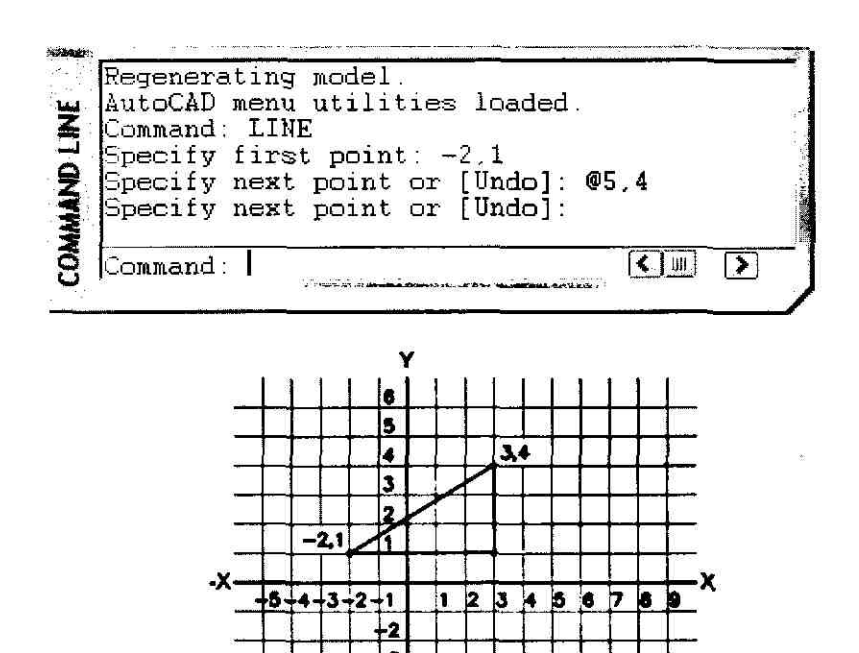

ပုံ (၂.၂)

### To enter Polar coordinates

Polar coordinates မှာလည်း Cartesian coordinates လိုပဲ absolute (measured from origin) နဲ့ relative (measured from previous point) coordinates ဆိုပြီး ရှိတာပါပဲ။ ဒီစနစ်ရဲ့ format ပုံစံက distance<angle နဲ့ @distance<angle တို့ဖြစ်ပါတယ်။ distance က မျဉ်းကြောင်း အရှည် ၊ angle က angular (counter-clockwise) degrees ပါ။ ဥပမာ @6<120 လို့ ရေးပေးလိုက် မယ်ဆိုရင် နောက်ဆုံး enter လုပ်ခဲ့တဲ့ အမှတ်ကနေအစပြုပြီး X- axis ပေါ် မှာ 120 degrees (counterclockwise) လှည့်လိုက်ပြီး (6) ယူနစ်အရှည်ရှိတဲ့ မျဉ်းကြောင်းတစ်ကြောင်းကိုဆွဲပေးမှာပါ။ rectangle ပုံတစ်ခုကို relative Polar coordinates ရေးနည်းနဲ့ အခုလိုရေးလို့ရပါတယ်။ ပုံ (၂. ၃) ကိုကြည့်ပါ။

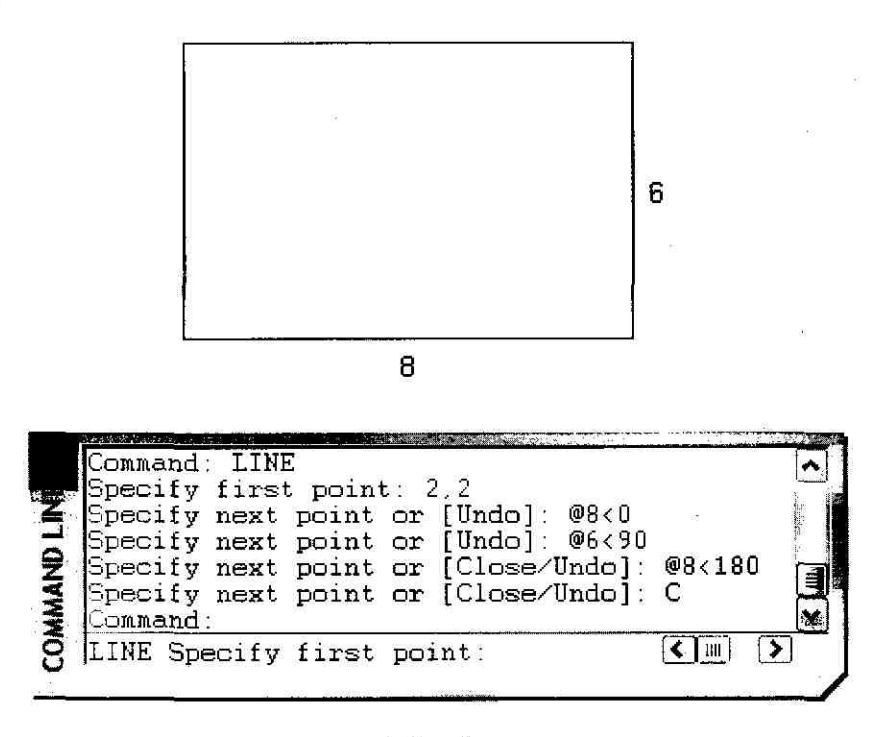

ပုံ (၂. ၃)

### To enter 3D Cartesian coordinates

3D Cartesian coordinates ကို entry လုပ်နည်းဟာ 2D Cartesian နည်းနဲ့ အတူတူပါပဲ။ (X,Y) အစား (X,Y,Z) ပုံစံပဲဖြစ်ပါတယ်။ 3D Cartesian coordinates ရေးနည်းနဲ့ 3D plane ထဲမှာ မျဉ်း တစ်ကြောင်းကို အခုလိုရေးလို့ရပါတယ်။ ပုံ (၂, ၄) နဲ့ ပုံ (၂, ၅) ကိုကြည့်ပါ။

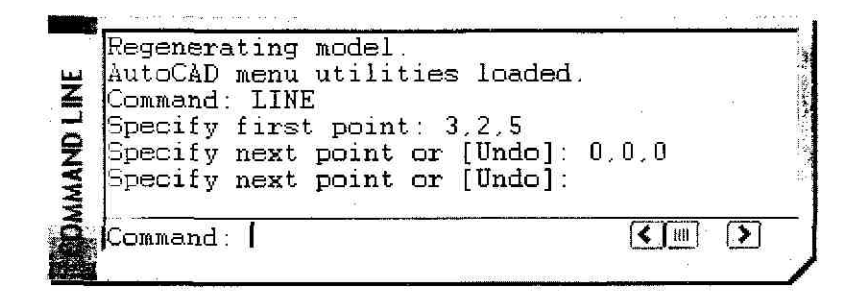

ပုံ (၂. ၄)
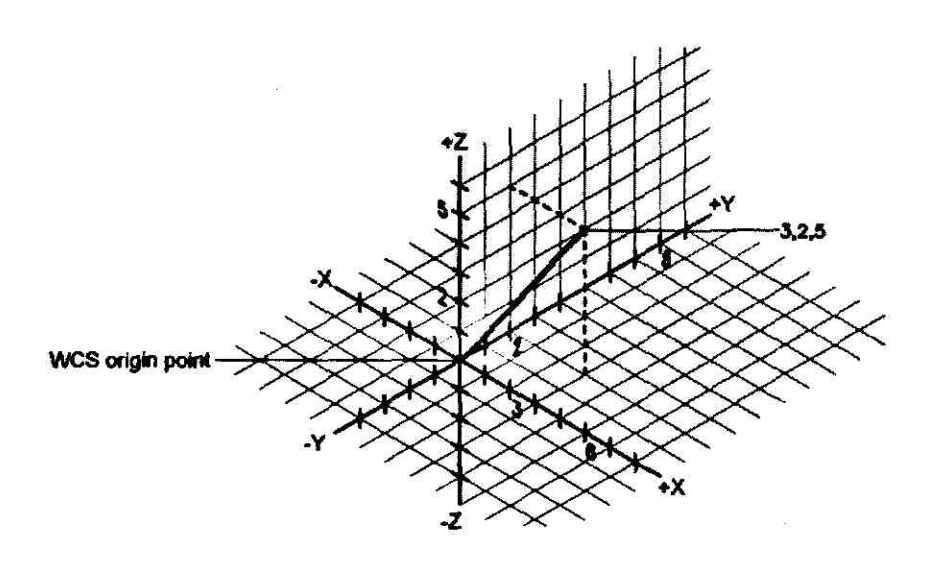

ပုံ (၂. ၅)

#### To use the coordinate filters

3D Cartesian coordinates (X,Y,Z) အသုံးပြုနည်းကို ဥပမာအနေနဲ့ 3D Box object တစ်ခုရဲ့ အတွင်းဗဟိုအမှတ်နေရာမှာ စက်ဝိုင်းတစ်ခုကို XY plane ပေါ်မှာဆွဲပြပါမယ်။ view point ကို Top view ကနေ 3D view တစ်ခုကိုပြောင်းပြီး View→3D Views→SE Isometric ကို click လုပ်ပါ။ ပြီးတော့ရင် Command line မှာအခုလို command တွေရေးပြီး ပုံ (၂. ၆) မှာပြထားတဲ့ 3D box တစ်ခုကိုဆွဲပါမယ်။

Regenerating model. AutoCAD menu utilities loaded. Command: Command: Command: \_-view Enter an option [?/Categorize/lAyer state/Orthographic/Delete/Restore/Save/Ucs/Window]: \_seiso Regenerating model.

Command: LINE Specify first point: 0,0,0

Specify next point or [Undo]: **3,0,0** Specify next point or [Undo]: **3,3,0** Specify next point or [Close/Undo]: **0,3,0** Specify next point or [Close/Undo]: **C** 

#### Command:

[ENTER}

[ENTER]

LINE Specify first point: **0,0,5** Specify next point or [Undo]: **0,3,5** Specify next point or [Undo]: **3,3,5** Specify next point or [Close/Undo]: **3,0,5** Specify next point or [Close/Undo]: **C** 

Command:

| LINE Specify first point:     | <click 1=""></click> |
|-------------------------------|----------------------|
| Specify next point or [Undo]: | <click 5=""></click> |
| Specify next point or [Undo]: | [ENTER]              |
| Command:                      | [ENTER]              |
| LINE Specify first point:     | <click 4=""></click> |
| Specify next point or [Undo]: | <click 8=""></click> |
| Specify next point or [Undo]: | [ENTER]              |
| Command:                      | [ENTER]              |
| LINE Specify first point:     | <click 3=""></click> |
| Specify next point or [Undo]: | <click 7=""></click> |
| Specify next point or [Undo]: | [ENTER]              |
| Command:                      | [ENTER]              |
| LINE Specify first point:     | <click 2=""></click> |
| Specify next point or [Undo]: | <click 6=""></click> |
| Specify next point or [Undo]: | [ENTER]              |

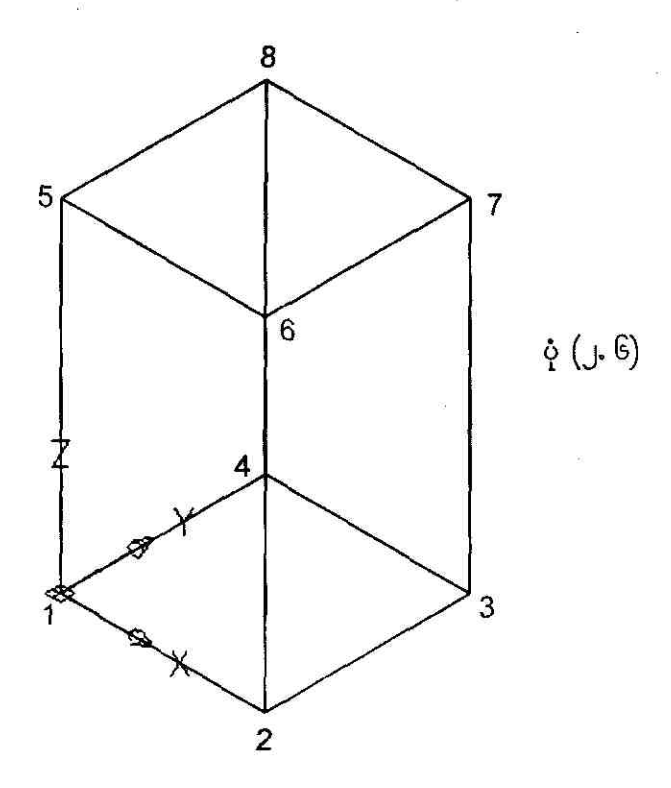

3D box ကိုဆွဲပြီးသွားရင် အဲဒီ box ရဲ့အပေါ် ဆုံးမျက်နှာပြင်ပေါ် မှာ စက်ဝိုင်းတစ်ခုကိုဆွဲပါမယ်။ ပုံ (၂. ၇) ကိုကြည့်ပါ။ XYZ filter တွေကိုအသုံးပြုပြီး စက်ဝိုင်းရဲ့ဗဟိုအမှတ်နေရာကို အခုလိုရှာလို့ရပါတယ်။

Command: CIRCLE
Specify center point for circle or [3P/2P/Ttr (tan tan radius)]: .X
of MID
of <click 1>
(need YZ): .Y
of MID
of <click 2>
(need Z): 5
Specify radius of circle or [Diameter]: 1.25

**Use Precision Tools** 

90

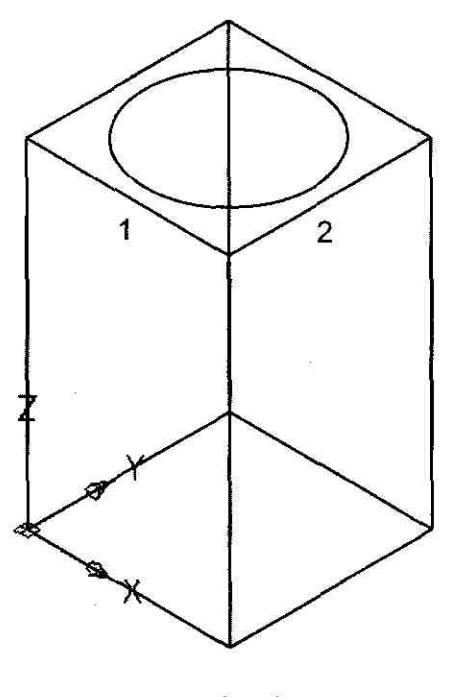

રં (૩. ડ)

ဒီတစ်ခါ **3D box** ရဲ့အတွင်းဗဟိုအမှတ်နေရာမှာ သူ့အပေါ် ကစက်ဝိုင်းနဲ့အပြိုင်ရှိနေတဲ့ နောက်ထပ်စက်ဝိုင်း တစ်ခုကိုဆွဲပါမယ်။ ပုံ (၂, ၈) ကိုကြည့်ပါ။

#### Command: CIRCLE

Specify center point for circle or [3P/2P/Ttr (tan tan radius)]: .Xof MIDof(need YZ): .Yof MIDof (need Z): MIDof< click 2>(need Z): MIDof< click 3>Specify radius of circle or [Diameter] <1.2500>: 1.5

Use Precision Tools

90

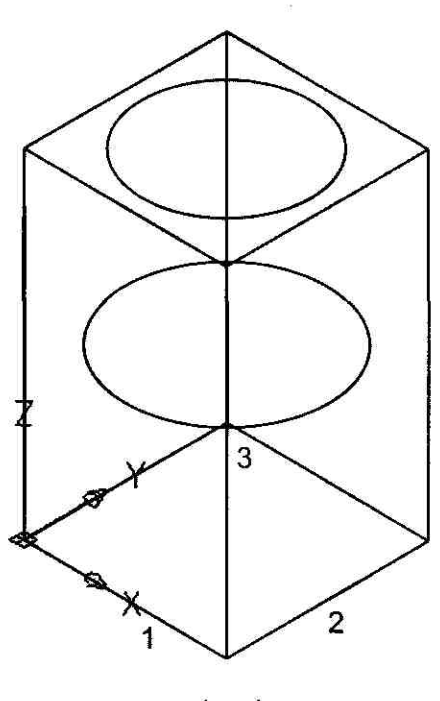

ပုံ (၂. ၈)

## J.J User Coordinate System (UCS)

AutoCAD မှာ coordinate system (2) မျိုးကို အသုံးပြုပါတယ်။ တစ်ခုက World Coordinate System (WCS) လို့ခေါ်တဲ့ fixed system တစ်ခုဖြစ်ပြီး ကျန်တာက User Coordinate System (UCS) လို့ခေါ်တဲ့ movable system ပါပဲ။ WCS မှာ X axis က horizontal ၊ Y axis က vertical ဖြစ်ပြီး Z axis က XY plane ကို ထောင့်မတ်ကျနေတဲ့ axis တစ်ခုဖြစ်ပါတယ်။ X-Y axis တွေ ဖြတ်တဲ့ နေရာကို origin လို့ခေါ် ပါတယ်။ UCS ကိုရွှေ့ပြောင်းပေးခြင်းဟာ drawing တစ်ခုရဲ့ တစ်ချို့ အစိတ်အပိုင်း တွေကိုဆွဲတဲ့အခါမှာ လွယ်ကူစေပါတယ်။ နောက်ပြီး 3D သို့မဟုတ် rotated view တွေမှာဆိုရင် UCS ကို rotate လုပ်ပေးခြင်းဟာ Snap ၊ Grid ၊ Ortho mode တွေကို လိုက်လည်စေတာမို့လို့ new UCS UCS နဲ့ ပုံဆွဲတာဟာ အဆင်ပြေလာပါတယ်။ UCS icon တွေမှာ style (3) မျိုးရှိပါတယ်။ ပုံ (၂. ၉) ကို ကြည့်ပါ။ UCSICON command အသုံးပြုပြီး 2D သို့မဟုတ် 3D UCS icon ကို display လုပ်ပြလို့ရ သလို SHADEMODE ကိုအသုံးပြုပြီး shaded UCS icon ကို display လုပ်လို့ရပါတယ်။

current UCS origin မှာ icon က display ဖြစ်နေရင် icon ထဲမှာ plus (+) သင်္ကေတတစ်ခု ပေါ်နေ ပါမယ်။ current viewport ရဲ့ ဘယ်ဘက်အောက်ခြေနားမှာပေါ်ခဲ့ရင် plus (+) သင်္ကေတ မပေါ်ပါဘူး။

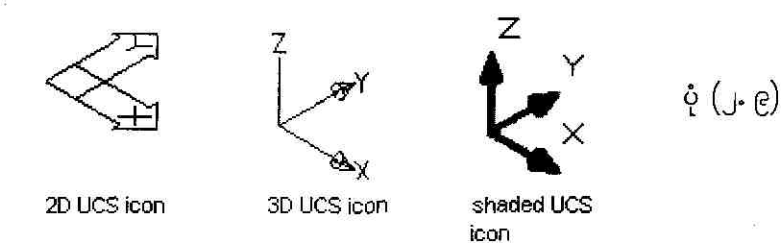

#### To display the UCS icon at the UCS origin

View→Display→UCS Icon→Origin ကို click လုပ်ပါ။ On ကို check လုပ်ထားရင် icon ဟာ display ဖြစ်နေပါမယ်။ Origin က checked ဖြစ်နေရင် icon က UCS origin မှာရှိနေတာပါပဲ။ ပုံ (၂. ၁၀) ကိုကြည့်ပါ။

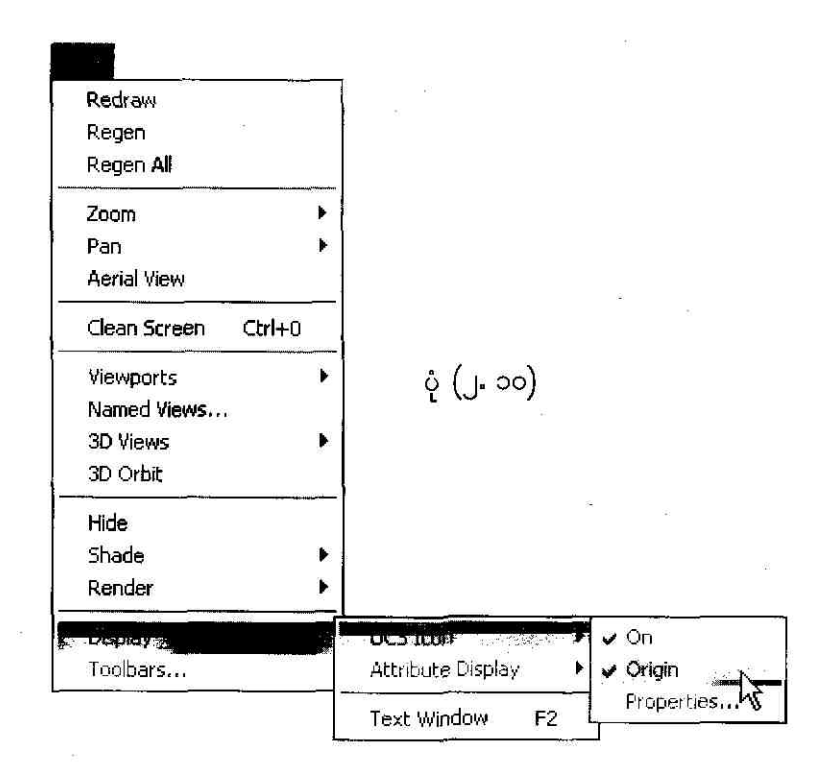

#### To change the appearance of the UCS icon

View→Display→UCS Icon→Properties ကို click လုပ်ပါ။ UCS Icon dialog box ပေါ် လာရင် UCS icon style ၊ UCS icon size နဲ့ UCS icon color တွေကိုကြိုက်ရာ set လုပ်ပေးလို့ရပါတယ်။ ပြီးတော့ရင် OK ကို click လုပ်ပါမယ်။ ပုံ (၂. ၁၁) ကိုကြည့်ပါ။

|                                                                                                    |                        | 2                     |
|----------------------------------------------------------------------------------------------------|------------------------|-----------------------|
| UCS icon style                                                                                                    | Preview                |                       |
| ⊙ 2D Cone                                                                                                    | ·                      |                       |
| O 3D Line width:                                                                                                    | · <u> </u>             |                       |
| UCS icon size                                                                                                    |                        | $\hat{\mathbf{x}}$    |
| Model space icon color:                                                                                                    | Lavout tab icon color; | 3 <del>30 0 0 0</del> |
| Black                                                                                                    | Blue                   | ~                     |
| n de la companya de la companya de |                        | <b></b>               |
| ſ                                                                                                    |                        | Help                  |
| •                                                                                                    |                        |                       |

ပုံ (၂. ၁၁)

နောက်တစ်နည်းက command line မှာ SHADEMODE ကိုရိုက်ထည့်ပြီး 2D/3D/O ထဲက တစ်ခုခုကို ရွေးလို့ရပါတယ်။ ပုံ (၂. ၁၂) ကိုကြည့်ပါ။

| 0.000  | (i (i i)))                                                   | (3359-3)                                     | 14.7 million and a second second second second second second second second second second second second second s |        |  |
|--------|--------------------------------------------------------------|----------------------------------------------|----------------------------------------------------------------------------------------------------|--------|--|
| D LINE | Regenerating<br>AutoCAD menu<br>Command: SHA<br>Current mode | model.<br>utilities<br>DEMODE<br>: 2D wiref; | loaded.<br>rame                                                                                                 |        |  |
| COMMAN | Enter option<br>wireframe/Hig<br>gOuraud+edges               | [2D wiref<br>den/Flat/(<br>s] <2D wire       | rame/3D<br>Gouraud/fLat+e<br>eframe>:                                                                           | edges/ |  |

ပုံ (၂. ၁၂)

ပုံ (၂. ၁၃) ဟာဆိုရင် ပုံ (၂. ၈) မှာပြထားတဲ့ UCS icon style ကို 3D ကနေ 2D ကိုပြောင်းထားတာပါ။ 2D UCS icon ရှိတဲ့အမှတ်နေရာက coordinate ကိုသိချင်ရင် Tools-JInquiry-JID Point ကို select လုပ်ပြီး 2D icon နေရာမှာ click လုပ်ပါ။ ဒါဆိုရင် command window မှာ အခုလိုတွေ့ရမှာပါ။

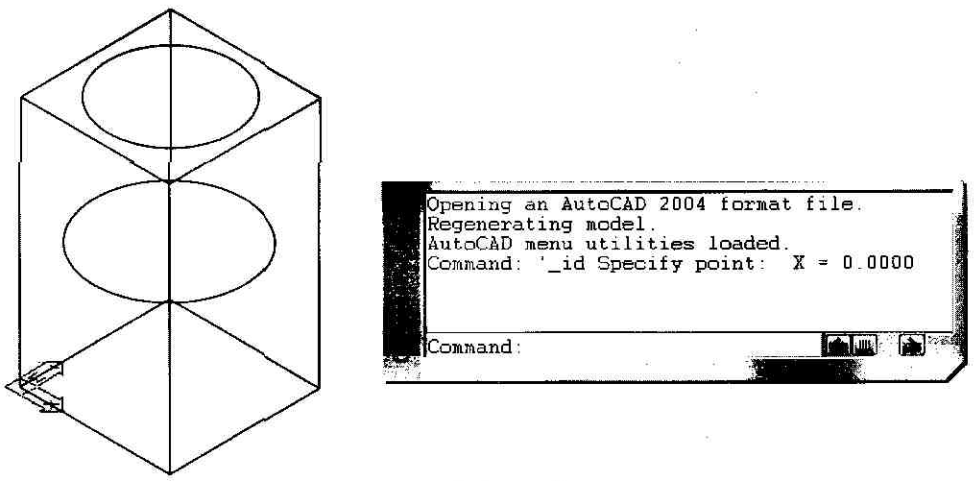

ပုံ (၂. ၁၃)

#### ▶ To define a new UCS origin

Tools→New UCS→Origin ကို choose လုပ်ပြီး box က အောက်ဘက်အကျဆုံး corner မှာ click ချရင် UCS origin နေရာဟာ ပြောင်းသွားပါပြီ။ ပုံ (၂. ၁၄) ကိုကြည့်ပါ။

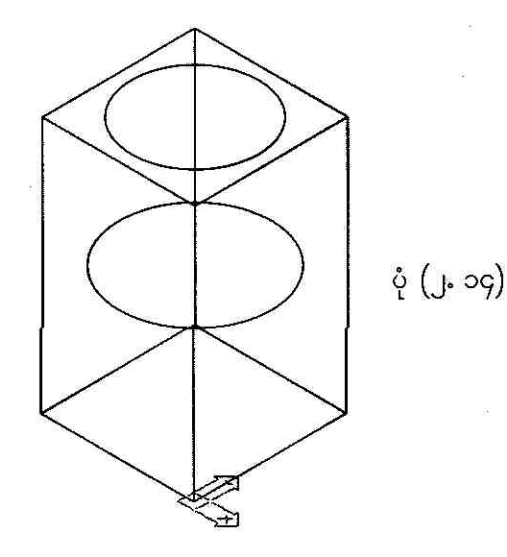

#### To restore the WCS

Tools -> Named UCS ကို click လုပ်ပြီး ပုံ (၂. ၁၅) မှာမြထားတဲ့အတိုင်း UCS dialog box ပေါ် လာရင် World -> Set Current -> OK ကို click လုပ်တာနဲ့ ပုံ (၂. ၁၃) ကလိုမျိုး UCS origin နေရာပြောင်း သွားပါလိမ့်မယ်။

| Current UCS: World | i                                                                                                    |             |        |
|--------------------|----------------------------------------------------------------------------------------------------|-------------|--------|
| L Unnamed          | · · · · · · · · · · · · · · · · · · ·                                                                          | Set Current |        |
| Previous           |                                                                                                    | Details     |        |
| , v monouc         |                                                                                                    |             | ပုံ (၂ |
|                    | 18                                                                                                    |             |        |
|                    |                                                                                                    |             |        |
|                    | energy and a second second second second second second second second second second second second second second |             |        |

## J.? Use UCS in 3D

■ ကောင်းပြီ၊ ပုံ (၂. ၁၆) မှာပြထားတဲ့ object ရဲ့ဘယ်ဘက်အောက်ခြေ corner နေရာမှာ ဆင်ခြေလျော အလိုက် UCS တစ်ခုကို define လုပ်ပေးကြည့်ရအောင်။ Tools→New UCS→3 Point ကို click လုပ်ပါ။ ပြီးတော့ရင် Command line မှာ အခုလို command တွေကိုရိုက်ထည့်ပါမယ်။

Regenerating model. AutoCAD menu utilities loaded.

#### Command: WEDGE

state/Orthographic/Delete/Restore/Save/Ucs/Window]: \_\_seiso Regenerating model.

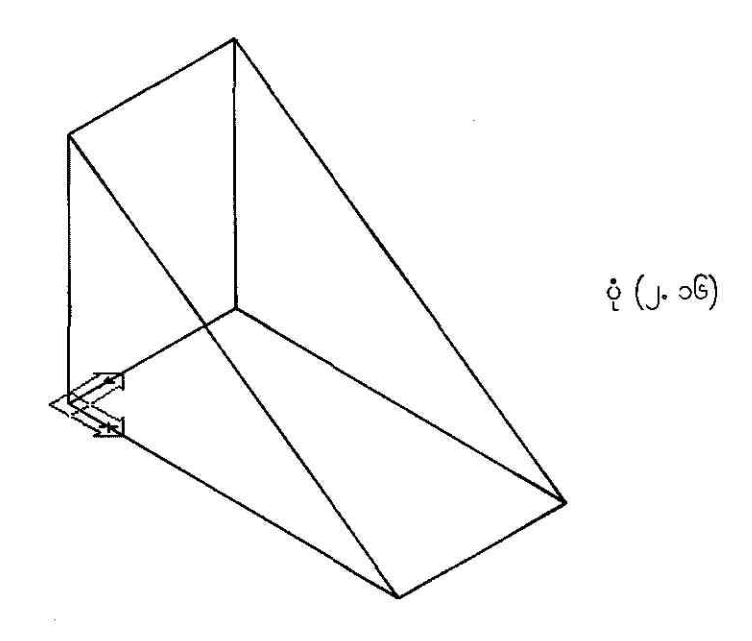

Command: < choose Tools→New UCS→3 Point>

Command:

Command: \_ucs

Current ucs name: \*WORLD\*

Enter an option [New/Move/orthoGraphic/Prev/Restore/Save/Del/Apply/?/World] </br><World>: \_3

Specify new origin point <0,0,0>: <click 1>

Specify point on positive portion of<br/>X-axis <11.0000,0.0000,0.0000>:<click 2>Specify point on positive-Y portion of<br/>the UCS XY plane <9.0000,0.0000,0.0000>:<click 3>

command line မှာ အပေါ်မှာပြထားတဲ့ command တွေကိုရိုက်ထည့်ပြီးရင် ပုံ (၂. ၁၇) မှာပြထားတဲ့ အတိုင်း မြင်ရမှာပါ။

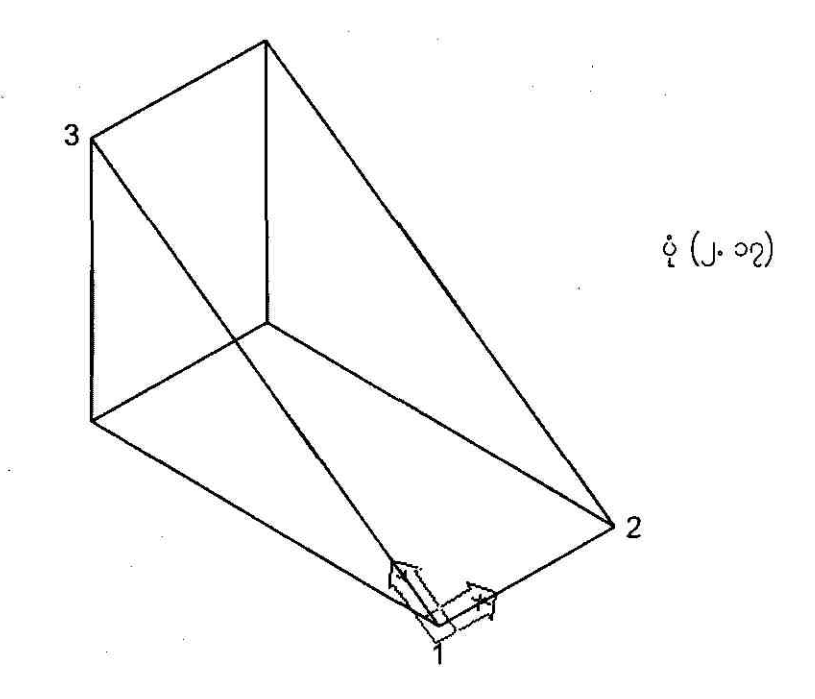

ဒီတစ်ခါဆက်ပြီး လေ့လာမှာကတော့ 3D space ထဲမှာ UCS ကို position အမျိုးမျိုးမှာထားပြီး ပုံဆွဲနည်းကို လေ့လာမှာပါ။ စစချင်း Drawing setup လုပ်ပြီး Command line မှာ အခုလို command တွေကို ရိုက်ထည့်ပေးပါ။ ဒါဆိုရင် အထူ 0.01 ယူနစ်ရှိတဲ့ 2D Solid တစ်ခုကိုဆွဲပေးပါလိမ့်မယ်။ ပုံ (၂. ၁၈) ကို ကြည့်ပါ။

Regenerating model. AutoCAD menu utilities loaded. Command: **LIMITS** 

Use Precision Tools

90

Reset Model space limits:

Specify lower left corner or [ON/OFF] <0.0000,0.0000>: [ENTER] Specify upper right corner <12.0000,9.0000>: **50,40** 

Command: THICKNESS

Enter new value for THICKNESS <0.0000>: 0.01

Command: UCSICON

Enter an option [ON/OFF/All/Noorigin/ORigin/Properties] <ON>: **A** Enter an option [ON/OFF/Noorigin/ORigin/Properties] <ON>: **OR** 

Command: < choose Draw->Surfaces->2D Solid >

Command:

Command: \_solid Specify first point: **12,6** Specify second point: **@30<0** Specify third point: **@-30,20** Specify fourth point or <exit>: **@30<0** Specify third point:

< this is point 1> < this is point 2 > < this is point 3 >

< this is point 4 > [ENTER]

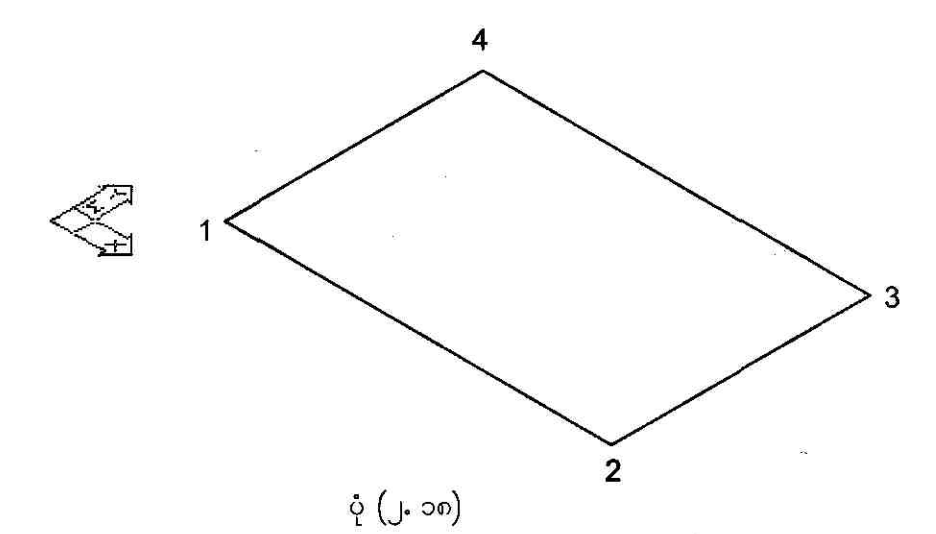

ဒီတစ်ခါ THICKNESS command နဲ့ CIRCLE command တို့ကိုအသုံးပြုပြီး cylinder ပုံတစ်ခု ပေါ် လာအောင်ဆွဲပါမယ်။ ပုံ (၂. ၁၉) ကိုကြည့်ပါ။

Command: **THICKNESS** Enter new value for THICKNESS <0.0100>: **10** Command: **CIRCLE** Specify center point for circle or [3P/2P/Ttr (tan tan radius)]: **16,10** Specify radius of circle or [Diameter]: **1** 

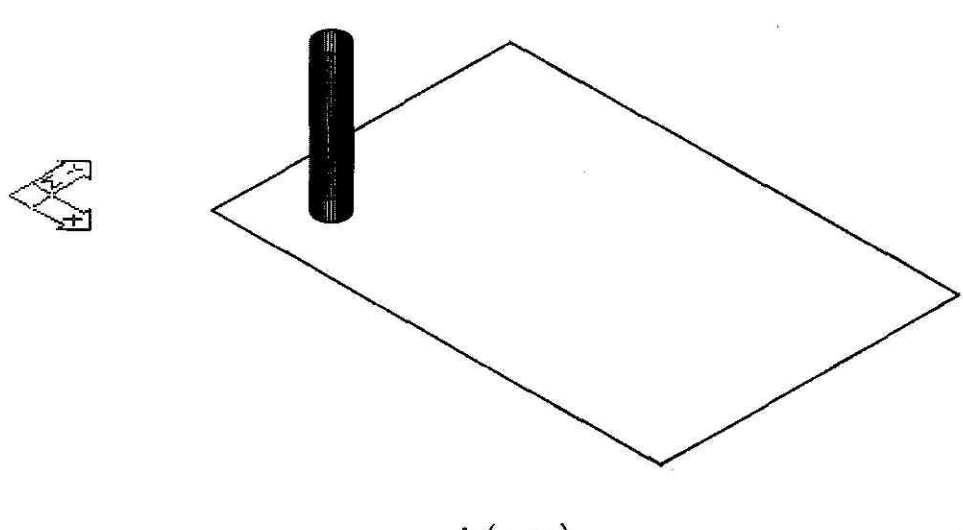

ပုံ (၂. ၁၉)

ဒီတစ်ခါ ARRAY command အသုံးပြုပြီး cylinder အခု 40 ကိုဆွဲပါမယ်။ command line မှာ ARRAY ကိုရိုက်ထည့်ပြီး ENTER နှိပ်ရင် Array dialog box ပေါ် လာပါပြီ။ Rectangular option ၊ Rows: 5 ၊ Columns: 8 ၊ Row offset: 3 ၊ Column offset: 3 ၊ Angle of array: 0 တို့ကို set လုပ်ပြီး Select objects button ကို click လုပ်ပါမယ်။ ပုံ (၂. ၂၀) ကိုကြည့်ပါ။ ပြီးတော့ရင် ပုံ (၂. ၁၉) က cylinder ကို click လုပ်ပြီး ENTER ကိုနှိပ်ရင် Array dialog box ပြန်ပေါ် လာပါမယ်။ OK ကို click လုပ်ပါ။ ဒါဆိုရင် ပုံ (၂. ၂၀) အောက်ပုံမှာပြထားတဲ့အတိုင်း တွေ့ရပါမယ်။

Command: **ARRAY** Select objects: 1 found Select objects: [ENTER]

| іё Атгау                                                           |                                                                                            | ?×                       |
|--------------------------------------------------------------------|--------------------------------------------------------------------------------------------|--------------------------|
| ⊕ <u>Rectangular Array</u>                                         | O <u>P</u> olar Array                                                                      |                          |
| . <u>⊰</u> Ro <u>w</u> s: 5                                        | ن C <u>o</u> lumns: 8                                                                      | 0 objects selected       |
| Offset distance and directio                                       | μ                                                                                          |                          |
| Row o <u>f</u> fset:                                               |                                                                                            |                          |
| Loiumn offset:                                                     |                                                                                            |                          |
| By default, if<br>rows are add<br>column offse<br>Tip added to the | the row offset is negative,<br>led downward. If the<br>t is negative, columns are<br>left. | DK<br>Cancei             |
|                                                                    | 4 6 F - G                                                                                  | Pre⊻iew≺<br><u>H</u> elp |

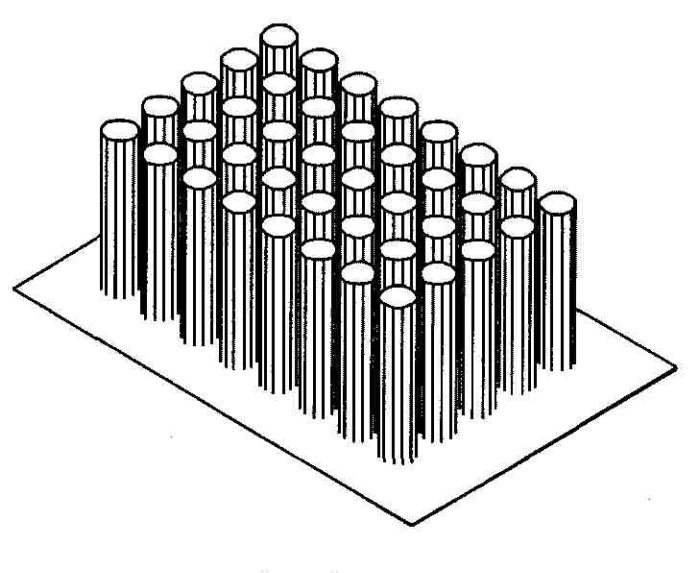

ပုံ (၂.၂၀)

ဒီတစ်ခါ cylinder တွေကိုထည့်ပေးထားတဲ့ box တစ်ခုရအောင် ဆွဲပါမယ်။ ဆွဲပြီးသွားရင် ပုံ (၂.၂၁) မှာပြထားတဲ့အတိုင်း မြင်ရပါမယ်။

#### Command: LINE

Specify first point: **12,6** Specify next point or [Undo]: **@30<0** Specify next point or [Undo]: **@0,20** Specify next point or [Close/Undo]: **@30<180** Specify next point or [Close/Undo]: **C** Command: **HIDE** Regenerating model.

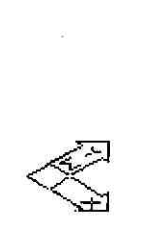

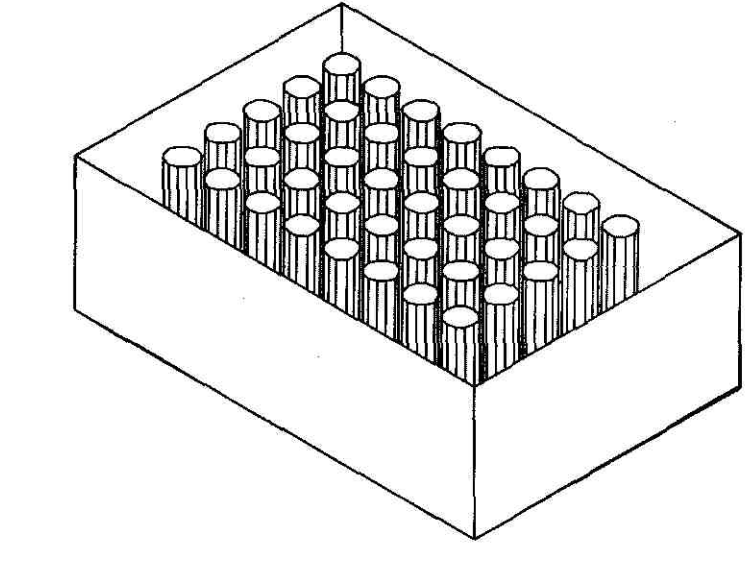

ပုံ (၂.၂၁)

ကောင်းပြီ၊ အခုတစ်ခါဆွဲမှာကတော့ ပုံ (၂, ၂၂) မှာပြထားတဲ့ box မှာအဖုံးတစ်ခုကိုဆွဲပေးပါမယ်။ အဖုံး မဆွဲခင် UCS icon ကို ပုံ (၂, ၂၂) မှာပြထားတဲ့အတိုင်းဖြစ်အောင် နေရာရွှေ့ပေးရပါမယ်။ ဒါမှ အဖုံးကို ဆွဲလို့ရပါမယ်။ command line အခုရေးပြတဲ့ command တွေကိုရိုက်ထည့်ပြီး ပုံနဲ့တိုက်ကြည့်ပါ။

< choose Tools > New UCS > 3 Point > Command: Command: Command: \_ucs Current ucs name: \*WORLD\* Enter an option [New/Move/orthoGraphic/Prev/Restore/Save/Del/Apply/?/World] <World>: \_3 Specify new origin point <0,0,0>: <click 1> Specify point on positive portion of X-axis <13.0000,6.0000,0.0000>: <click 2> Specify point on positive-Y portion of the UCS XY plane <12.0000,7.0000,0.0000>: <click 3> Command: '\_thickness < choose Format->Thickness > Enter new value for THICKNESS <10.0000>: 20

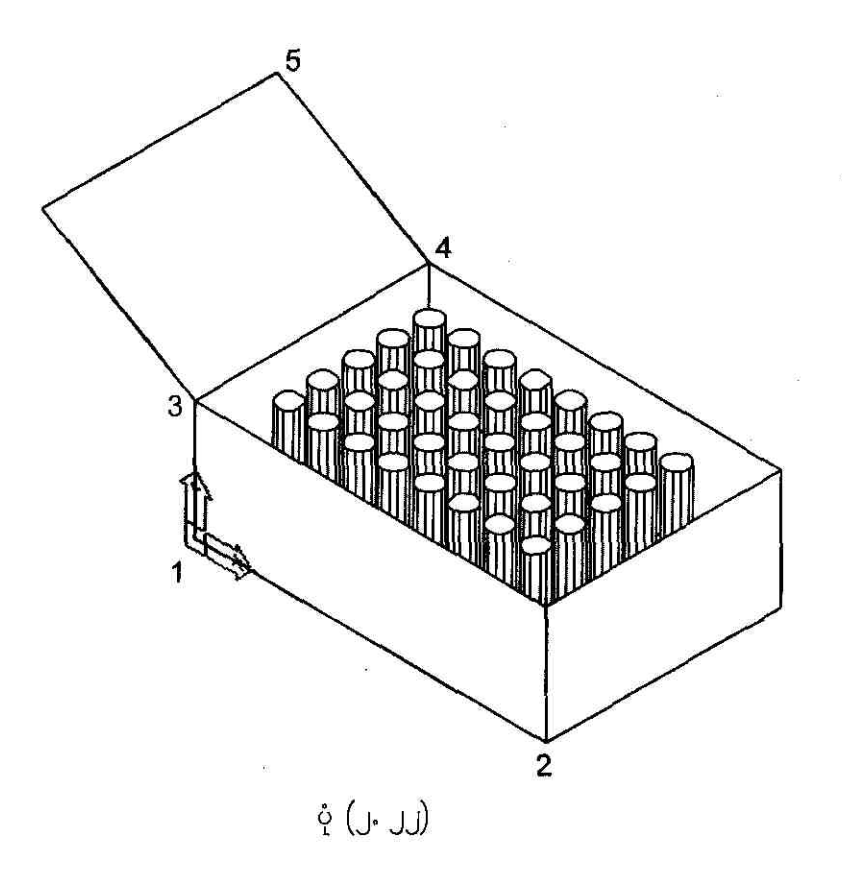

Command: LINESpecify first point:<click 4>Specify next point or [Undo]: @15<150</td>Specify next point or [Undo]:[ENTER]Command: HIDERegenerating model.

အထက်က တင်ပြခဲ့တဲ့နည်းအတိုင်း ပုံ (၂- ၂၃) ကို စာဖတ်သူကိုယ်တိုင် ရေးဆွဲကြည့်ပါ။ UCS အသုံးပြုနည်း ကို သေသေချာနားလည်သွားပါလိမ့်မယ်။

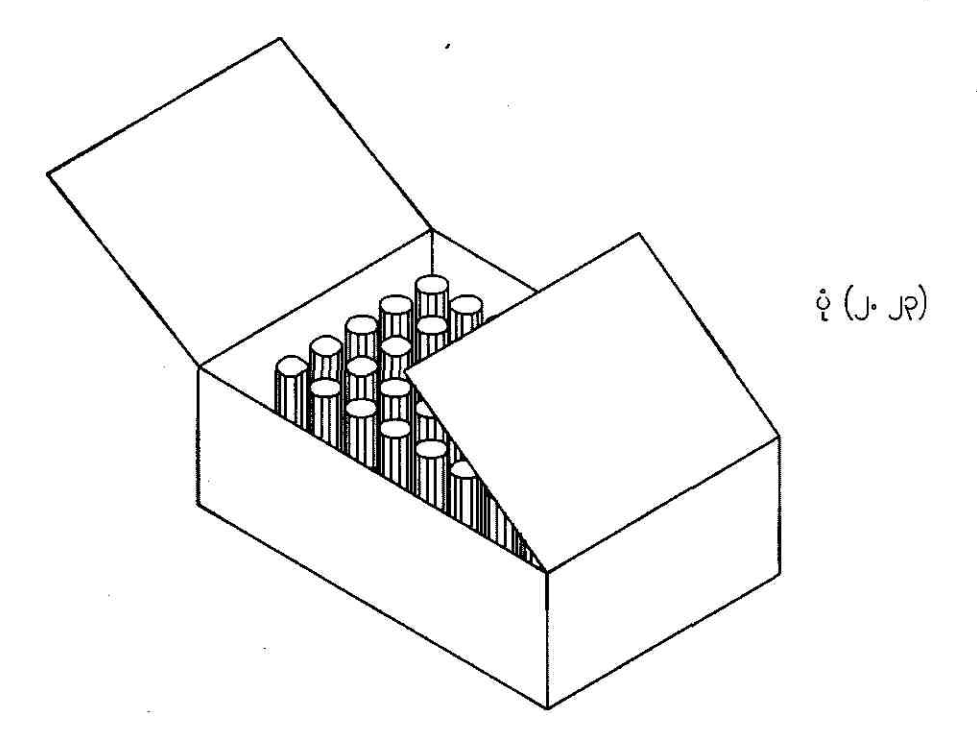

### J.9 Use Object Snaps

user ဟာ drawing object တွေကိုဆွဲနေတုန်းမှာ object တွေမှာပါဝင်တဲ့ midpoint ၊ intersection end point တို့လို သတ်သတ်မှတ်မှတ်နေရာတွေကို AutoCAD နဲ့ အလွယ်တကူရှာဖွေ ထောက်ယူချင်ရင်

object snaps ကိုအသုံးပြုရမှာပါ။ ဥပမာ စက်ဝိုင်းတစ်ခုရဲ့ ဗဟိုအမှတ်နေရာဆီကို မျဉ်းကြောင်းတစ်ခု ဆွဲတာမျိုး ၊ polyline တစ်ခုရဲ့ midpoint နေရာဆီဆွဲတာမျိုးတွေကို ဆိုလိုပါတယ်။ command prompt ကနေ point တစ်ခုတောင်းတိုင်း object snap တစ်ခုကို user ကသတ်မှတ်ပေးလို့ရပါတယ်။ object snaps list ကိုကြည့်ချင်ရင် command line မှာ OSNAP ကိုရိုက်ထည့်ကြည့်ပါ။ Drafting Settings dialog box ပေါ် လာရင် Object Snap tab အောက်မှာ snap mode မျိုးစုံကိုတွေ့ရပါလိမ့်မယ်။ ပုံ (၂. ၂၄) ကိုကြည့်ပါ။ နောက်တစ်နည်းက ပုံဆွဲနေရင်းမှာပဲ object ပေါ် က point တစ်ခုကို snap လုပ်ချင်ရင် SHIFT key နှိပ်ထားပြီး right-click လုပ်ပါ။ shortcut menu ပေါ် လာရင် ကြိုက်ရာ object snap mode ကို အလွယ်တကူရွေးယူလို့ရပါတယ်။

| Drafting Settings                                                       | <u>?</u>  ×                                                                                                    |
|-------------------------------------------------------------------------|----------------------------------------------------------------------------------------------------|
| Snap and Grid Polar Tracking Obje                                       | ect Snap                                                                                                    |
| ✓ Object Snap On (F3)<br>← Object Snap modes                            | Object Snap Tracking On (F11)                                                                                   |
| Endpoint                                                                | B Insertion Select All                                                                                          |
| <u>∧</u> <u>M</u> idpoint                                               | L Perpendicular Clear All                                                                                       |
| ⊖                                                                       | 귱 🗌 Ta <u>n</u> gent                                                                                            |
| ⊠ □ No <u>d</u> e                                                       | X 🗌 Nearest                                                                                                    |
| 🔷 🗌 Quadrant                                                            | ☑ △ Apparent intersection                                                                                       |
| X <b>I</b> ntersection                                                  | 🖉 🗋 Parallel                                                                                                    |
| 🗹 E <u>x</u> tension                                                    |                                                                                                    |
| To track from an Osnaj<br>command. A tracking<br>To stop tracking, paus | p point, pause over the point while in a<br>vector appears when you move the cursor.<br>e over the point again. |
|                                                                         |                                                                                                    |
| Op <u>t</u> ions                                                        | OK Cancel Help                                                                                                  |

#### ÿ (J. J9)

ງງ

#### To change the AutoSnap settings

Tools → Options ကို click လုပ်ပြီး Options dialog box ပေါ် လာရင် Drafting tab ကို click လုပ် ပြီး drafting setting အမျိုးမျိုးကို ပြောင်းပေးလို့ရပါတယ်။ AutoSnap Settings အောက်က Marker၊ Magnet ၊ Display AutoSnap tooltip check box တွေကို check လုပ်ပါမယ်။ AutoSnap marker color ကို Magenta ထားပါ။ ပြီးတော့ရင် AutoSnap Marker Size ကို နည်းနည်းကြီးပေး လိုက်ပြီး OK ကို click လုပ်ပါမယ်။ ပုံ (၂. ၂၅) ကိုကြည့်ပါ။

| Current profile:       <        test2.dwg         Files       Display       Open and Save       Plot and Publish       System       User Preferences       Drafting       Selection       Profiles         Autoscap       Autoscap       Autoscap       Autoscap       Autoscap       Selection       Profiles         Autoscap       Marker       Image: Image: | Current profile:       <        Current drawing:       test2.dwg         Files       Display II Open and Save       Plot and Publish       System       User Preferences       Drafting       Selection       Profiles         Autoprice       Settings       AutoTrack Settings         Image:       Image:       Image:       AutoTrack Settings         Image:       Image:       Image:       Image:       Image:         Image:       Image:       Image:       Image:       Image:       Image:         Image:       Image:       Image:       Image:       Image:       Image:       Image:         Image:       Image:       Image:       Image:       Image:       Image:       Image:         Image:       Image:       Image:       Image:       Image:       Image:       Image:       Image:         Image:       Image: <td< th=""><th>a options</th><th></th></td<> | a options                                                                                                    |                                                                                                    |
|----------------------------------------------------------------------------------------------------|----------------------------------------------------------------------------------------------------|----------------------------------------------------------------------------------------------------|----------------------------------------------------------------------------------------------------|
|                                                                                                    |                                                                                                    | Current profile:       < <unnamed profile="">&gt;         Files       Display.": Open and Save    Plot and Publish            Autobriag      </unnamed> | Current drawing:       test2.dwg         System       User Preferences       Drafting       Selection       Profiles         AutoTrack Settings       Image: Comparison of the sector       Image: Comparison of the sector       Image: Comparison of the sector         Image: Comparison of the sector       Image: Comparison of the sector       Image: Comparison of the sector         Image: Comparison of the sector       Image: Comparison of the sector       Image: Comparison of the sector         Image: Comparison of the sector       Image: Comparison of the sector       Image: Comparison of the sector         Image: Comparison of the sector       Image: Comparison of the sector       Image: Comparison of the sector         Image: Comparison of the sector       Image: Comparison of the sector       Image: Comparison of the sector         Image: Comparison of the sector       Image: Comparison of the sector       Image: Comparison of the sector         Image: Comparison of the sector       Image: Comparison of the sector       Image: Comparison of the sector         Image: Comparison of the sector       Image: Comparison of the sector       Image: Comparison of the sector         Image: Comparison of the sector       Image: Comparison of the sector       Image: Comparison of the sector         Image: Comparison of the sector       Image: Comparison of the sector       Image: Comparison of the sector <td< th=""></td<> |
|                                                                                                    |                                                                                                    | Display AutoSnap aperture box<br>AutoSnap marker color:<br>Magenta<br>AutoSnap Marker Size                                                              | Alignment Point Acquisition                                                                                                    |

ပုံ (၂.၂၅)

အခုနေ LINE command ကိုရိုက်ထည့်ပြီး command line ကနေ point အတွက် prompt လုပ်တဲ့ အခါမှာ SHIFT နှိပ်ထားရင်း drawing area ကို right-click လုပ်ရင် shortcut menu ပေါ် လာပါမယ်။

နောက်ပြီး Midpoint ကို choose လုပ်ပြီးတော့ ပုံ (၂. ၂၆) က drawing object က endpoint နေရာ တွေပေါ် မှာ pointer ကိုထားပေးရင် object snap marker နဲ့ tooltip ပေါ် လာတာကို တွေ့ရပါလိမ့်မယ်

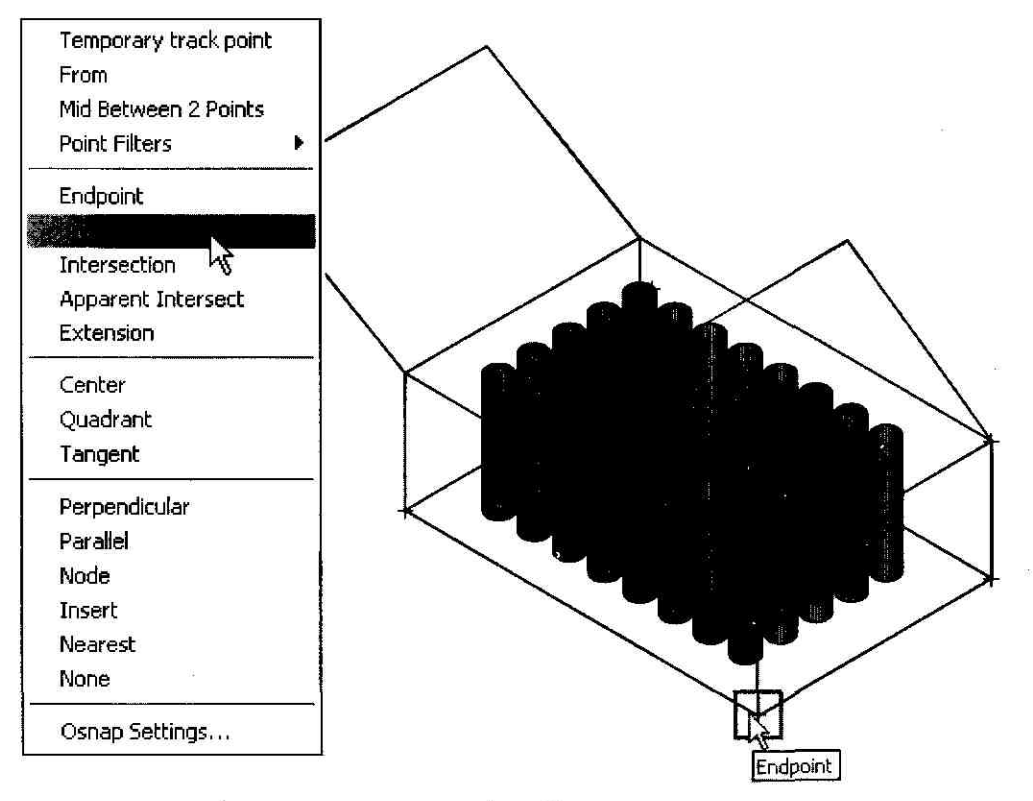

ပုံ (၂.၂၆)

## ງ.ງ Adjust Grid and Grid Snap

#### To change the AutoSnap settings

grid limits လို့သတ်မှတ်ထားတဲ့ drawing area တစ်ခုထဲက rectangular dot pattern တစ်ခုကို grid လို့ခေါ် တာပါပဲ။ grid ကိုအသုံးပြုခြင်းဟာ grid paper တစ်ခုကို drawing object ပေါ်မှာ အုပ်ထား တာနဲ့တူပါတယ်။ Tools->Drafting Settings ကို choose လုပ်ပြီး Drafting Settings dialog box ပေါ်လာရင် Snap and Grid tab→Grid On check box ကို check လုပ်ပြီး grid ပေါ်လာ အောင် လုပ်လို့ရပါတယ်။ grid X Spacing နဲ့ grid Y Spacing value တွေကို သင့်တော်တာရွေးပေး လို့ရပါတယ်။ ပုံ (၂.၂၇) ကိုကြည့်ပါ။

Opening an AutoCAD 2004 format file.

Regenerating model.

AutoCAD menu utilities loaded.

Command: LIMITS

Reset Model space limits:

Specify lower left corner or [ON/OFF] <0.0000,0.0000>:[ENTER]Specify upper right corner <12.0000,9.0000>:[ENTER]

Command: '\_dsettings < set grid and snap spacing >

| Snap Dn (F9) Snap Snap X spacing: Snap X spacing: Angle: X base: Y base: Polar spacing Polar distance: Dptions | 0.5000<br>0.5000<br>0.0000<br>0.0000 | <ul> <li>☑ Grid Dn (F7)</li> <li>Grid → spacing:</li> <li>Grid Y spacing:</li> <li>Grid Y spacing:</li> <li>Snap type &amp; style</li> <li>③ Grid snap</li> <li>④ Rectangular sr</li> <li>○ Isometric snap</li> <li>○ PolarSnap</li> </ul> | 0.5000<br>0.5000 | ຸ (၂ |
|----------------------------------------------------------------------------------------------------|--------------------------------------|----------------------------------------------------------------------------------------------------|------------------|------|
|----------------------------------------------------------------------------------------------------|--------------------------------------|----------------------------------------------------------------------------------------------------|------------------|------|

#### Command: CIRCLE

| Specify center point for circle or [3P/2P/Ttr (tan tan radius)]: | <click 1=""></click> |
|------------------------------------------------------------------|----------------------|
| Specify radius of circle or [Diameter]:                          | <click 2=""></click> |
| Command:                                                         | [ENTER]              |
| CIRCLE Specify center point for circle                           |                      |
| or [3P/2P/Ttr (tan tan radius)]:                                 | <click 1=""></click> |
| Specify radius of circle or [Diameter] <0.5000>:                 | <click 3=""></click> |
| Command: PLINE                                                   |                      |
| Specify start point:                                             |                      |
| Current line-width is 0.0000                                     |                      |
| Specify next point or [Arc/Halfwidth/Length/Undo/Width]:         |                      |
| Specify next point or [Arc/Close/Halfwidth/Length/Undo/Width]:   |                      |
| Specify next point or [Arc/Close/Halfwidth/Length/Undo/Width]:   |                      |
| Specify next point or [Arc/Close/Halfwidth/Length/Undo/Width]:   |                      |
| Specify next point or [Arc/Close/Halfwidth/Length/Undo/Width]:   | 3 <b>1</b>           |
|                                                                  |                      |

Specify next point or [Arc/Close/Halfwidth/Length/Undo/Width]: Specify next point or [Arc/Close/Halfwidth/Length/Undo/Width]: Specify next point or [Arc/Close/Halfwidth/Length/Undo/Width]:

#### Command: TRIM

Current settings: Projection=UCS, Edge=None Select cutting edges ... Select objects: <Snap off> 1 found Select objects:

#### [ENTER]

Select object to trim or shift-select to extend or [Project/Edge/Undo]: <click outer circle> Select object to trim or shift-select to extend or [Project/Edge/Undo]: <click extended left segment of polyline> Select object to trim or shift-select to extend or [Project/Edge/Undo]: <click extended right segment of polyline>

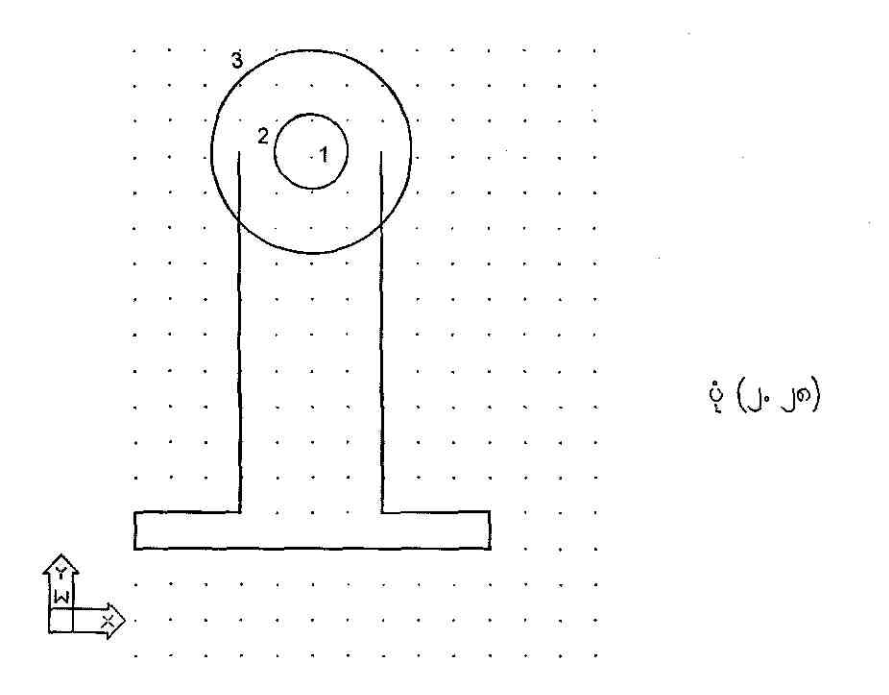

Command: '\_dsettings

< change Snap angle to 30 >

| Snap On (F9)                     |        | Grid On (F7)           |
|----------------------------------|--------|------------------------|
| Snap X spacing:                  | 0.5000 | Grid X spacing: 0.5000 |
| Snap Y spacing:                  | 0.5000 | Grid Y spacing: 0.5000 |
| Angle:                           | 30     |                        |
| × base:                          | 0.0000 |                        |
| Y base;                          | 0.0000 | Bectangular map        |
|                                  |        |                        |
| Polar spacing<br>Polar distance: | 0.0000 | ] O PolarSnap          |
|                                  |        |                        |

Use Precision Tools

60

| Command: ARC                                                           |                                                                                                 |
|------------------------------------------------------------------------|-------------------------------------------------------------------------------------------------|
| Specify start point of arc or [Center]: C                              |                                                                                                 |
| Specify center point of arc:                                           | <click 1=""></click>                                                                            |
| Specify start point of arc:                                            | <click 2=""></click>                                                                            |
| Specify end point of arc or [Angle/chord Length]:                      | <click 3=""></click>                                                                            |
| Command: LINE                                                          |                                                                                                 |
| Specify first point:                                                   | <click 3=""></click>                                                                            |
| Specify next point or [Undo]:                                          | <click 4=""></click>                                                                            |
| Specify next point or [Undo]:                                          | [ENTER]                                                                                         |
|                                                                        |                                                                                                 |
| Command: ARC                                                           |                                                                                                 |
| Specify start point of arc or [Center]: C                              |                                                                                                 |
| Specify center point of arc:                                           | <click 5=""></click>                                                                            |
| Specify start point of arc:                                            | <click 4=""></click>                                                                            |
| Specify end point of arc or [Angle/chord Length]:                      | <click 6=""></click>                                                                            |
|                                                                        |                                                                                                 |
| Command: LINE                                                          |                                                                                                 |
| Specify first point:                                                   | <click 6=""></click>                                                                            |
| Specify next point or [Undo]:                                          | <click 2=""></click>                                                                            |
| Specify next point or [Undo]:                                          | [ENTER]                                                                                         |
| ~ · · ·                                                                |                                                                                                 |
| Command:                                                               | [ENTER]                                                                                         |
| LINE Specify first point:                                              | <click 7=""></click>                                                                            |
| Specify next point or [Undo]:                                          |                                                                                                 |
| Cussifier words mainte au El ludade                                    | <click ø=""></click>                                                                            |
| Specify next point or [Undo]:                                          | <click 8=""><br/>[ENTER]</click>                                                                |
| Specify next point or [Undo]:                                          | <click 8=""></click>                                                                            |
| Command:                                                               | <click 8=""><br/>[ENTER]<br/>[ENTER]</click>                                                    |
| Command:<br>LINE Specify first point:                                  | <click 8=""><br/>[ENTER]<br/>[ENTER]<br/><click 9=""></click></click>                           |
| Command:<br>LINE Specify first point:<br>Specify next point or [Undo]: | <click 8=""><br/>[ENTER]<br/>[ENTER]<br/><click 9=""><br/><click 10=""></click></click></click> |

Command: ARC

Specify start point of arc or [Center]: C Specify center point of arc: <click 5> Specify start point of arc: <click 10> Specify end point of arc or [Angle/chord Length]: <click 8> Command: TRIM Current settings: Projection=UCS, Edge=None Select cutting edges ... <select line 7-8> Select objects: 1 found Select objects: <select line 9-10> 1 found, 2 total Select objects: [ENTER]

Select object to trim or shift-select to extendor [Project/Edge/Undo]: <Snap off>Select object to trim or shift-select to extendor [Project/Edge/Undo]:[ENTER]

#### Command: FILLET

Current settings: Mode = TRIM, Radius = 0.2000 Select first object or [Polyline/Radius/Trim/mUltiple]: **R** Specify fillet radius <0.2000>:

Select first object or [Polyline/Radius/Trim/mUltiple]: Select second object:

Command:

FILLET

Current settings: Mode = TRIM, Radius = 0.2000 Select first object or [Polyline/Radius/Trim/mUltiple]: Select second object:

<click 13> <click line 9-10>

[ENTER]

<click 12>

[ENTER]

<click line 7-8>

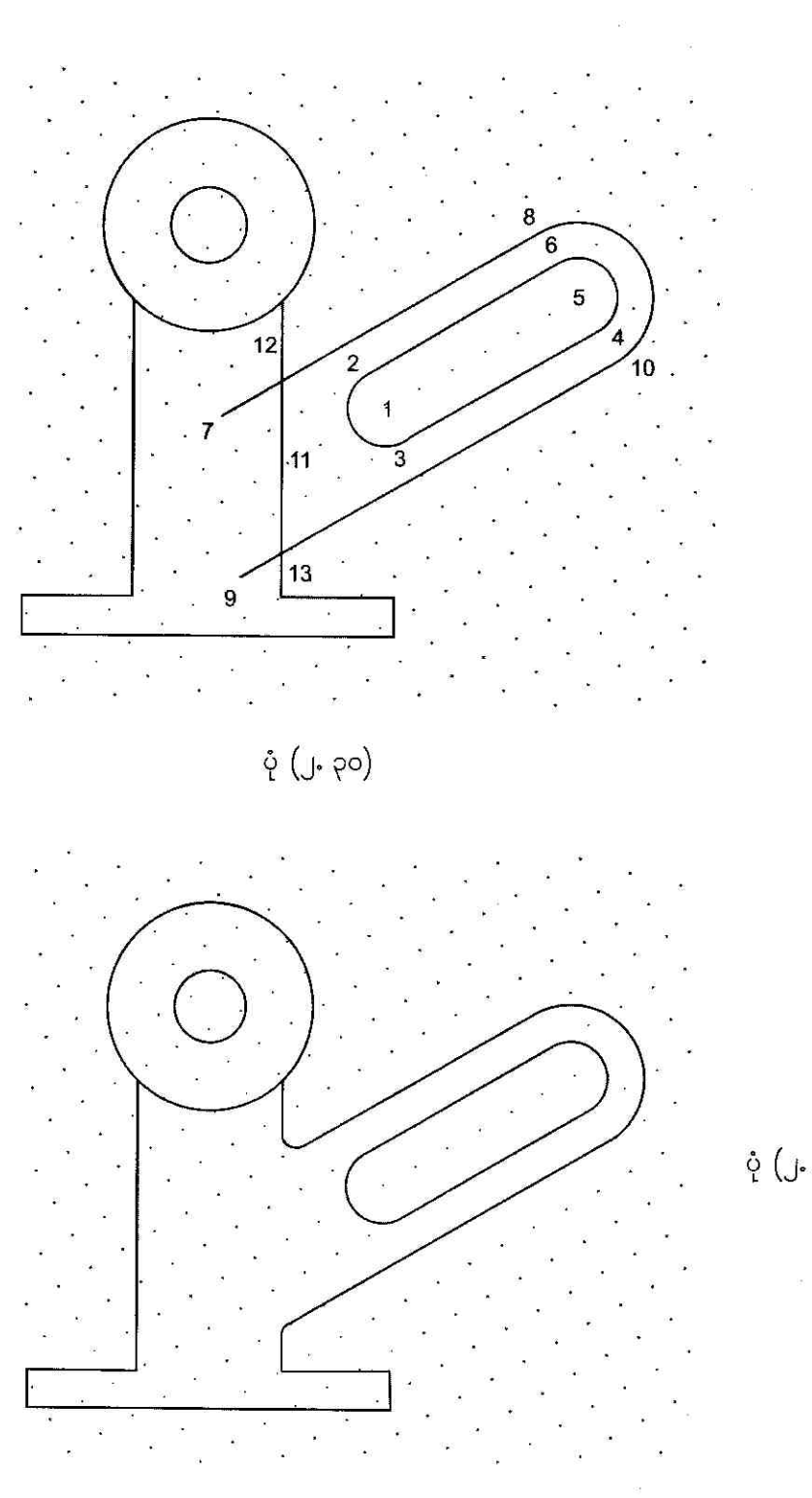

ပုံ (၂. ၃၁)

### J.G Use Angle Override

drawing area ပေါ်မှာ အမှတ်တစ်ခုကိုချပေးပြီး next point အတွက် angle ကို override လုပ်ပေး ချင်ရင် left angle bracket ( < ) နဲ့ angle ကိုတွဲရေးပေးရပါမယ်။ ပုံ (၂, ၃၂) မှာ angle override အသုံးပြုနည်းကို ဖေါ်ပြထားပါတယ် ၊ လေ့လာကြည့်ပါ။

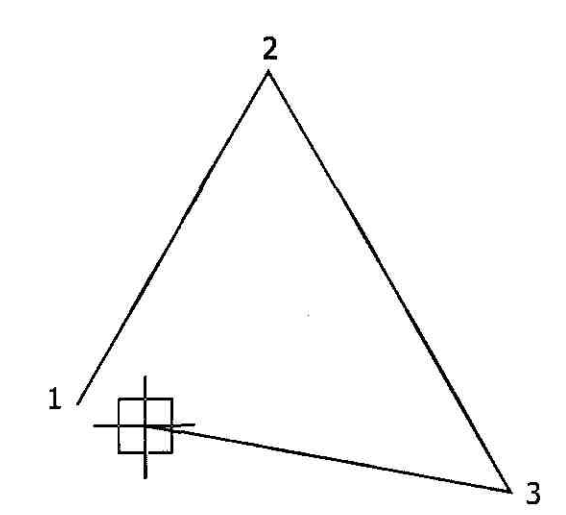

| AutoCAD menu utilities loaded.     | <u>^</u>   |
|------------------------------------|------------|
| Lommand: L                         | <u>ě</u> . |
| TIME SPECITY LIEST POINT:          |            |
| Specify next point or [Undo]: <60  |            |
| Angle Override: 60                 | 5          |
| Specify next point or [Undo]:      | Ň          |
| Specify next point or [Undo]: <300 |            |
| Angle Override: 300                |            |
| Aspectify port point or [Undo]:    | li sa      |

ပုံ (၂. ၃၂)

Command: L LINE Specify first point: Specify next point or [Undo]: <60

<click 1> အမှတ် (2) အတွက် direction ကို 60 ဒီဂရီ မှာ lock လုပ်လိုက်တာပါ။

Angle Override: 60

Specify next point or [Undo]:

Specify next point or [Undo]: <300

Angle Override: 300

Specify next point or [Undo]:

Specify next point or [Close/Undo]: C

<click 2>

အမှတ် (3) အတွက် direction ကို 300 ဒီဂရီလို့ override လုပ်ပေးတာပါပဲ။

<click 3>

အမှတ် (3) နဲ့ အမှတ် (1) တို့ကိုပြန်ဆက်ပေး ပါတယ်။ ပုံ (၂.၃၂) ကိုကြည့်ပါ။

### J.7 Specify Distances

#### To enter direct distances

drawing area ထဲမှာအမှတ် (2) ခုရှိတယ်ဆိုပါစို့။ အဲဒီအမှတ် (2) ခုရဲ့ direction တစ်လျှောက်မှာရှိတဲ့ အကွာအဝေးတစ်ခုကို တိတိကျကျ သတ်မှတ်ပေးချင်ရင် ပုံ (၂. ၃၃) မှာဖေါ်ပြထားတဲ့ အမှတ် (1) နေရာမှာ click ချပြီးအမှတ် (2) ဆီကို rubber-band line တစ်ခုနဲ့ direction ပြပေးပါ ၊ click မလုပ်ရပါဘူး။ ပြီး တော့ရင် Command line မှာ distance ကိုရိုက်ထည့်ပေးပါ။ ဒါဆိုရင် user လိုချင်တဲ့မျဉ်းကြောင်းကို ဆွဲပြီးသွားပါပြီ။

Command: <Grid on> Command: <Snap on> GRID mode ကို ON လုပ်ပါ။ SNAP mode ကို ON လုပ်ပါ။

Command: L LINE Specify first point: မျဉ်းကြောင်းဆွဲပါမယ်။ <click 1>

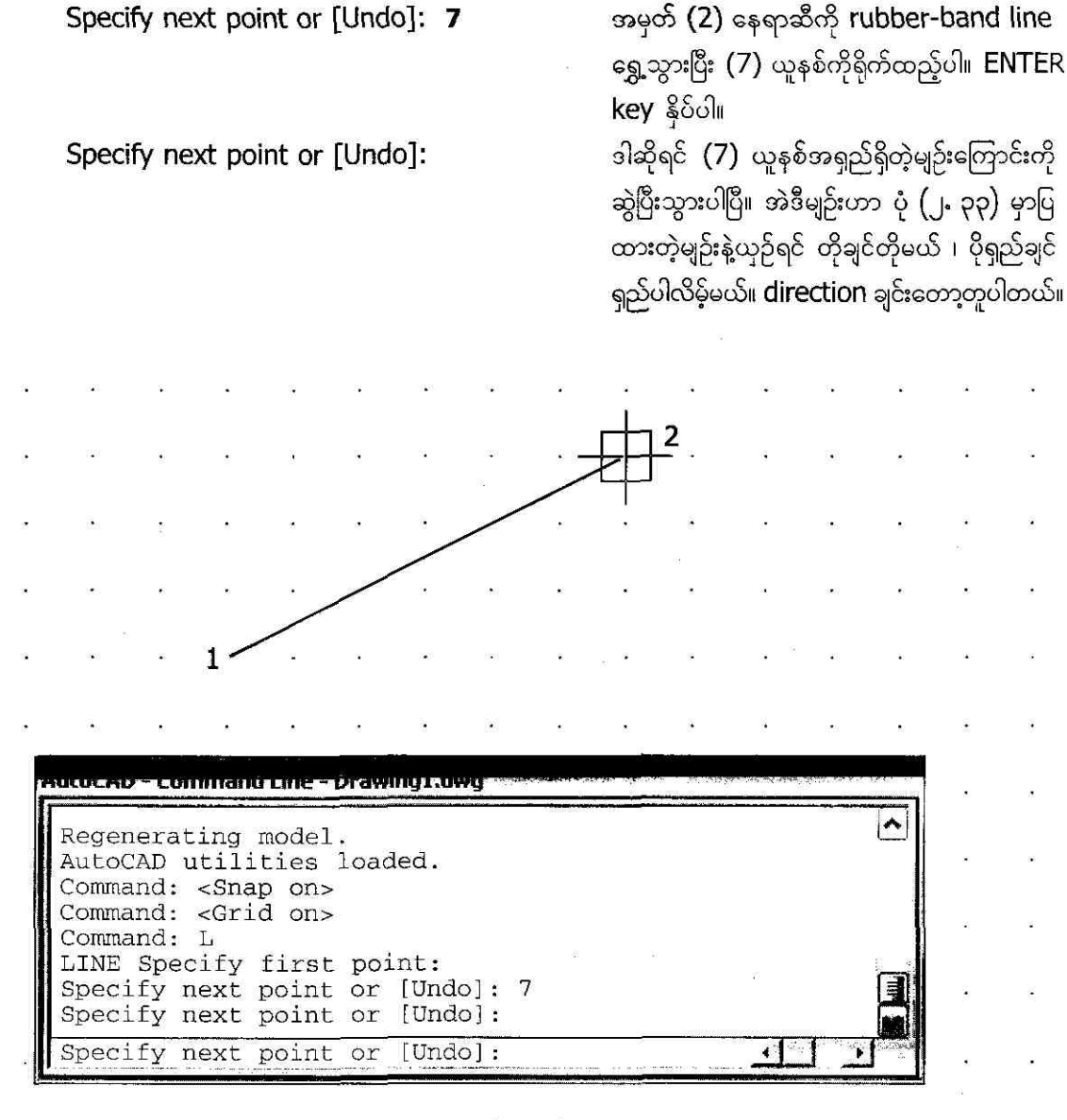

ų́ (၂. ၃၃)

ာ ဒီနေရာမှာကြားဖြတ်ပြီး object snap တွေနဲ့ပတ်သက်လို့ပြောဖို့ ကျန်ခဲ့တာတစ်ချို့ကိုပြောချင်ပါတယ်။ object snap တွေကို Command line မှာရိုက်ထည့်ပြီးအသုံးပြုမယ်ဆိုရင် ရှေ့ဆုံးစာလုံး (3) လုံးကိုပဲ အသုံးပြုရင်ရပါတယ်။ ဥပမာ endpoint ဆိုရင် END ၊ midpoint ဆိုရင် MID အစရှိသည်ဖြင့်ပေါ့။ command line object snap တွေကို ဇယား (၂. ၁) မှာဖေါ်ပြထား ပါတယ် ၊ လေ့လာကြည့်ပါ။

#### محمد (المعند) Object Snap Command Line

| Object snap              | Toolbar       | Command line Snaps to |                                                                                                    |  |  |
|--------------------------|---------------|-----------------------|----------------------------------------------------------------------------------------------------|--|--|
| Endpoint                 | ð             | END                   | Objects endpoints                                                                                         |  |  |
| Midpoint                 | ¢             | MID                   | Object midpoints                                                                                          |  |  |
| Intersection             | ×             | INT                   | Object intersections                                                                                      |  |  |
| Apparent<br>Intersection | ×             | APP                   | Apparent intersection of objects                                                                          |  |  |
| Extension                |               | EXT                   | Object extension paths                                                                                    |  |  |
| Center                   | 0             | CEN                   | Center points of circles, arcs, or ellipses                                                               |  |  |
| Node                     | * <b>o</b> rg | NOD                   | Point objects drawn with the<br>POINT command                                                             |  |  |
| Quadrant                 |               | QUA                   | Closest quadrant of arcs, circles, or ellipses                                                            |  |  |
| Insertion                | ₽<br>₽        | INS                   | Insertion point of a block,<br>shape, text attribute, or<br>attribute definition                          |  |  |
| Perpendicular            |               | PER                   | Object points forming a perpen-<br>dicular [normal] alignment                                             |  |  |
| Parallel                 | 1             | PAR                   | Point on an alignment path that<br>is parallel to the selected object                                     |  |  |
| Tangent                  | Ø             | TAN                   | Point on a circle or arc that, when<br>connected to the last point, forms<br>a line tangent to the object |  |  |
| Nearest                  | ß             | NEA                   | Object snap point closest to the selection point                                                          |  |  |
| None                     | ×             | NON                   | Turns of object snaps for the next point selection                                                        |  |  |

#### To offset from temporary reference points

ဒီနည်းဟာ ယာယီသတ်မှတ်ဖေးထားတဲ့အမှတ်တစ်ခုကနေ FROm object snap method ကို အသုံး ပြုပြီး တစ်ခြားအမှတ်တွေရဲ့ position ကိုသတ်မှတ်ပေးတဲ့နည်းပါ။ ဥပမာ ပုံ (၂. ၃၄) မှာဖေါ်ပြထားတဲ့ အမှတ် (1) နဲ့ (2) မှာ မျဉ်းကြောင်းတစ်ခုဆွဲထားပြီး အမှတ် (3) ကို temporary reference point အနေနဲ့ထားပါတယ်။ အဲဒီအမှတ်ကနေ အမှတ် (4) နေရာကိုအရင်သတ်မှတ်ပေးပြီး polyline (4-3) ကို နောက်ပြန်ဆွဲထားတာဖြစ်ပါတယ်။

Regenerating model. AutoCAD menu utilities loaded. Command: Z ZOOM command ပေးတာပါ။ ZOOM Specify corner of window, enter a scale factor (nX or nXP), or [All/Center/ Dynamic/Extents/Previous/Scale/Window] <real time>: 0.6 drawing window ကိုခြံု့ပေးပါမယ်။

Command: <Grid on>

Status bar ပေါ်က GRID mode ကို ON လုပ်ပါ။ grid တွေပေါ်လာပါပြီ။

Command: <Snap on>

Status bar ပေါ်က SNAP mode ကို ON လုပ်ပါ။ target box ဟာ grid point တစ်ခု မှာကပ်နေပါလိမ့်မယ်။ သူ့ကို move လုပ်ရင် အနီးဆုံး grid ကိုသွားကပ်မှာပါ။

Command: L

LINE Specify first point:

<click 1>

Specify next point or [Undo]: <click 2>

Specify next point or [Undo]: Command: **PL** PLINE

Specify start point: FRO

Base point:

<Offset>: @5,3

[ENTER] polyline ဆွဲမယ်လို့အမိန့်ပေးတာပါ။

polyline အတွက် start point ကို FROM method ကို အသုံးပြုမလို့ပါ။

target box ကိုမျဉ်းကြောင်းပေါ်က Midpoint နေရာမှာ click လုပ်ပါ။

ENTER key ပုတ်လိုက်ရင်အမှတ် (3) နေရာ ကနေ အမှတ် (4) ဆီကိုယာယီမျဉ်းကြောင်း တစ်ကြောင်းထိုးတက်သွားပါပြီ။

Current line-width is 0.0000 Specify next point or [Arc/Halfwidth /Length/Undo/Width]: **W** 

Specify starting width <0.0000>: 0.5

Specify ending width <0.5000>: 1

Specify next point or [Arc/Halfwidth /Length/Undo/Width]:

Specify next point or [Arc/Close/ Halfwidth/Length/Undo/Width]: **W** 

Specify starting width <1.0000>: 3

Specify ending width <3.0000>: 0

polyline width ကို change ကြည့်ပါမယ်။

polyline ရဲ့အစနေရာက line width ပါ။

polyline ရဲ့အဆုံးနေရာက line width ပါ။

#### <click 3>

polyline width ကိုအမှတ် (3) နေရာကနေ ပြောင်းပါမယ်။

starting lne width ကို (3) ယူနစ်ထားပါ။

endi. y Ine width ကို (0) ထားပါ။

#### **Use Precision Tools**

ြ၉

Specify next point or [Arc/Close/ Halfwidth/Length/Undo/Width]:

<click 5>

Specify next point or [Arc/Close/ Halfwidth/Length/Undo/Width]: ENTER key ပုတ်ပါ။။ ဒါဆိုရင် ပုံ (၂. ၃၄) မှာပြထားတဲ့အတိုင်းဆွဲပြီးသွားပါပြီ။

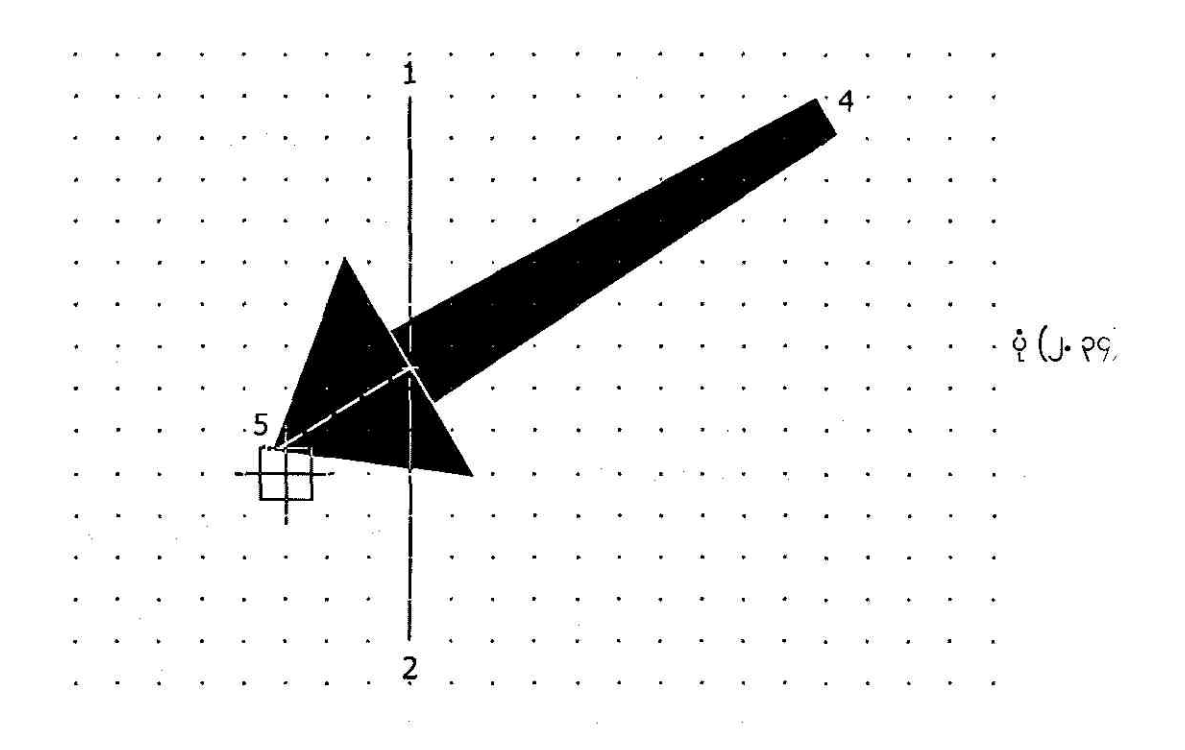

### **J.D Specify Intervals on Objects**

#### To insert points at measured intervals on an object

Draw->Point->Measure ကို choose လုပ်ပြီး line ၊ arc ၊ circle ၊ ellipse သို့မဟုတ် polyline တစ်ခုကို select လုပ်ပါမယ်။ command prompt ကနေ interval length သို့မဟုတ် length ကို သတ်မှတ်တဲ့ point တွေကို click ချပေးရင် AutoCAD ကနေ specified interval တွေမှာ point တွေကို place လုပ်ပေးပါလိမ့်မယ်။

#### To insert blocks at measured intervals on an object

လိုအပ်ရင် user ကနေ insert လုပ်ချင်တဲ့ block ကိုအရင် create လုပ်ထားရပါမယ်။ ပြီးတော့ရင် Draw->Point->Measure ကို choose လုပ်ပြီး line ၊ arc ၊ circle ၊ ellipse သို့မဟုတ် polyline တစ်ခုကို select လုပ်ပါမယ်။ command prompt မှာ b ( block ကိုဆိုလိုပါတယ် ) ကိုအရင်ရိုက်ထည့်ပြီး insert လုပ်မယ့် block ရဲ့နာမည်ကိုရိုက်ထည့်ပေးပါ။ object တွေကို measured object နဲ့ align လုပ်ပေးချင်ရင် y ကိုရိုက်ထည့်ပါ။ rotation angle ကို 0 ထားချင်ရင် n ကိုရိုက်ထည့်ပါ။ command prompt ကနေ interval length သို့မဟုတ် length ကိုသတ်မှတ်တဲ့ point တွေကို click ချပေးရင် AutoCAD ကနေ specified interval တွေမှာ point တွေကို place လုပ်ပေးပါလိမ့်မယ်။

#### To insert points to mark equal segments

Draw→Point→Divide ကို choose လုပ်ပြီး line ၊ arc ၊ circle ၊ ellipse သို့မဟုတ် polyline တစ်ခု ကို select လုပ်ပါမယ်။ command prompt မှာ segment အရေအတွက်တစ်ခုကို ရိုက်ထည့်ပေးရင် segment တစ်ခုချင်းမှာ point တစ်ခုစီချပေးပါလိမ့်မယ်။

## To insert blocks to mark equal segments on an object

လိုအပ်ရင် user ကနေ insert လုပ်ချင်တဲ့ block ကိုအရင် create လုပ်ထားရပါမယ်။ ပြီးတော့ရင် Draw->Point->Divide ကို choose လုပ်ပြီး line ၊ arc ၊ circle ၊ ellipse သို့မဟုတ် polyline တစ်ခု ကို select လုပ်ပါမယ်။ command prompt မှာ b ( block ကိုဆိုလိုပါတယ် ) ကိုအရင်ရိုက်ထည့်ပြီး insert လုပ်မယ့် block ရဲ့နာမည်ကိုရိုက်ထည့်ပေးပါ။ object တွေကို measured object နဲ့ align လုပ်ပေးချင်ရင် y ကိုရိုက်ထည့်ပါ။ rotation angle ကို 0 ထားချင်ရင် n ကိုရိုက်ထည့်ပါ။ command prompt ကနေ interval length သို့မဟုတ် length ကိုသတ်မှတ်တဲ့ point တွေကို click ချပေးရင် AutoCAD ကနေ specified interval တွေမှာ point တွေကို place လုပ်ပေးပါလိမ့်မယ်။

# J.C Extract the Geometric Information from Objects

#### To obtain distances, angles, and point locations

AutoCAD နဲ့ drawing object တွေရေးဆွဲတဲ့အခါမှာ ကျွန်တော်တို့ရဲ့ပုံတွေ ဘယ်လောက် မှန်ကန်တိကျလဲ ဆိုတာ သိဖို့လိုပါတယ်။ ဆွဲထားတဲ့စက်ဝိုင်းရဲ့ဗဟိုဟာ coordinate အမှတ် (4,5) လား ၊ ဒါမှမဟုတ် (6,5) လား။ မျဉ်းကြောင်းရဲ့အရှည်ဟာ 6" လား စသည်ဖြင့် object property တွေကို စစ်ဆေးကြည့်နေ မှာပါ။ ဒါမှ ပြင်ဖို့လိုတာရှိရင် ပြင်ရမှာပေါ့။ ပထမဆုံး DIST command ကိုလေ့လာကြည့်ရအောင်။ DIST command ဟာဆိုရင် ကျွန်တော်တို့ pick လုပ်လိုက်တဲ့အမှတ် (2) ခုရဲ့အကွာအဝေးနဲ့ထောင့် – တွက်ချက်ပေးပါတယ်။ ပုံ (၂. ၃၅) ကိုကြည့်ပါ။ X axis ကနေ counter-clockwise direction အတိုင်း angle ကိုတိုင်းတာရမှာပါ။ clockwise ဆိုရင်တော့ (360) ဒီဂရီထဲက နှုတ်လို့ကျွန်တဲ့ထောင့်ဖြစ်ပါမင်း၊

Command: LINE

Specify first point:

Specify next point or [Undo]:

Specify next point or [Undo]: Command: **DIST**  <click 1>

<click 2>

[ENTER] DISTANCE command ကိုအသုံးပြုပြီး မျဉ်းကြောင်းအရှည်နဲ့ ကိုရှာယူပါမယ်။

Specify first point:

Specify second point:

<click 2>

<click 1>

ဒါဆိုရင် အမှတ် (1) နဲ့ အမှတ် (2) တို့ကြားက အကွာအဝေးနဲ့ ထောင့်တွေကို AutoCAD က ရှာပေးလိုက်ပြီဖြစ်ပါတယ်။ တစ်ဘက်မှာဖေါ်ပြ ထားတဲ့အဖြေတွေကို ပုံနဲ့တိုက်ကြည့်ပါ။

**Use Precision Tools** 

SJ

Distance = 4.1044, Angle in XY Plane = 27, Angle from XY Plane = 0 Delta X = 3.6463, Delta Y = 1.8844, Delta Z = 0.0000

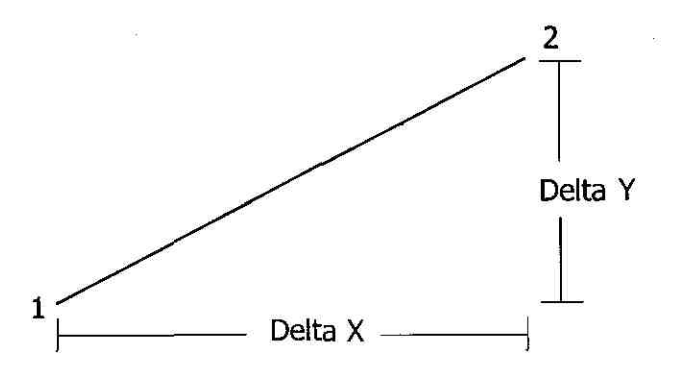

| AutoLAU – Lommand Line – Drawing1.dwg                                                                                                    |            | i ti ki sekatak<br>Kilon Maraka |              |          |                                                                                                    |
|----------------------------------------------------------------------------------------------------|------------|---------------------------------|--------------|----------|----------------------------------------------------------------------------------------------------|
| Eagenerating model.<br>AntoCAD utilities loaded.<br>Dommand: L<br>LINE Specify first point:<br>Specify next point or [Undo]:<br>Apecify next point or [Undo]:<br>Dommand: DIST<br>Apecify first point: Specify second point: | :          |                                 | 3            |          | A construction of the second second<br>second second second second second second second second second second second second second second second second second second second second second second second second second second second second second second second second second second second second second second second second se<br>Second second s<br>Second second second second second second second second second second second second second second second second second second second second second second second second second second second second second second second second second second second second second second second se<br>Second second second second second second second second second second second second second second second second second second second second second second second second second second second second second second second second second second sec |
| istance = $4.1044$ , Angle in XY Plane = 27,<br>Solta X = $3.6463$ , Delta Y = $1.8844$ , Delta                                                                                                    | , A<br>a Z | ngle<br>= 0.0                   | from<br>0000 | XY       | Pla                                                                                                    |
| Command:                                                                                                    | 1          |                                 | <u></u>      | <u> </u> | 1                                                                                                    |

ပုံ (၂. ၃၅)

အခုတစ်ခါတင်ပြမှာကတော့ AutoCAD ရဲ့ Geometry calculator အကြောင်းပါ။ CAL command ဟာဆိုရင် AutoCAD မှာ built-in ပါတဲ့ calculator ကို ခေါ် သုံးတာဖြစ်ပါတယ်။ CAL command ကို Point calculator အနေနဲ့သုံးလို့ရပါတယ်။ ဥပမာ ကျွန်တော်တို့စစချင်း စက်ဝိုင်းတစ်ခုနဲ့ မျဉ်းကြောင်း တစ်ကြောင်းကို ဆွဲထားတယ်ဆိုပါစို့။ အဲဒီစက်ဝိုင်းဗဟိုနဲ့ မျဉ်းကြောင်းရဲ့ အလယ်အမှတ်တို့ကို ဆက်ထားတဲ့ မျဉ်းကြောင်းရဲ့ အလယ်မှတ်နေရာကို ဗဟိုထားပြီး နောက်ထပ်စက်ဝိုင်းတစ်ခုထပ်ဆွဲချင်တယ်ဆိုရင် CAL command နဲ့ဆွဲယူလို့ရပါတယ်။ ပုံ (၂. ၃၆) ကိုကြည့်ပါ။
Command: **C** CIRCLE Specify center point for circle or [3P/2P/Ttr (tan tan radius)]:

Specify radius of circle or [Diameter]:

ပုံ (၂. ၃၆) က ဘယ်ဘက်စက်ဝိုင်းအတွက် ဗဟိုအမှတ် (1) နေရာကို Click လုပ်ပါ။

ဘယ်ဘက်စက်ဝိုင်းအတွက် အချင်းဝက် အမှင နေရာ (2) ကို click လုပ်ပါ။

Command: L LINE Specify first point:

<click 3>

<click 4>

[ENTER]

Specify next point or [Undo]:

Specify next point or [Undo]:

Command: **C** CIRCLE Specify center point for circle or [3P/2P/Ttr (tan tan radius)]: **'CAL** 

AutoCAD Geometric Calculator mode ထဲကိုဝင်တာပါ။

Initializing ... >> Expression: (CEN+MID)/2

>> Select entity for CEN snap:

>> Select entity for MID snap:

(6.49828 6.2567 0.0)

target box နဲ့ဘယ်ဘက်စက်ဝိုင်းကို click လုပ်ပါ။

မျဉ်းကြောင်း (3-4) ကို click လုပ်ပါ။

ဒီ coordinates တွေဟာ ကျွန်တော်တို့ဆွဲမယ့် စက်ဝိုင်းရဲ့ဗဟိုအမှတ် (5) ပါပဲ။

**Use Precision Tools** 

Specify radius of circle or [Diameter] <0.8645> အမှတ် (6) ကို click လုပ်ပါ။ ဒါဆိုရင် ပုံ (၂. ၃၆) ကိုဆွဲပြီးသွားပါပြီ။

2 1 5 6 3 The state of the strategic terms of AutoCAD - Command Line - Drawing1.dwg AutoCAD utilities loaded. Command: C CIRCLE Specify center point for circle or [3P/2P/Ttr (tan tan Specify radius of circle or [Diameter]: Command: L LINE Specify first point: Specify next point or [Undo]: Specify next point or [Undo]: Command: C CIRCLE Specify center point for circle or [3P/2P/Ttr (tan tan Initializing ... >> Expression: (CEN+MID)/2 >> Select entity for CEN snap: >> Select entity for MID snap: (6.49828, 6.2567 0.0) Specify radius of circle or [Diameter] <0.8645>: Command: .

ပုံ (၂. ၃၆)

**Use Precision Tools** 

circle သို့မဟုတ် arc တစ်ခုရဲ့အချင်းဝက်ကို RAD function နဲ့ရှာယူလို့ရပါတယ်။ လက်တွေ့အနေနဲ့ စက်ဝိုင်းတစ်ခုကို သတ်မှတ်ထားတဲ့အချင်းဝက်တစ်ခုနဲ့အရင်ဆွဲပြီး အဲဒီအချင်းဝက်ကို RAD function နဲ့ ပြန်ရှာကြည့်မယ်လေ ၊ ရမလား။ ပုံ (၂. ၃၇) ကိုကြည့်ပါ။

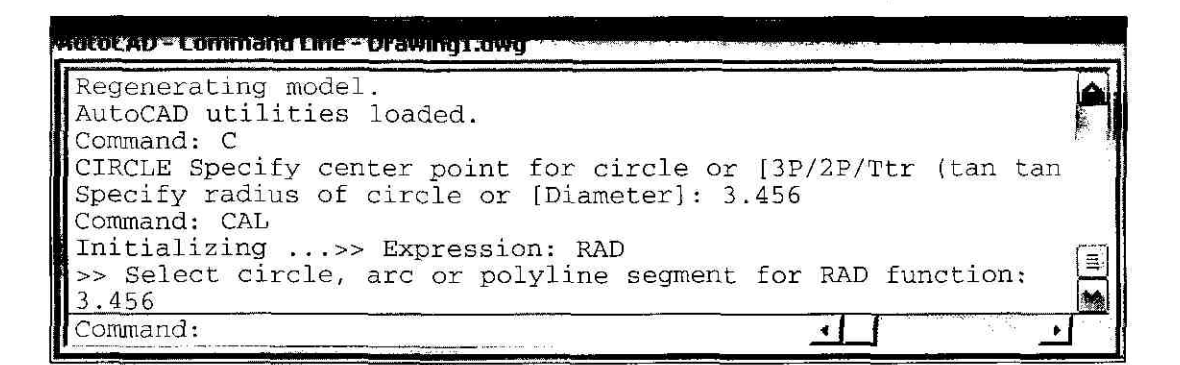

ပံ့ (၂. ၃၇)

Command: **C** CIRCLE Specify center point for circle or [3P/2P/Ttr (tan tan radius)]:

စက်ဝိုင်းအတွက် ဗဟိုအမှတ်တစ်ခုကို click လုပ်ပေးပါ။

Specify radius of circle or [Diameter]: **3.456** Command: **'CAL** Initializing ... >> Expression: **RAD**  အချင်းဝက် 3.456 ယူနစ်ရှိတဲ့ စက်ဝိုင်းတစ်ခု ဆွဲပြီးသွားပါပြီ။

>> Select circle, arc or polyline စောစောကဆွဲပြီးသွားတဲ့ စက်ဝိုင်းရဲ့အဝန်းပေါ်မှာ segment for RAD function click လုပ်ပါ။ ဒါဆိုရင် စက်ဝိုင်းရဲ့အချင်းဝက်ကို RAD ကနေ အဖြေရှာပေးလိုက်ပါပြီ။

အခုနောက်ဆုံးတင်ပြမှာကတော့ object တစ်ခု သို့မဟုတ် တစ်ခုထက်ပိုတဲ့ defined area တွေရဲ့ဧရိယာ စုစုပေါင်းကိုရှာနည်းပါ။ total area ထဲကနေ defined area တစ်ခုနှုတ်ထားတဲ့ဧရိယာကို တွက်ယူလို့ရ သလို ထည့်ပေါင်းခဲ့ရင်လည်း new area ကိုရှာလို့ရပါတယ် ၊ ပုံ (၂. ၃၈) ကိုကြည့်ပါ။

**Use Precision Tools** 

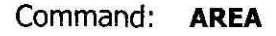

object area ရှာပါမယ်။

Specify first corner point or [Object/Add/Subtract]: A

area တစ်ခုကို add လုပ်ပါမယ်။

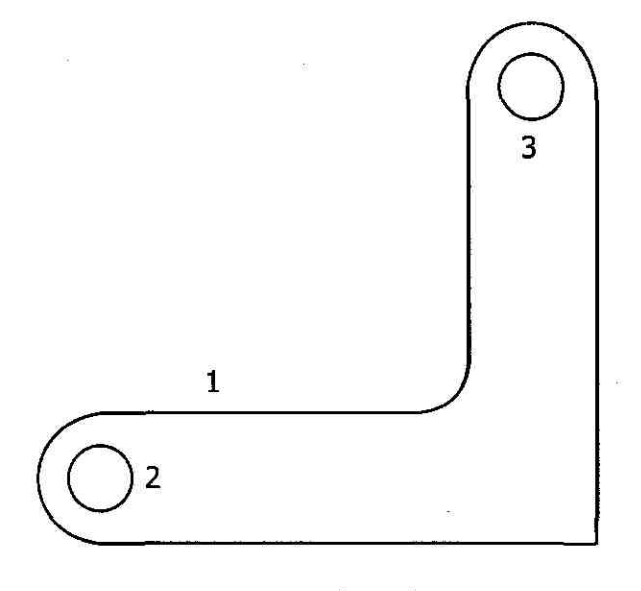

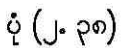

Specify first corner point or [Object/Subtract]: **0** 

(ADD mode) Select objects:

object တစ်ခုရဲ့ area ကို add လုပ်မှာပါ။

polyline (1) ကို click လုပ်ပါ။ ဒါဆိုရင် object (1) ရဲ့ဧရိယာနဲ့ ပတ်လည်အနားကို AutoCAD ကရှာပေးလိုက်ပါပြီ။

Area = 30.3562, Length = 32.8540 Total area = 30.3562 (ADD mode) Select objects:

[ENTER]

Specify first corner point or [Object/Subtract]: **S** 

Specify first corner point or [Object/Add]: **O** 

(SUBTRACT mode) Select objects:

နောက် area တစ်ခုကို object (1) area ကနေပြန်နွတ်ပေးပါမယ်။

circle (2) ကို click လုပ်ပါ။ ဒါဆိုရင် object (2) area ၊ ပတ်လည်အနားနဲ့ Total area = object (1) - object (2) တို့ကို AutoCAD ကရှာပေးလိုက်ပါပြီ။

Area = 0.7854, Circumference = 3.1416Total area = 29.5708

(SUBTRACT mode) Select objects:

circle (3) ကို click လုပ်ပါ။ object (3) area ၊ ပတ်လည်အနားနဲ့ total area = object (1) - object (2) - object (3) တို့ကို AutoCAD ကရာပေးလိုက်ပါပြီ။

Area = 0.7854, Circumference = 3.1416Total area = 28.7854

Use Precision Tools

So

#### **CHAPTER 3**

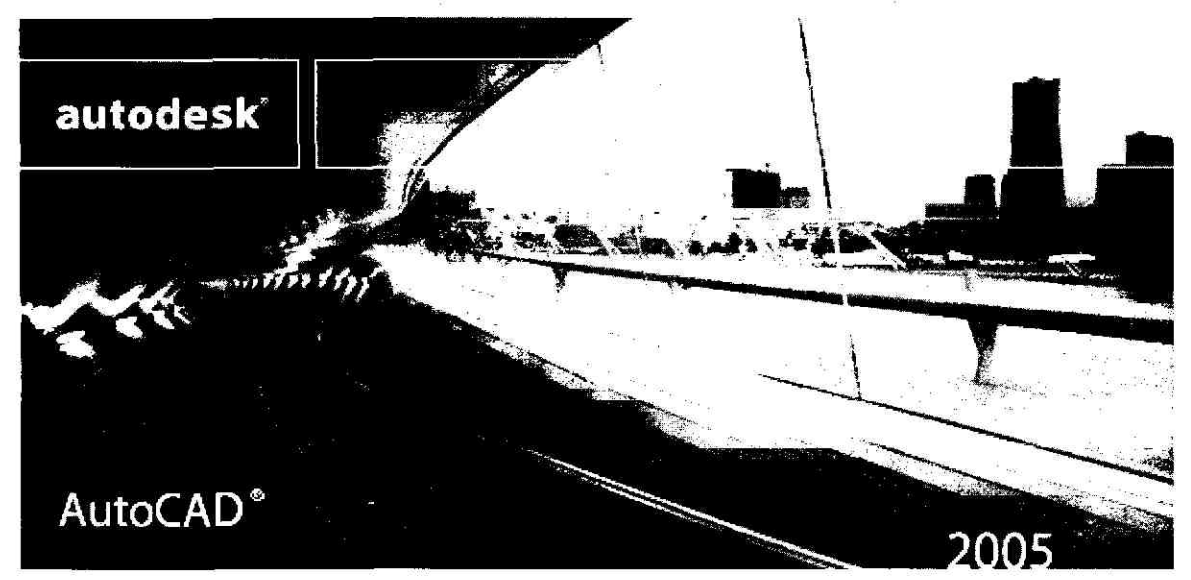

# DRAW GEOMETRIC OBJECTS

AutoCAD နဲ့ဆွဲထားတဲ့ပုံတစ်ပုံဟာ အမြင်မှာဘယ်လောက်ပဲရှုပ်ထွေးနေပါစေ ၊ တစ်ကယ်တော့ ုံရဲ့အရင်းဇစ်မြစ်ဟာ လွယ်ကူတဲ့ geometric object တွေကိုအသုံးပြုပြီး ဆွဲထားတာပါ။ geometric object ွဆိုတာ lines ၊ polylines ၊ polygons အစရှိတဲ့ line object တွေကို ခေါ် တာပါပဲ။ circles ၊ arcs ၊ spline Irves ၊ ellipses အစရှိတာတွေကတော့ curved object အုပ်စုထဲမှာပါဝင်ပါတယ်။ နောက်ပြီး point object ဘာလည်း ရှိပါတယ်။ ဒီ object တွေကိုအလွယ်တကူဆွဲလို့ရအောင် Draw toolbar သို့မဟုတ် Command ၁၉ တွေကို AutoCAD မှာထည့်ထားပါတယ်။ geometric object တွေကို user ကနေ နိုင်နိုင်နင်းနင်းဆွဲတတ်ပြီ သို့ရှိရင် ဘယ်လောက်ခက်ခဲတဲ့ပုံပဲဖြစ်ဖြစ် AutoCAD နဲ့ဆွဲလို့ရပြီပေါ့။

# **P.D Draw Lines and Polylines**

#### To draw lines

Draw -> Line သို့မဟုတ် LINE command ကိုအသုံးပြုပြီး မျဉ်းကြောင်းတွေကိုဆွဲလို့ရပါတယ်။ LINE command ကိုရိုက်ထည့်ပြီး command line မှာ start point အတွက် prompt တစ်ခုပေါ် လာတဲ့ အခါမှာ pointing device ကို click လုပ်ရင်ပဲဖြစ်ဖြစ် ၊ coordinates တစ်စုံကို ရိုက်ထည့်ရင်ဖြစ်ဖြစ် မျဉ်းကြောင်းရဲ့ start point ကို သတ်မှတ်ပေးလို့ရပါတယ်။ end point အတွက် prompt ပေါ် လာရင် ထိုနည်းတူပဲ သတ်မှတ်ပေးရပါမယ်။ ပုံ (၃. ၁) ကို LINE command အသုံးပြုပြီး အခုလိုရေးကြည့်ပါ။

#### Command: LINE

| Specify first point:                  | <click 1=""></click> |
|---------------------------------------|----------------------|
| Specify next point or [Undo]:         | <click 2=""></click> |
| Specify next point or [Undo]:         | <click 3=""></click> |
| Specify next point or [Close/Undo]:   | <click 4=""></click> |
| Specify next point or [Close/Undo]:   | <click 5=""></click> |
| Specify next point or [Close/Undo]:   | <click 6=""></click> |
| Specify next point or [Close/Undo]: U | < undo li            |
| Specify next point or [Close/Undo]: U | < undo li            |
| Specify next point or [Close/Undo]: C | < close s            |

< undo line segment 6-5 >

< undo line segment 5-4 >

< close series of line segments >

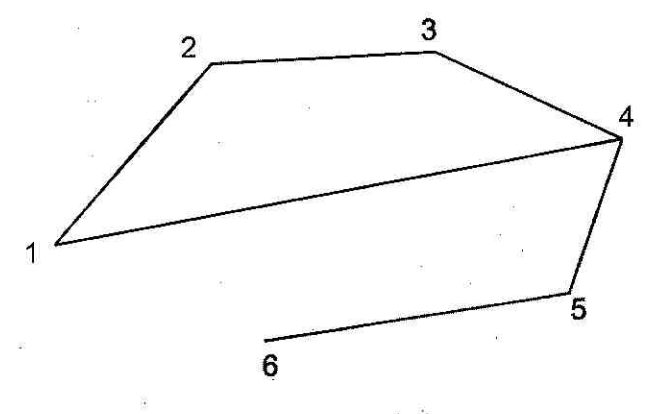

ပုံ (၃. ၁)

00

#### To draw a polyline with straight segments

Draw->Polyline သို့မဟုတ် PLINE command ကိုအသုံးပြုပြီး polyline မျဉ်းကြောင်းတွေကို ဆွဲလို့ ရပါတယ်။ ရိုးရိုး line နဲ့ polyline တို့မတူတဲ့အချက်က polyline မှာ segment တွေဟာ join ဖြစ်နေတဲ့ အတွက် select လုပ်ရင် segment အကုန်လုံးကို select ဖြစ်သွားမှာပါ။ line ဆိုရင်တော့ click လုပ်တဲ့ line segment ပဲ select ဖြစ်မှာပါ။ နောက်ပြီး polyline မှာ line width ကို ပြောင်းပေးလို့ရပါတယ်။ ပုံ (၃.၂) ကို PLINE command အသုံးပြုပြီး အခုလိုရေးလို့ရပါတယ်။

#### Command: PLINE

Specify start point:<click 1>Current line-width is 0.0000Specify next point or [Arc/Halfwidth/Length/Undo/Width]:<click 2>Specify next point or [Arc/Close/Halfwidth/Length/Undo/Width]:<click 3>Specify next point or [Arc/Close/Halfwidth/Length/Undo/Width]:<click 4>Specify next point or [Arc/Close/Halfwidth/Length/Undo/Width]:<click 5>Specify next point or [Arc/Close/Halfwidth/Length/Undo/Width]:<click 6>Specify next point or [Arc/Close/Halfwidth/Length/Undo/Width]:<click 6>

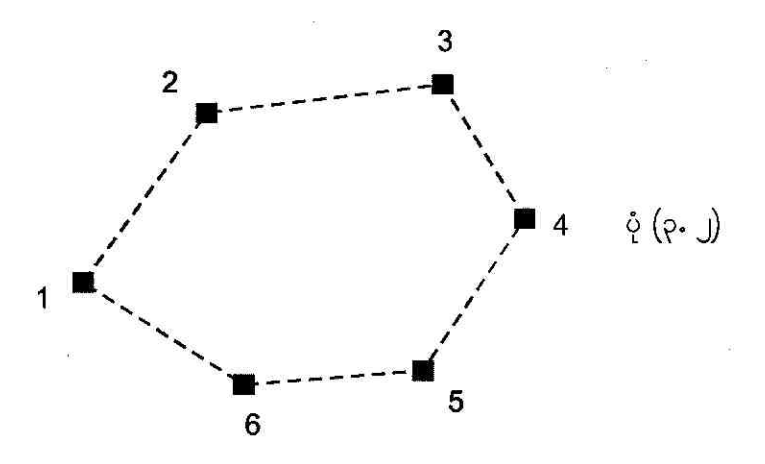

## To draw a wide polyline

line width မတူတဲ့ polyline တစ်ခုကိုဆွဲချင်ရင် အခုလိုဆွဲလို့ရပါတယ်။ ပုံ (၃. ၃) ကိုကြည့်ပါ။

Command: PLINE

Specify start point: <click 1> Current line-width is 0.0000 Specify next point or [Arc/Halfwidth/Length/Undo/Width]: <click 2> Specify next point or [Arc/Close/Halfwidth/Length/Undo/Width]: W Specify starting width <0.0000>: [ENTER] Specify ending width <0.0000>: .2 Specify next point or [Arc/Close/Halfwidth/Length/Undo/Width]: <click 3> Specify next point or [Arc/Close/Halfwidth/Length/Undo/Width]: W Specify starting width <0.2000>: [ENTER] Specify ending width <0.2000>: .4 Specify next point or [Arc/Close/Halfwidth/Length/Undo/Width]: <click 4> Specify next point or [Arc/Close/Halfwidth/Length/Undo/Width]: W Specify starting width <0.4000>: [ENTER] Specify ending width <0.4000>: .2 Specify next point or [Arc/Close/Halfwidth/Length/Undo/Width]: <click 5> Specify next point or [Arc/Close/Halfwidth/Length/Undo/Width]: W Specify starting width <0.2000>: [ENTER] Specify ending width <0.2000>: 0

Specify next point or [Arc/Close/Halfwidth/Length/Undo/Width]: C

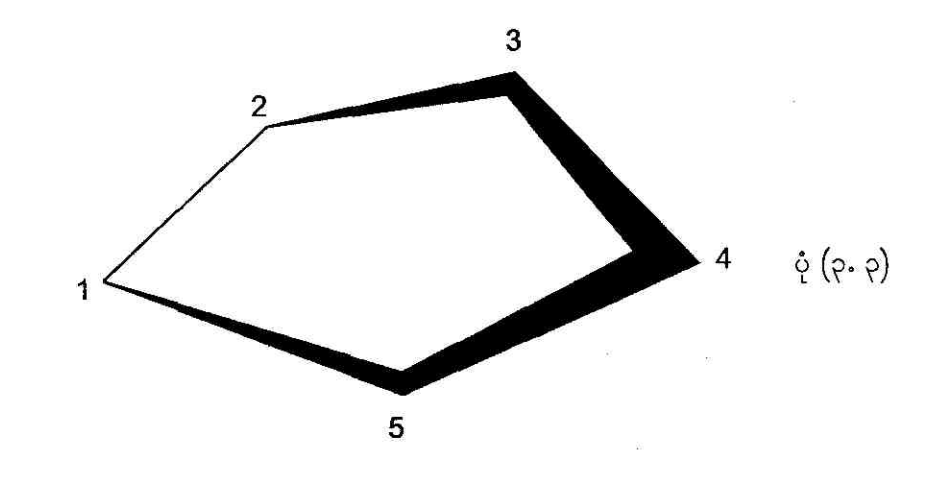

၈၂

## To draw a line and arc combination polyline

ဒီတစ်ခါဆွဲမှာက line နဲ့ arc segment နှစ်မျိုးလုံးပါတဲ့ polyline တစ်ခုပါပဲ။ ပုံ (၃. ၄) ကိုကြည့်ပါ။

Command: **RECTANG** < draw a rectangle 12 x 4 > Specify first corner point or [Chamfer/Elevation/Fillet/Thickness/Width]: **4**,**0** Specify other corner point or [Dimensions]: **12**,**4** 

Command: PLINE Specify start point: 5,4 < this is point 1 >Current line-width is 0,0000 Specify next point or [Arc/Halfwidth/Length/Undo/Width]: W Specify starting width <0.0000>: 0.25 Specify ending width <0.2500>: [ENTER] Specify next point or [Arc/Halfwidth/Length/Undo/Width]: A Specify endpoint of arc or [Angle/CEnter/Direction/Halfwidth/Line/Radius/Second pt/Undo/Width]: D Specify the tangent direction for the start point of arc: <click above point 1 > <Ortho on> Specify endpoint of the arc: 6,5 < this is point 2> Specify endpoint of arc or [Angle/CEnter/CLose/Direction/Halfwidth/Line/Radius/Second pt/Undo/Width]: L Specify next point or [Arc/Close/Halfwidth/ Length/Undo/Width]: 10,5 <this is point 3> Specify next point or [Arc/Close/Halfwidth/Length/Undo/Width]: A Specify endpoint of arc or [Angle/CEnter/CLose/Direction/Halfwidth/Line/ Radius/Second pt/Undo/Width]: 11,4 <this is point 4> Specify endpoint of arc or [Angle/CEnter/CLose/Direction/Halfwidth/Line/ Radius/Second pt/Undo/Width]: [ENTER]

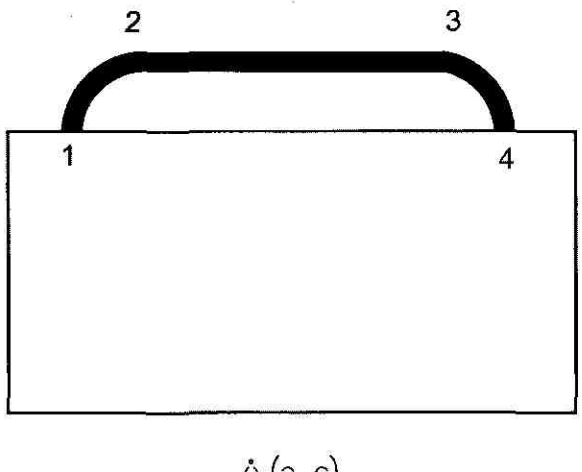

ပုံ (၃. ၄)

#### Command: PEDIT

Select polyline or [Multiple]:

Enter an option [Open/Join/Width/

Edit vertex/Fit/Spline/Decurve/Ltype gen/Undo]: W

Specify new width for all segments: 0.2

Enter an option [Open/Join/Width/Edit vertex/

Fit/Spline/Decurve/Ltype gen/Undo]:

[ENTER]

<select rectangle>

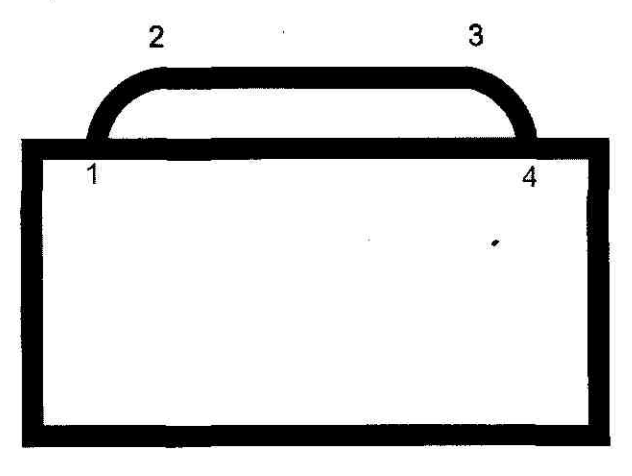

ပုံ (၃. ၅)

## To create a boundary polyline

ဒီတစ်ခါဆွဲမှာက boundary polyline တစ်ခုဖြစ်ပါတယ်။ ပထမ ပုံ (၃.၆) ကိုဆွဲပါမယ်။

| Command: CIRCLE                                                  |                      |
|------------------------------------------------------------------|----------------------|
| Specify center point for circle or [3P/2P/Ttr (tan tan radius)]: | <click 1=""></click> |
| Specify radius of circle or [Diameter]:                          | <click 2=""></click> |
| Command:[ENTER]                                                  |                      |
| CIRCLE Specify center point for circle or                        |                      |
| [3P/2P/Ttr (tan tan radius)]:                                    | <click 3=""></click> |
| Specify radius of circle or [Diameter] <1.7438>:                 | <click 4=""></click> |
| Command: RECTANG                                                 |                      |
| Specify first corner point or [Chamfer/                          | 8                    |
| Elevation/Fillet/Thickness/Width]:                               | <click 5=""></click> |
| Specify other corner point or [Dimensions]:                      | <click 6=""></click> |

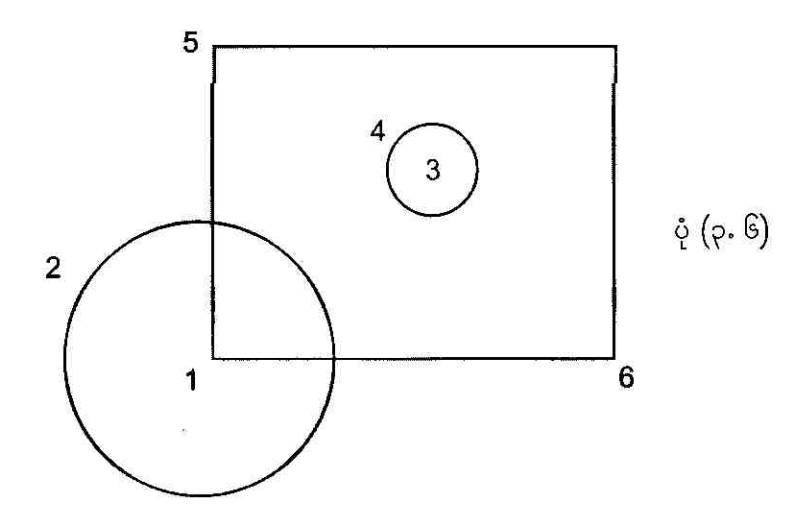

▶ Draw→Boundary ကို choose လုပ်ပြီး Boundary Creation dialog box ပေါ် လာရင် Pick Points ကို click လုပ်ပါမယ်။ ပုံ (၃. ၇) ကိုကြည့်ပါ။

Command: \_boundary

<choose Draw -> Boundary >

| Advanced                   |                                 |
|----------------------------|---------------------------------|
| Island detection style     | Pick Points                     |
|                            | 1 🔀 Select Objects              |
| Normal Outer Ignore        | Remove Islands                  |
| Cobject type               | Q View Selections               |
| Rolyline Retain boundaries | 🖌 Inherit Properties            |
| Boundary set               | Draw Order                      |
| Current viewport 👔 🔣 New   | e<br>V                          |
| r Island detection method  | <ul> <li>Composition</li> </ul> |
| ● Flood                    | i - Energiative                 |
| O Ray casting              | . jedanoje                      |
| « Gan tolerance            | C-puble                         |
| units                      |                                 |
|                            |                                 |
|                            |                                 |
|                            |                                 |

ų́ (၃. ၇)

Select internal point:<click point 1>Selecting everything...Selecting everything visible...Analyzing the selected data...Analyzing internal islands...Select internal point:[ENTER]BOUNDARY created 2 polylines

Draw Geometric Objects

အခုနေ boundary polyline ကို Copy-and-Paste လုပ်ရင် ပုံ (၃. ၈) မှာပြထားတဲ့အတိုင်း မြင်ရမှာပါ။

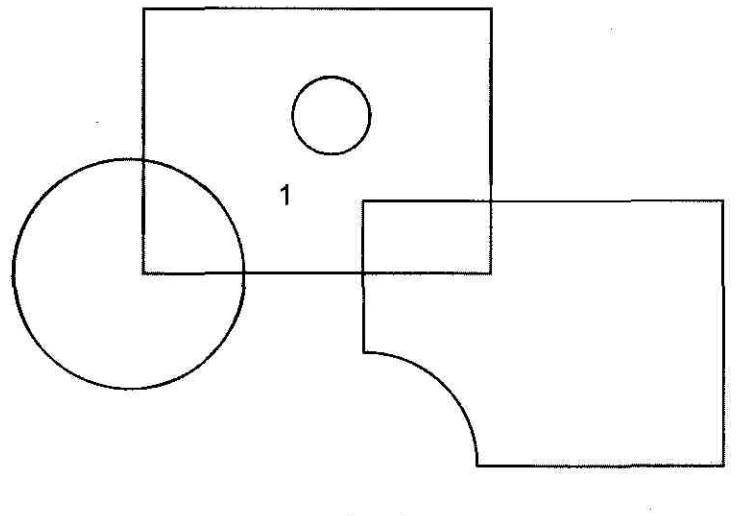

ပုံ (၃. ၈)

## To draw a circumscribed polygon

သတ်မှတ်ထားတဲ့ စက်ဝိုင်းတစ်ခုကိုငုံထားတဲ့ polygon တစ်ခုကိုဆွဲချင်ရင် Draw->Polygon သို့မဟုတ် POLYGON command ကိုအသုံးပြုရင်ရပါတယ်။ နမူနာဆွဲပြထားတဲ့ ပုံ (၃.၉) ကိုလေ့လာကြည့်ပါ။

# Command: **CIRCLE**Specify center point for circle or [3P/2P/Ttr (tan tan radius)]: <click 1> Specify radius of circle or [Diameter]: <click 2> Command: **POLYGON**Enter number of sides <4>: **6**Specify center of polygon or [Edge]: \_cen of <hold down SHIFT key and right-click the drawing area> Enter an option [Inscribed in circle/

Circumscribed about circle] <I>: C

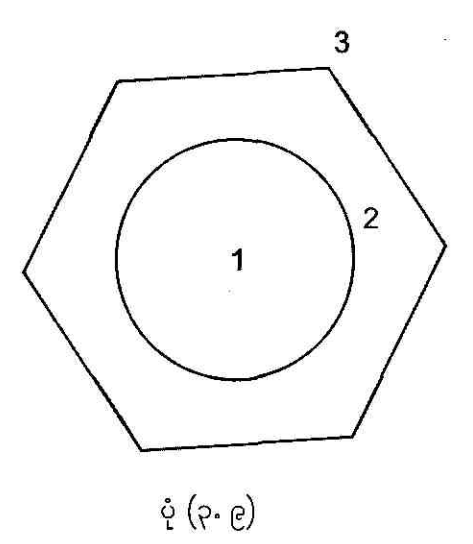

# To draw a polygon by specifying one edge

သတ်မှတ်ထားတဲ့ စက်ဝိုင်းတစ်ခုကနေ ငုံထားတဲ့ polygon တစ်ခုကိုဆွဲချင်ရင် Draw->Polygon သို့မဟုတ် POLYGON command ကိုအသုံးပြုရင်ရပါတယ်။ နမူနာဆွဲပြထားတဲ့ ပုံ (၃. ၁၀) ကိုလေ့လာကြည့်ပါး

#### Command: CIRCLE

 Specify center point for circle or [3P/2P/Ttr (tan tan radius)]:
 <click 1>

 Specify radius of circle or [Diameter]:
 <click 2>

 Command: POLYGON

 Enter number of sides <4>: 5

 Specify center of polygon or [Edge]: \_cen of
 <hold down SHIFT key and right-click the drawing area>

Enter an option [Inscribed in circle/ Circumscribed about circle] <I>:

[ENTER]

Draw Geometric Objects

ດດ

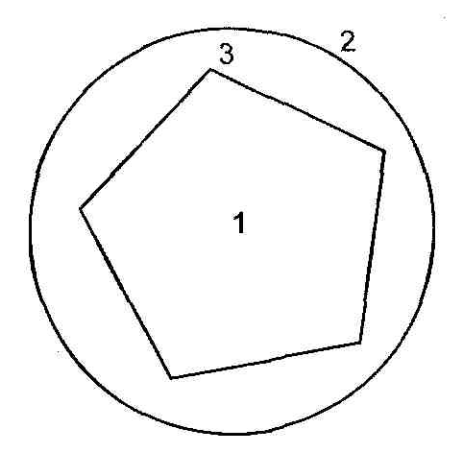

ပုံ (၃. ၁၀)

# **Praw Circles**

AutoCAD မှာ စက်ဝိုင်းတွေကို နည်းအမျိုးမျိုးနဲ့ဆွဲလို့ရပါတယ်။ default method ကတော့ စက်ဝိုင်းရဲ့ ဗဟိုအမှတ်နဲ့ အချင်းဝက်ကိုသတ်မှတ်ပြီး ဆွဲပေးတာပါပဲ။ ဒီနည်းအပြင် တစ်ခြားဆွဲနည်း (3) မျိုးကို အောက် ဖေါ်ပြပါ ပုံ (၃. ၁၁) မှာဖေါ်ပြထားပါတယ်။

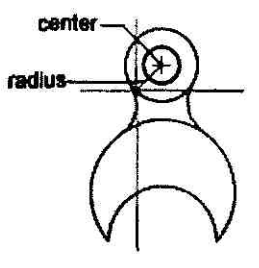

center, radius

two points defining diameter

three points defining circumference

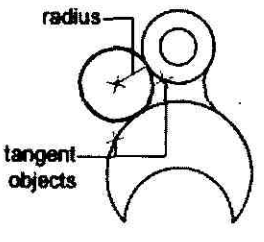

tangent, tangent, radius

Draw Geometric Objects

ပုံ (၃. ၁၁)

## To draw a circle by specifying a center point and radius or diameter

Draw→Circle သို့မဟုတ် CIRCLE command ကိုအသုံးပြုပြီး စက်ဝိုင်းတစ်ခုကို default နည်းနဲ့ဆွဲ မယ်ဆိုရင် အခုလိုဆွဲကြည့်ပါ။

#### Command: CIRCLE

Specify center point for circle or [3P/2P/Ttr (tan tan radius)]: **10,5** Specify radius of circle or [Diameter] <2.4934>: **3** 

# To create a circle tangent to two objects

Draw->Circle->Tan, Tan, Radius ကိုအသုံးပြုပြီး object (2) ခုကို tangent ဖြစ်နေတဲ့ စက်ဝိုင်း တစ်ခုကို အခုလိုဆွဲလို့ရပါတယ်။ ပုံ (၃. ၁၂) ကိုကြည့်ပါ။

| Command: <b>RECTANG</b>                                |                      |
|--------------------------------------------------------|----------------------|
| Specify first corner point or [Chamfer/                |                      |
| Elevation/Fillet/Thickness/Width]:                     | <click 1=""></click> |
| Specify other corner point or [Dimensions]:            | <click 2=""></click> |
| Command: ROTATE                                        |                      |
| Current positive angle in UCS: ANGDIR=counterclockwise | ANGBASE=0            |
| Select objects: <click rectangle=""></click>           |                      |
| 1 found                                                |                      |
| Select objects:                                        | [ENTER]              |
| Specify base point:                                    | <click 2=""></click> |
| Specify rotation angle or [Reference]: 30              |                      |
| Command: LINE                                          |                      |
| Specify first point:                                   | <click 3=""></click> |
| Specify next point or [Undo]:                          | <click 4=""></click> |
| Specify next point or [Undo]:                          | [ENTER]              |

Draw Geometric Objects

#### Command: CIRCLE

Specify center point for circle or[3P/2P/Ttr (tan tan radius)]: **Ttr**Specify point on object for first tangent of circle:Specify point on object for second tangent of circle:Specify radius of circle:Specify radius of circle:2.5

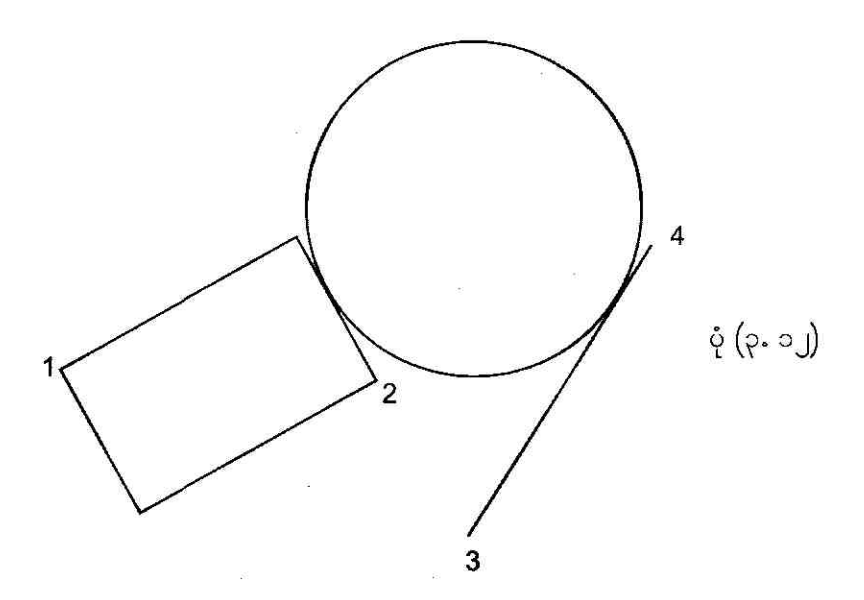

# P.P Draw Arcs

AutoCAD မှာ arc တွေကို နည်းအမျိုးမျိုးနဲ့ဆွဲလို့ရပါတယ်။ ပထမဆုံးဖေါ်ပြတဲ့နည်းကလွဲရင် ကျန်တဲ့ နည်းတွေမှာ start point ကနေ endpoint ဆီကို counter-clockwise direction အတိုင်းဆွဲပေးမှာပါ။ arc ဆွဲနည်းမျိုးစုံကို ပုံ (၃. ၁၃) မှာဖေါ်ပြထားပါတယ်။

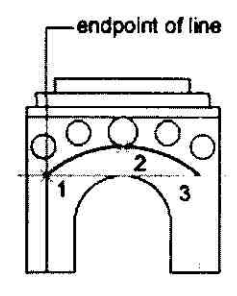

Specifying arcs by Three Points

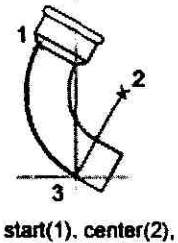

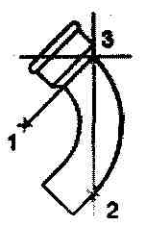

start(1), center(2), end(3) center(1), start(2), end(3)

#### Specifying arcs by Start, Center, End

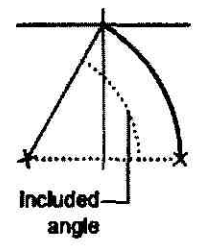

٠

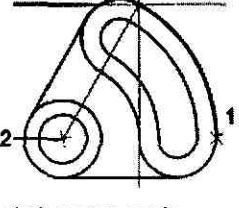

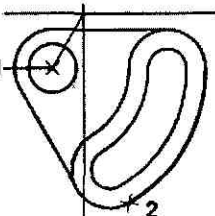

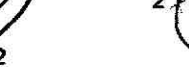

center, start, angle

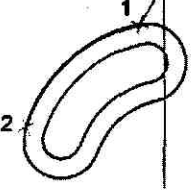

start, end, angle

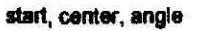

Specifying arcs by Start, Center, Angle

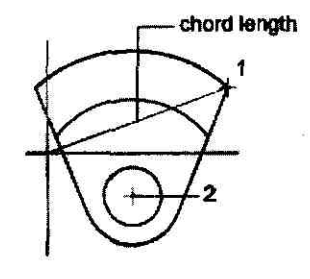

start, center, length

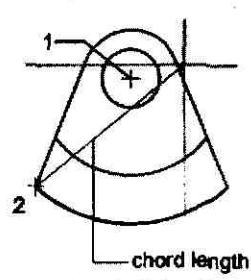

center, start, length

Specifying arcs by Start, Center, Length

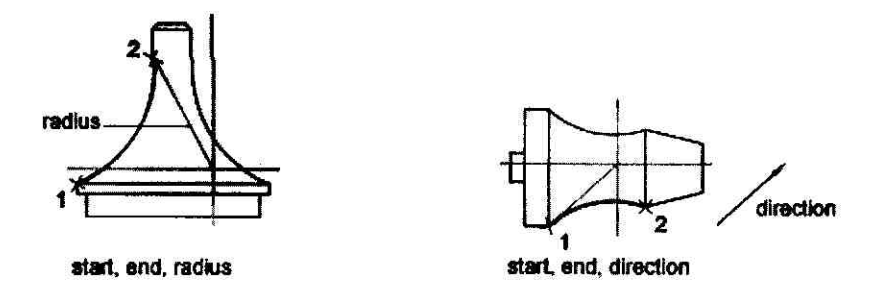

Specifying arcs by Start, End, Direction/Radius

ပံ့ (၃. ၁၃)

# To draw an arc by specifying three points

| <click 1=""></click> |
|----------------------|
|                      |
| <click 2=""></click> |
| <click 3=""></click> |
| <click 4=""></click> |
| [ENTER]              |
|                      |
|                      |
|                      |
| <click 4=""></click> |
| <click 5=""></click> |
| <click 1=""></click> |
|                      |

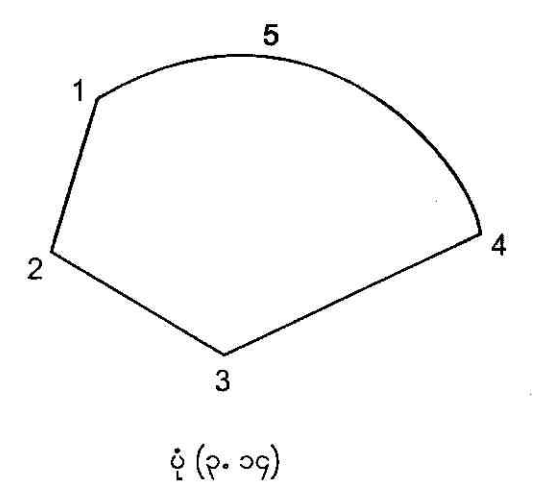

## To draw an arc using Start, Cente, and End

Draw-→Arc-→Start, Center, End Points ကို choose လုပ်ပြီး arc တစ်ခုဆွဲနည်းကို ပုံ (၃. ၁၅) မှာဖေါ်ပြထားပါတယ် ၊ လေ့လာကြည့်ပါ။

Command: **GRID** <show grid points> Specify grid spacing(X) or [ON/OFF/Snap/Aspect] <0.5000>: [ENTER]

| Command: '_dsettings           | <choose settings→<="" th="" tools→drafting=""><th>Snap and Grid</th></choose> | Snap and Grid        |
|--------------------------------|-------------------------------------------------------------------------------|----------------------|
|                                | tab→Snap On enabled→Angle: 60-                                                | <b>→</b> 0K>         |
| Command: PLINE                 |                                                                               |                      |
| Specify start point:           |                                                                               | <click 1=""></click> |
| Current line-width is 0.0000   |                                                                               |                      |
| Specify next point or [Arc/Ha  | lfwidth/Length/Undo/Width]:                                                   | <click 2=""></click> |
| Specify next point or [Arc/Clo | ose/Halfwidth/Length/Undo/Width]:                                             | <click 3=""></click> |
| Specify next point or [Arc/Clo | ose/Halfwidth/Length/Undo/Width]:                                             | <click 4=""></click> |
| Specify next point or [Arc/Clo | ose/Halfwidth/Length/Undo/Width]:                                             | C                    |
| Specify next point or [Arc/Clo | ose/Halfwidth/Length/Undo/Width]:                                             | [ENTER]              |

| Command:                                                                   | [ENTER]               |
|----------------------------------------------------------------------------|-----------------------|
| PLINE                                                                      |                       |
| Specify start point:                                                       | <click 5=""></click>  |
| Current line-width is 0.0000                                               |                       |
| Specify next point or [Arc/Halfwidth/Length/Undo/Width]:                   | <click 6=""></click>  |
| Specify next point or [Arc/Close/Halfwidth/Length/Undo/Width]:             | <click 7=""></click>  |
| Specify next point or [Arc/Close/Halfwidth/Length/Undo/Width]:             | <click 8=""></click>  |
| Specify next point or [Arc/Close/Halfwidth/Length/Undo/Width]:             | [ENTER]               |
| Command:                                                                   | [ENTER]               |
| PLINE                                                                      |                       |
| Specify start point:                                                       | <click 6=""></click>  |
| Current line-width is 0.0000                                               |                       |
| Specify next point or [Arc/Halfwidth/Length/Undo/Width]:                   | <click 9=""></click>  |
| Specify next point or [Arc/Close/Halfwidth/Length/Undo/Width]:             | <click 15=""></click> |
| Specify next point or [Arc/Close/Halfwidth/Length/Undo/Width]:             | <click 7=""></click>  |
| Specify next point or [Arc/Close/Halfwidth/Length/Undo/Width]:             | [ENTER]               |
| Command:                                                                   |                       |
| Command: <pre><choose center,="" draw→arc→start,="" end=""></choose></pre> |                       |
| Command: _arc                                                              |                       |
| Specify start point of arc or [Center]:                                    | <click 9=""></click>  |
| Specify second point of arc or [Center/End]: _c                            |                       |
| Specify center point of arc:                                               | <click 10=""></click> |
| Specify end point of arc or [Angle/chord Length]:                          | <click 11=""></click> |
| Command: PLINE                                                             | <b>1</b>              |
| Specify start point:                                                       | <click 11=""></click> |
| Current line-width is 0.0000                                               |                       |
| Specify next point or [Arc/Halfwidth/Length/Undo/Width]:                   | <click 12=""></click> |
| Specify next point or [Arc/Close/Halfwidth/Length/Undo/Width]:             | <click 13=""></click> |
| Specify next point or [Arc/Close/Halfwidth/Length/Undo/Width]:             | <click 14=""></click> |
|                                                                            |                       |

Specify next point or [Arc/Close/Halfwidth/Length/Undo/Width]: [ENTER] Command:

Command: <choose Draw→Arc→Start, Center, End>

Command: \_arc

Specify start point of arc or [Center]:

<click 10>

<click 14>

Specify second point of arc or [Center/End]: \_c

Specify center point of arc:

Specify end point of arc or [Angle/chord Length]:

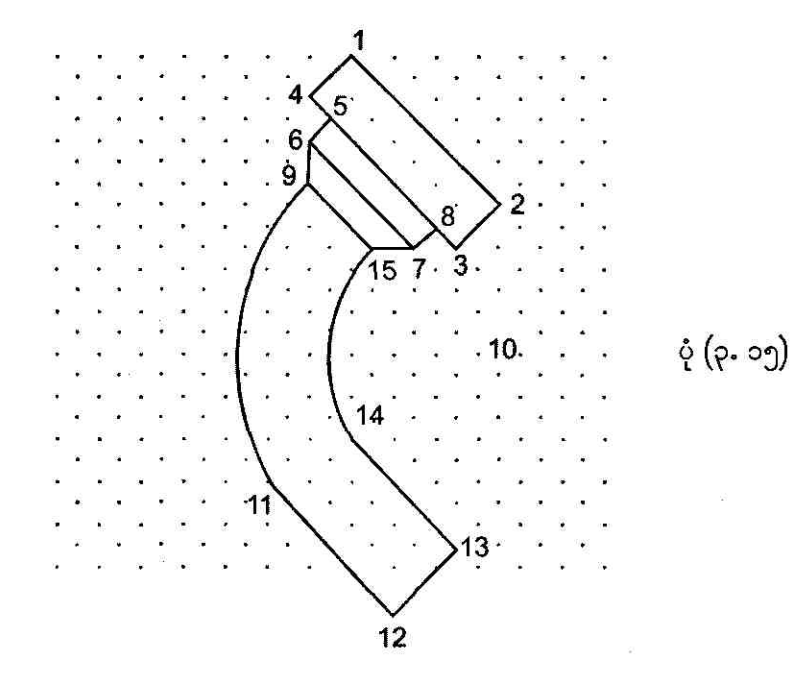

#### To draw an arc by specifying Start, End, Direction/ Radius

Draw->Arc->Start, End, Radius ကိုအသုံးပြုပြီး arc တစ်ခုဆွဲနည်းကို ပုံ (၃. ၁၆) မှာဖေါ်ပြထား ပါတယ်၊လေ့လာကြည့်ပါ။

#### Command: LINE

Specify first point: 6,6

<this is point 1>

Draw Geometric Objects

Specify next point or [Undo]: @1<90 Specify next point or [Undo]: @8<0 Specify next point or [Close/Undo]: @1<270 Specify next point or [Close/Undo]: C

#### Command:

LINE Specify first point: **8,14** Specify next point or [Undo]: **@4<0** Specify next point or [Undo]: **@1<90** Specify next point or [Close/Undo]: **@4<180** Specify next point or [Close/Undo]: **C**  <this is point 2> <this is point 3> <this is point 4>

#### [ENTER] <this is point 5> <this is point 6> <this is point 7> <this is point 8>

Command: LINE Specify first point: Specify next point or [Undo]: @1<45 Specify next point or [Undo]: Command: LINE Specify first point: Specify next point or [Undo]: @1<135 Specify next point or [Undo]: Specify next point or [Undo]: [ENTER] <click 8> <this is point 9> [ENTER] [ENTER] <click 7> <this is point 10> <click 9> [ENTER]

# Command: ARCSpecify start point of arc or [Center]:<click 2>Specify second point of arc or [Center/End]: ESpecify end point of arc:<click 5>Specify center point of arc or [Angle/Direction/Radius]: RSpecify radius of arc: 12Command:[ENTER]ARC Specify start point of arc or [Center]:<click 6>Specify second point of arc or [Center]:<click 6>

Draw Geometric Objects

Specify end point of arc:<click 3>Specify center point of arc or [Angle/Direction/Radius]:DSpecify tangent direction for the start point of arc:<click 11>

<sup>9</sup> <sup>10</sup> <sup>7</sup> <sup>6</sup> <sup>γ</sup> (ρ. ο6) <sup>11</sup> <sup>3</sup> <sup>4</sup>

# **P.9 Draw Ellipses**

2

ellipse တစ်ခုရဲ့ပုံသဏ္ဍန်ဟာဆိုရင် axis တွေကနေ length နဲ့ width တို့ကိုသတ်မှတ်ပေးတဲ့ ပုံပေါ်မှာ မူတည်ပါတယ်။ ပိုရှည်တဲ့ axis ကို major axis လို့ခေါ်ပြီး တိုတဲ့ axis ကို minor axis လို့ခေါ် ပါတယ်။ ပုံ (၃. ၁၇) ကိုကြည့်ပါ။

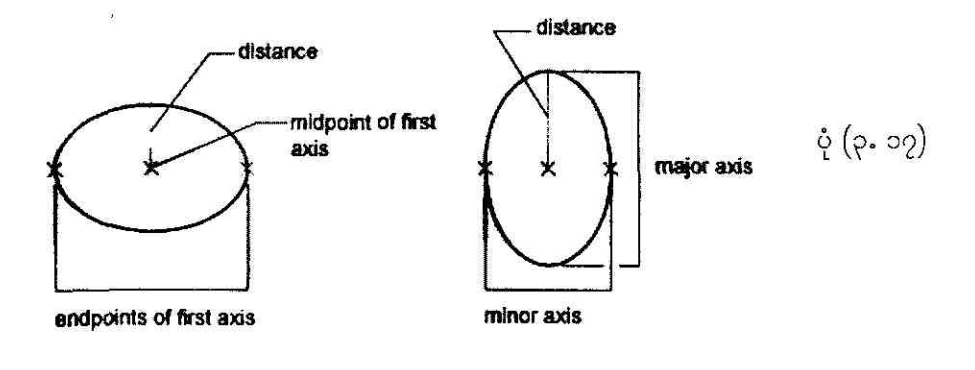

Draw Geometric Objects

#### To draw an isometric circle

Tools – Drafting Settings ကို click လုပ်ပြီး Drafting Settings dialog box ပေါ် လာရင် Snap type & style အောက်က Isometric snapoption button ကို enable လုပ်ပြီး OK ကို click လုပ်ပါမယ်။ ပုံ (၃. ၁၈) ကိုကြည့်ပါ။

| Chap and Grid Polar Tra | cking <sup>( </sup> Object Snap | <u>.</u>                          |            |
|-------------------------|---------------------------------|-----------------------------------|------------|
| 🗌 Snap On (F9)          |                                 | 🗌 Grid On (F7)                    |            |
| Snap                    |                                 | ۲ <sup>Grid</sup>                 |            |
| Snap X spacing:         | 0.86602540                      | Grid X spacing:                   | 0.86602540 |
| Snap Y spacing:         | 0.5000                          | Grid Y spacing:                   | 0.5000     |
| Angle:                  | 0                               |                                   |            |
| X base:                 | 0.0000                          | Shap type & style                 |            |
| Y base:                 | 0.0000                          | 💽 Grid snap                       | 22<br>2    |
|                         |                                 | O Rectangular                     | snap       |
| C Polar spacing         |                                 | <ul> <li>Isometric sna</li> </ul> | IP         |
| Polar distance:         | 0.0000                          | O PolarSnap                       | 3<br>3     |
| L                       |                                 | L                                 |            |
|                         | e merandena                     |                                   |            |

ပုံ (၃. ၁၈)

Command: '\_dsettings

Command:

Command: <choose Draw→Ellipse→Axis, End>

Command: \_ellipse

Specify axis endpoint of ellipse or [Arc/Center/Isocircle]: ISpecify center of isocircle:<click 1>Specify radius of isocircle or [Diameter]:<click 2>

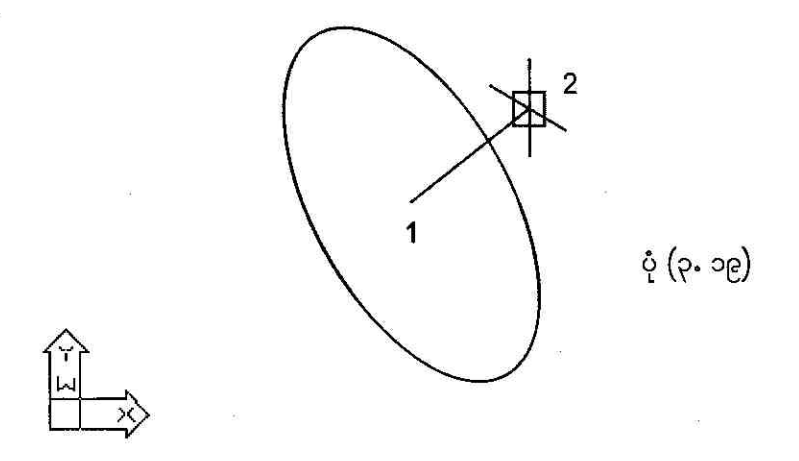

## To draw an elliptical arc using Start, and End angles

Draw->Ellipse->Arc ကို click လုပ်ပြီး major axis အတွက် endpoint (2) ခု၊ minor axis အတွက် distance နဲ့ Start angle၊ End angle တွေကိုသတ်မှတ်ပြီးရင် ပုံ (၃. ၂၀) မှာပြထားတဲ့ elliptical arc ကိုဆွဲပြီးသွားပါပြီ။

| Command:                                                                                                    |                        |
|----------------------------------------------------------------------------------------------------|------------------------|
| Command:                                                                                                    |                        |
| Command: _ellipse                                                                                                 |                        |
| Specify axis endpoint of ellipse or [Arc/Center]: _a                                                              |                        |
| Specify axis endpoint of elliptical arc or [Center]:                                                              | <click 1=""></click>   |
| Specify other endpoint of axis: <ortho on=""></ortho>                                                             | <click 2=""></click>   |
| Specify distance to other axis or [Rotation]:                                                                     | <click 3=""></click>   |
| Specify start angle or [Parameter]: <osnap on=""></osnap>                                                         | <click 4=""></click>   |
| Specify end angle or [Parameter/Included angle]: <ortho off:<="" td=""><td>&gt; <click 5=""></click></td></ortho> | > <click 5=""></click> |
|                                                                                                    |                        |

Draw Geometric Objects

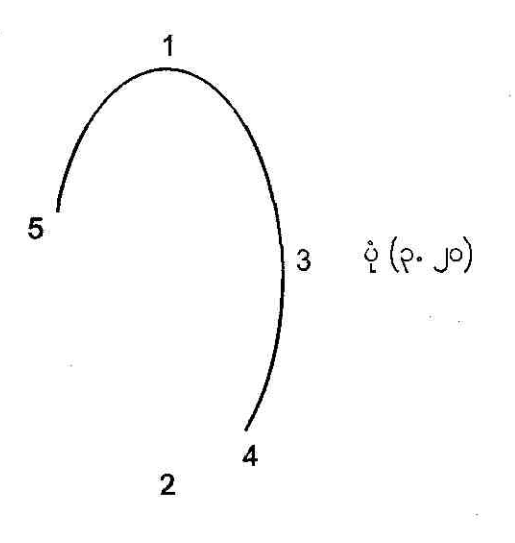

# ર.၅ Draw Donuts

Donuts ဆိုတာ filled rings သို့မဟုတ် solid-filled circle တွေဖြစ်အောင်လုပ်ပေးထားတဲ့ closed polyline တွေပါပဲ။ ဒီ polyline တွေမှာ thickness ရှိပါတယ်။ donut တစ်ခုကို create လုပ်မယ်ဆိုလို့ရှိရင် inside diameter ၊ outside diameter နဲ့ center တို့ကိုပေးရပါမယ်။ solid-filled donut ဆိုရင် inside diameter ကိုသူညထားပေးပါ။ ပုံ (၃. ၂၁) မှာ filled-ring အမျိုးအစားဖြစ်တဲ့ donut တစ်ခုကို ဖေါ်ပြထားပါတယ်။

## To create a donut

solid-filled donut တစ်ခုကို create မလုပ်ခင် ARC (Center, Start, End) command ကိုအသုံးပြုပြီး arc အပိုင်းတစ်ခုကို အရင်စဆွဲပါမယ်။ အားလုံးဆွဲပြီးသွားရင် ပုံ (၃.၂၂) မှာပြထားတဲ့အတိုင်း မြင်ရမှာပါ။

| Command: ARC                                                   | 8                        |
|----------------------------------------------------------------|--------------------------|
| Specify start point of arc or [Center]: C                      |                          |
| Specify center point of arc:                                   | <click 1=""></click>     |
| Specify start point of arc:                                    | <click 2=""></click>     |
| Specify end point of arc or [Angle/chord Length]:              | <click 3=""></click>     |
|                                                                |                          |
| Command: PEDIT                                                 |                          |
| Select polyline or [Multiple]:                                 | <select arc=""></select> |
| Object selected is not a polyline                              |                          |
| Do you want to turn it into one? <y></y>                       | [ENTER]                  |
| Enter an option [Close/Join/Width/Edit vertex/                 |                          |
| Fit/Spline/Decurve/Ltype gen/Undo]: W                          |                          |
| Specify new width for all segments: 0.2                        |                          |
| Enter an option [Close/Join/Width/Edit vertex/                 |                          |
| Fit/Spline/Decurve/Ltype gen/Undo]:                            | [ENTER]                  |
|                                                                |                          |
| Command: PLINE                                                 |                          |
| Specify start point:                                           | <click 4=""></click>     |
| Current line-width is 0.0000                                   |                          |
| Specify next point or [Arc/Halfwidth/Length/Undo/Width]: W     |                          |
| Specify starting width <0.0000>: 0.2                           |                          |
| Specify ending width <0.2000>:                                 | [ENTER]                  |
| <i>a</i>                                                       |                          |
| Specify next point or [Arc/Halfwidth/Length/Undo/Width]:       | <click 5=""></click>     |
| Specify next point or [Arc/Close/Halfwidth/Length/Undo/Width]: | <click 6=""></click>     |
| Specify next point or [Arc/Close/Halfwidth/Length/Undo/Width]: | <click 7=""></click>     |
| Specify next point or [Arc/Close/Halfwidth/Length/Undo/Width]: | <click 8=""></click>     |
| Specify next point or [Arc/Close/Halfwidth/Length/Undo/Width]: | [ENTER]                  |
|                                                                |                          |

Command: [ENTER] PLINE

Draw Geometric Objects

35

Specify start point:<click 9>Current line-width is 0.2000Specify next point or [Arc/Halfwidth/Length/Undo/Width]:<click 10>Specify next point or [Arc/Close/Halfwidth/Length/Undo/Width]:[ENTER]

Command: DONUT

Specify inside diameter of donut <2.0000>: **1.5** Specify outside diameter of donut <3.0000>: **2.5** 

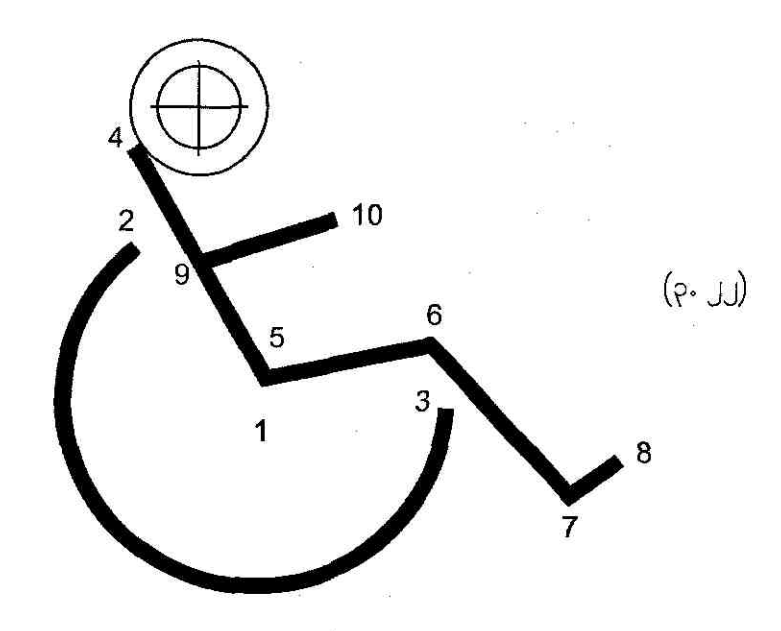

# **P.G Draw Reference Points**

## ▶ To create a point object

point တစ်ခုကို create လုပ်မယ်ဆိုရင် Draw->Point->Single Point ကို choose လုပ်ပြီး စက်ဝိုင်းလိုမျိုး object အရဲ့အနားပေါ် မှာ click ချပေးရင် point ကိုမြင်ရမှာမဟုတ်ပါဘူး။ default အနေနဲ့ point size က သူညဖြစ်နေလို့ပါပဲ။

#### Command: CIRCLE

Specify center point for circle or [3P/2P/Ttr (tan tan radius)]: <click 1> Specify radius of circle or [Diameter]: <click 2> Command: Command: <choose Draw->Point->Single Point> Command: \_point Current point modes: PDMODE=0 PDSIZE=0.0000 Specify a point: \_nea to <while holding down SHIFT key, right-click on drawing area. Choose Nearest from shortcut menu, and click 3. But the point is not visible to you>

## To set point style and size

point ကိုမြင်ချင်ရင် Point Style dialog box ကိုဖွင့်ပြီး point size ကိုပြင်ပေးရပါမယ်။ Format → Point Style ကို choose လုပ်ပါ။ ဒါဆိုရင် Point Style dialog box ပေါ် လာပါပြီ။ ပုံ (၃. ၂၃) ကိုကြည့်ပါ။ Point Size ကို 10% ထားပြီး OK ကို click လုပ်ရင် စောစောကပျောက်နေတဲ့ point ဟာပေါ် လာပါလိမ့်မယ်။

| ill Point Style                         |                                            |           |
|-----------------------------------------|--------------------------------------------|-----------|
|                                         | ₩₩₩₩                                       | ų (s. ls) |
| Point Size: 10                          |                                            | -         |
| ⊙ Set Size Relativ<br>○ Set Size in Abs | ve to Screen<br>olute Units<br>Cancel Help |           |

# **Praw Construction Lines**

## To create a construction line by specifying two points

သတ်မှတ်ထားတဲ့ အမှတ် (2) ခုကိုဖြတ်သွားတဲ့ construction line တစ်ခုကိုဆွဲချင်ရင် Draw→Construction Line ကို choose လုပ်ပြီး အခုလိုဆွဲလို့ရပါတယ်။ ပုံ (၃.၂၄) ကိုကြည့်ပါ။

Command: Command: <choose Draw-→Construction Line> Command: \_xline Specify a point or [Hor/Ver/Ang/Bisect/Offset]: 0,0 Specify through point: 5,5 Specify through point: [ENTER] command:

#### To create a ray

သတ်မှတ်ထားတဲ့ အမှတ်တစ်ခုကအစပြုပြီး ဒုတိယအမှတ်ကိုဖြတ်သွားတဲ့ construction line တစ်ခုကို ဆွဲချင်ရင် Draw->Ray ကို choose လုပ်ပြီး အခုလိုဆွဲလို့ရပါတယ်။ ပုံ (၃. ၂၅) ကိုကြည့်ပါ။

Command: Command:

<choose Draw->Ray>

Draw Geometric Objects

ů (2. jg)

Command: \_ray Specify start point: 0,0 Specify through point: 5,5 Specify through point:

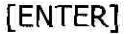

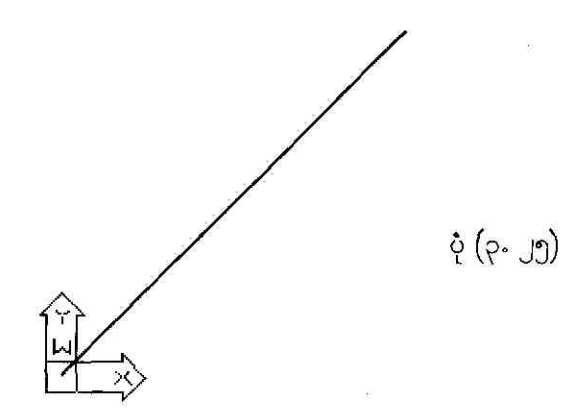

# Create and Combine Areas

## To define regions

point တစ်ခုကို create လုပ်မယ်ဆိုရင် Draw->Point->Single Point ကို choose လုပ်ပြီး စက်ဝိုင်းလိုမျိုး object အရဲ့အနားပေါ်မှာ click ချပေးရင် point ကိုမြင်ရမှာမဟုတ်ပါဘူး။ default အနေနဲ့ point size က သူညဖြစ်နေလို့ပါပဲ။

Command: <draw a polygon> Command: Command: \_polygon Enter number of sides <4>: 6 Specify center of polygon or [Edge]: <click 1> Enter an option [Inscribed in circle/Circumscribed about circle] <I>: [ENTER]

Draw Geometric Objects

Specify radius of circle: <click 2> Command: Command: <draw a rectangle> Command: \_rectang Specify first corner point or [Chamfer/Elevation/ Fillet/Thickness/Width]: <click 3> Specify other corner point or [Dimensions]: <click 4> Command: Command: <draw a circle> Command: \_circle Specify center point for circle or [3P/2P/Ttr (tan tan radius)]: <click 5> Specify radius of circle or [Diameter]: <click 6> Command: Command: <create regions> Command: \_region Select objects: <select polygon> 1 found Select objects: <select rectangle> 1 found, 2 total Select objects: <select circle> 1 found, 3 total Select objects: [ENTER] 3 loops extracted. 3 Regions created.

#### Command: BHATCH

Boundary Hatch and Fill dialog box ပေါ် လာရင် Pick Points button ကို click လုပ်ပါမယ်။ ပုံ (၃. ၂၆) ကိုကြည့်ပါ။

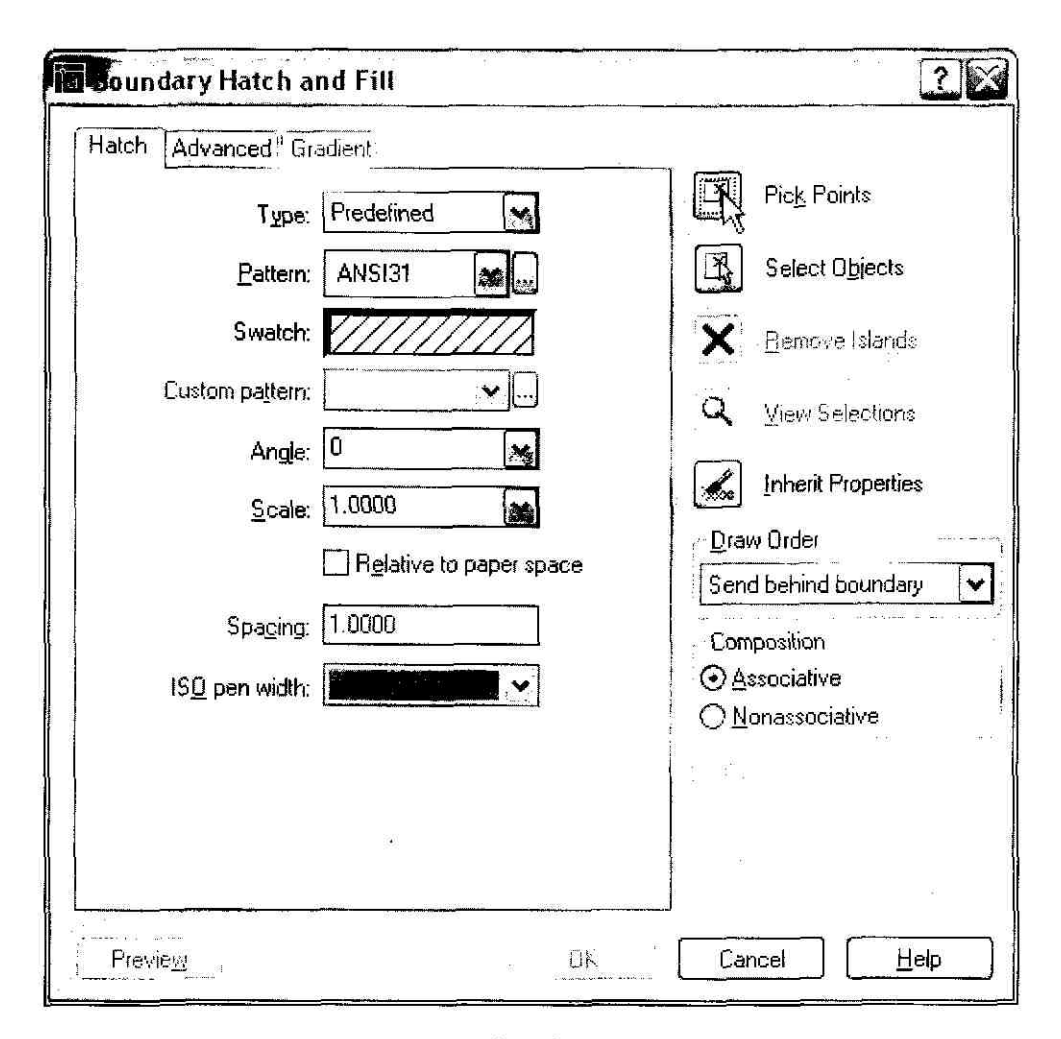

**્** (၃. ၂၆)

| Select internal point:       | <click 7=""></click> |
|------------------------------|----------------------|
| Selecting everything         |                      |
| Selecting everything visible |                      |
| Analyzing the selected data  |                      |
| Analyzing internal islands   |                      |
| Select internal point:       | <click 8=""></click> |
| Analyzing internal islands   |                      |
| Select internal point:       | [ENTER]              |

Boundary Hatch and Fill dialog box ပြန်ပေါ် လာရင် OK ကို click လုပ်ပါမယ်။ ဒါဆိုရင် ပုံ (၃.၂၇) မှာပြထားတဲ့အတိုင်း selected region တွေမှာ hatch fill ဖြစ်သွားပါပြီ။

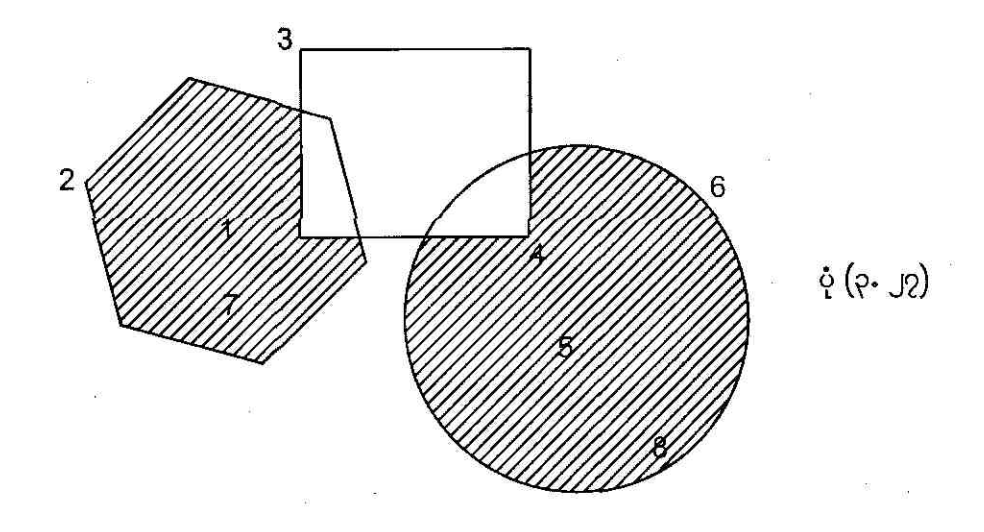

To define regions by using boundaries

region တွေကို Draw→Boundary command ကိုအသုံးပြုပြီး သတ်မှတ်ပေးလို့ရပါတယ်။ အပေါ်မှာ တင်ပြခဲ့တဲ့နည်းနဲ့ သဘောအတူတူပါပဲ။ Boundary Creation dialog ကိုအသုံးပြုပြီး select လုပ်ချင်တဲ့ closed area ထဲမှာ click ချပေးရပါမယ်။

#### To combine regions by adding

ပုံ (၃. ၂၈) မှာပြထားတဲ့ object (3) ခုကိုဆွဲပြီး region တွေဖြစ်အောင် create လုပ်ပေးပါ။ ပြီးတော့ရင် Modify—Solids Editing—Union command ကိုအသုံးပြုပြီး region တွေကို ပေါင်းပေးလို့ရပါတယ်။ ပုံ (၃. ၂၉) ကိုကြည့်ပါ။

Command: Command: <choose Modify-Solids Editing-Union>Command: \_union
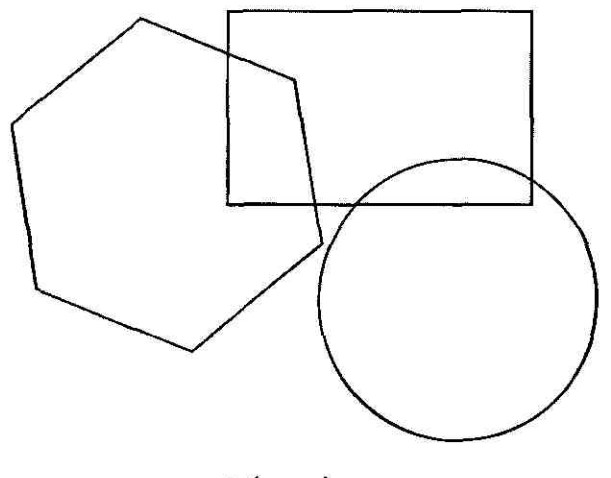

ပုံ (၃. ၂၈)

Select objects: 1 found Select objects: 1 found, 2 total Select objects: 1 found, 3 total Select objects:

4

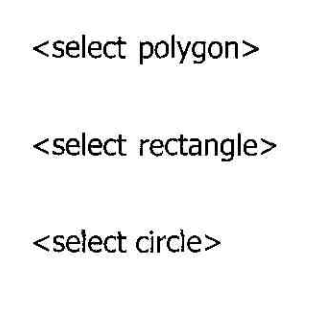

[ENTER]

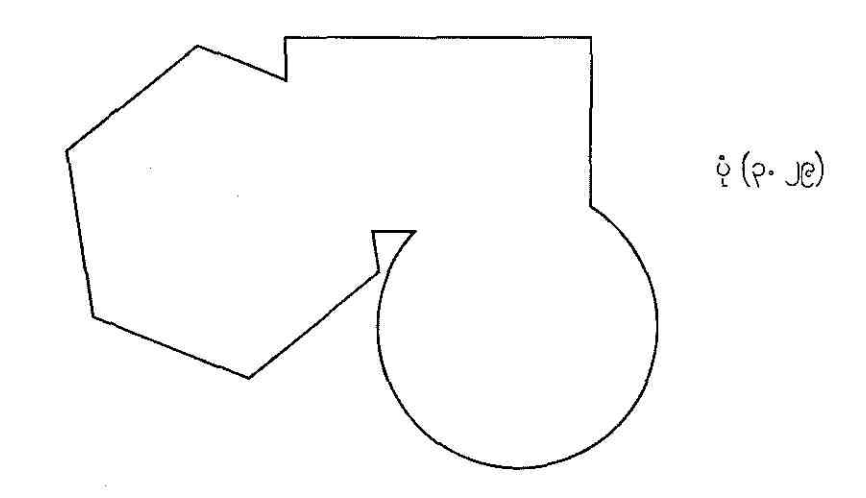

Draw Geometric Objects

### To combine regions by subtracting

ပုံ (၃. ၂၈) မှာပြထားတဲ့ object (3) ခုကိုဆွဲပြီး region တွေဖြစ်အောင် create လုပ်ပေးပါ။ ပြီးတော့ရင် Modify->Solids Editing->Subtract nion command ကိုအသုံးပြုပြီး rectangle region ကနေ ကျန်တဲ့ region တွေကိုန္ရတ်ပေးပါမယ်။ ပုံ (၃. ၃၀) ကိုကြည့်ပါ။

| Command:                                                        |                                |  |  |  |  |  |
|-----------------------------------------------------------------|--------------------------------|--|--|--|--|--|
| Command: <choose editing-subtract="" modify-solids=""></choose> |                                |  |  |  |  |  |
| Command: _subtract                                              |                                |  |  |  |  |  |
| Select solids and regions to subtract from                      | 45<br>                         |  |  |  |  |  |
| Select objects:                                                 | <select rectangle=""></select> |  |  |  |  |  |
| 1 found                                                         |                                |  |  |  |  |  |
| Select objects:                                                 | [ENTER]                        |  |  |  |  |  |
| Select solids and regions to subtract                           |                                |  |  |  |  |  |
| Select objects:                                                 | <select polygon=""></select>   |  |  |  |  |  |
| 1 found                                                         | 20                             |  |  |  |  |  |
| Select objects: <select circle=""></select>                     |                                |  |  |  |  |  |
| 1 found, 2 total                                                |                                |  |  |  |  |  |
| Select objects: [ENTER]                                         |                                |  |  |  |  |  |
|                                                                 | 18 E                           |  |  |  |  |  |
|                                                                 |                                |  |  |  |  |  |

To combine regions by finding intersections

ပုံ (၃. ၂၈) မှာပြထားတဲ့ object (3) ခုကိုဆွဲပြီး region တွေဖြစ်အောင် create လုပ်ပေးပါ။ ပြီးတော့ရင် rectangle နဲ့ circle region တွေကို union အရင်လုပ်ပေးပြီး ရလာတဲ့ region ကို polygon area နဲ့ interset လုပ်ကြည့်ပါမယ်။ ပုံ (၃. ၃၁) ကိုကြည့်ပါ။

ပုံ (၃. ၃၀)

Command: Command: Command: \_\_union Select objects: 1 found Select objects: 1 found, 2 total Select objects: Command: Command: Command: \_intersect Select objects: 1 found Select objects: 1 found, 2 total Select objects:

<choose Modify->Solids Editing->Union> <select rectangle> <select circle> [ENTER] <choose Modify->Solids Editing->Intersect> <select newly created region> <select polygon> [ENTER]

ပုံ (၃. ၃၁)

# **Praw Multilines**

### ► To draw a multiline

Multilines တွေကို draw လုပ်ချင်ရင် Command line မှာ MLSTYLE ကိုရိုက်ထည့်ပါ။ ပုံ (၃. ၃၂) မှာ ပြထားတဲ့အတိုင်း Multiline Styles dialog box ပေါ် လာပါပြီ။ default multiline styles မှာမျဉ်းပြိုင် (2) ကြောင်းကိုတွေ့မှာပါ။ ဒီမျဉ်းကြောင်းတွေရဲ့ spacing ကိုဘယ်လိုသတ်မှတ်လဲဆိုရင် zero offset

Draw Geometric Objects

မျဉ်းရဲ့အပေါ် မှာ +0.5 ယူနစ်၊ အောက်မှာ -0.5 ယူနစ် spacing တွေထားပေး ပါတယ်။ စုစုပေါင်း 1 ယူနစ်ရှိတာပေါ့။ အဲဒီလို multiline အမျိုးအစားကို Standard Multiline Style လို့ခေါ် ပါတယ်။ ကောင်းပြီ Element Properties button ကို click လုပ်ပါ။

| Multiline Style   | S                    | X                       |
|-------------------|----------------------|-------------------------|
| / Multiline Style | un a n a se a décad  |                         |
| Current:          | STANDARD             | $\mathbf{\overline{v}}$ |
| Name:             | STANDARD             |                         |
| Description:      |                      |                         |
| Load              | Save Add Rename      |                         |
|                   | .025%201%2042        | ပုံ (၃- ၃               |
|                   | Element Properties   |                         |
|                   | Multiline Properties |                         |
| OK                | Cancel <u>H</u> elp  |                         |
|                   |                      |                         |

ပုံ (၃. ၃၃) မှာပြထားတဲ့အတိုင်း Element Properties dialog box ပေါ် လာပါပြီ။ multiline မျဉ်းတွေရဲ့ အပေါ် မျဉ်းကို Top offset element ၊ အောက်ကမျဉ်းကို Bottom offset element လို့ခေါ် တာပေါ့။ အခုနေ offset element မျဉ်းတွေထပ်ဆွဲချင်ရင် Add button ကို click လုပ်ရပါမယ်။

တစ်ကယ်လို့ zero offset element မျဉ်းရဲ့အပေါ်မှာ +0.5 ယူနစ်မျဉ်းတစ်ကြောင်း ၊ +2.0 ယူနစ် မျဉ်းတစ်ကြောင်း ၊ အောက်ဘက်မှာ -0.5 ယူနစ်မျဉ်းတစ်ကြောင်းနဲ့ -1.0 ယူနစ်မျဉ်းတစ်ကြောင်း စုစုပေါင်း မျဉ်း (4) ကြောင်းကိုဆွဲမယ်ဆိုပါစို့။ Add button ကို (2) ကြိမ်အသုံးပြုပြီး Offset box မှာ 2 နဲ့ -1 တို့ကိုရိုက်ထည့်ပါ။ 0.0 ယူနစ်မျဉ်းကြောင်းကိုတော့ delete လုပ်ပါမယ်။ ပြီးရင် OK ကို click လုပ်ပါ။ ပုံ (၃. ၃၄) ကိုကြည့်ပါ။

| Elements: | Offset      | Color            | Ltype            |            |   |     |
|-----------|-------------|------------------|------------------|------------|---|-----|
|           | 0.5<br>-0.5 | BYLAYI<br>BYLAYI | R ByLa<br>R ByLa | yer<br>Yer | 2 |     |
| Add       | Delete      |                  | Offset           | 0.500      |   | ů(  |
| Color     |             | BYLA             | YÉR              | ]          |   | T W |
| Linetyp   | e           | В                | yLayer           |            |   |     |
|           | OK          | Ca               | ncel             | Hel        | p |     |

| Elements: | Offset                    | Color                      | Ltype                                       |             |                             |         |
|-----------|---------------------------|----------------------------|---------------------------------------------|-------------|-----------------------------|---------|
|           | 2.0<br><b>0.5</b><br>-0.5 | BYLAYE<br>Bylaye<br>Bylaye | ER ByLaye<br>E <b>R ByLaye</b><br>ER ByLaye | ।<br>भ<br>। | $\mathbf{\hat{\mathbf{v}}}$ |         |
| Add       | Delete                    |                            | Offset [                                    | 0.500       | ł.                          | ů (a. a |
| Color     |                           | BYLA'                      | YER                                         |             |                             | ž (4° 4 |
| Linetyp   | e                         | В                          | yLayer                                      |             |                             |         |
|           | οκ                        | Ca                         | incel                                       | Help        |                             | 12      |

- အခုဆိုရင် Multiline Styles dialog box ကိုပြန်ရောက်လာပြီး စောစောက ကျွန်တော်တို့ select လုပ်ခဲ့တဲ့ multiline (4) ကြောင်းကို ပုံ (၃. ၃၅) မှာပြထားတဲ့အတိုင်း မြင်ရမှာဖြစ်ပါတယ်။ ကောင်းပြီ ၊ Multiline Properties button ကို click လုပ်ကြည့်ရအောင်။ ဘာဖြစ်မလဲ။
- Multiline Properties dialog box ပေါ် လာပါလိမ့်မယ်။ ပုံ (၃. ၃၆) ကိုကြည့်ပါ။ Display joints box မှာ check လုပ်ပါမယ်။ နောက်ပြီး Caps အောက်က Line Start နဲ့ End box တွေမှာလည်း check ထပ် လုပ်ပါဦးမယ်။ ပြီးတော့ရင် OK ကို click လုပ်ပါ။

Draw Geometric Objects

| Multiline,         |                      | 2           |
|--------------------|----------------------|-------------|
| Multiline Style -  |                      |             |
| Current:           | STANDARD 🗸           |             |
| Name:              | STANDARD             |             |
| Description:       |                      |             |
| Load               | Save Add Rename      |             |
| tine oner e oner i |                      |             |
|                    |                      | ပုံ (၃. ၃၅) |
|                    |                      |             |
|                    | Element Properties   |             |
|                    | Multiline Properties |             |
|                    |                      |             |
| ОК                 | Cancel <u>H</u> elp  |             |
|                    |                      |             |

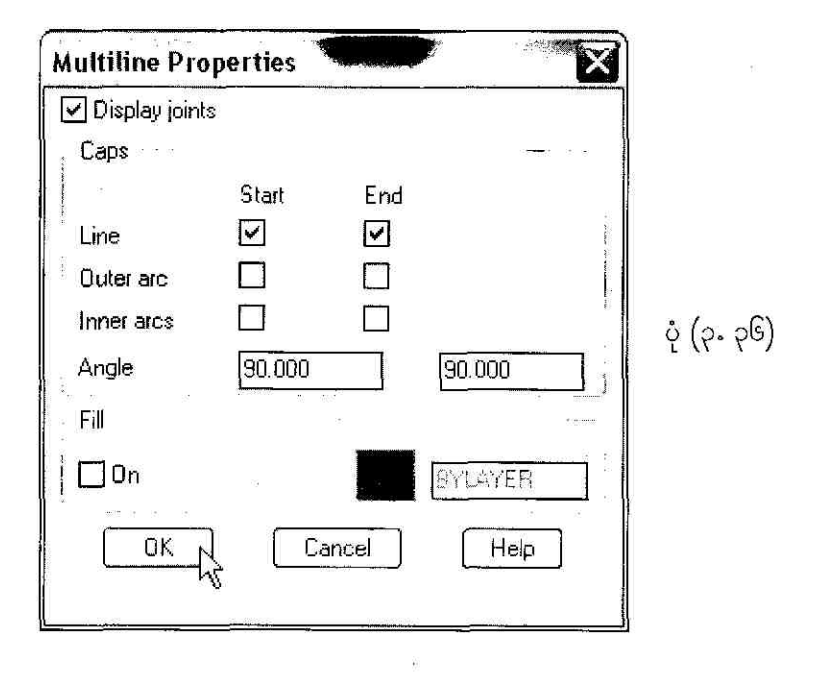

ဒါဆိုရင် Multiline Styles dialog box ကိုပြန်ရောက်လာမှာပါ။ စောစောက မျဉ်း (4) ကြောင်းထိပ်မှာ (90) ဒီဂရီ မျဉ်းကြောင်း (2) ကြောင်းက ပိတ်နေတာကိုတွေ့ရပါလိမ့်မယ်။ အဲဒါ (90) ဒီဂရီ Line cap တွေပဲပေါ့။ အလယ်ကမျဉ်းမတ်ကို joint လို့ခေါ် ပါတယ်။ ကျွန်တော်တို့ဆွဲတဲ့မျဉ်းကို ထောင့်ချိုးတစ်ခုချိုးတိုင်း joint တစ်ခုက အမြဲပေါ် လာမှာပါ။ ကောင်းပြီ ၊ အခု select လုပ်ထားတဲ့ multiline style ကိုနာမည်ပေး ရပါမယ်။ Name: box မှာ BOX လို့ရိုက်ထည့်ပြီး Add button ကို click လုပ်ပါ။ Current: box မှာ BOX စာလုံးပေါ် လာပါလိမ့်မယ်။ Save button ကို click လုပ်ပါမယ်။ ပုံ (၃. ၃၇) ကိုကြည့်ပါ။

| Multiline Style                         | N. St.S. State 21. Sates Alex |
|-----------------------------------------|-------------------------------|
| Current:                                | STANDARD                      |
| Name:                                   | BOX                           |
| Description:                            |                               |
| Load                                    | SaveN Add Rename              |
| a i na mana an' na amin'ny fanana amin' | i no 👫 nin ion manin n        |
|                                         |                               |
|                                         |                               |
| -                                       | Element Properties            |
| <u> </u>                                |                               |
|                                         | Multiline Properties          |
|                                         |                               |

ပုံ (၃. ၃၇)

- Save Multiline Styles dialog box ပေါ် လာပါပြီ။ File name: box မှာ BOX လို့ရိုက်ထည့်ပြီး Save ကို click လုပ်ပါမယ်။ ပုံ (၃. ၃၈) ကိုကြည့်ပါ။
  - ကောင်းပြီ ၊ BOX style ကိုအသုံးပြပြီး multiline တွေဆွဲကြည့်ရအောင်။

#### Draw Geometric Objects

| ill Save Multiline                                           | Style                                           | 104          | ٩ |   |     | *          |                                                             |                                                    |           |                         |                                                  | ?                                                                          | ,×                                        |
|--------------------------------------------------------------|-------------------------------------------------|--------------|---|---|-----|------------|-------------------------------------------------------------|----------------------------------------------------|-----------|-------------------------|--------------------------------------------------|----------------------------------------------------------------------------|-------------------------------------------|
| Save in:                                                     | Support                                         |              |   | ~ | \$  | E          | Q                                                           | ×                                                  | 12ª       | ⊻iews                   | ×                                                | Tools                                                                      | ٠                                         |
| History<br>History<br>My Documents<br>Favorites<br>Favorites | Name<br>Color<br>Help<br>Profiles<br>ToolPaleti | dTools       |   |   | Sia | ze :<br>ΩB | Type<br>File Fi<br>File Fi<br>File Fi<br>File Fi<br>File Fi | older<br>older<br>older<br>older<br>older<br>CAD № | îultiline | s<br>s<br>s<br>e<br>D 1 | Date<br>0/26/<br>0/26/<br>0/26/<br>0/26/<br>1/30 | Modifie<br>2004 9:<br>2004 9:<br>2004 9:<br>2004 9:<br>2004 12<br>)/1995 3 | d<br>19 A<br>23 A<br>24 A<br>2:33<br>3:47 |
| Desktop                                                      | <u>`</u>                                        |              |   | ; |     |            |                                                             | <u>x</u>                                           |           | the state of the        | ie wie                                           | ų:                                                                         | ۶,                                        |
| Euzzsaw                                                      | File name:<br>Files of type:                    | BOX<br>*.min |   |   |     |            |                                                             |                                                    |           | ~                       |                                                  | <u>S</u> ave<br>Cancel                                                     | -12                                       |

ပုံ (၃. ၃၈)

#### Command: MLINE

Current settings: Justification = Top, Scale = 1.00, Style = STANDARD Specify start point or [Justification/Scale/STyle]: **ST** Enter mline style name or [?]: **BOX** Current settings: Justification = Top, Scale = 1.00, Style = BOX Specify start point or [Justification/Scale/STyle]: <click 1> Specify next point or [Justification/Scale/STyle]: <click 2> Specify next point: <click 2> Specify next point or [Undo]: <click 3> Specify next point or [Close/Undo]: <click 4> Specify next point or [Close/Undo]: <click 5>

Draw Geometric Objects

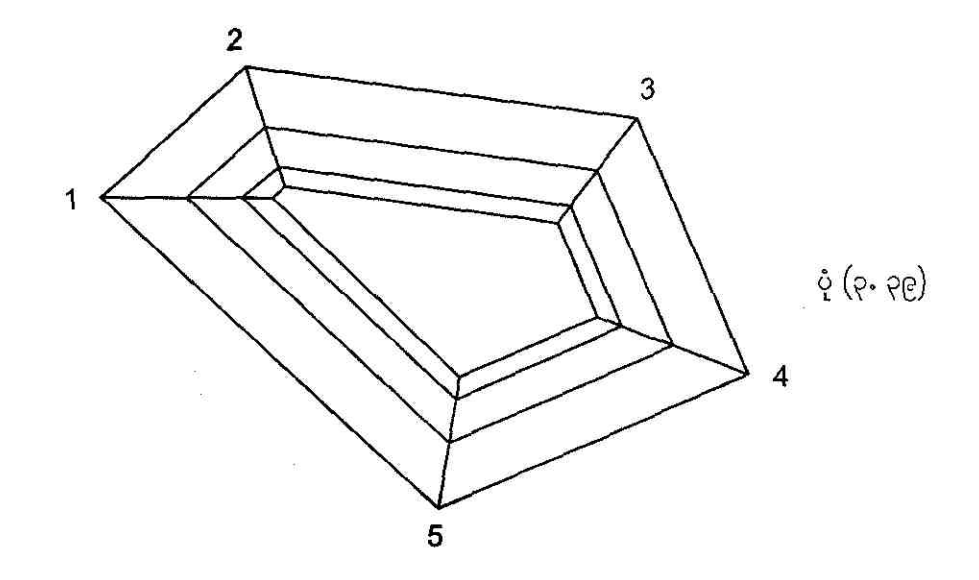

### To edit a multiline

ပုံ (၃. ၃၉) က vertex အမှတ် (2) နေရာကို edit လုပ်ကြည့်ရအောင်။ Command: MLEDIT

Multiline edit လုပ်မယ်လို့ အမိန့်ပေးတာပါ။ ပုံ (၃. ၄၀) မှာပြထားတဲ့အတိုင်း Multiline Edit Tools dialog box ပေါ် လာတဲ့အခါကျရင် Delete Vertex box ကို select လုပ်ပြီး OK ကို click လုပ်ပါ။

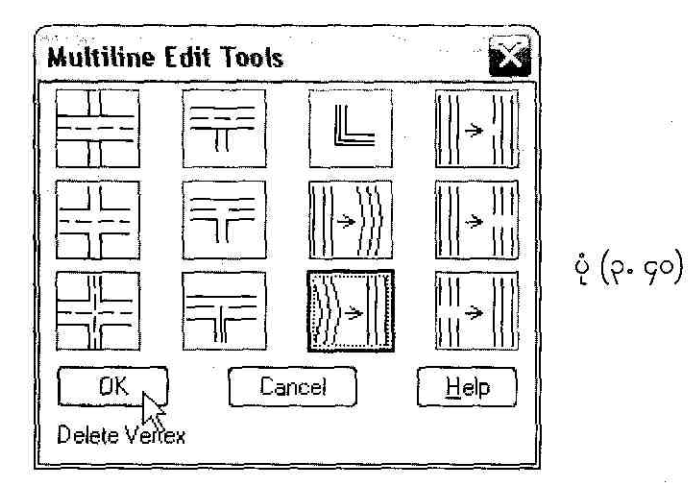

Draw Geometric Objects

Select mline: <click 2> Select mline or [Undo]: [ENTER] ဒါဆိုရင် ပုံ (၃. ၄၁) မှာပြထားတဲ့အတိုင်း vertex (2) နေရာကိုဖျက်ပစ်လိုက်ပါပြီ။

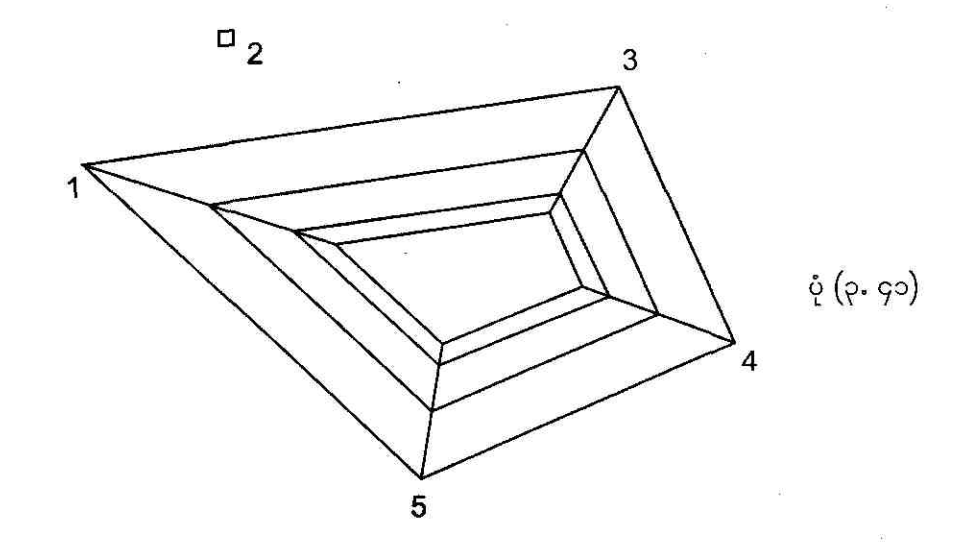

ဒီတစ်ခါ ပုံ (၃. ၄၁) ပေါ် မှာ multiline (6-7) ကိုဖြတ်ဆွဲပြီးတော့ object (2) ခုဖြတ်သွားတဲ့ နေရာတွေမှာ edit လုပ်ကြည့်ရအောင်။ ပုံ (၃. ၄၂) ကိုကြည့်ပါ။

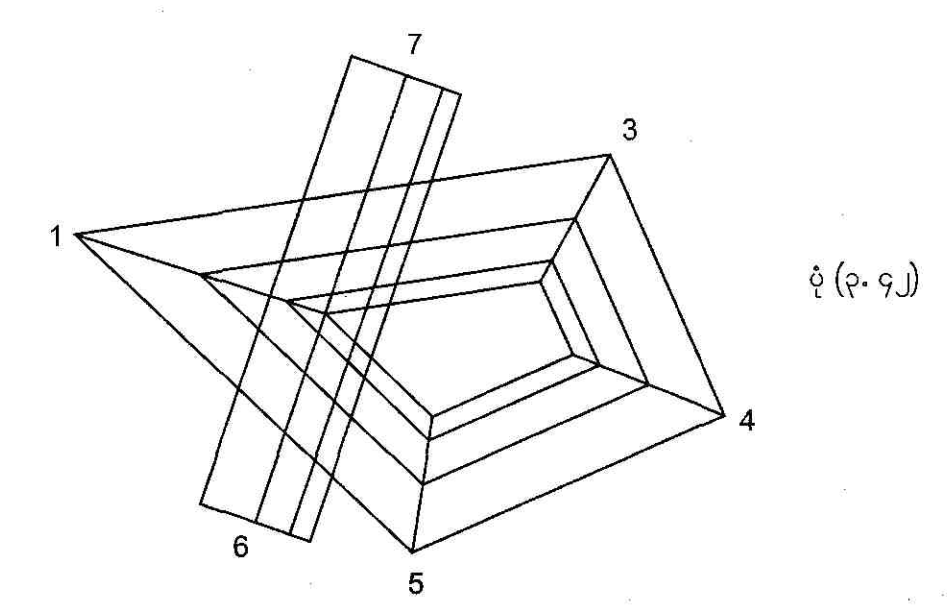

Draw Geometric Objects

command line မှာ MLEDIT ကိုရိုက်ထည့်ပြီး Multiline Edit Tools dialog box ပေါ် လာတဲ့အခါမှာ Open Tree box ကို select လုပ်ပြီး OK ကို click လုပ်ပါမယ်။ ပုံ (၃. ၄၃) ကိုကြည့်ပါ။

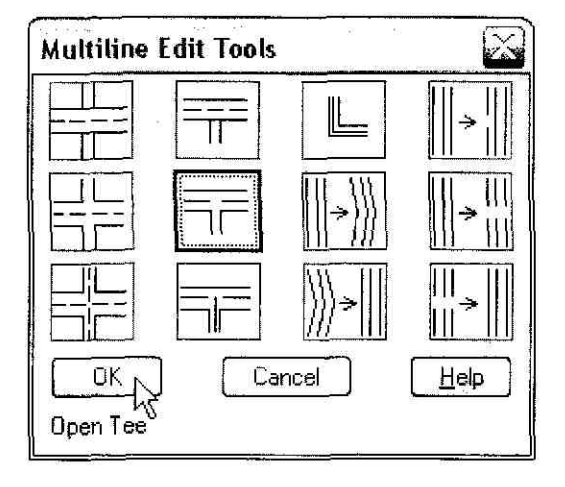

**ણં (**૨. ૬૨)

မျဉ်းကြောင်း (6-7) နဲ့ (1-5) ကို click လုပ်ပါ။ ပြီးရင် ENTER ပုတ်ပါ။ ဒါဆိုရင် ပုံ (၃. ၄၄) မှာပြထား တဲ့အတိုင်း multiline edit လုပ်ပြီးသွားပါပြီ။

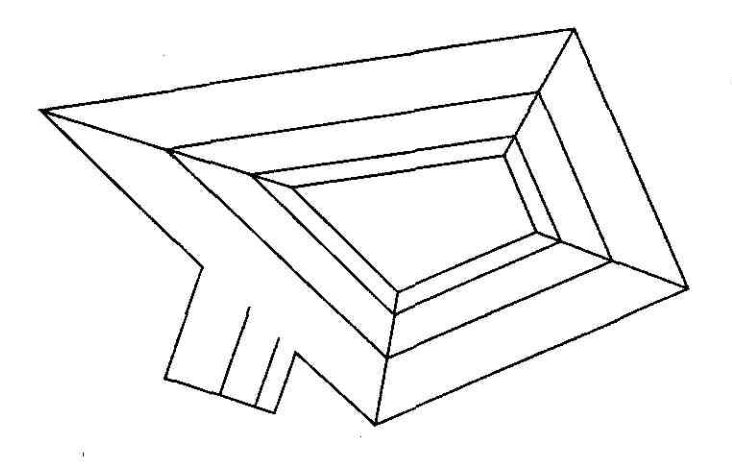

**ણ્ં (**૨. ૬૬)

Draw Geometric Objects

# **P.DO** Create Unbounded Hatches

ဒီနေရာမှာ နောက်ဆုံးတင်ပြချင်တာတစ်ခုက HATCH command ကိုအသုံးပြုပြီး user စိတ်ကြိုက် click ချပေးတဲ့နေရာတွေမှာ hatch boundary fill တစ်ခုကိုလုပ်ပေးတဲ့နည်းပါပဲ။ ရှေ့ပိုင်းအခန်းတွေမှာ BHATCH command ကိုအသုံးပြုခဲ့ဖူးပါတယ်။ ပုံ (၃. ၄၅) မှာဖေါ်ပြထားတဲ့ drawing object ရဲ့ အောက်မှာ unbounded hatch တစ်ခုကို Earth pattern နဲ့ fill လုပ်ကြည့်ရအောင်။

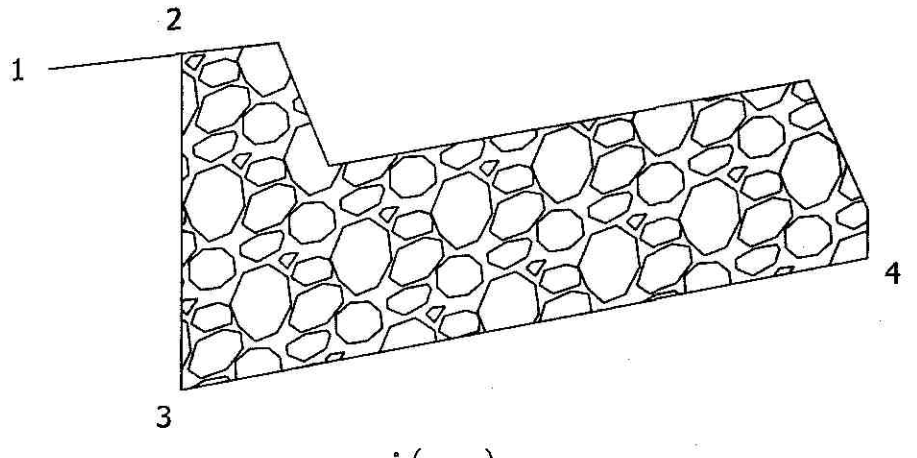

ບໍ່ (ວ. ວຽ)

Command: HATCH

Unbounded hatch fill လုပ်မယ်လို့ ကြေငြာ တာပါ။

Enter a pattern name or [?/Solid/ User defined] <GRAVEL>: EARTH

Earth pattern ကိုအသုံးပြုပါမယ်။

Specify a scale for the pattern <1.0000>: 2

Specify an angle for the pattern <0>: 25

Select objects to define hatch boundary or <direct hatch>, Select objects: [ENTER]

Draw Geometric Objects

Retain polyline boundary? [Yes/No] <N>: [ENTER]

Specify start point: **END** of

<click 1>

<click 2>

Specify next point or [Arc/Length/ Undo]: **INT** of

Specify next point or [Arc/Close/ Length/Undo]: **C**  အမှတ် (3) နေရာကနေ အမှတ် (1) နေရာပြန် ရောက်တဲ့အထိ တစ်ပတ်လည် click ချပြီးတော့ close ပြန်လုပ်ပါမယ်။

Specify start point for new boundary or <apply hatch>:

[ENTER] ဒါဆိုရင် unbounded Earth pattern fill လုပ်ပြီးသွားပါပြီ။ ပုံ (၃. ၄၆) ကို ကြည့်ပါ။

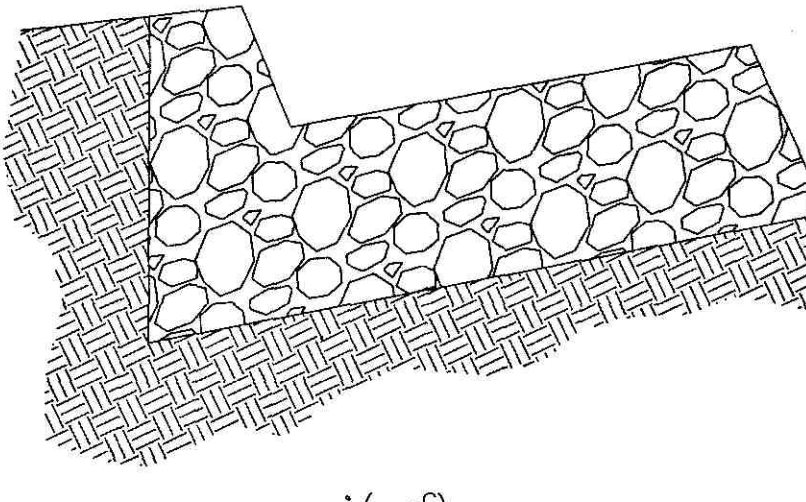

ပုံ (၃. ၄၆)

Draw Geometric Objects

ി

#### **CHAPTER 4**

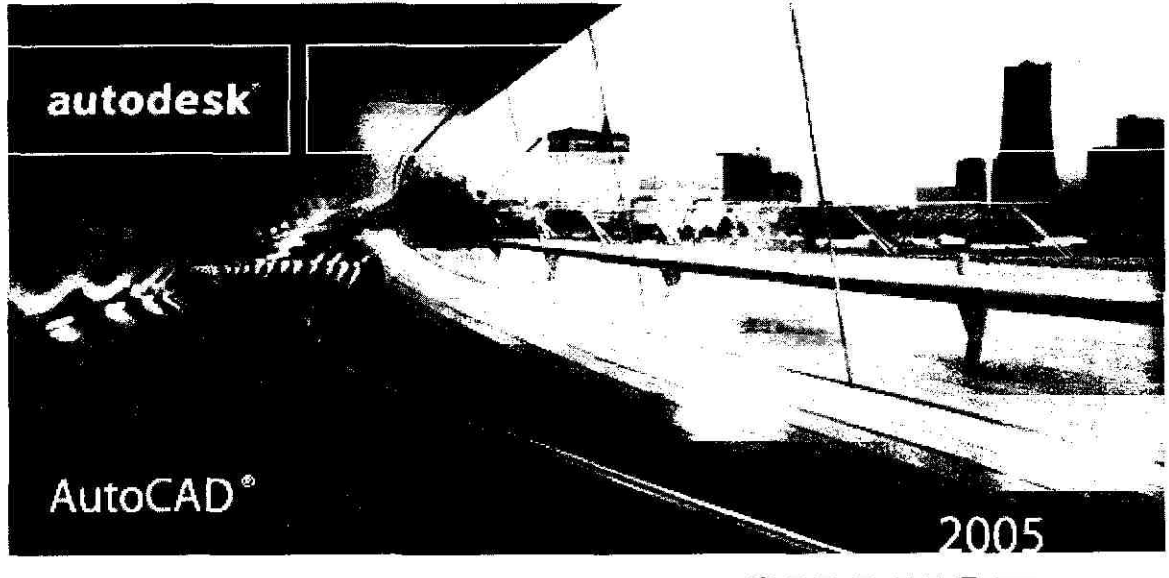

# CHANGE EXISTING OBJECTS

AutoCAD နဲ့ပုံဆွဲတာကို သဘောပေါက်ပြီဆိုရင် drawing command တွေကိုအားဖြည့်ဖို့ modifying method တွေကိုလည်း သိသင့်ပါတယ်။ object modify ကို နည်း (2) နည်းနဲ့ လုပ်လို့ရပါတယ်။ command တစ်ခုကိုအရင်စပေးပြီးမှ modify လုပ်ဖို့အတွက် object တွေကို select လုပ် ၊ modify လုပ်မလား။ ဒါမှမဟုတ် object တွေကိုအရင် select လုပ်ပြီးတော့မှ modify လုပ်မလား။ ဘယ်လိုပဲဖြစ်ဖြစ် ဒီနည်း (2) မျိုး လုံးကို အသုံးပြုလို့ရပါတယ်။ object တစ်ခုကို double-click လုပ်မယ်ဆိုလို့ရှိရင် Properties window သို့မဟုတ် dialog box တစ်ခုပေါ် လာမှာပါ။ အဲဒီကနေ object property တွေသတ်မှတ်ပေးလို့ရပါတယ်။ အရေးကြီးတာက object တွေကို modify မလုပ်ခင် object selection နည်းတွေကိုသိထားဖို့ပဲဖြစ်ပါတယ်။

## **G.D Select Objects**

#### To use the Window selection method

object selection နည်းတွေကအများကြီးပါပဲ။ PICKDRAG ဆိုတဲ့ system variable ကိုသူညထား ပေးရင် window selection area ရဲ့ထောင့် (2) နေရာမှာ Click တစ်ချက်စီချပေးတာနဲ့ Object တွေကို select ဖြစ်သွားပါပြီ။ တစ်ကယ်လို့ PICKDRAG = 1 လို့ထားပေးရင် pickbox ကိုအမှတ်တစ်ခုကနေ ဒုတိယအမှတ်နေရာဆီ drag ဆွဲချပြီး mouse button ဖိထားတာကို release လုပ်မှ object select ဖြစ်မှာပါ။ ပထမဆုံးတင်ပြချင်တဲ့ selection method က object တွေကို selection window နဲ့ငုံပြီး select လုပ်တဲ့နည်းပါ။ ပုံ (၄. ၁) မှာဖေါ်ပြထားတဲ့ပုံက object တစ်ချို့ကို select လုပ်ကြည့်ရအောင်။ PICKDRAG = 0 ပဲထားပါမယ်။ ပုံမှာပြထားတဲ့အတိုင်း အမှတ် (1) ၊ အမှတ် (2) နေရာတွေမှာ click ချပြီး selection လုပ်မယ်ဆိုရင် rectangular selection area ထဲမှာ လွတ်လွတ်ကျွတ်ကျွတ် ရောက်ရှိ နေတဲ့ object တွေကိုပဲ select လုပ်မှာပါ။ အခုလို left-to-right select နည်းနဲ့လုပ်နည်းကို Window selection method လို့ခေါ် ပါတယ်။ ပုံ (၄. ၁) မှာမြင်နေရတဲ့လေးထောင့်အမှတ်တွေဟာ select ဖြစ် သွားတဲ့ node point တွေပါပဲ။ pickbox က selection object တွေထက်ကြီးနေမယ်ဆိုရင် CTRL နှိပ်ထားပြီး object တွေကိုတစ်လှည့်စီ select သွားလို့ရပါတယ်။ select လုပ်ပြီးရင် ESC key ကိုနှိပ်ပါ။

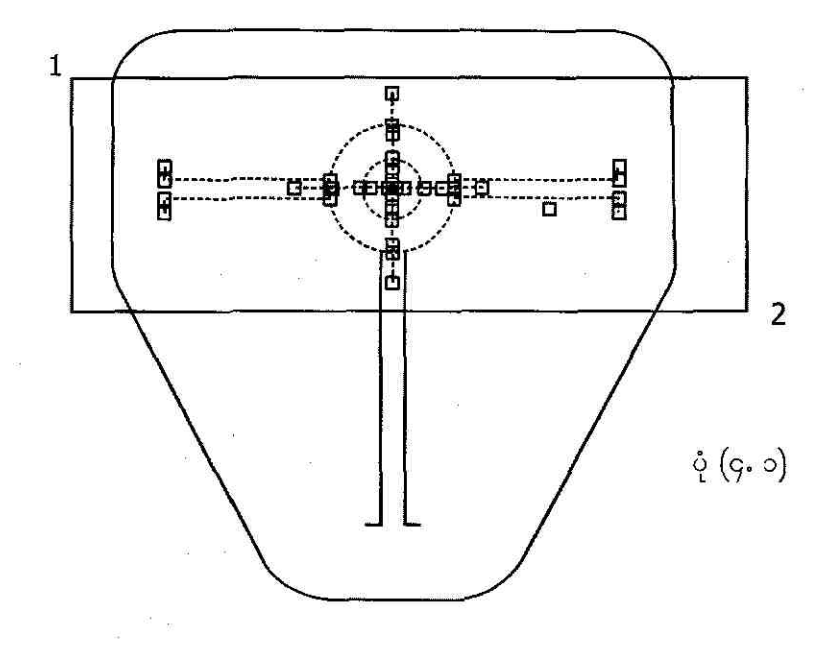

#### Change Existing Objects

#### To use Crossing selection method

တစ်ကယ်လို့များ စောစောတုန်းကလုပ်ခဲ့တဲ့ selection လုပ်နည်းကို Left-to-right အစား Right-toleft click ချပေးမယ်ဆိုရင် selection area ထဲမှာရောက်နေတဲ့ object တွေအပြင် selection area က cross လုပ်သွားတဲ့ object တွေကိုပါ select လုပ်မှာပါ။ အဲဒီလို right-to-left selection အမျိုး အစားကို Crossing selection လို့ခေါ် ပါတယ်။ ပုံ (၄. ၂) မှာ Crossing selection မိထားတဲ့ node point တွေကိုဖေါ်ပြထားပါတယ်၊ ပုံ (၄. ၁) နဲ့နှိုင်းယှဉ်လေ့လာကြည့်ပါ။

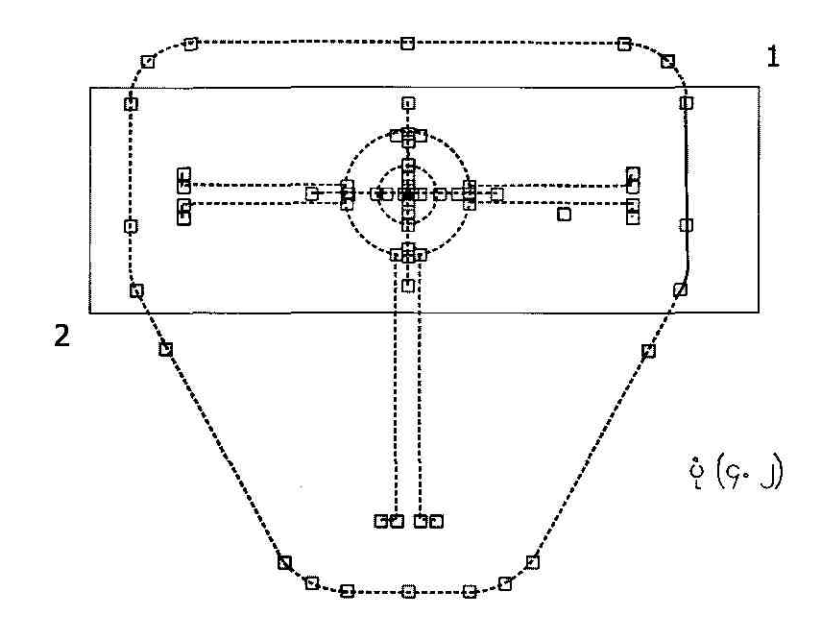

#### To use the Window Polygon selection method

Crossing selection နောက်တစ်မျိုးက ပုံသဏ္ဌာန်မကျတဲ့ selection area မျိုးတွေကို create လုပ်ချင်ရင် အသုံးပြုတဲ့နည်းဖြစ်ပါတယ်။ ဒီနည်းမှာ Window Polygon နဲ့ Crossing Polygon selection ဆိုတဲ့နည်း (2) နည်းရှိပါတယ်။ ပထမနည်းဖြစ်တဲ့ Window Polygon method ကို ပုံ (၄. ၃) မှာလက်တွေ့လုပ်ပြ ထားပါတယ်။ Status bar ပေါ်က SNAP ၊ GRID ၊ ORTHO ၊ POLAR ၊ OSNAP နဲ့ OTRACK mode တွေကို OFF လုပ်ထားပါ။ ပြီးတော့ရင် Command line မှာ SELECT ကိုရိုက်ထည့်ပါမယ်။

Command: SELECT

object select လုဝ်မလို့ပါ။

၁၂၅

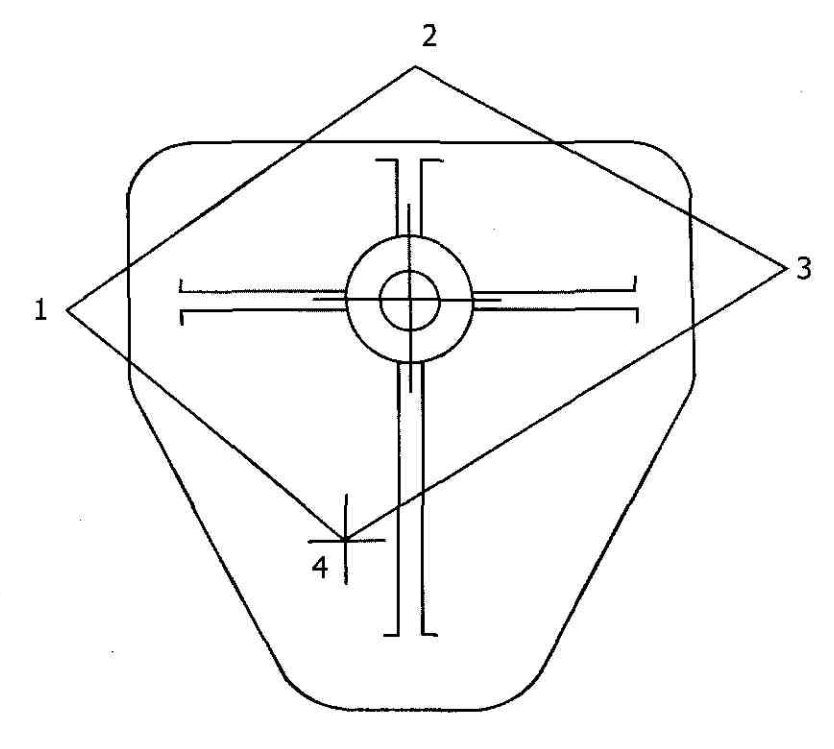

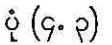

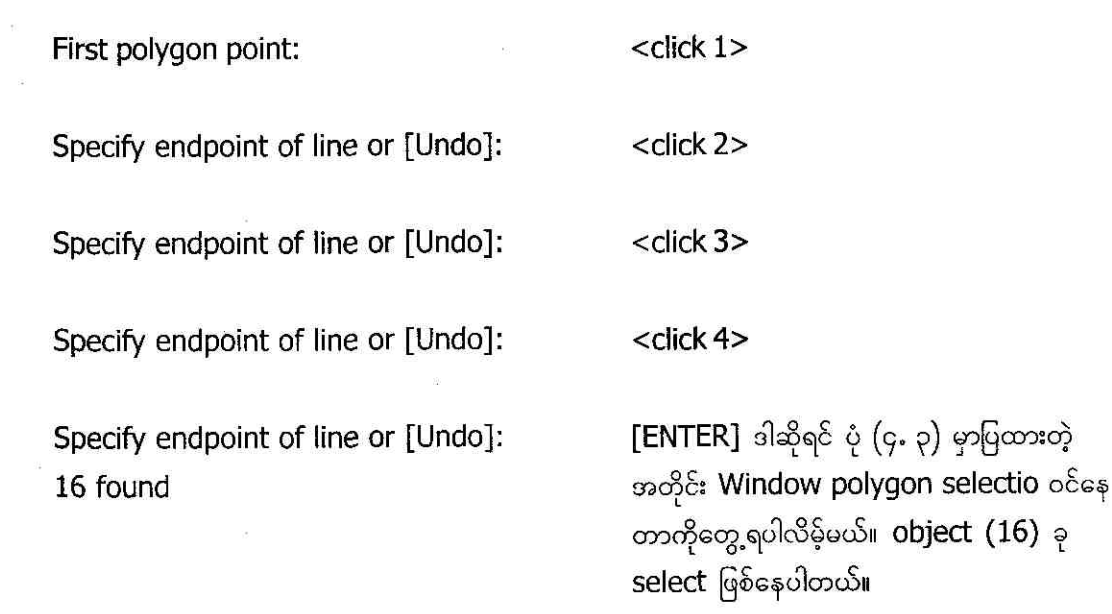

Change Existing Objects

### To use the Crossing Polygon selection method

Crossing polygon method ဟာလည်း Window polygon နည်းနဲ့သဘောအတူတူပါပဲ။ object select လုပ်ပြီးသွားရင် Command prompt မှာ CP(Crossing Polygon) ကိုရိုက်ထည့်ပါ။ ပြီးတော့ရင် ပုံ (၄. ၄) မှာပြထားတဲ့ပုံစံအတိုင်း click ချသွားပါ။ ဒါဆိုရင် polygon selection area ထဲမှာပဲဝင်တဲ့ object တွေတင်မကပဲ cross လုပ်သွားတဲ့ object တွေကိုပါ select လုပ်ပြီးသွားပါပြီ။

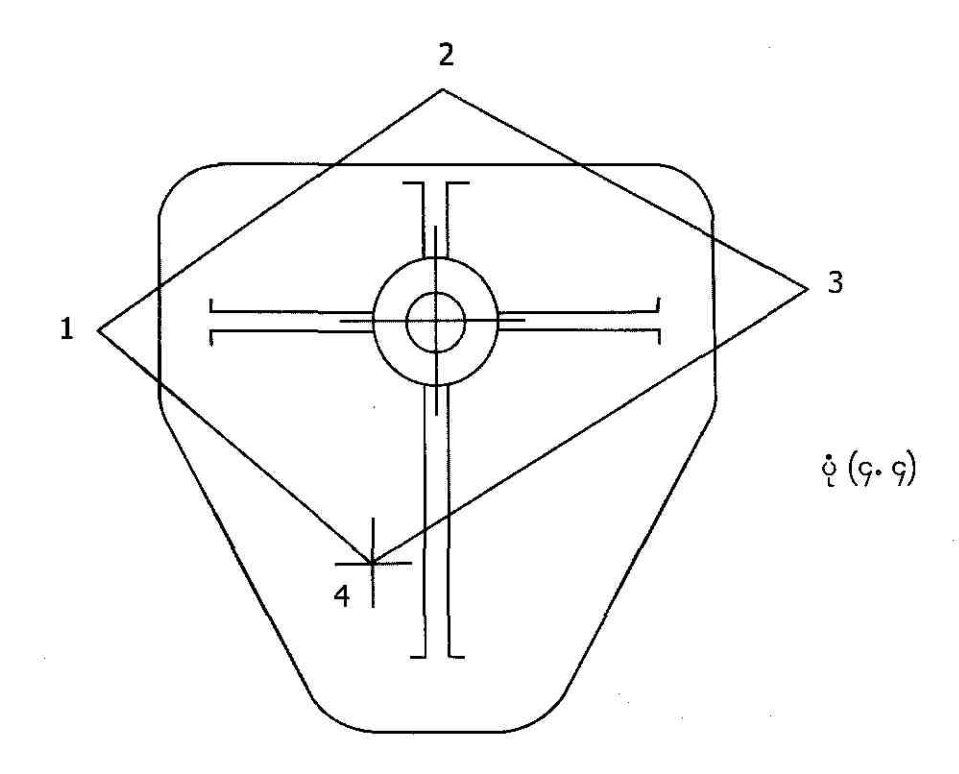

#### To use the Selection Fence method

ရှုပ်ထွေးတဲ့ AutoCAD drawing တစ်ခုမှာပါဝင်တဲ့ object တွေထဲက ကွက်ကျော်ကွက်ကြား object တွေကို select လုပ်ချင်တယ်ဆိုရင် Selection Fence method ကိုအသုံးပြုရပါမယ်။ Fence ဆိုတာ ကျွန်တော်တို့ select လုပ်ချင်တဲ့ object တစ်ချို့ကို ဖြတ်သွားတဲ့မျဉ်းတစ်ကြောင်းပါပဲ။ ပုံ (၄. ၅) မှာ Fence အသုံးပြုနည်းကို ဖေါ်ပြထားပါတယ် ၊ လေ့လာကြည့်ပါ။

Command: SELECT

or + တွေကို select လုပ်ပါမယ်။

Select objects: F

First fence point:

Specify endpoint of line or [Undo]:

Specify endpoint of line or [Undo]:

Specify endpoint of line or [Undo]:

Specify endpoint of line or [Undo]: 8 found

FENCE command ကိုပေးတာပါ။

အမှတ် (1) နေရာကနေ

အမှတ် (4) နေရာထိ click လုပ်သွားပါ။

ENTER နှိပ်ပါ။ ဒါဆိုရင် ပုံ (၄. ၅) မှာပြထား တဲ့အတိုင်းမျဉ်းကြောင်းတွေနဲ့ isocircle တွေကို select လုပ်ပြီးသွားပါပြီ။

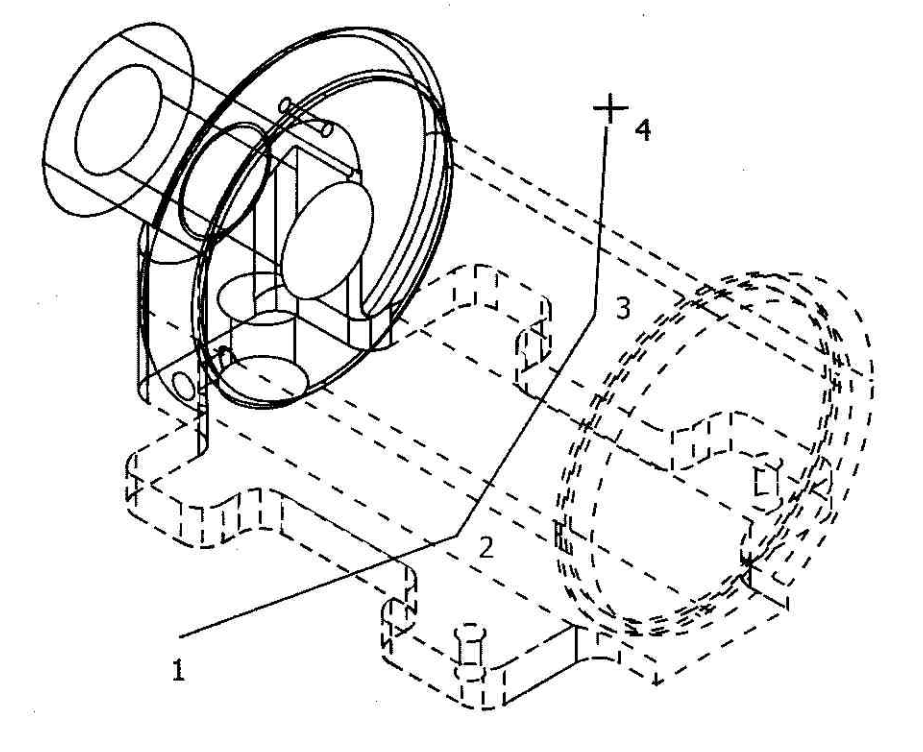

ပုံ (၄. ၅)

# **Grain Selection Set**

ကျွန်တော်တို့ object selection set တစ်ခုကိုလုပ်ပြီးမှ selection ထဲမှာ မပါဝင်စေချင်တဲ့ object တွေကို remove လုပ်ချင်ရင် လုပ်လို့ရမလား ၊ ရပါတယ်။ ဥပမာ ပုံ (၄. ၆)က object တွေအားလုံးကို Select All လုပ်ပြီး တစ်ချို့ကို remove ပြန်လုပ်ပေးကြည့်ရအောင်။

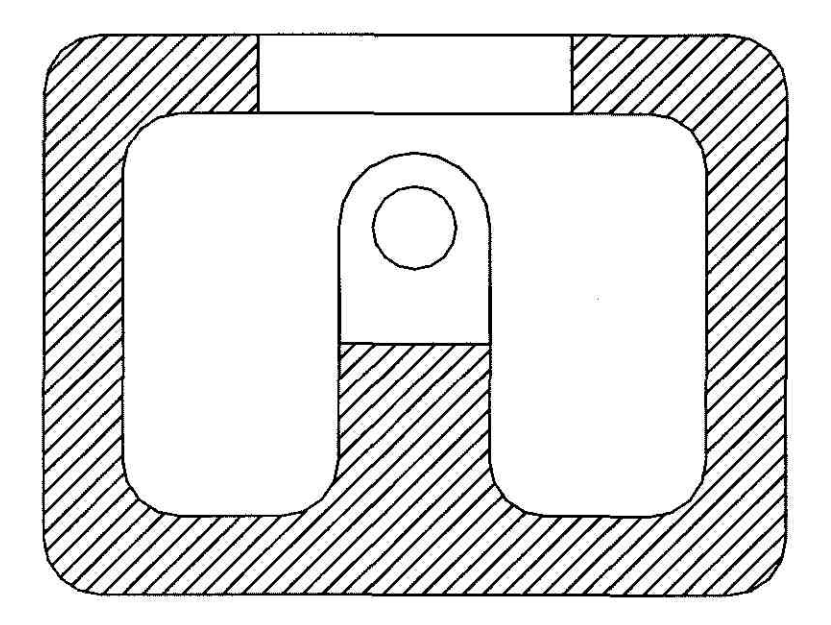

ပုံ (၄.၆)

Command: ERASE

Select objects: ALL 7 found object တွေဖျက်မယ်လို့ command ပေးတာ ပါ။ E လို့ အတိုရိုက်ထည့်ရင်လည်းရပါတယ်။

ပုံ (၄. ၆) က object တွေ အကုန် ဖျက်မယ်လို့ အမိန့်ပေးလိုက်တာပါ။ object (7) ခုကို select လုပ်လိုက်ပါပြီ။

Select objects: **REMOVE** 

Remove objects: 1 found, 1 removed, 6 total

Remove objects:

Hatch boundary associativity removed.

select လုပ်ပြီးသား object တွေကနေ တင် မဖျက်တော့ဘူးလို့ remove ပြန်လုပ်ခိုင်းပါ

ပုံ (၄. ၆) က hatch fill area ကို select လုပ်ပါမယ်။

ENTER နှိပ်ပါ။ ဒါဆိုရင် ပုံ (၄. ၆) က hatch fill တစ်ခုပဲ remove မလုပ်ပဲချန်ထားပြီး Hatch boundary တစ်ခုလုံးကို ဖျက်ပစ်လိုက်ပြီဖြစ်ပါ တယ်။ ပုံ (၄. ၇) ကိုကြည့်ပါ။

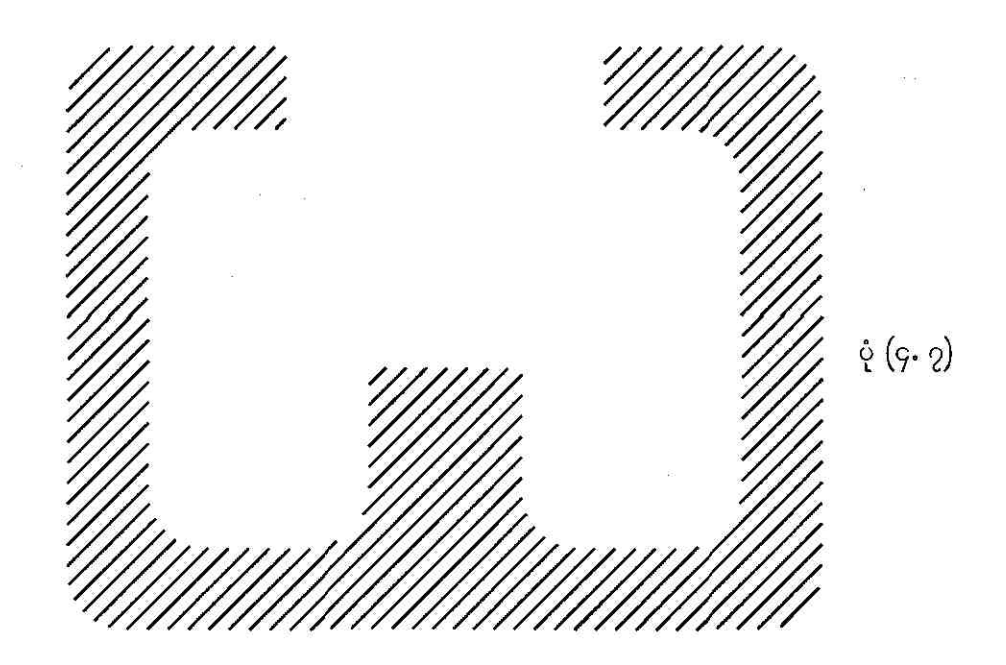

To use the Quick Select

အခုတစ်ခါတင်ပြချင်တာက Quick Select လုပ်နည်းပါ။ drawing object အများကြီးထဲကနေ ကိုယ်လို ချင်တဲ့ selection set တစ်စုကို filter လုပ်ချင်ရင် Command line မှာ QSELECT ကိုရိုက်ထည့်ပြီး Quick Select window ပေါ် လာတဲ့အခါမှာ Properties box ကနေ filter criteria တစ်ခုကို choose

လုပ်ရပါမယ်။ ကောင်းပြီ၊ drawing ဖိုင်တစ်ခုကို load လုပ်ပါ။ Command line မှာ QSELECT ရိုက် ထည့်ပြီး Quick Select dialog box ပေါ် လာတဲ့အခါကျရင် Apply to box မှာ Entire drawing ၊ Object type: Multiple ၊ Properties: Color = Red ကို choose လုပ်ပြီး OK ကို click လုပ်ပါ မယ်။ ပုံ (၄. ၈) ကိုကြည့်ပါ။ How to apply အောက်က Include in New Selection Set option ကိုလည်း select လုပ်ထားရပါမယ်။

| Apply to:             | Entire drawing                                                                        | · 5                                  |            |
|-----------------------|---------------------------------------------------------------------------------------|--------------------------------------|------------|
| O <u>bj</u> ect type: | Multiple                                                                              | <b>.</b>                             |            |
| <u>P</u> roperties:   | Color<br>Hyperlink<br>Layer<br>Linetype<br>Linetype scale<br>Lineweight<br>Plot style |                                      | ပုံ (၄. ၈) |
| Operat <u>o</u> r:    | = Equals                                                                              | <u> </u>                             |            |
| ⊻alue:                | Green                                                                                 | -                                    |            |
| How to apply:         | ByLayer                                                                               | A                                    |            |
| 🕴 🔄 Include in nev    | ByBlock                                                                               |                                      |            |
| C Exclude from        |                                                                                       | <u> </u>                             |            |
| C Append to curre     | ent selection set                                                                     | services for a statistic do failed a |            |
| ок 1                  | Cancel                                                                                | Help                                 |            |

ဒါဆိုရင် ပုံ (၄. ၉) မှာပြထားတဲ့အတိုင်း အနီရောင်မျဉ်းတွေနဲ့ဆွဲထားတဲ့ object တွေအားလုံးကို AutoCAE က select လုပ်ပေးလိုက်ပါပြီ။ ညာဘက်ခြမ်းမှာ အနက်ရောင်မျဉ်းတွေနဲ့ဆွဲထားတဲ့ object တွေကိုတော AutoCAD က ချွန်ထားခဲ့ပါတယ်။

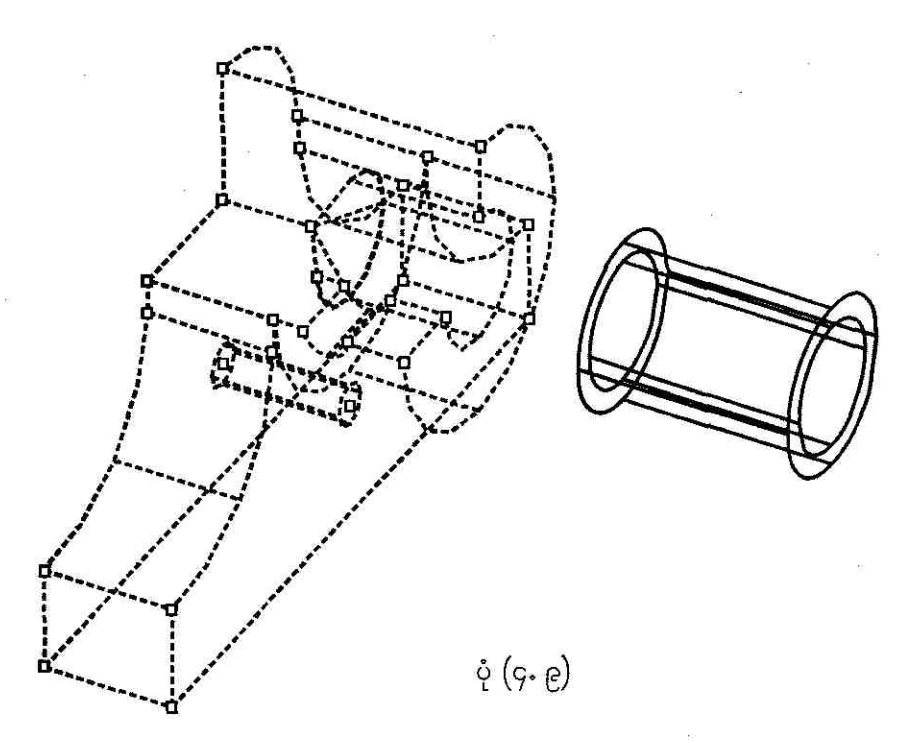

### To use the FILTER command

အခုတစ်ခါ FILTER command ကိုအသုံးပြုပြီး ပုံ (၄.၉) မှာ အနက်ရောင်မျဉ်းတွေနဲ့ဆွဲထားတဲ့ object တွေကို select လုဝ်ပြပါမယ်။ Command line မှာ FILTER ကိုရိုက်ထည့်ပါ။ Object Selection Filters dialog box ပေါ် လာပါပြီ။ ပုံ (၄. ၁၀) ကိုကြည့်ပါ။ Select Filter အောက်က Color ကို choose လုပ်ပါမယ်။ နောက်ပြီး Select button ကိုနှိပ်ပါ။

- Select Color dialog box ပေါ် လာပါပြီ။ Full Color Palette အောက်ကအနက်ရောင် လေးထောင့်ကွက် လေးကို click လုပ်မယ်ဆိုရင် Color: box မှာ နံပါတ် (18) ပေါ် နေပါလိမ့်မယ်။ အဲဒါအနက်ရောင်ရဲ့ color number ပါ။ ကောင်းပြီ ၊ OK ကို click လုပ်ပါမယ်။
- Black color ကို select လုပ်ပြီးရင် Add to List button ကို click လုပ်ပါ။ List box ထဲမှာ color = 18 လို့ပေါ် လာပါလိမ့်မယ်။ filter name ကို Colorfilter လို့ရိုက်ထည့်ပြီး Save As -> Apply ကို click လုပ်သွားမယ်ဆိုရင် Command line မှာ ALL ကိုရိုက်ထည့်တာနဲ့ အနက်ရောင်မျဉ်းတွေနဲ့ဆွဲထားတဲ့ object တွေအကုန်လုံးကို AutoCAD က select လုပ်ပေးလိုက်ပြီလေ ၊ ပုံ (၄. ၁၁) ကိုကြည့်ပါ။

|                                            | a manager der soneren er einer eine |                                        |          |
|--------------------------------------------|----------------------------------------------------------------------------------------------------|----------------------------------------|----------|
| Select Filter                              | T Select 1                                                                                                    | Edit Item Delete Clear List            |          |
| Block Position<br>Block Rotation<br>Circle |                                                                                                    | Named Filters                          | <u>-</u> |
| Circle Radius<br>Color<br>Dimension        | Substitute                                                                                                    | Save As:<br>Delete Current Filter List |          |
| Elevation<br>Add Selected (                | /<br>Dbject <                                                                                                    | Apply Cancel <u>H</u> el               | þ        |

ပုံ (၄. ၁၀)

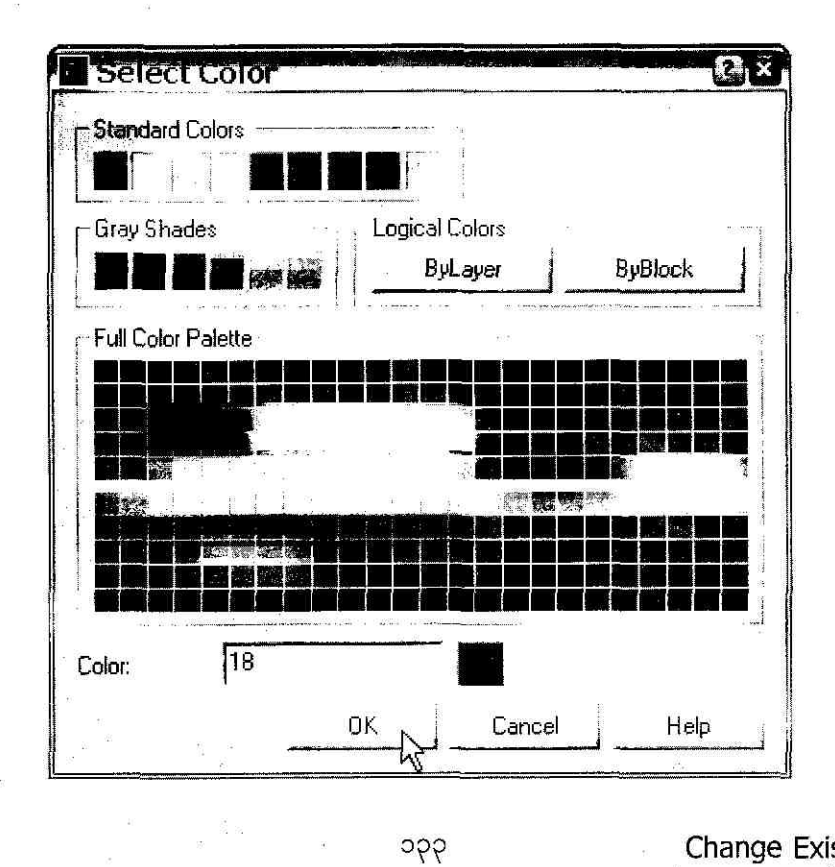

| $= \left[ \frac{1}{2} \frac{1}{2} \frac{1}{2} \frac{1}{2} \sum_{i=1}^{n} \left[ \frac{1}{2} \frac{1}{2} $ | <u>******</u> ******* |                                                                                         |                                                                                                    |
|----------------------------------------------------------------------------------------------------|-----------------------|-----------------------------------------------------------------------------------------|----------------------------------------------------------------------------------------------------|
| <u>Selec</u>                                                                                                    | Edit Item             | <u>D</u> elete                                                                          | <u>C</u> lear List                                                                                          |
| <u>Substitute</u>                                                                                                    | Save As:              | ete Current <u>Filter</u>                                                               | List                                                                                                    |
|                                                                                                    | Sglec                 | ✓    Select      I8    Current:      Substitute    Save As:      Substitute    Deletion | Select  Edit Item  Delete    Select  Named Filters  Named Filters    18  Current:  *unnamed    18  Save As: |

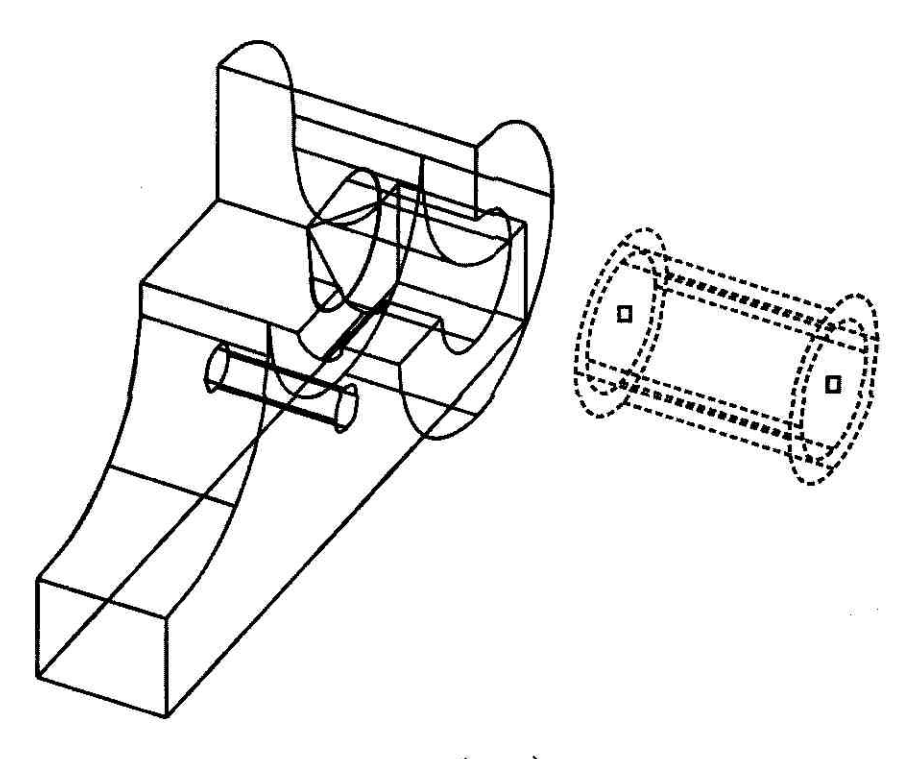

ပုံ (၄. ၁၁)

Change Existing Objects

# **9.2 Move and Stretch the Objects**

### To use the MOVE command

object တွေရဲ့အရွယ်အစားနဲ့ အထားအသိုကိုမပြောင်းလဲပဲနဲ့ နေရာရွှေ့ပေးချင်ရင် MOVE command ကိုအသုံးပြုလို့ရပါတယ်။ ဥပမာ ပုံ (၄. ၁၂) မှာဖေါ်ပြထားတဲ့ selection တစ်ခုကို ဘယ်ဘက် move လုပ်ကြည့်ရ အောင်။

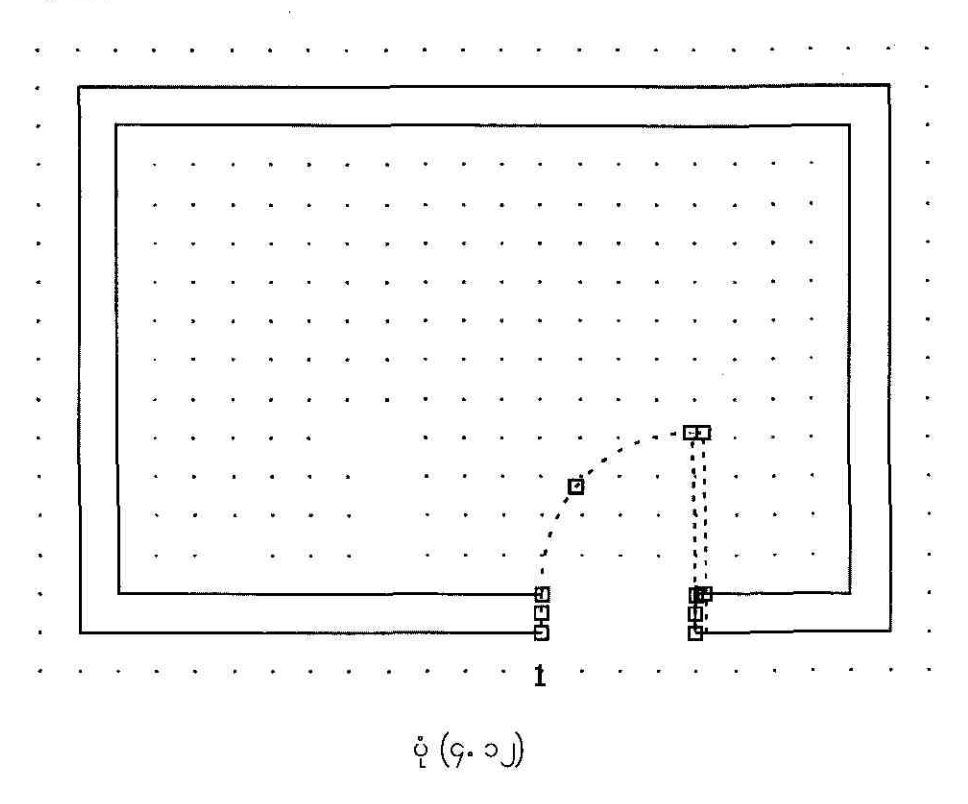

Command: MOVE

Select objects:

Specify opposite corner: 4 found Move object လုပ်ပါမယ်။

object selection လုပ်ပါ။ object (4) ခု ကို select ဖြစ်တယ်လို့ကြေငြာပါတယ်။

Select objects:

#### [ENTER]

Change Existing Objects

Specify base point or displacement: <click 1>

Specify second point of displacement or <use first point as displacement>:

ဘယ်ဘက်ခြမ်းကို ရွှေ့ချင်တဲ့အကွာအဝေး တစ်ခု move လုပ်ပေးပါ။ အမှတ် (2) နေရာ click ချရင်ရပါတယ်။ ဒါဆိုရင် ပုံ (၄. ၁၃) မှာ ပြထားတဲ့အတိုင်း Move object လုပ်ပြီးပါပြီ။

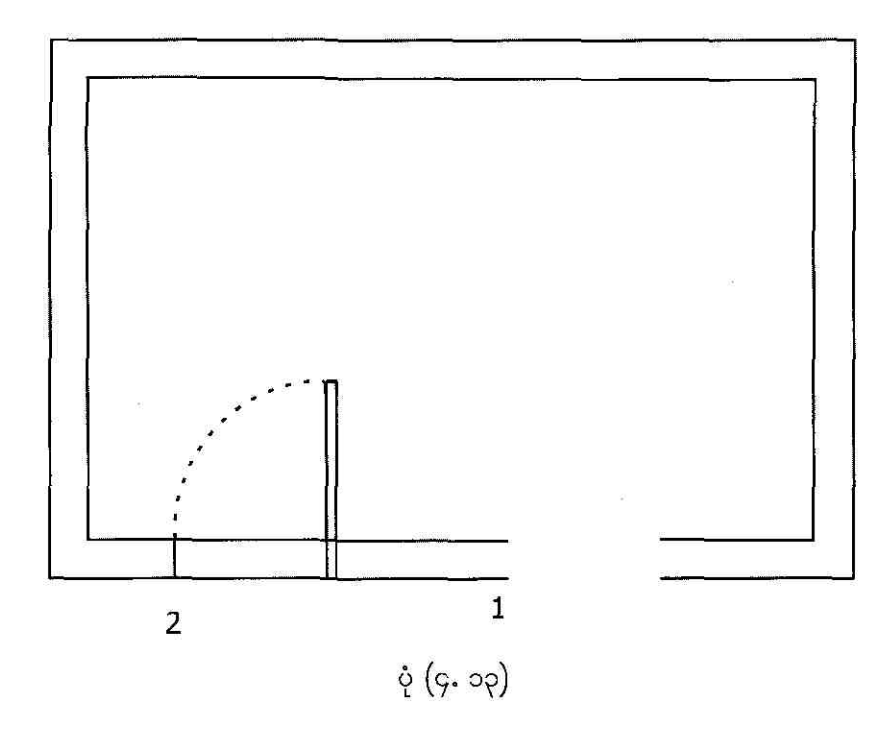

#### To use the STRETCH command

Command: U MOVE UNDO ပြန်လုပ်ပါ။ ပုံ (၄. ၁၂) ကအတိုင်း ပြန်ဖြစ်သွားပါပြီ။ MOVE မလုပ်ခင်ကပုံစံပေါ့။

Command: STRETCH

Move object လုပ်ရင်း object ကို stretch လုပ်ကြည့်ပါမယ်။

Select objects to stretch by crossing-window or crossing-polygon...

Select objects: Specify opposite corner: 8 found crossing-window selection လုပ်ပါ။ ကို select ဖြစ်တယ်လို့ကြေငြာပါတယ်။ rectangle တွေရဲ့ အနားတွေကိုပါ select ထည့်လုပ်ထားတာဖြစ်ပါတယ်။

[ENTER]

<click 1>

Select objects:

Specify base point or displacement:

Specify second point of displacement or <use first point as displacement>: <click 2> ဒါဆိုရင် ပုံ (၄. ၁၄) မှာပြထားတဲ့အတိုင်း stretch ဖြစ်သွားတဲ့အတွကတံခါးပေါက်နေး ပြောင်းသွားတာကို တွေ့ရပါလိမ့်မယ်။

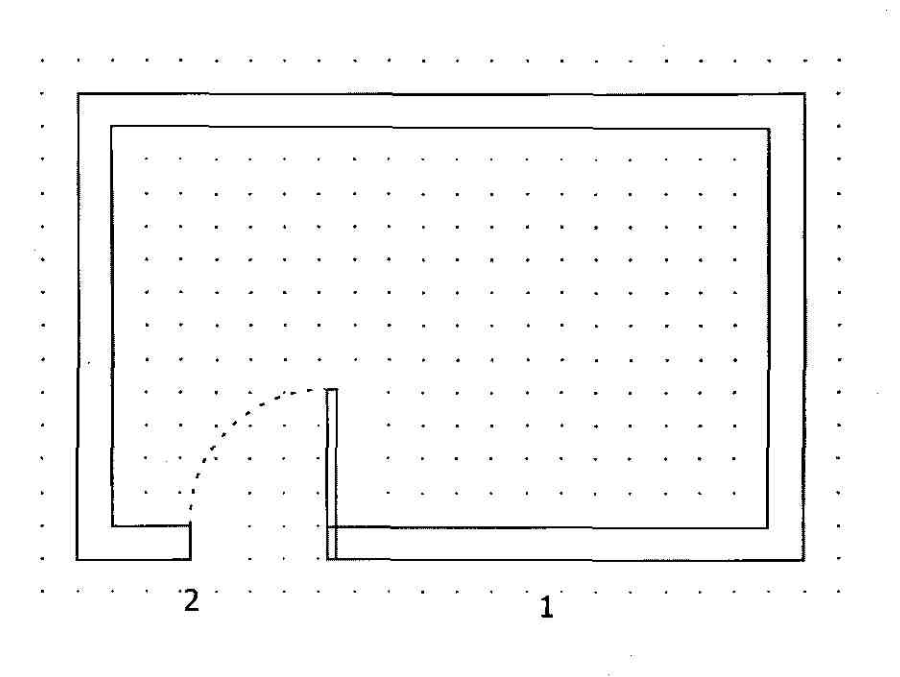

ပုံ (၄. ၁၄)

၁၃၇

# **6.6** Rotate the Objects

### To use the ROTATE command

ဒီတစ်ခါ ပုံ (၄. ၁၅) မှာ dotted line နဲ့ဖေါ်ပြထားတဲ့ selected object ကို rotate လုပ်ကြည့်ရအောင်။ Command line မှာ ROTATE command ကိုရိုက်ထည့်ပါမယ်။

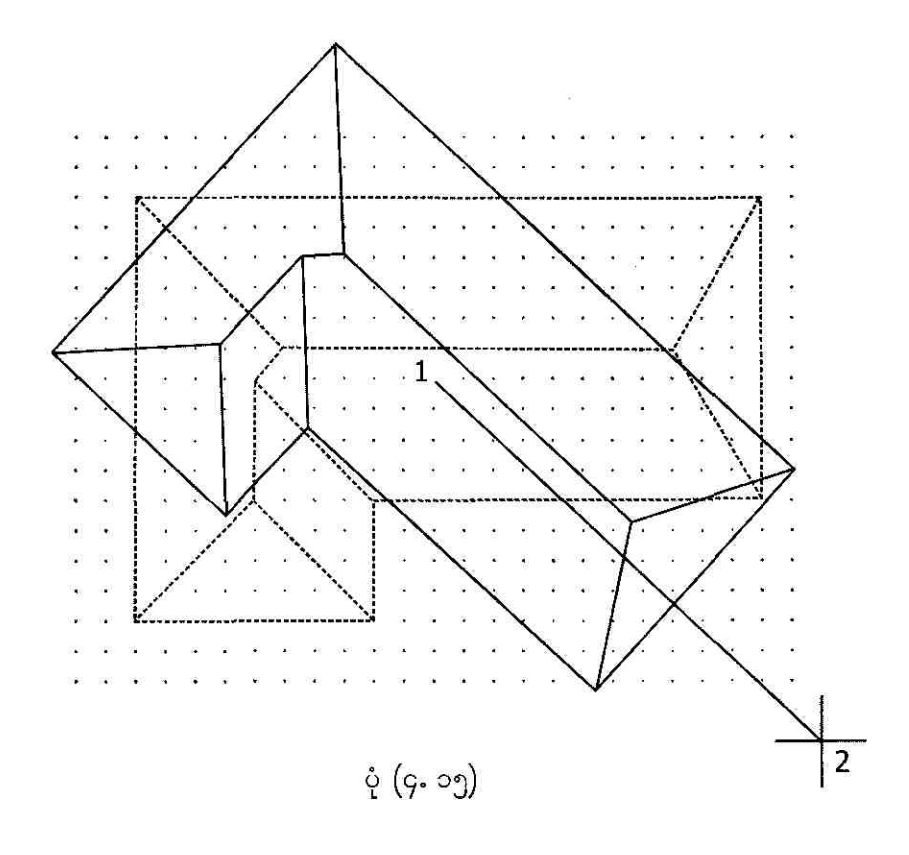

#### Command: ROTATE

Rotate object လုပ်ပါမယ်။

Current positive angle in UCS: ANGDIR=counterclockwise ANGBASE=0 Select objects: object selection လုပ်ပါ။ object (5) ခု Specify opposite corner: ကို select ဖြစ်တယ်လို့ကြေငြာပါတယ်။ 5 found

Select objects: Specify base point: [ENTER] <click 1>

Specify rotation angle or [Reference]:

<click 2>

ဒါဆိုရင် ပုံ (၄. ၁၆) မှာပြထားတဲ့အတိုင်း object rotate ဖြစ်သွားတာကိုတွေ့ရပါမယ်။

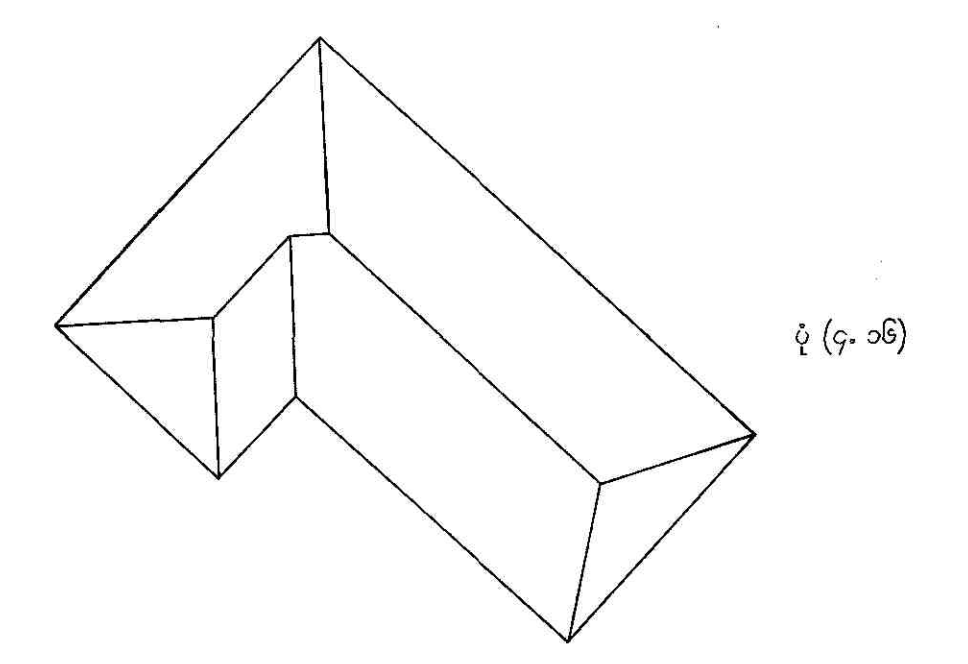

# **Fign the Objects**

### To use the ALIGN command

ALIGN command ကို 3D editing command အနေနဲ့သတ်မှတ်ထားပေမယ့် 2D မှာလည်း အသုံးပြု လို့ရပါတယ်။ ALIGN command ကိုအသုံးပြုချင်တယ်ဆိုရင် Modify – 3D Operation – Align ကို select လုပ်ပါ။ ဒါမှမဟုတ် Command line မှာ ALIGN ကို ရိုက်ထည့်ရင်လည်းရပါတယ်။ Align command ဟာ တစ်ကယ်တော့ MOVE ၊ ROTATE နဲ့ SCALE command (3) ခုကိုစုပေါင်းထား တာပါပဲ။ ALIGN နမူနာပုံစံတစ်ခုကို လေ့လာကြည့်ပါ။

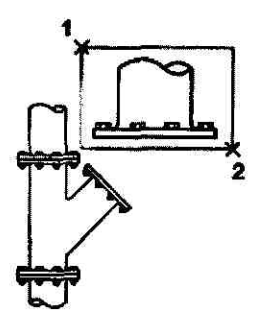

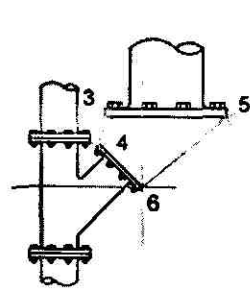

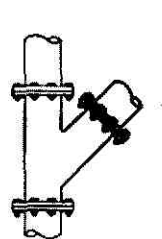

object selected with window selection

source and destination points

result with the scale option used

ပုံ (၄. ၁၇) မှာ ALIGN command ကိုအသုံးပြုပြီး object (2) ခုကိုဆက်ပေးထားပါတယ်။

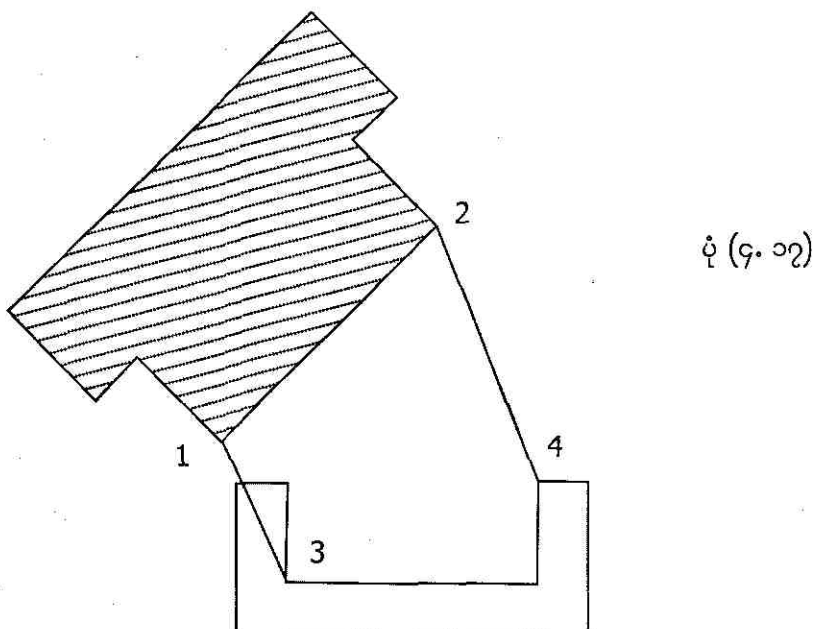

Command: ALIGN

Select objects: Specify opposite corner: object (2) ခုကို Align-and-Scale လုပ်ပါမယ်။

ပုံ (၄. ၁၇) ကအပေါ် ဘက် **object** ကို **se**lect လုပ်ပါမယ်။

Change Existing Objects

2 found Select objects:

#### [ENTER]

| Specify first source point:       | <click 1=""></click> |
|-----------------------------------|----------------------|
| Specify first destination point:  | <click 3=""></click> |
| Specify second source point:      | <click 2=""></click> |
| Specify second destination point: | <click 4=""></click> |
| Specify third source point        |                      |
| or <continue>:</continue>         | [ENTER]              |

Scale objects based on alignment points? [Yes/No] <N>: Y

ဒါဆိုရင် အပေါ် ဘက်က object ဟာအောက်က bject နဲ့ စရွေးကိုက်ဖြစ်အောင်လို့ အရွယ်အစား သေးသွားပါပြီ။ ပုံ (၄. ၁၈) ကိုလေ့လာကြည့်ပါ။

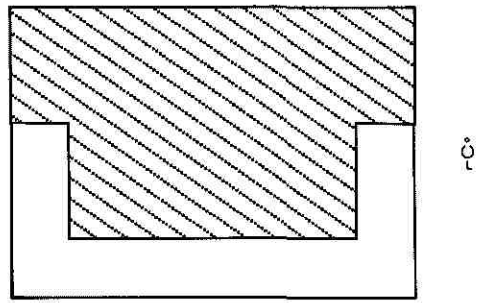

ပုံ (၄. ၁၈)

# **9.6 Offset the Objects**

#### To use the OFFSET command

အခုတစ်ခါလေ့လာမှာက OFFSET command ပါ။ OFFSET command ဟာဆိုရင် selected object တစ်ခုကနေကော်ပီပွားတစ်ခုကို မူလ object နဲ့အပြိုင် သတ်မှတ်ထားတဲ့အကွာအဝေးတစ်ခု ၊ သတ်မှတ်ထားတဲ့ တည်နေရာဘက်မှာ create လုပ်ပေးနိုင်ပါတယ်။ ဒါမှမဟုတ် ကော်ပီပွားကို သတ်မှတ် ထားတဲ့အမှတ်တစ်ခုဖြတ်နေ အောင်လည်း ဆွဲခိုင်းလို့ရပါတယ်။ အဲဒါကို Offset လုပ်တယ်လို့ခေါ် ပါတယ်။

offset လုပ်လို့ရတဲ့ object တွေထဲမှာ line ၊ arc ၊ circle ၊ 2D polyline ၊ ellipse ၊ rays ၊ spline အစရှိသည်တို့ပါဝင်ကြပါတယ်။ offset လုပ်ချင်ရင် Command line မှာ OFFSET ကို enter လုပ်ပါ။ ဒါမှမဟုတ် Modify menu ကနေ Offset ကို choose လုပ်ရင်လည်းရပါတယ်။ ပုံ (၄. ၁၉) မှာ polyline object တစ်ခုကိုညာဘက်မှာ offset တွေအများကြီးလုပ်ပြ ထားပါတယ်။ အမှတ်တစ်ခုကို ဖြတ်ပြီတော့လည်း offset လုပ်ပြထားပါတယ် ၊ လေ့လာကြည့်ပါ။

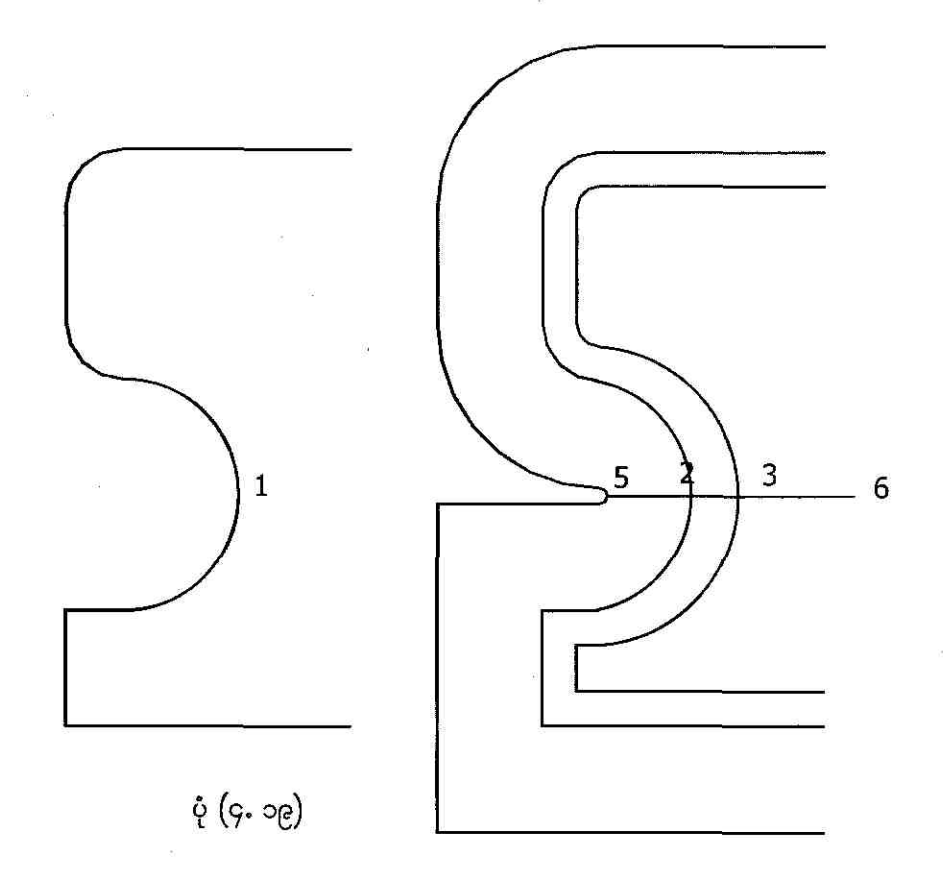

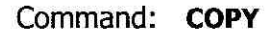

Select objects: 1 found ပုံ (၄. ၁၉) ရဲ့ ဘယ်ဘက်အစွန်ကပုံကို copy လုပ်ပါမယ်။

ဘယ်ဘက်အစွန်က polyline ကို click လုပ်ပါ။ ထောင့်နေရာမှာ click ချပါ။ PLINE command နဲ့ ဆွဲထားတဲ့အတွက် object တစ်ခုတည်း ဖြစ်နေတာပါ။

Select objects:

Specify base point or displacement, or [Multiple]: <Snap on> Specify second point of displacement or <use first point as displacement>:

Command: OFFSET

Specify offset distance or [Through] <1.0000>: Specify second point:

Select object to offset or <exit>:

Specify point on side to offset:

[ENTER]

<click 1> <click 2> ဒါဆိုရင် object copy တစ်ခုဟာ ညာဘက်ကို ရောက်လာပါပြီ။

ညာဘက်က object ကို offset လုပ်ကြည့် ရအောင်။

<click 2> <click 3> offset distance (2-3) ကိုဘယ်နေရာမှာပဲ click ချပေးပေး ရပါတယ်။

offset လုပ်မယ့် object ကို select လုပ်ပါ မယ်။ အမှတ် (2) polyline ကို click လုပ်ပါ။

object ကို ညာဘက်ခြမ်းမှာ offset လုပ်ပေး ချင်တဲ့အတွက် polylineရဲ့ညာဘက်တစ်နေရာ မှာ click လုပ်ပါ။ ဒါဆိုရင် offset object ဟာ အမှတ် (3) နေရာမှာပေါ် လာပါပြီ။

Select object to offset or <exit>: Command: L LINE Specify first point: Specify next point or [Undo]: Specify next point or [Undo]: Command: **OFFSET**  [ENTER]

<click 5> <click 6> [ENTER] ညာဘက်အစွန်က object ကို offset လုပ်ပါ။

Specify offset distance or [Through] <0.5000>: T

Select object to offset or <exit>:

Specify through point: <Osnap on>

မျဉ်းကြောင်း (5-6) ပေါ်ကအမှတ်တစ်ခုကို ဖြတ်သွားတဲ့ offset လိုင်းတစ်ခုကို create လုပ်ပါမယ်။ <click 3>

OSNAP mode ကို ON လုပ်ပြီး အမှတ် (5) နေရာ endpoint ကို click လုပ်ပါ။ ဒါဆိုရင် အမှတ် (5) ကိုဖြတ်သွားတဲ့ offset lineတစ်ခု ပေါ် လာပြီဖြစ်ပါတယ်။ ပုံ (၄. ၁၉) ကိုကြည့်ပါ။ ပ်ကြလ်ပါဒီ။

အောက်ဖေါ်ပြပါပုံကို စာဖတ်သူကိုယ်တိုင် လက်တွေ့လုပ်ကြည့်ပါဦး။

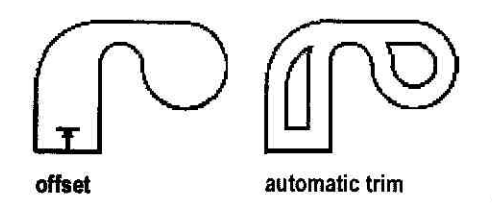

# **9.7** Mirror the Objects

### To use the MIRROR command

ပုံ (၄. ၂၀) မှာပြထားတဲ့အတိုင်း D စာလုံး အောက်ဘက်တစ်ခြမ်းကိုဆွဲပြီးထားတယ်ဆိုပါစို့။ object ကို command line ကနေ MIRROR command ကိုရိုက်ထည့်ပြီး တော်ပီပွားတစ်ခုရအောင် လုပ်လို့ရပါ တယ်။အောက်ဘက်က D တစ်ခြမ်းကို mirroring လုပ်ပြီး D စာလုံးဖြစ်အောင်လုပ်ကြည့်ပါ။ mirroring လုပ်ပြီးတဲ့အခါမှာ မူလ object ကိုလည်းချွန်ထားပေးမယ်ဆိုရင် D စာလုံးကိုရပြီပေါ့။

#### Command: MIRROR

Mirror object လုပ်မလို့ပါ။

Select objects: Specify opposite corner: 3 found ပုံ (၄. ၂၀) က D စာလုံးတစ်ခြမ်းကို select လုပ်ပါ။

Change Existing Objects

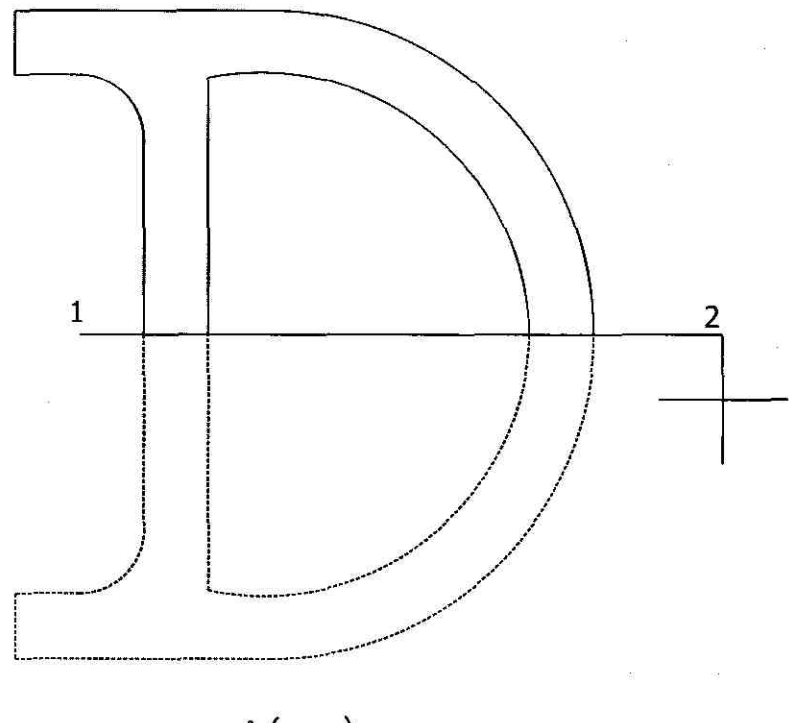

ပုံ (၄. ၂၀)

Select objects:

Specify first point of mirror line: <Ortho on>

Specify second point of mirror line:

Delete source objects? [Yes/No] <N>:

#### [ENTER]

ORTHO mode ON လုပ်ပြီး အမှတ် (1) နေရာမှာ click လုပ်ပါ။

#### <click 2>

[ENTER] ဒါဆိုရင် အောက်ဘက်ခြမ်းက D စာလုံးတစ်ဝက်ရဲ့ mirror copy ကိုအပေါ် ဘက်ခြမ်းမှာ ကော်ပီပွားပေးလိုက်ပါပြီ။ တစ်ကယ်လို့ Delete source objects? [Yes/No] <N>: prompt မှာ Y ကိုရိုက် ထည့်ပေးရင် အောက်ဘက်ခြမ်းတ D စာလုံး တစ်ခြမ်းကို AutoCAD ကဖျက်ပစ်ခဲ့မှာပါ။

Change Existing Objects

ວຊໆ
## **γ.**<sup>6</sup> **Trim the Objects**

## To use the TRIM command

TRIM command ဟာဆိုရင် object တစ်ခုထဲကအလိုမရှိတဲ့ အစိတ်အပိုင်းတစ်ချို့ကို delete လုပ် ချင်တဲ့အခါမှာ အသုံးပြုပါတယ်။ ပုံ (၄.၂၁) မှာပြထားတဲ့ object ကနေ section တစ်ချို့ကို cut လုပ် ကြည့်ရအောင်။ Command line မှာ TRIM ကိုရိုက်ထည့်ပါ။

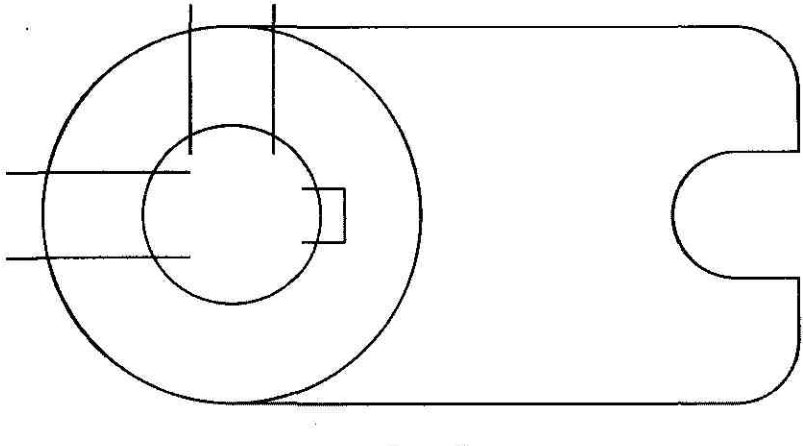

ပုံ (၄.၂၁)

၁၄၆

Command: TRIM

Current settings: Projection=UCS, Edge=None Select cutting edges ... Select objects: 1 found Select objects: 1 found, 2 total Select objects: 1 found, 3 total Select objects: 1 found, 4 total ໍ່ຊໍ ( Select objects: 1 found, 5 total ຍຸຊິ Select objects: 1 found, 6 total ຈີ

ပုံ (၄. ၂၂) မှာပြထားတဲ့ စက်ဝိုင်း (2) ခုနဲ့ မျဉ်းကြောင် (4) ခုကို select လုပ်ပါမယ်။ ဒီဥစ္စာတွေက cutting edge တွေပါပဲ။

Select objects:

[ENTER]

Change Existing Objects

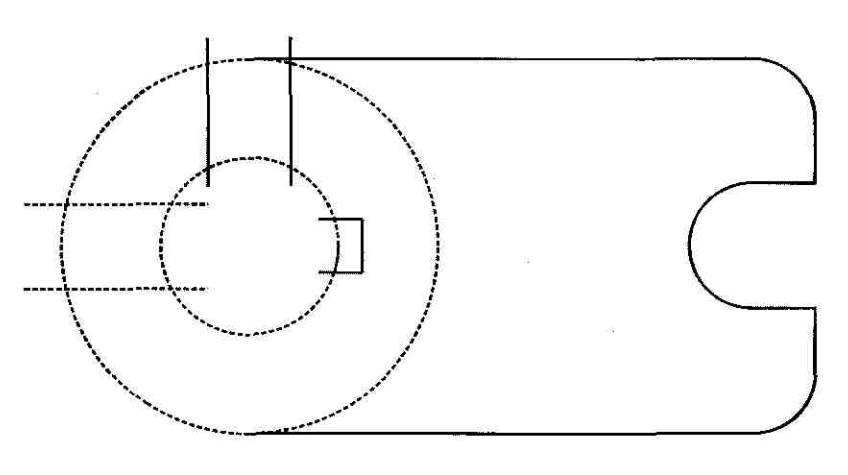

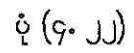

Select object to trim or shift-select to extend or [Project/Edge/Undo]:

Select object to trim or shift-select to extend or [Project/Edge/Undo]:

Select object to trim or shift-select to extend or [Project/Edge/Undo]:

trim လုပ်ပေးရမယ့် section (13) ခုကို တစ်ခုချင်း click လုပ်ပါမယ်။

ဒါဆိုရင် ပုံ (၄. ၂၃) မှာပြထားတဲ့အတိုင်း trim လုပ်တာတွေပြီးသွားပါပြီ။

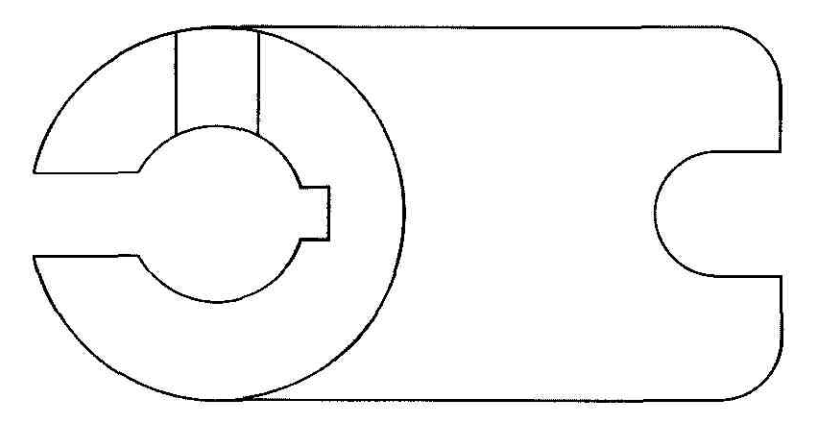

ပုံ (၄. ၂၃)

#### Change Existing Objects

 နမူနာအဖြစ်ဖေါ်ပြထားတဲ့ အောက်ဖေါ်ပြပါပုံတွေကို စာဖတ်သူကိုယ်တိုင် လက်တွေ့လုပ်ကြည့်စေချင် ပါတယ်။

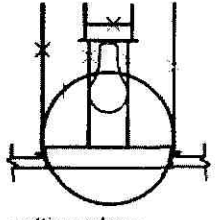

cutting edges selected

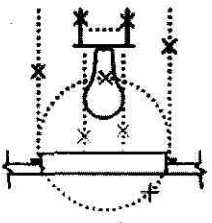

objects to trim selected

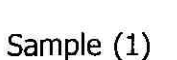

result

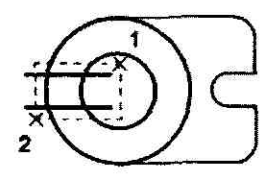

edges selected with crossing selection

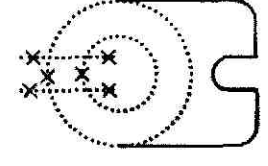

objects to trim selected

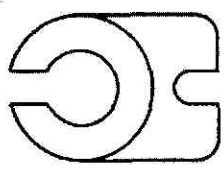

result

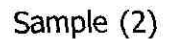

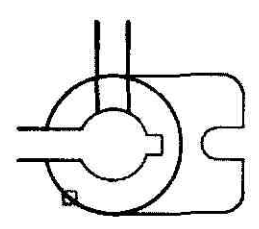

cutting edge selected

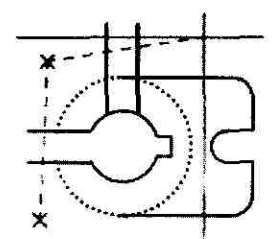

objects to trim selected with fence selection

Sample (3)

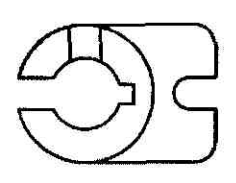

result

Sample (3

Change Existing Objects

၁၄၈

# 9.0 Extend the Objects

## To use the EXTEND command

EXTEND command ဟာဆိုရင် object တွေကို တစ်ခြား object တွေရဲ့ boundary edge တွေကို တိတိကျကျထိနေအောင်လုပ်ပေးချင်ရင်အသုံးပြုပါတယ်။ လုပ်ပုံလုပ်နည်းက TRIM လုပ်နည်းနဲ့အတူတူပါပဲ။ ပုံ (၄.၂၄) ဟာဆိုရင် EXTEND မလုပ်ခင်က အနေအထားပါ။

Command: EXTEND

Current settings: Projection=UCS, Edge=None Select boundary edges ... Select objects: bou 1 found လုစ်လ

boundary edge ဖြစ်တဲ့စက်ဝိုင်းကို select လုပ်ပါ။

Select objects:

Select object to extend or shift-select to trim or [Project/Edge/Undo]:

First fence point: Specify endpoint of line or [Undo]: Specify endpoint of line or [Undo]: Specify endpoint of line or [Undo]: Specify endpoint of line or [Undo]: Specify endpoint of line or [Undo]:

Select object to extend or shift-select to trim or [Project/Edge/Undo]:

FENCE

[ENTER]

အမှတ် (1) နေရာကနေ အမှတ် (2) အမှတ် (3) အမှတ် (4) အမှတ် (5) အမှတ် (6) နေရာထိတစ်ခုချင်း Click လုပ်ပါ။ [ENTER]

[ENTER] ဒါဆိုရင် ပုံ (၂. ၂၅) မှာထားတဲ့ အတိုင်း extend object လုပ်ပြီးသွားပါပြီ။

Change Existing Objects

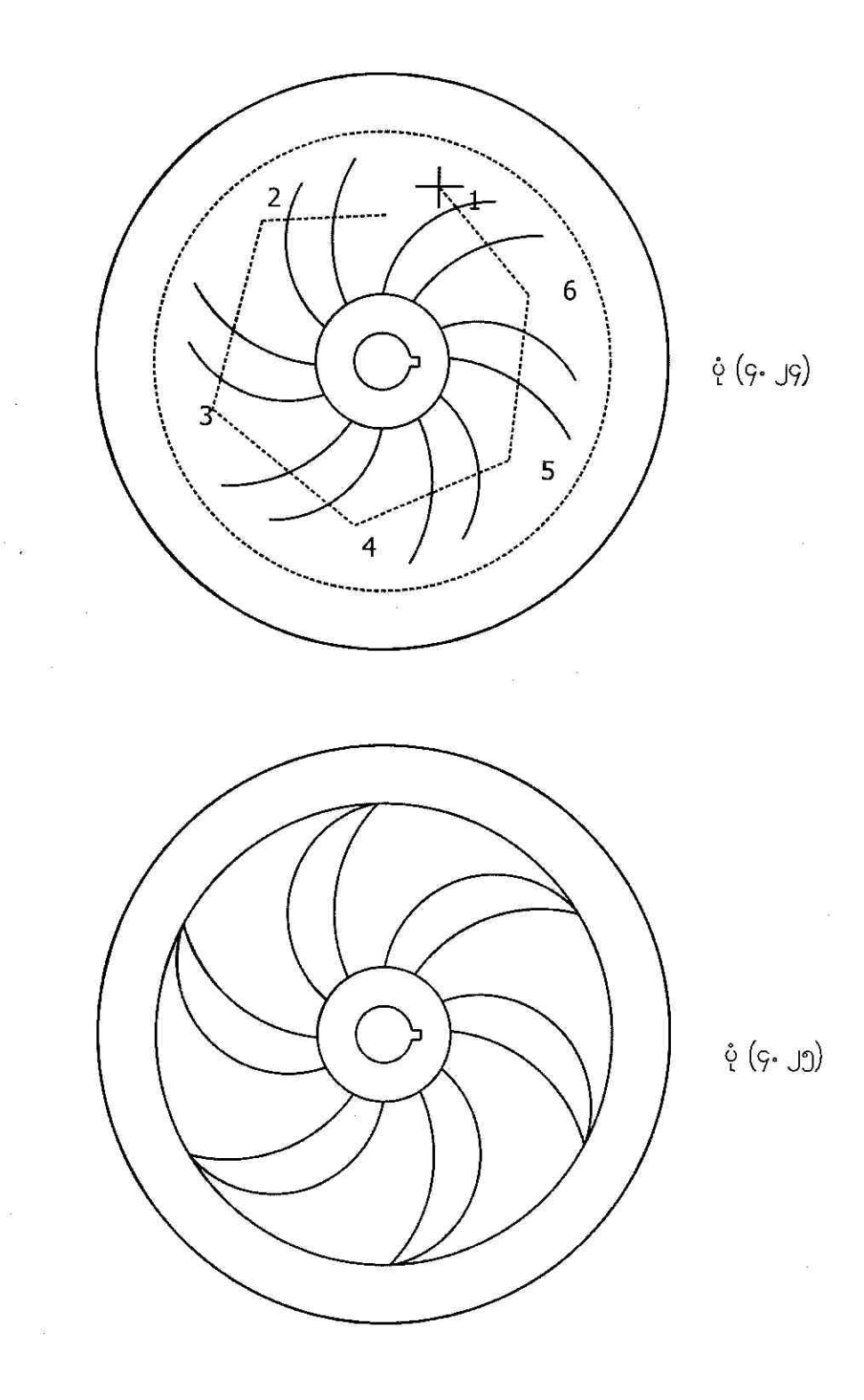

Change Existing Objects

၁၅၀

## **5.00** Fillet the Objects

## To use the FILLET command

Filleting ဆိုတာ မျဉ်းဖြောင့် သို့မဟုတ် မျဉ်းကွေးလိုမျိုး object (2) ခုကို သတ်မှတ်ထားတဲ့ အချင်းဝက်ရှိတဲ့ arc တစ်ခုနဲ့ချောမွတ်အောင် အနားလုံးပေးတာဖြစ်ပါတယ်။ ပုံ (၄. ၂၆) မှာ FILLET command ကို လက်တွေ့သုံး ပြထားပါတယ် ၊ လေ့လာကြည့်ပါ။

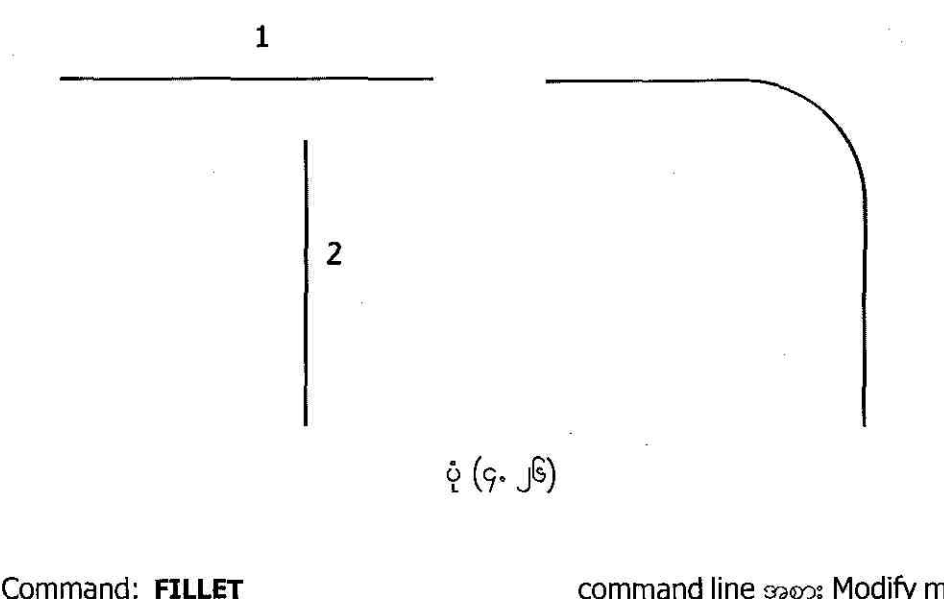

Current settings: Mode = TRIM, Radius = 0.0000

Select first object or [Polyline/Radius/Trim]: **R** 

Specify fillet radius <0.0000>: 1

Select first object or [Polyline/Radius/Trim]:

command line အစား Modify menu ကနေ Fillet ကို choose လုပ်ရင်လည်း ရပါတယ်။

fillet radius ထည့်ပေးမယ်လို့ ကြေငြာတာပါ။

fillet radius = 1 ကိုရိုက်ထည့်ပါ။

<click 1>

၁၅၁

Change Existing Objects

Select second object:

မျဉ်းကြောင်းနံပါတ် (2) ကို click လုပ်ပါ။ ဒါ ပုံ (၄. ၂၇) ညာဘက်ခြမ်းမှာပြထားတဲ့အတိုင်း မျဉ်းကြောင်းတွေကို အနားလုံးပြီးသွားပါပြီ။ TRIM ကိုအသုံးပြုထားတဲ့အတွက် အပေါ် မျဉ်းမှာပိုနေတဲ့ အစွန်းကို FILLET လုပ်ရင်းနဲ့ အတူ လှီးပစ်လိုက်တာဖြစ်ပါတယ်။

စာဖတ်သူကိုယ်တိုင် လက်တွေ့လုပ်ကြည့်ဖို့အတွက် ပုံ (၄.၂၇)ကို ဖော်ပြထားပါတယ်။ ဘယ်ဘက်ခြမ်းက ပုံဟာ Fillet မလုပ်ခင်ကပါ။ ညာဘက်ပုံကတော့ Fillet လုပ်ပြီးသားပုံပေါ့။ ဆွဲကြည့်ပါ ၊ လွယ်ပါတယ်။

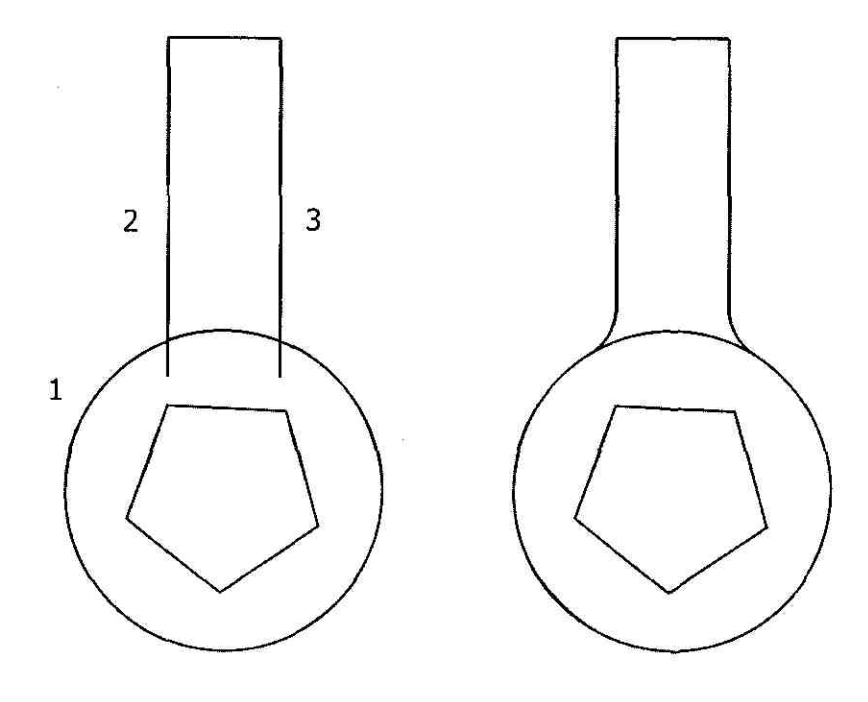

ų́ (9. JS)

မျဉ်းပြိုင် (2) ကြောင်းကို fillet လုပ်ပေးမယ်ဆိုရင် fillet radius ဟာ အဲဒီမျဉ်းကြောင်း (2) ခုကြားက အကွာအဝေးရဲ့တစ်ဝက်ပဲဖြစ်ပါတယ်။ fillet radius သီးသန့်ပေးစရာမလိုပါဘူး။ current fillet radius တန်ဖိုးဟာ မပြောင်းလဲပဲ နဂိုအတိုင်းရှိနေပါလိမ့်မယ်။ ပုံ (၄.၂၈) ကိုလေ့လာကြည့်ပါ။

Change Existing Objects

ാീി

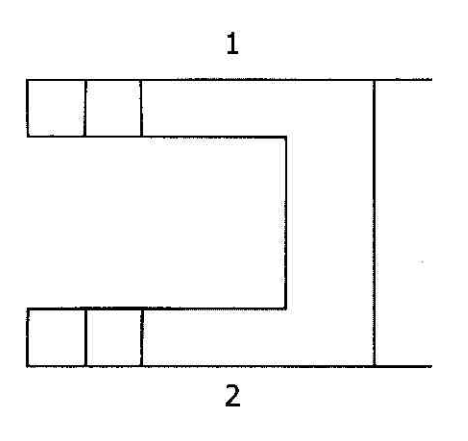

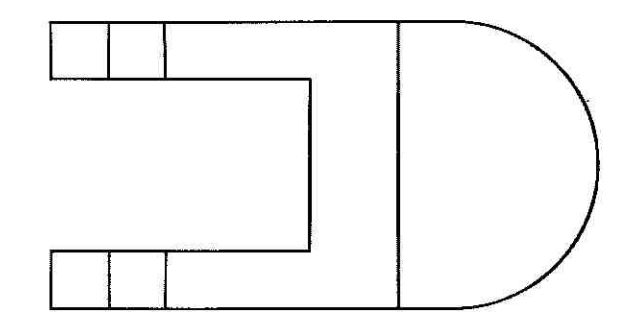

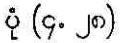

Command: **FILLET** Current settings: Mode = TRIM, Radius = 1.5000

Select first object or [Polyline/Radius/Trim]:

Select second object:

Filleting လုပ်ပါမ**ယ်။** current fillet radius က (1.5) ယူနစ် ဖြစ်ပါ တယ်။ ဒါပေမယ့် ဒီတန်ဖိုးကို အသုံးမပြုပါဘူး။

ပုံ (၄. ၂၈) ဘယ်ဘက်ခြမ်းက အမှတ် (1) မျဉ်း ကြောင်း ကို select လုပ်ပါမယ်။

အမှတ် (2) မျဉ်းကြောင်းကို select လုပ်ပါမယ်။ ဒါဆိုရင် ပုံ (၄. ၂၈) ညာဘက်ခြမ်းမှာပြထားသလို အတိုင်း Filleting parallel lines လုပ်ပြီးသွားပြီ။

## **G.DD** Chamfer the Objects

## To use the CHAMFER command

Chamfering ဆိုတာ မျဉ်းပြိုင်မဟုတ်တဲ့ မျဉ်းဖြောင့် (2) ခု ဆုံရာအမှတ်ကနေ အကွာအဝေး (2) ခု သတ်မှတ်ပေးလိုက်ရင် ပိုနေတဲ့အစွန်းကို TRIM လုပ်မယ်၊ လိုနေတဲ့အစွန်းကို STRETCH လုပ်ပြီးတော့ အစွန်းတွေကို မျဉ်းဖြောင့်တစ်ကြောင်းနဲ့ ဆက်ပေးတာပါပဲ။ line နဲ့ polyline တွေကို chamfering လုပ်လို့ ရပါတယ်။ chamfering မှာ distance method နဲ့ angle method ဆိုပြီး နည်း (2) နည်းရှိပါတယ်။ distance method မှာ line တွေကို trim သို့မဟုတ် extend လုပ်ရမယ့် chamfer length တွေကို သတ်မှတ်ပေးရမှာပါ။ angle method ကျတော့ ပထမမျဉ်းကြောင်းအတွက် chamfer length နဲ့ angle တို့ကိုထည့်ပေးဖို့လိုပါတယ်။ ကောင်းပြီ ၊ Command line မှာ CHAMFER လို့ရိုက်ထည့်ပြီး ပုံ (၄. ၂၉) ကိုဆွဲကြည့်ရအောင်။

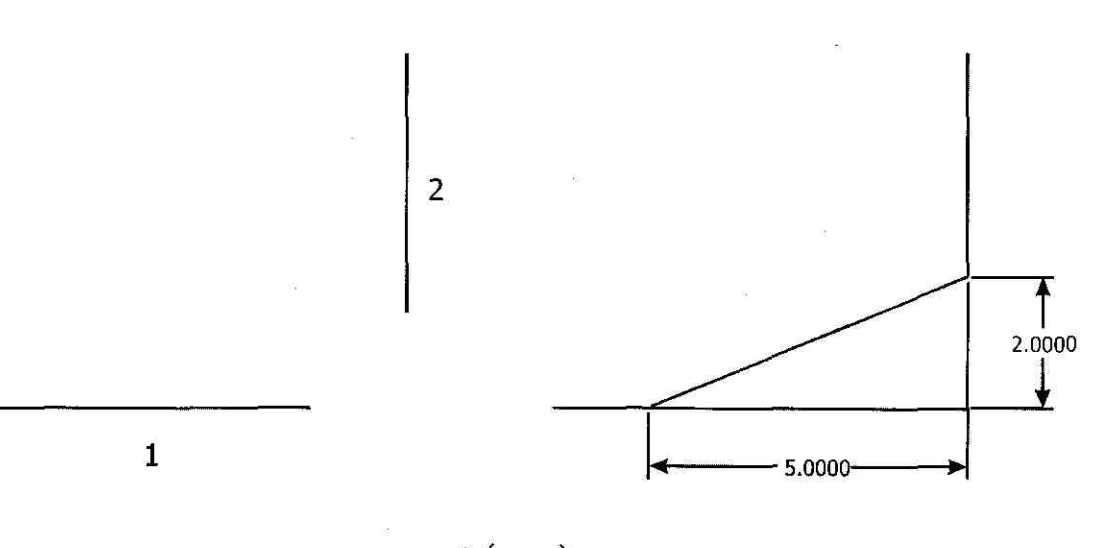

ė́(9. J€)

Command: CHAMFER

chamfering ကို Modify-→Chamfer ကို choose လုပ်ရင်လည်းရပါတယ်။

(TRIM mode) Current chamfer Dist1 = 2.0000, Dist2 = 3.0000

Select first line or [Polyline/Distance/ Angle/Trim/Method]: **D** 

Select first chamfer distance <2.000>: 5

Select first chamfer distance <5.000>: 2

Chamfer length တွေကို enter လုပ်မယ်လို့ ကြေငြာတာပါ။

ပုံ (၄.၂၉) က လိုင်းနံပါတ် (1) အတွက် chamfer length ပါ။

လိုင်းနံပါတ် (2) အတွက် chamfer length ပါ။

Change Existing Objects

099

Command: [ENTER] CHAMFER (TRIM mode) Current chamfer Dist1 = 5.0000, Dist2 = 2.0000 Select first line or [Polyline/Distance/ Angle/Trim/Method]: <click 1>

Select second line:

လိုင်းနံပါတ် (2) ကို select လုပ်ပါမယ်။ ဒါဆိုရင် ပုံ (၄. ၂၉) မှာပြထားတဲ့အတိုင်း Chamferinc (distance method) ကိုလုပ်ပြီးသွားပါပြီ။

Command: **CHAMFER** (TRIM mode) Current chamfer Length = 1.0000, Angle = 0 Select first line or [Polyline/Distance/ Angle/Trim/Method]: **A** 

Specify chamfer length on the first line <1.0000>: 5

Specify chamfer angle from the first line <0>: 30

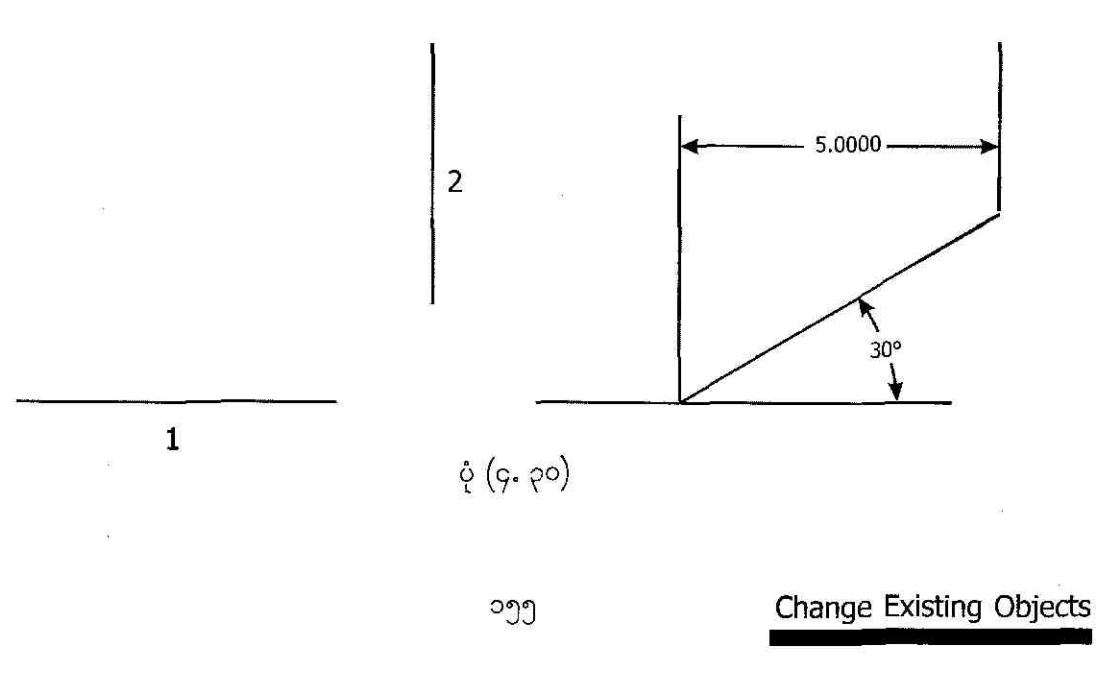

Command:

CHAMFER

(TRIM mode) Current chamfer Length = 5.0000, Angle = 30 Select first line or [Polyline/Distance/ Angle/Trim/Method]: <click 1>

Select second line:

<click 2> ဒါဆိုရင် ပုံ (၄. ၃၀) မှာပြထားတဲ့အတိုင်း Chamfering (Angle method) ကို လုပ်ပြီး သွားပါပြီ။

Command: \_chamfer

(TRIM mode) Current chamfer Length = 5.0000, Angle = 30

Modify->Chamfer ကို choose လုပ်ပါ။

Chamfer length နဲ့ angle တို့ကကျွန်တော်တို့ နောက်ဆုံးအသုံးပြုခဲ့တဲ့ ပုံ (၄. ၃၀) က အတိုင်း ပါပဲ။

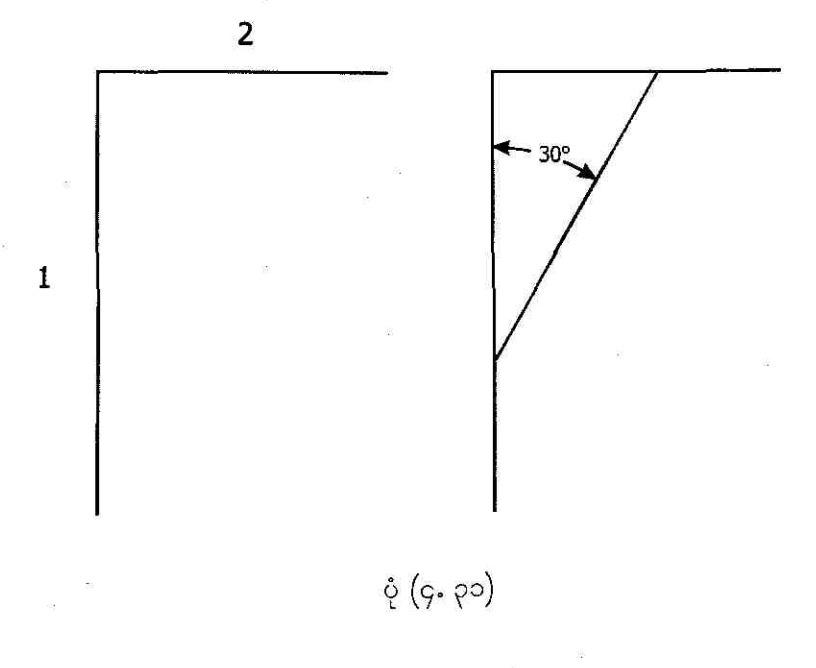

၁၅၆

#### Change Existing Objects

Select first line or [Polyline/Distance/ Angle/Trim/Method]: **T** 

Enter Trim mode option [Trim/No Trim] <Trim>: N

Select first line or [Polyline/Distance/ Angle/Trim/Method]:

Select second line:

Trim mode ထဲဝင်မယ်လို့ ကြေငြာတာပါ။

No Trim mode ထဲ ဝင်ပါမယ်။

<click 1>

<click 2> ဒါဆိုရင် ပုံ (၄, ၃၁) မှာပြထားတဲ့အတိုင်း ပိုနေလ အစွန်းတွေကို Trim မလုပ်တဲ့ Chamfering မျိုးကိုလုပ်ပြီးသွားပါပြီ။

# 9.0 J Break the Objects

## To use the BREAK command

object တစ်ခုမှာ gap တစ်ခုဖေါ် က်ပေးပြီး object (2) ခုဖြစ်အောင် BREAK command နဲ့လုပ်ပေးလို ပါတယ်။ ပုံ (၄. ၃၂) မှာပြထားတဲ့တံခါးပေါက်ကို အပေါက်ဖေါက်ကြည့်ရအောင်။

Command: BREAK

Select object:

section (1-2) ကို click လုပ်ပါ။

Specify second break point or [First point]: F

Specify first break point: <click 1>

ວງ၇

Change Existing Object

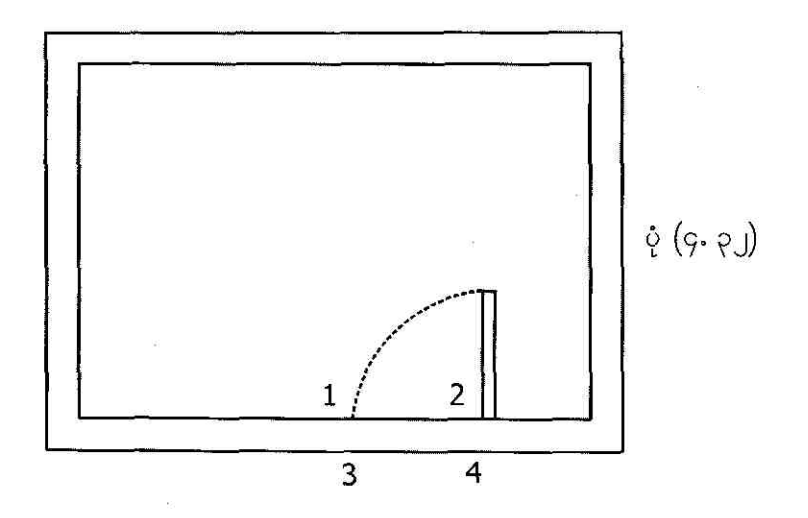

Specify second break point:

အမှတ် (2) နေရာမှာ click လုပ်ပါ။

Command: BREAK Select object:

Specify second break point or [First point]: **F** Specify first break point: <<

section (3-4) ကို click လုပ်ပါ။

<click 3>

[ENTER]

Specify second break point:

<click 4> ဒါဆိုရင် ပုံ (၄. ၃၃) ကလို မြင်ရမှာပါ။

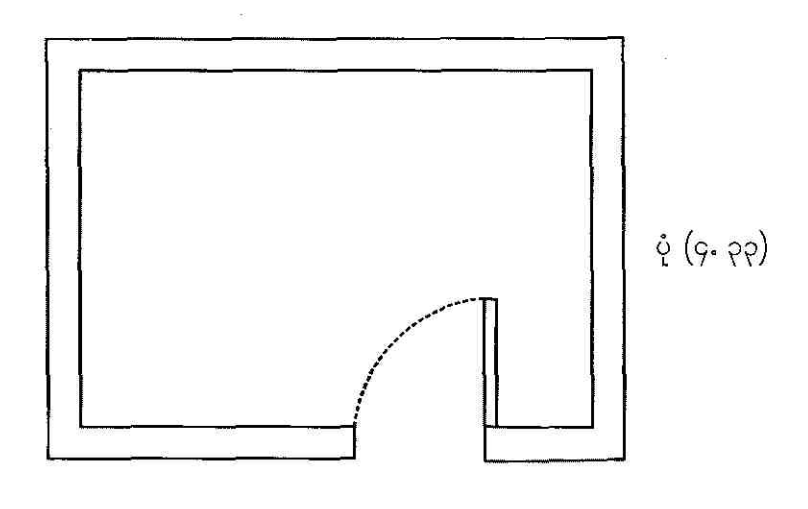

Change Existing Objects

၁၅၈

### **CHAPTER 5**

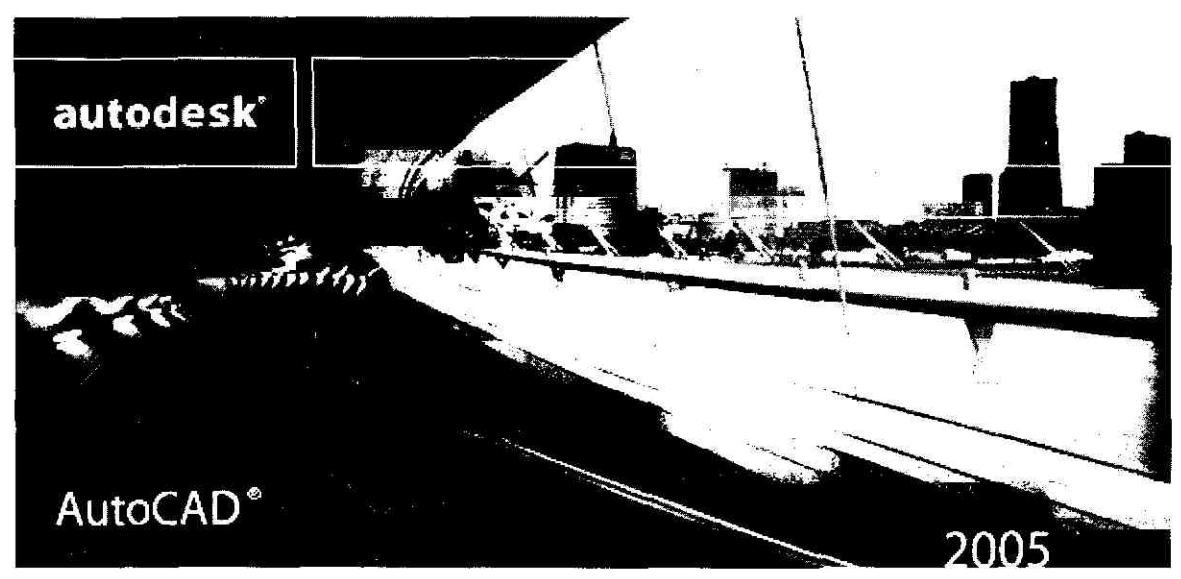

# CREATE 3D OBJECTS

AutoCAD နဲ့ 3D model တွေကို create လုပ်တာဟာ 2D object တွေကနေ 3D view တွေရအောင်လုပ်တာထက် ပိုခက်ပြီး အချိန်လည်းကုန်ပါတယ်။ ဒါပေမယ့် 3D model ကို create လုပ်လို့ရပြီ ဆိုရင်တော့ ကောင်းတွက်တွေအများကြီးကို တွေ့ရပါမယ်။ (၁) 3D model တစ်ခုကို view အမျိုးမျိုးကနေ လှည့်ကြည့် လို့ရပါတယ်။ (၂) 3D ကနေ 2D profile တွေကို ပြန်ထုတ်ယူလို့ရပါတယ်။ (၃) 3D model က hidden line တွေကိုဖျောက်ပြီး rendering လုပ်ပေးရင် real life object တစ်ခုလို အလင်းအမှောင်တွေကွဲပြီး ပေါ် လာပါမယ်။ (၄) model ကို တစ်ခြား application တွေဆီ export လုပ်ပြီး animation တစ်ခုဖြစ်အောင် create လုပ်တဲ့အခါမှာ အသုံးဝင်ပါတယ်။ (၅) 3D model ကိုအခြေခံပြီး engineering analysis တို့ ၊ manufacturing data တို့ကို ထွတ်ယူလို့ရပါတယ်။ AutoCAD အနေနဲ့ support လုပ်တဲ့ 3D model type တွေက (၁) Wireframe model (၂) Surfaces model နဲ့ (၃) Solids model တို့ပါပဲ။ ဒီ model (3) မျိုးလုံးကို AutoCAD နဲ့ ရေးဆွဲ လို့ရပါတယ်။ Wireframe ဆိုတာအရှင်းဆုံးပြောရရင် မျက်နှာပြင်မရှိသော (point ၊ line ၊ curve တွေပဲ ပါဝင်တဲ့) skeletal model ကိုခေါ် တာပါပဲ။ ဒီ model မှာမျက်နှာပြင်မရှိဘူးဆိုတော့ drawing ကို ဖေါက်မြင်လို့ရမှာပါ။ Surface modeling မှာကျတော့ object edge တွေပါတဲ့အပြင် surface တွေလည်း ပါပါတယ်။ Surfaces modeling မှာ drawing object တစ်ခုကိုနောက်တစ်ခုက ကွယ်ထားနိုင်တဲ့အတွက် ဖေါက်မြင်ရမှာမဟုတ်ပါဘူး။ မျက်နှာပြင်အားလုံးအပိတ်တွေနဲ့ပဲ တည်ဆောက်ထားပြီး အတွင်းနဲ့အပြင်ရယ်လို့ ကွဲပြားစွာရှိနေပါတယ်။ Surfaces modeling နဲ့ဆွဲထားတဲ့ အဆောက်အဦတစ်ခုကို တစ်ကယ့်အပြင်မှာလို အထဲအပြင် ဝင်ထွက်လို့ရပါတယ်။ Solids model ကျတော့ solid ထုထည်နေရာတစ်ခုကို ပိုင်ဆိုင်တဲ့သဘောပေါ့။ solid ထဲကို ဝင်ကြည့်လို့မရပါဘူး။ အတွင်း ပိုင်းကအစိတ်အပိုင်းတွေကို လှီးကြည့်ရင်တော့ မြင်တွေ့နိုင်*ပ*ါတယ်။

# **9.0** Add 3D Thickness to Objects

## To set the 3D thickness of new objects

THICKNESS system variable ကို value တစ်ခုနဲ့ အရင်သတ်မှတ်ပေးထားရင် new object တွေ ကို create လုပ်တဲ့အခါမှာ အဲဒီတန်ဖိုးကို default thickness property အနေနဲ့ AutoCAD ကအသုံးပြု သွားမှာပါ။ နောက်တစ်နည်းက Properties palette ကိုအသုံးပြုပြီး thickness property ကိုပြောင်းပေး လို့ရပါတယ်။ object တစ်ခုတည်းမှာ thickness အမျိုးမျိုးရှိလို့မရပါဘူး။ ပုံ (၅. ၁) က object ဟာဆိုရင် top view ကနေကြည့်ထားတဲ့အတွက် object thicness ကိုမတွေ့ရပါဘူး။

#### Command: THICKNESS

| Enter new value for THICKNESS <0.0000>: 7 |                      |
|-------------------------------------------|----------------------|
| Command: LINE                             |                      |
| Specify first point:                      | <click 1=""></click> |
| Specify next point or [Undo]:             | <click 2=""></click> |
| Specify next point or [Undo]:             | <click 3=""></click> |
| Specify next point or [Close/Undo]:       | <click 4=""></click> |
| Specify next point or [Close/Undo]:       | <click 5=""></click> |
| Specify next point or [Close/Undo]:       | <click 6=""></click> |

Create 3D Objects

აცი

Specify next point or [Close/Undo]:<click 7>Specify next point or [Close/Undo]:<click 8>Specify next point or [Close/Undo]:<click 9>Specify next point or [Close/Undo]:C

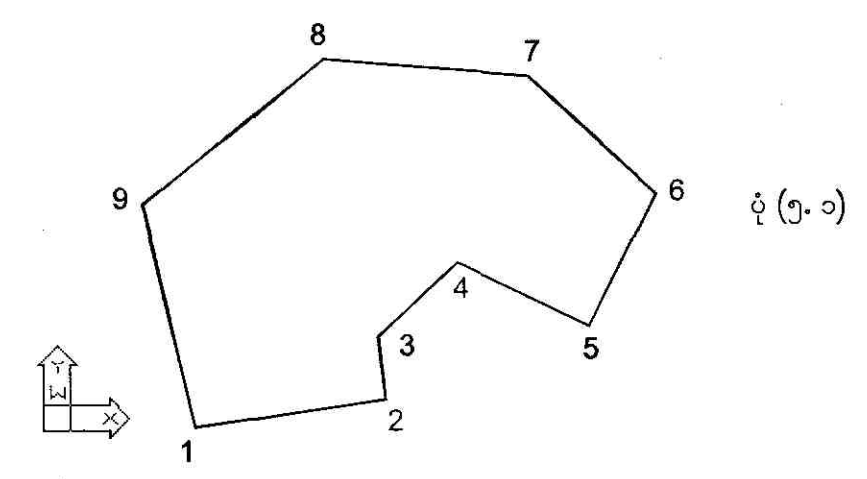

Command:

Command: <choose View→3D Views→SE Isometric> Command: \_-view

Enter an option [?/Categorize/IAyer state/

Orthographic/Delete/Restore/Save/Ucs/Window]: \_seiso Regenerating model.

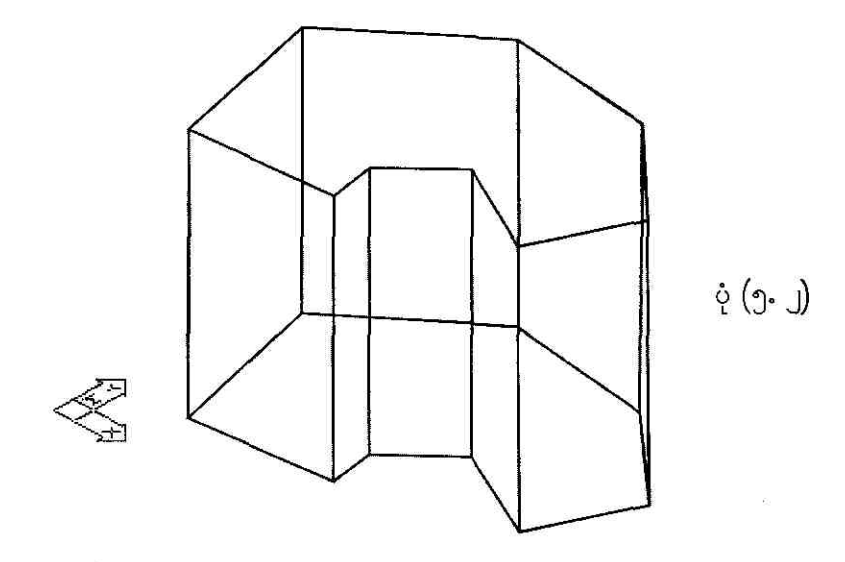

## To change the 3D thickness of existing objects

ဆွဲထားပြီးသား drawing object တွေရဲ့ 3D thickness တွေကိုပြောင်းပေးချင်ရင် အခုလို ပြင်ပေးလို့ ရပါတယ်။ ပုံ (၅. ၃) မှာဆွဲထားတဲ့ object တွေရဲ့ default thickness က 0.0 ပါ။ object တစ်ခုကို 5 units ၊ နောက်တစ်ခုကို 7 units ဖြစ်အောင်ပြောင်းပေးချင်တယ်ဆိုပါစို့။ ဘယ်ဘက်က object ကို select လုပ်ပြီး right-click လုပ်ပါ။ shortcut menu ပေါ် လာရင် Properties ကို choose လုပ်ပါမယ်။ ပုံ (၄. ၃) ကိုကြည့်ပါ။

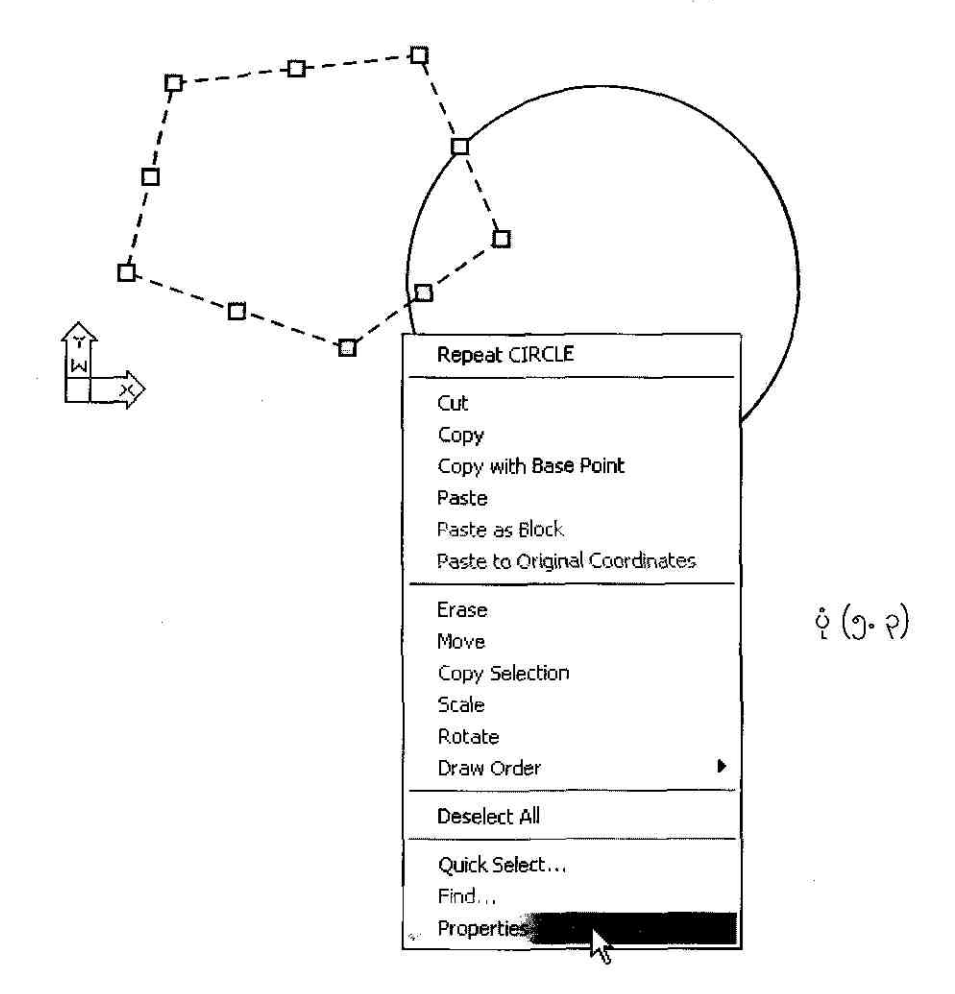

Properties palette ပေါ်လာရင် General အောက်က Thickness: 0.0000 အစား 5.0000 ကို ပြင်ရေးပြီး ENTER နှိပ်ပါမယ်။ ပုံ (၅. ၄) ကိုကြည့်ပါ။ ထိုနည်းတူ circle object အတွက် thickness ကိုလည်း 7.0000 ကို change ပေးပါမယ်။

| ٠ | General            |                |       |
|---|--------------------|----------------|-------|
|   | Color              | ByLayer        |       |
|   | Layer              | 0              |       |
|   | Linetype           | —— ByLayer     | 4     |
|   | Linetyp            | 1.0000         | and a |
|   | Plot sty <b>le</b> | ByColor        |       |
|   | Linewei            | ByLayer        |       |
|   | Hyperlink          |                |       |
|   | Thickness          | 5.00 <b>00</b> | à (c  |
|   | Geometr            | \$             | P P C |
|   | Start X            | *VARIES*       |       |
|   | Start Y            | *VARIES*       |       |
|   | Start Z            | 0.0000         |       |
|   | End X              | *VARIES*       |       |
|   | End Y              | *VARIES*       |       |
|   | End Z              | 0.0000         |       |
| - | Delles V           | *UADTEC*       |       |

အခုနေ thickness တွေ ပြင်ပြီးသွားတဲ့ object တွေကို View 3D Orbit ကနေ လှည့်ကြည့်ရင် ပုံ (၅. ၅) မှာပြထားတဲ့အတိုင်း မြင်ရမှာပါ။

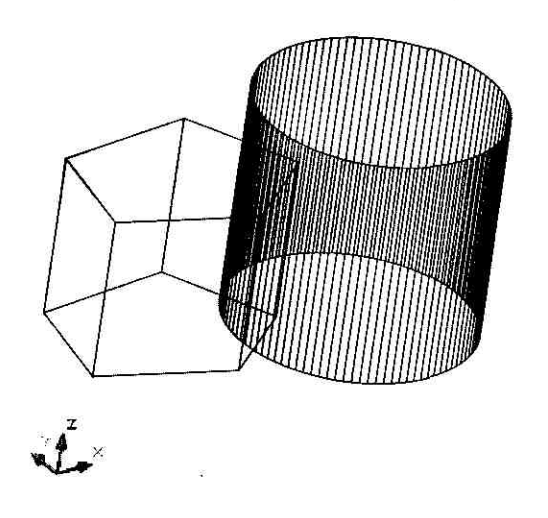

ပုံ (၅. ၅)

## To change the 3D elevation of existing objects using CHANGE command

ဆွဲထားပြီးသား drawing object တစ်ခုရဲ့ 3D elevation တွေကိုပြောင်းပေးချင်ရင် အခုလို လုပ်လို့ရပ တယ်။ ပုံ (၅. ၆) မှာဆွဲထားတဲ့ object တွေရဲ့ default elevation က 0.0 ပါ။ outer circle object ရဲ့ elevation ကိုပြောင်းပေးချင်တယ် ဆိုပါစို့။ inner circle object ရဲ့ thickness က 4 units ဖြစ်ပြီး outer circle object ရဲ့ thickness က 7 units ဖြစ်ပါတယ်။

#### Command: RECTANG

| Specify first corner point or [Chamfer/     |                      |
|---------------------------------------------|----------------------|
| Elevation/Fillet/Thickness/Width]:          | <click 1=""></click> |
| Specify other corner point or [Dimensions]: | <click 2=""></click> |
| Command: THICKNESS                          |                      |
| Enter new value for THICKNESS <0.0000>: 4   |                      |
| Command: CIRCLE                             | -<br>%               |
| Specify center point for circle or          |                      |
| [3P/2P/Ttr (tan tan radius)]:               | <click 3=""></click> |
| Specify radius of circle or [Diameter]:     | <click 4=""></click> |
| Command: THICKNESS                          |                      |

Enter new value for THICKNESS <4.0000>: 7

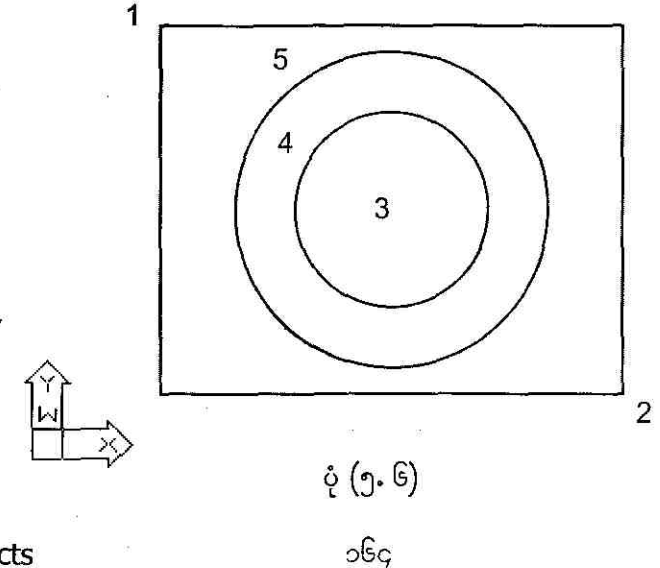

### Command: **CIRCLE** Specify center point for circle or [3P/2P/Ttr (tan tan radius)]: **CEN**

of <click inner circle>

Specify radius of circle or [Diameter] <1.8460>: <click 5>

ပုံ (၅. ၆) မှာဆွဲပြီးသွားတဲ့ object တွေကို NE Isometric view ကနေပြောင်းကြည့်ပြီး outer cir object ကို select လုပ်ပါ။ နောက်ပြီး CHANGE command ကိုအသုံးပြုပြီး elevation ကိုပြောင်း ကြည့်ရအောင်။ ပုံ (၅. ၇) ကိုကြည့်ပါ။

Command: <choose View→3D Views→SE Isometric>
Command: \_-view
Enter an option [?/Categorize/IAyer state/
Orthographic/Delete/Restore/Save/Ucs/Window]: \_seiso
Regenerating model.

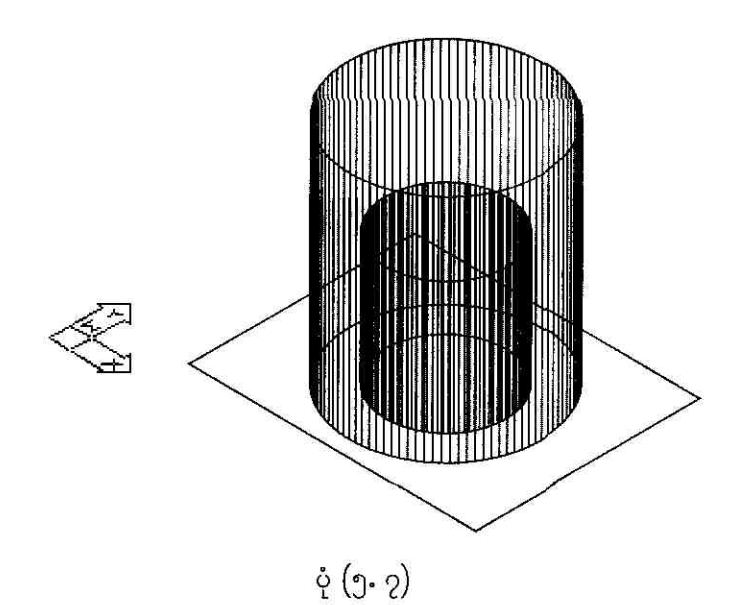

## Command: **CHANGE** Select objects: <click out

<click outer circle>

1 found

၁၆၅

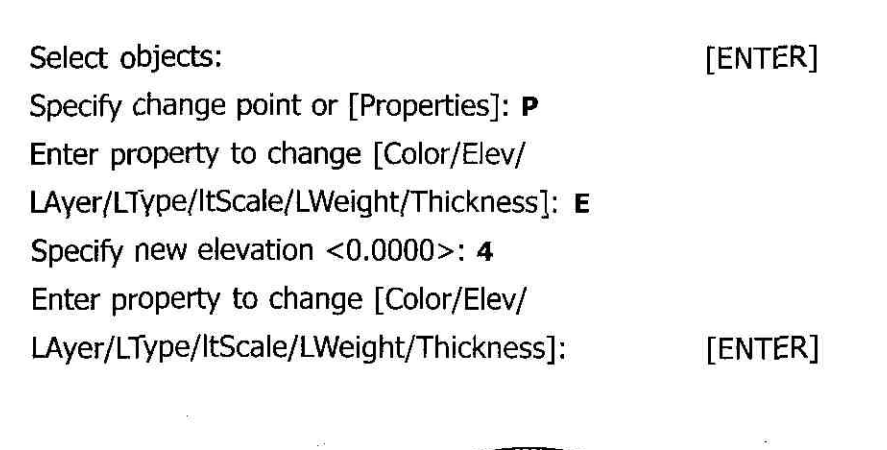

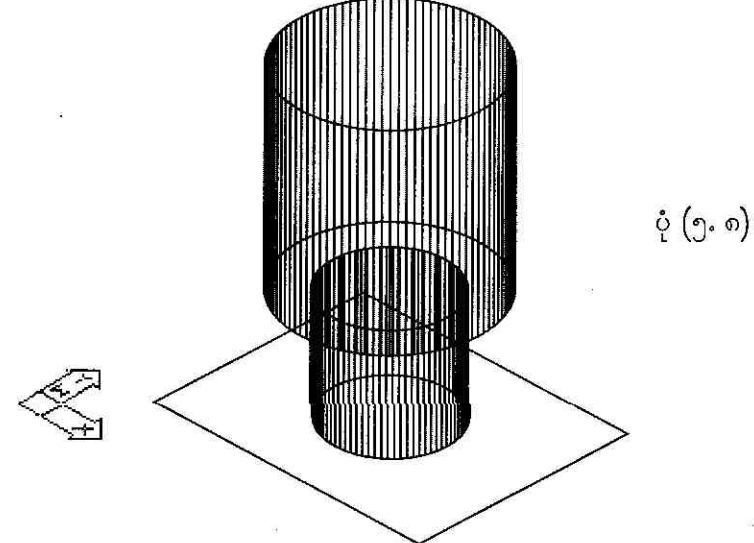

## To drop a perpendicular line from a 3D point down to the XY plane

| Command: PLINE                                                 |                      |
|----------------------------------------------------------------|----------------------|
| Specify start point:                                           | <click 1=""></click> |
| Current line-width is 0.0000                                   |                      |
| Specify next point or [Arc/Halfwidth/Length/Undo/Width]:       | <click 2=""></click> |
| Specify next point or [Arc/Close/Halfwidth/Length/Undo/Width]: | <click 3=""></click> |
| Specify next point or [Arc/Close/Halfwidth/Length/Undo/Width]: | <click 4=""></click> |
|                                                                |                      |

Specify next point or [Arc/Close/Halfwidth/Length/Undo/Width]: <click 5> Specify next point or [Arc/Close/Halfwidth/Length/Undo/Width]: <click 6> Specify next point or [Arc/Close/Halfwidth/Length/Undo/Width]: **c** 

#### Command: **ELEVATION**

Enter new value for ELEVATION <0.0000>: 5Command: PLINESpecify start point:Current line-width is 0.0000Specify next point or [Arc/Halfwidth/Length/Undo/Width]:Specify next point or [Arc/Close/Halfwidth/Length/Undo/Width]:Specify next point or [Arc/Close/Halfwidth/Length/Undo/Width]:Specify next point or [Arc/Close/Halfwidth/Length/Undo/Width]:Specify next point or [Arc/Close/Halfwidth/Length/Undo/Width]:Specify next point or [Arc/Close/Halfwidth/Length/Undo/Width]:Specify next point or [Arc/Close/Halfwidth/Length/Undo/Width]:Specify next point or [Arc/Close/Halfwidth/Length/Undo/Width]:Specify next point or [Arc/Close/Halfwidth/Length/Undo/Width]:Specify next point or [Arc/Close/Halfwidth/Length/Undo/Width]:Specify next point or [Arc/Close/Halfwidth/Length/Undo/Width]:Specify next point or [Arc/Close/Halfwidth/Length/Undo/Width]:Specify next point or [Arc/Close/Halfwidth/Length/Undo/Width]:

#### Command:

Command: <choose View→3D Views→SE Isometric>
Command: \_-view
Enter an option [?/Categorize/IAyer state/
Orthographic/Delete/Restore/Save/Ucs/Window]: \_seiso
Regenerating model.

#### Command: LINE

Specify first point: <Osnap on> Specify next point or [Undo]: **.XY** of @ (need Z): **0** Specify next point or [Undo]:

ဒါဆိုရင် line 7-11 ကိုဆွဲပြီးသွားပါပြီ။ ကျန်တဲ့ line 8-12 ၊ line 9-13 ၊ line 10-14 တို့ကိုလည်း ဒီနည်း အတိုင်း ဆွဲသွားလို့ရပါတယ်။ ပုံ (၅. ၉) ကိုကြည့်ပါ။

Create 3D Objects

<click 7>

[ENTER]

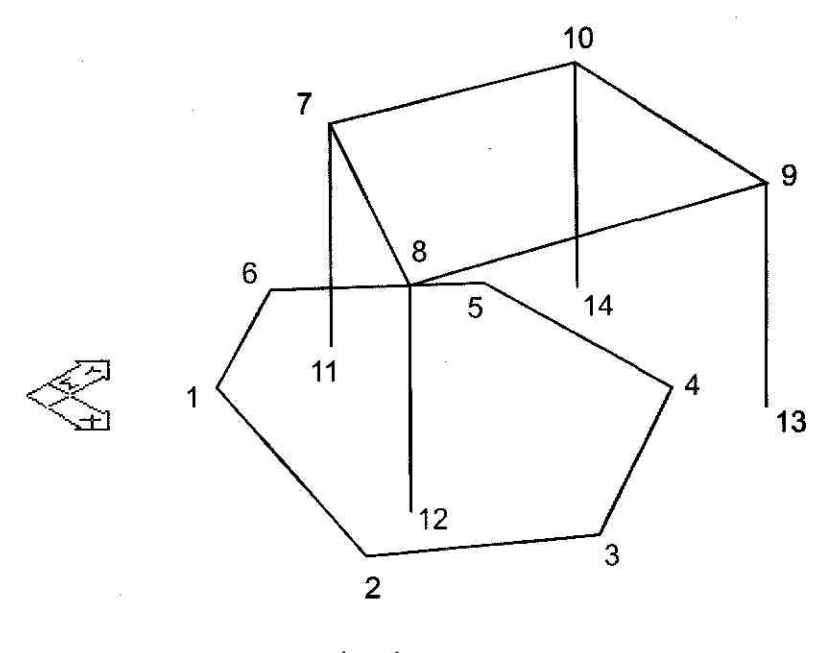

ပုံ (၅.၉)

# **J.J Create Surfaces**

3D surfaces ဆိုတာကို အနီးစပ်ဆုံး ဥပမာပေးရရင် သီတင်းကျွတ် ၊ တန်ဆောင်တိုင်မီးထွန်းပွဲတွေမှာ ရောင်းတဲ့ မီးပုံးလှလှလေးတွေဟာ 3D surface တွေပဲပေါ့။ wireframe နဲ့ပုံစံတူတဲ့ အောက်ခံ ဝါးဘောင် ပေါ် မှာ အနီအဝါရောင်စုံ စက္ကူပါးပါးတွေ ကပ်ထားတာဟာ surface တွေပဲမဟုတ်လား။ ဒီစက္ကူတွေ ကပ် မထားခဲ့ရင် မီးပုံးကို wireframe လို ဖေါက်မြင်ရမယ်လေ။ အခုတော့ စက္ကူ surface တွေ ကပ်ထားတဲ့ အတွက် wireframe ပျောက်သွားပါပြီ။ hide လုပ်လိုက်တာနဲ့ဆင်တူပါတယ်။ surface ရှိတဲ့နေရာတိုင်းဟာ ကွယ်နေမှာပါပဲ။ တစ်ကယ်တော့ mesh တစ်ခုကနေ planar facet တွေအသုံးပြုပြီး object တစ်ခုရဲ့ မျက်နှာပြင်ကို ဖေါ်ပြပေးနေတာပါ။ mesh density (facet အရေအတွက်) ကို M x N vertices array တစ်ခုနဲ့သတ်မှတ်ပါတယ်။ mesh တွေကို 2D ဖြစ်ဖြစ်၊ 3D မှာဖြစ်ဖြစ်အသုံးပြုလို့ရပါတယ်။ ဒါပေ မယ့် အဓိကအသုံးပြုဖို့ ရည်ရွယ်တာက 3D အတွက်ပဲဖြစ်ပါတယ်။ 3D mesh နမူနာပုံစံတွေကို ပုံ (၅. ၁၀) မှာဖေါ်ပြထားပါတယ် ၊ လေ့လာကြည့်ပါ။

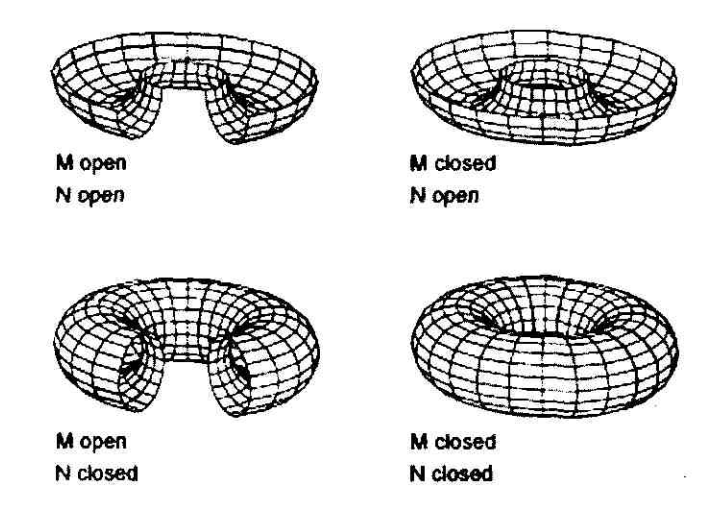

ပုံ (၅. ၁၀)

### To create a rectangular mesh

rectangular mesh တစ်ခုကိုဆွဲချင်ရင် Draw→Surfaces→3D Mesh ကို click လုပ်ပြီး mesh size အတွက် M နဲ့ N value တွေကိုထည့်ပေးပါ။ command prompt ပေါ် လာရင် vertex point တွေကို ထည့်ပေးရင် 3D mesh တစ်ခုကို ဆွဲလို့ရပါပြီ။ ပုံ (၅. ၁၁) ကိုလေ့လာကြည့်ပါ။ M နဲ့ N တန်ဖိုး တွေက 2 ကနေ 256 အတွင်းဖြစ်ရပါမယ်။

#### Command: GRID

Specify grid spacing(X) or [ON/OFF/Snap/Aspect] <0.5000>: [ENTER] Command: <choose Draw->Surfaces->3D Mesh> Command: Command: \_3dmesh Enter size of mesh in M direction: 3 Enter size of mesh in N direction: 3 Specify location for vertex (0, 0): <Snap on> <click 0,0> Specify location for vertex (0, 1): <click 0,1> Specify location for vertex (0, 2): <click 0,2> Specify location for vertex (1, 0): <click 1,0>

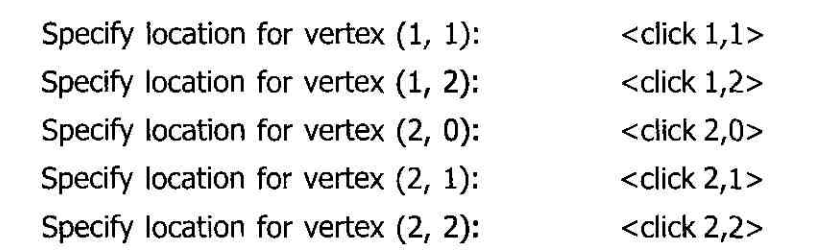

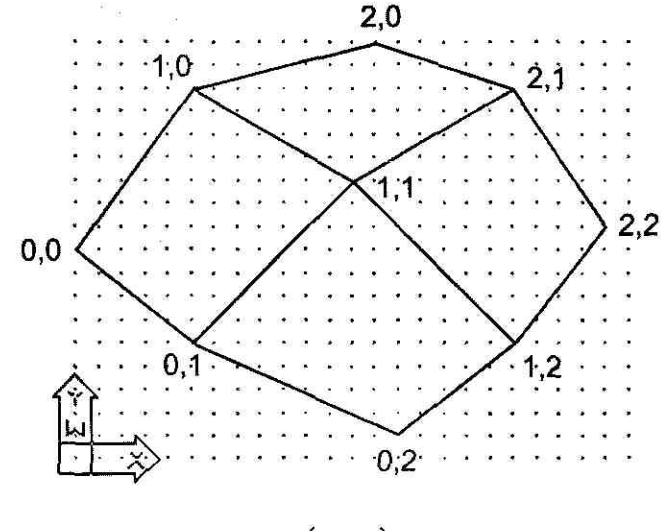

ပုံ (၅. ၁၁)

## To create a free-form polygon mesh

3D polygon mesh တစ်ခုကိုဆွဲမယ်ဆိုရင် Z axis value ကိုထပ်ပေးရပါမယ်။ ဆွဲနည်းကတော့ စောစောကအတိုင်းပါပဲ။ ပုံ (၅. ၁၂) ကိုကြည့်ပါ။

Command:

Command: <choose View→3D Views→SE Isometric> Command: \_-view Enter an option [?/Categorize/IAyer state/ Orthographic/Delete/Restore/Save/Ucs/Window]: \_seiso Regenerating model. Command:

Create 3D Objects

၁၇၀

Command: <choose Draw -> Surfaces -> 3D Mesh > Command: \_3dmesh Enter size of mesh in M direction: 4 Enter size of mesh in N direction: 4 Specify location for vertex (0, 0): 0,0,0 Specify location for vertex (0, 1): 1,0,2 Specify location for vertex (0, 2): 2,0,2 Specify location for vertex (0, 3): 3,0,0 Specify location for vertex (1, 0): 0,1,0 Specify location for vertex (1, 1): 1,1,2 Specify location for vertex (1, 2): 2,1,2 Specify location for vertex (1, 3): 3,1,0 Specify location for vertex (2, 0): 0,2,0 Specify location for vertex (2, 1): 1,2,2 Specify location for vertex (2, 2): 2,2,2 Specify location for vertex (2, 3): 3,2,0 Specify location for vertex (3, 0): 0,3,0 Specify location for vertex (3, 1): 1,3,2 Specify location for vertex (3, 2): 2,3,2 Specify location for vertex (3, 3): 3,3,0

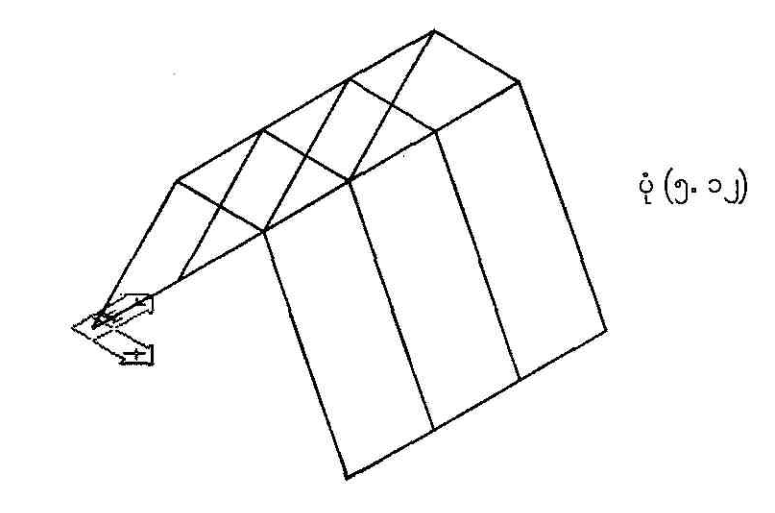

## To use the 3DFACE tool

#### Command:

Command: <choose View→3D Views→SE Isometric> Command: \_-view Enter an option [?/Categorize/IAyer state/ Orthographic/Delete/Restore/Save/Ucs/Window]: \_swiso Regenerating model.

#### Command: THICKNESS

Enter new value for THICKNESS <0.0000>: 2.5Command:Command:Command:command:\_polygonCommand:\_polygonEnter number of sides <4>: 5Specify center of polygon or [Edge]: 0,0,0Enter an option [Inscribed in circle/Circumscribedabout circle] <I>:Specify radius of circle: 1.55

#### Command: CHANGE

 Select objects:
 <click polygon>

 1 found
 [ENTER]

 Select objects:
 [ENTER]

 Specify change point or [Properties]: P
 [Enter property to change [Color/Elev/

 LAyer/LType/ltScale/LWeight/Thickness]: E
 <move polygon down -2.5 units>

 Enter property to change [Color/Elev/LAyer
 <move polygon down -2.5 units>

 Enter property to change [Color/Elev/LAyer
 <move polygon down -2.5 units>

 Enter property to change [Color/Elev/LAyer

 /LType/ltScale/LWeight/Thickness]:
 [ENTER]

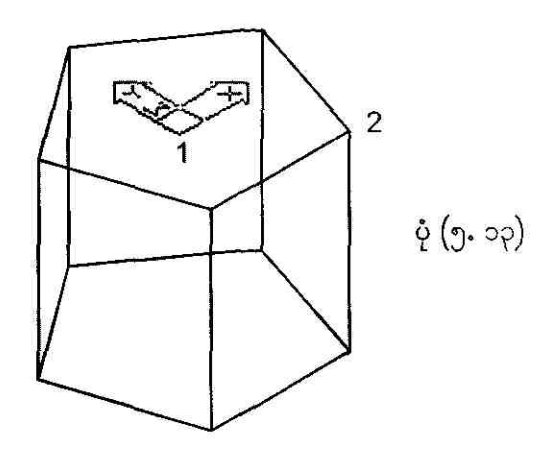

#### Command: 3DFACE

| Specify first point or [Invisible]: 0,0,0                    | <point 1=""></point> |
|--------------------------------------------------------------|----------------------|
| Specify second point or [Invisible]: 0,0,1.25                | <point 2=""></point> |
| Specify third point or [Invisible] <exit>: 0,1.5,1.25</exit> | <point 3=""></point> |
| Specify fourth point or [Invisible] < create                 |                      |
| three-sided face>: 0,1.5,0                                   | <point 4=""></point> |
| Specify third point or [Invisible] <exit>:</exit>            | [ENTER]              |

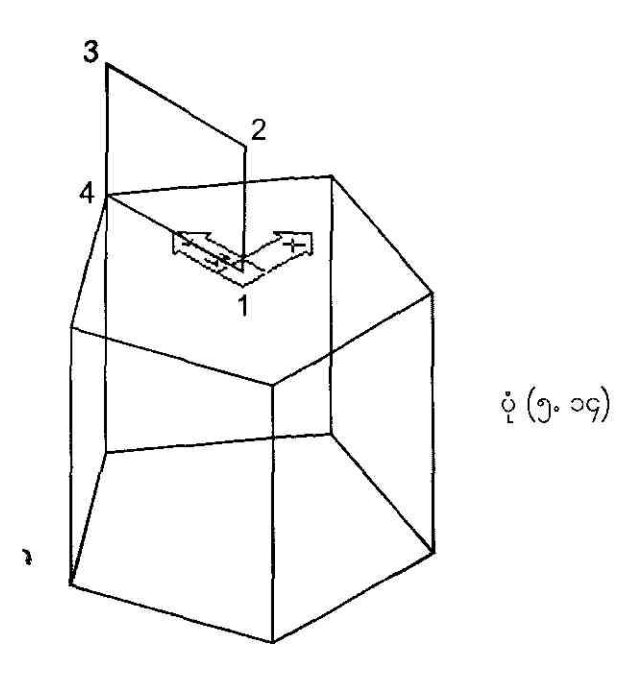

Create 3D Objects

ŝ

Command: MOVE

Select objects: <select face 1234 in fig 5.14> 1 found Select objects: [ENTER] Specify base point or displacement: 0,0,0 Specify second point of displacement or <use first point as displacement>: @-12.5,-0.75,-2 <face 1234 moves to new position as face 1485> Command: 3DFACE

| Specify first point or [Invisible]:                                           | <click 1=""></click> |
|-------------------------------------------------------------------------------|----------------------|
| Specify second point or [Invisible]:                                          | <click 2=""></click> |
| Specify third point or [Invisible] <exit>:</exit>                             | <click 3=""></click> |
| Specify fourth point or [Invisible] <create face="" three-sided="">:</create> | <click 4=""></click> |
| Specify third point or [Invisible] <exit>:</exit>                             | [ENTER]              |

| Command:                                                        | [ENTER]              |
|-----------------------------------------------------------------|----------------------|
| 3DFACE Specify first point or [Invisible]:                      | <click 5=""></click> |
| Specify second point or [Invisible]:                            | <click 6=""></click> |
| Specify third point or [Invisible] <exit>:</exit>               | <click 7=""></click> |
| Specify fourth point or [Invisible] < create three-sided face>: | <click 8=""></click> |
| Specify third point or [Invisible] <exit>:</exit>               | [ENTER]              |

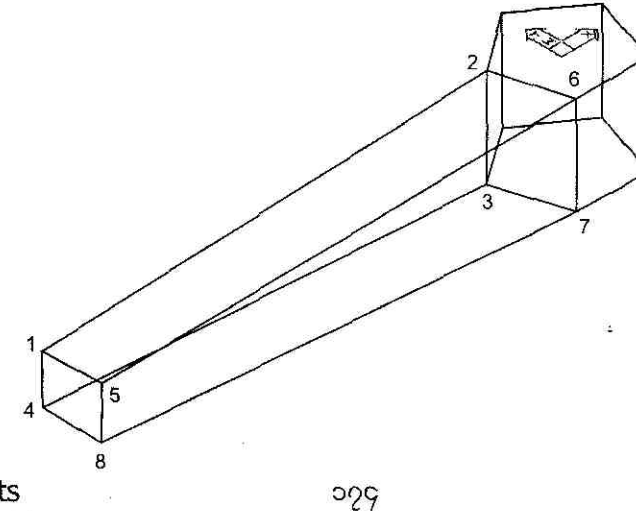

ပုံ (၅. ၁၅)

## To use the Ruled Surface tool

Ruled Surface tool ဟာဆိုရင် curve (2) ခုကို ruled surface တစ်ခုနဲ့ ဆက်ဖေမှာပ<sub>ာ</sub> ံ ကာမာ အသုံးပြုချင်တယ်ဆိုရင် Surfaces toolbar က Ruled Surface tool ကို select လုပ်ရပ်နှင့် မဟုတ် command line မှာ RULESURF command ကို ရိုက်ထည့်ရင်လည်း အတူတူပါပဲ၊ ပုံ (၅- ၁၆) မှာဆွဲထားတဲ့ ပုံကိုလေ့လာကြည့်ပါ။

#### Command: THICKNESS

Enter new value for THICKNESS <2.5000>: 0

#### Command: LINE

| Specify first point:          |    | <click 1=""></click> |
|-------------------------------|----|----------------------|
| Specify next point or [Undo]: | 15 | <click 2=""></click> |
| Specify next point or [Undo]: |    | [ENTER]              |

Command: UCS

Current ucs name: \*WORLD\* Enter an option [New/Move/orthoGraphic/ Prev/Restore/Save/Del/Apply/?/World] <World>: E Select object to align UCS: MID of

<click 3>

Command: **PDMODE** Enter new value for PDMODE <0>: **66** Regenerating model.

Command: **POINT** Current point modes: PDMODE=66 PDSIZE=0.0000 Specify a point: **MID** of

<click 4>

Command: **ARC** Specify start point of arc or [Center]: **CE** Specify center point of arc: **NODE** of Specify start point of arc: Specify end point of arc or [Angle/chord Length]:

### <click 4> <click 5> <click 6>

#### Command: RULESURF

Current wire frame density: SURFTAB1=6 Select first defining curve: <click on the right section of the curve> Select second defining curve: <click line 1-2 nearest to point 2> Command: **OOPS** 

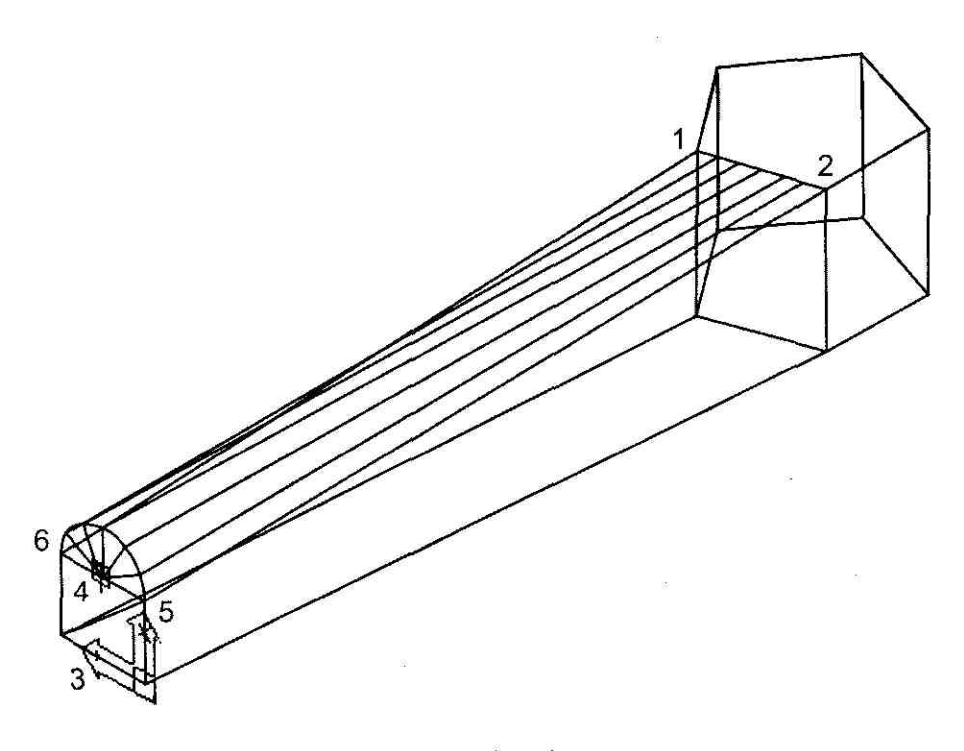

ပုံ (၅. ၁၆)

## To use the Sphere tool

#### Command: UCS

Current ucs name: \*NO NAME\*

Enter an option [New/Move/orthoGraphic/ Prev/Restore/Save/Del/Apply/?/World] <World>: [ENTER]

#### Command: SPHERE

Current wire frame density: ISOLINES=4 Specify center of sphere <0,0,0>: Specify radius of sphere or [Diameter]: **1.25** 

[ENTER]

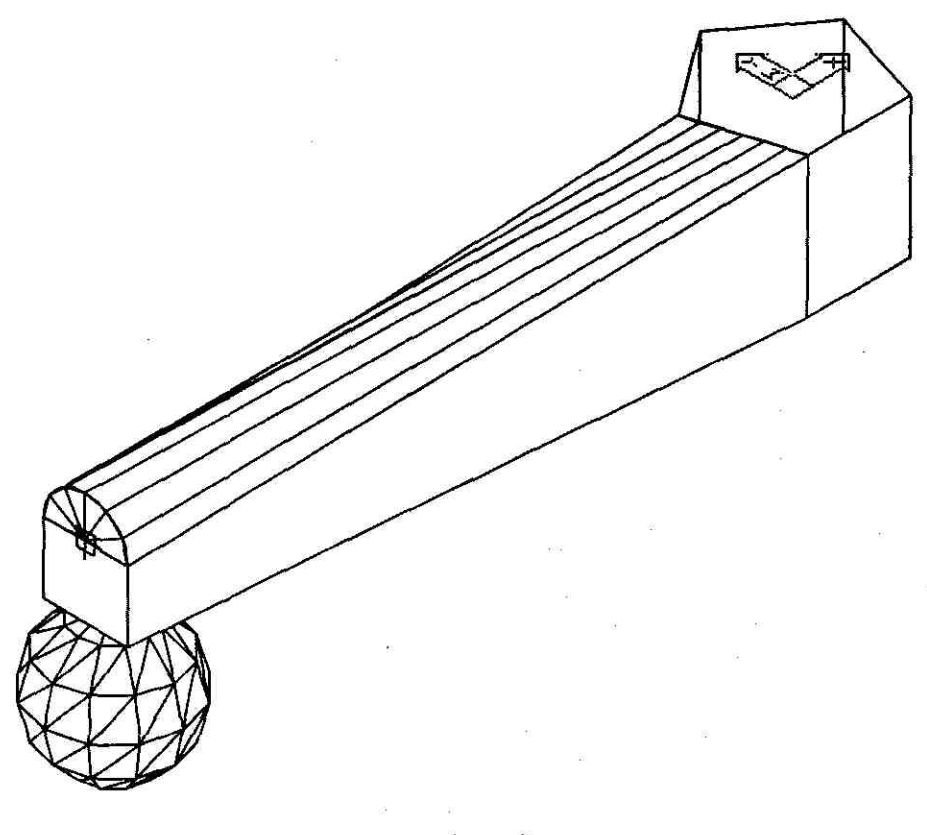

ပုံ (၅. ၁၇)

Command: MOVESelect objects:<select sphere object>1 found[ENTER]Select objects:[ENTER]Specify base point or displacement: 0,0,0Specify second point of displacement or<use first point as displacement>: -12,0,-3.25Command: HIDERegenerating model.

# <sub>ગર</sub> Use the 3DARRAY Command

အခုတစ်ခါးတင်ပြမှာကတော့ ကျွန်တော်တို့ ရှေ့ပိုင်းမှာသိပြီးခဲ့တဲ့ THICKNESS ၊ ELEVATION ၊ 2D Solid command ၊ Grips editing နဲ့ Rotation လုပ်နည်းတွေကို 3D ARRAY command နဲ့တွဲဖက် အသုံးပြုနည်းပဲ ဖြစ်ပါတယ်။

Command: THICKNESS Enter new value for THICKNESS <0.0000>: 72

Command: Command: <choose Draw→Surfaces→2D Solid> Command: \_solid Specify first point: 6,18 Specify second point: @1<0 Specify third point: @-1,9 Specify fourth point or <exit>: @1<0 Specify third point: [ENTER]

Command:

Command: <select 2D solid and click sa grip point> \*\* STRETCH \*\* Specify stretch point or [Base point/Copy/Undo/eXit]: [ENTER]

\*\* MOVE \*\*

Specify move point or [Base point/Copy/Undo/eXit]: C

\*\* MOVE (multiple) \*\* Specify move point or [Base point/Copy/Undo/eXit]: @31<0

\*\* MOVE (multiple) \*\* Specify move point or [Base point/Copy/Undo/eXit]: \*Cancel\* <press ESC> Command: \*Cancel\*

Command: **THICKNESS** Enter new value for THICKNESS <72.0000>: **1** Command: Command: <choose Draw->Surfaces->2D Solid> Command: \_solid Specify first point: **7,19** Specify second point: **@30<0** Specify third point: **@30,6** Specify fourth point or <exit>: **@30,0** Specify third point: [ENTER]

Command: **THICKNESS** Enter new value for THICKNESS <1.0000>: **6** Command: Command: <choose Draw->Surfaces->2D Solid> Command: \_solid Specify first point: **7,25**  Specify second point: @30<0 Specify third point: @-30,1 Specify fourth point or <exit>: @30<0

#### Command: ROTATE3D

Current positive angle:ANGDIR=counterclockwiseANGBASE=0Select objects:<click 1>1 foundSelect objects:<click 2>1 found, 2 totalSelect objects:[ENTER]

Specify first point on axis or define axis by[Object/Last/View/Xaxis/Yaxis/Zaxis/2points]:<click 3>Specify second point on axis:<click 4>Specify rotation angle or [Reference]: -10

Command: **MOVE** Select objects: **P** 2 found Select objects:

[ENTER]

[ENTER]

[ENTER]

Specify base point or displacement: **0,0,3** Specify second point of displacement or <use first point as displacement>:

Command: **3DARRAY** Initializing... 3DARRAY loaded. Select objects: **P** 2 found Select objects:

Create 3D Objects

000

Enter the type of array [Rectangular/Polar] <R>: REnter the number of rows (---) <1>:Enter the number of columns (|||) <1>:[ENTER]

Enter the number of levels (...) <1>: 6

Specify the distance between levels (...): 12

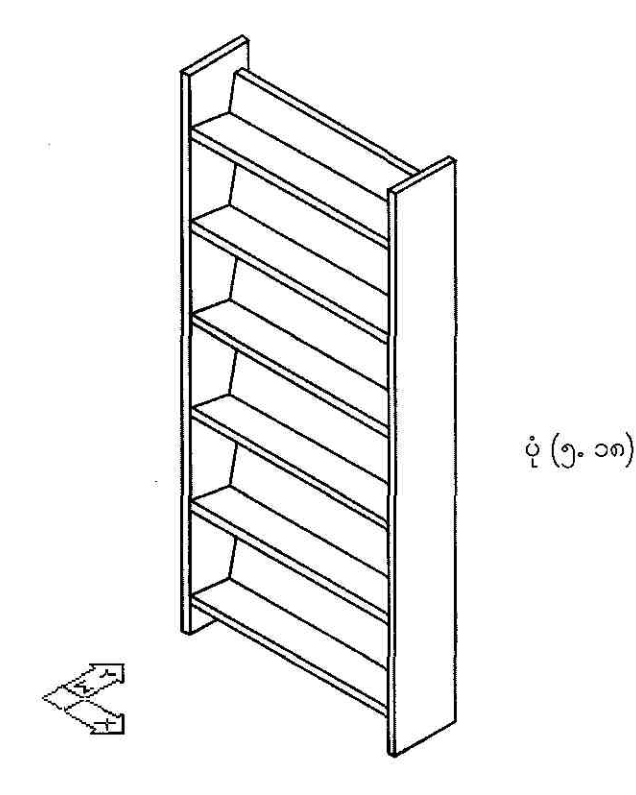

# **D.9 Create 3D Solids**

## To create a solid box

solid box တစ်ခုကို create လုပ်မယ်ဆိုရင် Draw->Solids->Box ကို choose လုပ်ရင်ရပါတယ်။ ဒါမှမဟုတ် command line မှာ BOX command ကိုရိုက်ထည့်ရင်လည်းရပါတယ်။ Solids toolbar

ວຄວ
က BOX tool ကို select လုပ်ရင်လည်းရပါတယ်။ box ရဲ့ အောက်ခံမျက်နှာပြင်ဟာ current UCS မှာရှိတဲ့ XY plane နဲ့အပြိုင်ဖြစ်မှာပါ။ command line မှာ အခုလိုရိုက်ထည့်ပြီး ပုံ (၅. ၁၉) နဲ့တိုက်ကြည့်ပါ။

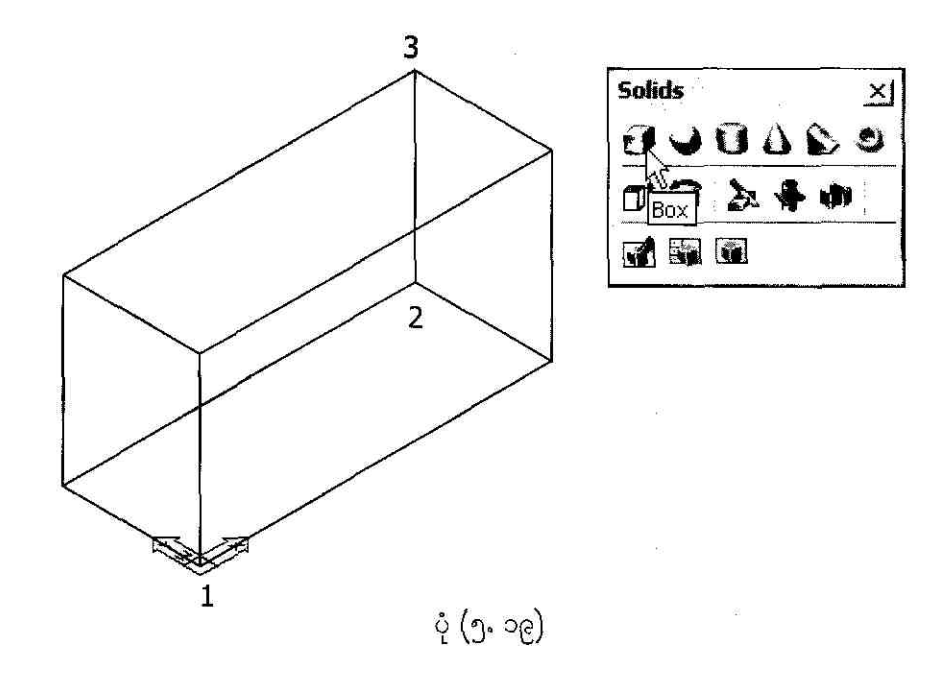

Command: \_-view Enter an option [?/Categorize/IAyer state/Orthographic/Delete/Restore/Save/Ucs/Window]: \_swiso Regenerating model. <View->3D Views->SW Isometric> Command: Command: Command: \_box Specify corner of box or [CEnter] <0,0,0>: [ENTER] <This is point 1> Specify corner or [Cube/Length]: 10,5 <This is point 2> Specify height: 3 <This is point 3>

ဒါဆိုရင် ပုံ (၅. ၁၉) မှာပြထားတဲ့အတိုင်း ပေါ် နေပါပြီ။ ဒီနည်းကို BOX (Corner method) လို့ခေါ် ပါတယ်။ ဒီတစ်ခါ BOX (Center method) ကိုအသုံးပြုပြီး ပုံ (၅. ၂၀) ကိုဆွဲကြည့်ရအောင်။

Command: \_box Specify corner of box or [CEnter] <0,0,0>: CE Specify center of box <0,0,0>: [ENTER] Specify corner or [Cube/Length]: L Specify length: 4 Specify width: 5 Specify height: 3

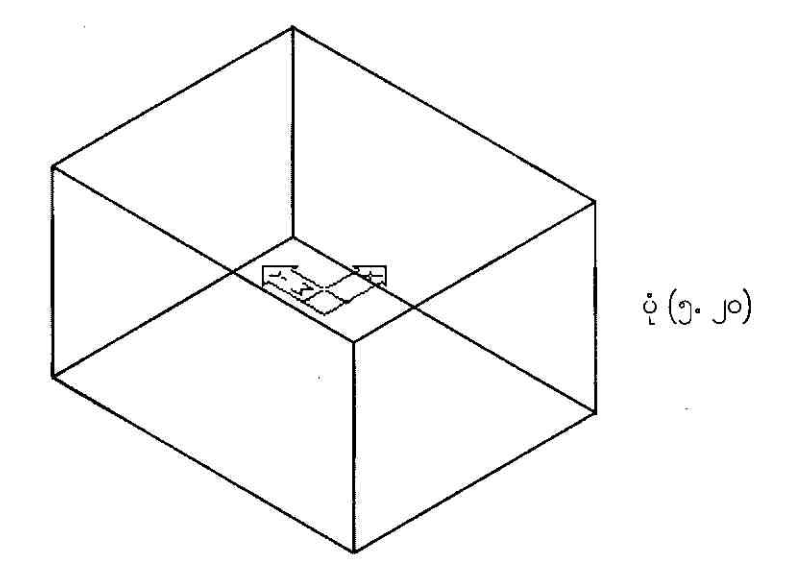

နောက်တစ်နည်းက surface တစ်ခုကို extrude နည်းနဲ့ ဆွဲရင်လည်းရပါတယ်။ ပုံ (၅.၂၁) ကို အခုလို ဆွဲကြည့်ပါ။

#### Command: RECTANG

rectangle တစ်ခုဆွဲပါမယ်။

Specify first corner point or [Chamfer/ Elevation/Fillet/Thickness/Width]: 0,0 <This is point 1>

Specify other corner point or [Dimensions]: 3,4

<This is point 2>

Create 3D Objects

Command: EXTRUDE

Current wire frame density: ISOLINES=4

Select objects:

1 found

Select objects:

Specify height of extrusion or [Path]: 5

Specify angle of taper for extrusion <0>:

<Pick rectangle>

[ENTER]

[ENTER]

<Height of the box>

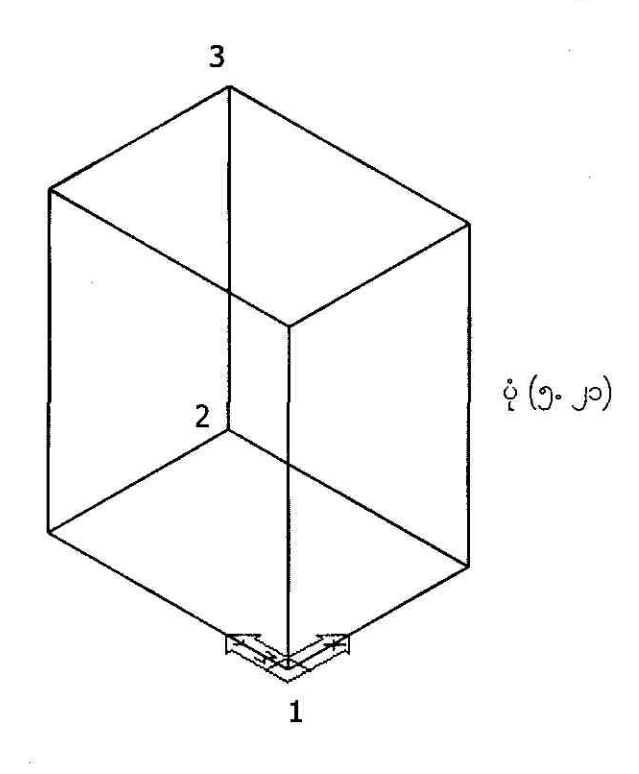

To create a solid cone

solid cone တစ်ခုကို create လုပ်မယ်ဆိုရင် Draw→Solids→Cone ကို choose လုပ်ရင်ရပ်တ ဒါမှမဟုတ် command line မှာ CONE command ကိုရိုက်ထည့်ရင်လည်းရပါတယ်။ Solids too က CONE tool ကို select လုပ်ရင်လည်းရပါတယ်။ cone ရဲ့ အောက်ခံမျက်နှာပြင်ဟာ current U

မှာရှိတဲ့ XY plane နဲ့အပြိုင်ဖြစ်မှာပါ။ နောက်တစ်နည်းက circle ကို extrude နည်းနဲ့ဆွဲရင်လည်း solid cone ကိုဆွဲလို့ရပါတယ်။ command line မှာ အခုလိုရိုက်ထည့်ပြီး ပုံ (၅.၂၂) ကိုဆွဲကြည့်ပါ။

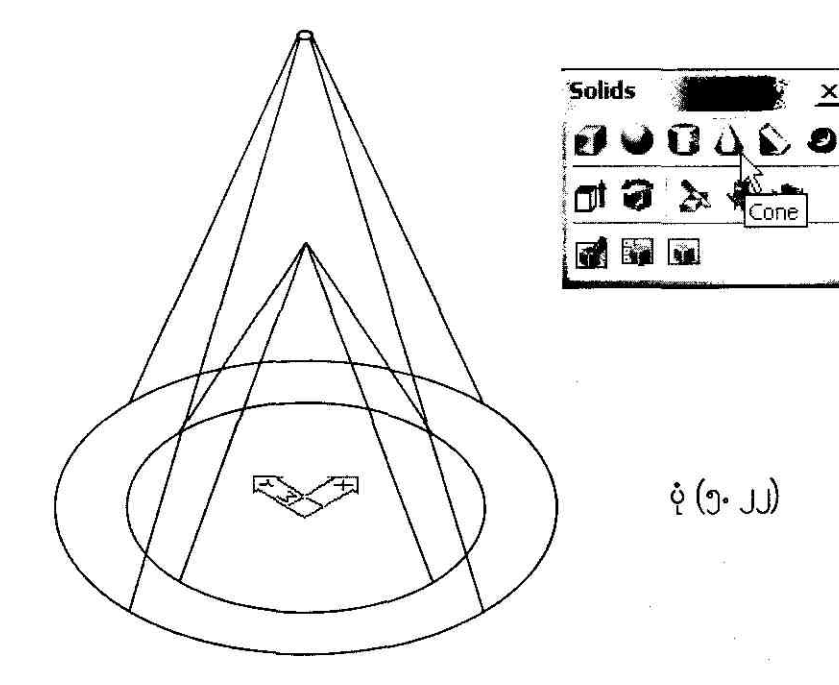

Command: \_cone Current wire frame density: ISOLINES=4 Specify center point for base of cone or [Elliptical] < 0, 0, 0>:

Specify radius for base of cone or [Diameter]: 5 < Radius of inner cone>

Specify height of cone or [Apex]: 9

Command: CIRCLE Specify center point for circle or [3P/2P/ Ttr (tan tan radius)]: 0,0,0 Specify radius of circle or [Diameter]: 7

[ENTER]

<Height of inner cone>

<Center of outer cone> <Radius of outer cone>

ວດໆ

### Command: **EXTRUDE** Current wire frame density: ISOLINES=4 Select objects: 1 found Select objects:

<Select outer circle>

[ENTER]

Specify height of extrusion or [Path]: **16** Specify angle of taper for extrusion <0>: **23**  <Height of outer cone>

## To create a solid cylinder

solid cylinder တစ်ခုကို create လုပ်မယ်ဆိုရင် Draw -> Solids -> Cylinder ကို choose လုပ်ရင်ရ ပါတယ်။ ဒါမှမဟုတ် command line မှာ CYLINDER command ကိုရိုက်ထည့်ရင်လည်းရပါတယ်။ Solids toolbar က CYLINDER tool ကို select လုပ်ရင်လည်းရပါတယ်။ နောက်တစ်နည်းက closed PLINE တစ်ခုကို extrude လုပ်ရင်လည်း solid cylinder ကိုဆွဲလို့ရပါတယ်။ command line မှာ အခုလိုရိုက်ထည့်ပြီး ပုံ (၅.၂၃) ကိုဆွဲကြည့်ပါ။

#### Command: CYLINDER

Current wire frame density: ISOLINES=10

Specify center point for base of cylinder or [Elliptical] <0,0,0>:

[ENTER]

Specify radius for base of cylinder or [Diameter]: 5

Specify height of cylinder or [Center of other end]: 7 Command: **PLINE** 

Specify start point: Current line-width is 0.0000 <click 1>

Create 3D Objects

| Specify next point or [Arc/Halfwidth/Length/Undo/Width]:       | <didk></didk> |
|----------------------------------------------------------------|---------------|
| Specify next point or [Arc/Close/Halfwidth/Length/Undo/Width]: | <dick></dick> |
|                                                                | <didk></didk> |
|                                                                | 21            |

Specify next point or [Arc/Close/Halfwidth/Length/Undo/Width]: C

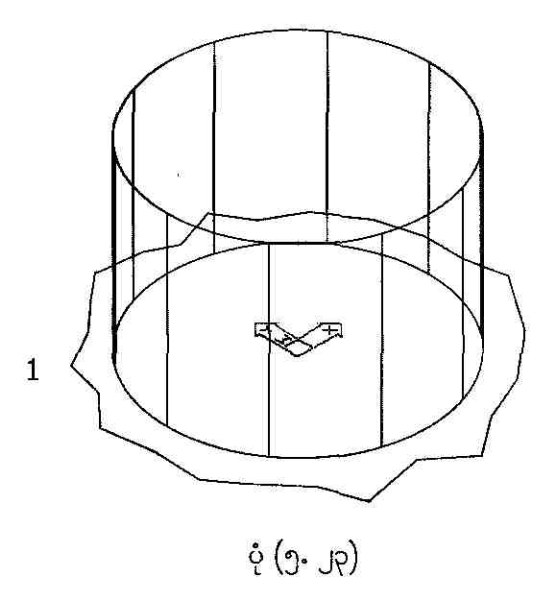

• ပုံ (၅. ၂၃) ကို ဆက်ဆွဲပါမယ်။ command တွေကို အခုလိုရိုက်ထည့်ပြီးဆွဲကြည့်ပါ။ ပုံ (၅. ၂၄) ကိုကြည့်ပါ။ hide လုပ်ခဲ့ရင် ပုံ (၅. ၂၄) က ညာဘက်ပုံအတိုင်း မြင်ရမှာပါ။

#### Command: EXTRUDE

Current wire frame density:ISOLINES=10Select objects:<Select pline>1 foundSelect objects:[ENTER]

Specify height of extrusion or [Path]: 4

Specify angle of taper for extrusion <0>:

၁၈၇

Create 3D Objects

[ENTER]

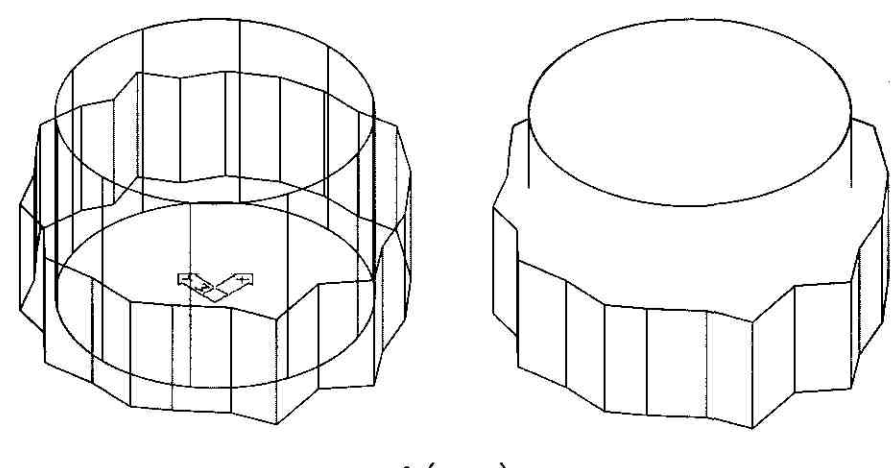

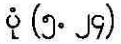

## To create a solid torus

solid torus တစ်ခုကို create လုပ်မယ်ဆိုရင် Draw –> Solids –> Torus ကို choose လုပ်ရင်ရပါတယ်။ ဒါမှမဟုတ် command line မှာ TORUS command ကိုရိုက်ထည့်ရင်လည်းရပါတယ်။ Solids toolbar က TORUS tool ကို select လုပ်ရင်လည်းရပါတယ်။ ကောင်းပြီ ၊ command line မှာ အခုလိုရိုက်ထည့်ပြီး ပုံ (၅. ၂၅) က torus တစ်ခုကိုဆွဲကြည့်ရအောင်။

#### Command: TORUS

Current wire frame density: ISOLINES=10 Specify center of torus <0,0,0>:

[ENTER]

Specify radius of torus or [Diameter]: 7

Specify radius of tube or [Diameter]: **1** Command:

TORUS

Current wire frame density: ISOLINES=10 Specify center of torus <0,0,0>:

[ENTER]

#### [ENTER]

Create 3D Objects

ວດຄ

#### Specify radius of torus or [Diameter]: -2

Specify radius of tube or [Diameter]: 5

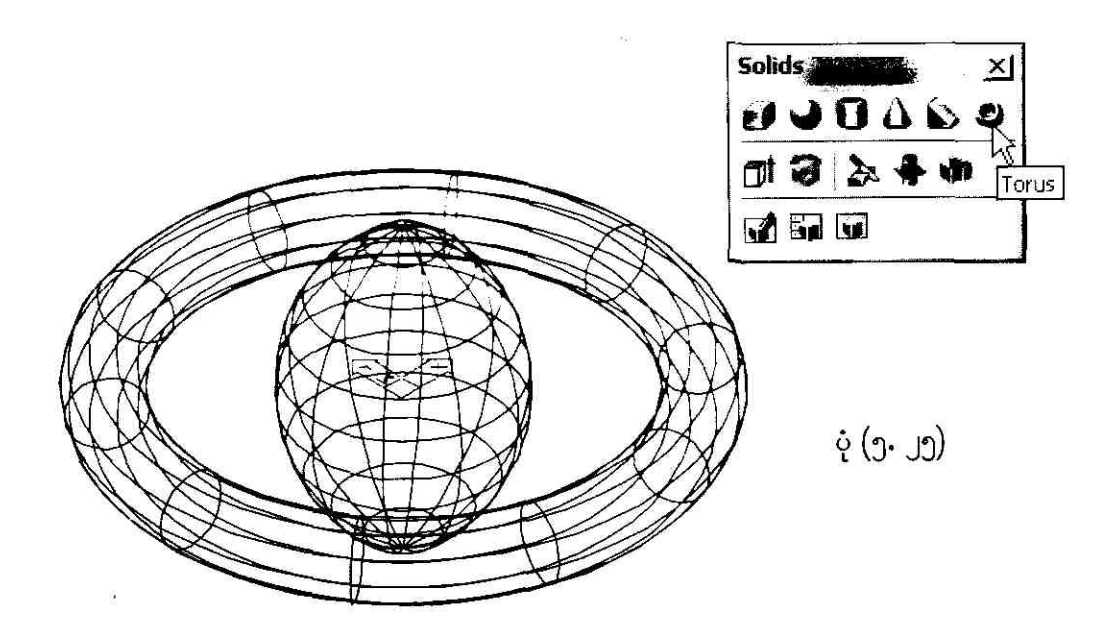

# To create a solid wedge

solid wedge တစ်ခုကို create လုပ်မယ်ဆိုရင် Draw->Solids->Wedge ကို choose လုပ်ရင်ရ ပါတယ်။ ဒါမှမဟုတ် command line မှာ WEDGE command ကိုရိုက်ထည့်ရင်လည်းရပါတယ်။ Solids toolbar က WEDGE tool ကို select လုပ်ရင်လည်းရပါတယ်။ တောင်းပြီ ၊ command line မှာ အခုလိုရိုက်ထည့်ပြီး ပုံ (၅. ၂၆) မှာပြထားတဲ့ wedge တစ်ခုကိုဆွဲကြည့်ရအောင်။

Command: WEDGE

Specify first corner of wedge or [CEnter] <0,0,0>: [ENTER] Specify corner or [Cube/Length]: L Specify length: 7 Specify width: 3 Specify height: 4

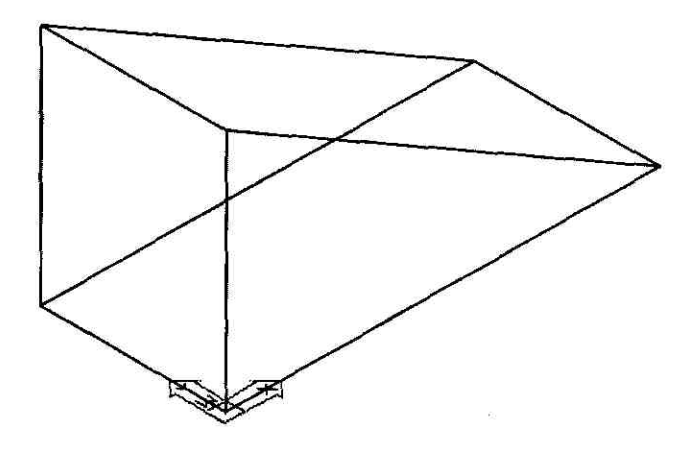

ပုံ (၅. ၂၆)

# ე.ე Create a Composite Solid

# To combine two or more solids with UNION

solid box တစ်ခုကို create လုပ်မယ်ဆိုရင် Draw->Solids->Box ကို choose လုပ်ရင်ရပါတယ်။ ဒါမှမဟုတ် command line မှာ BOX command ကိုရိုက်ထည့်ရင်လည်းရပါတယ်။

#### Command: GRID

Specify grid spacing(X) or [ON/OFF/Snap/Aspect] <0.5000>: [ENTER]

#### Command: PLINE

Specify start point: <Snap on><dick 1>Current line-width is 0.0000Specify next point or [Arc/Halfwidth/Length/Undo/Width]:<click 2>Specify next point or [Arc/Close/Halfwidth/Length/Undo/Width]:<click 3>Specify next point or [Arc/Close/Halfwidth/Length/Undo/Width]:<click 4>

| Specify next point or [Arc/Close/Halfwidth/Length/Undo/Width]: A |                                              |               |              |     |         |     |          |              |                |                |               |               |              |     |                          |    |                      |          |            |              |              |                                          |                  |              |  |
|------------------------------------------------------------------|----------------------------------------------|---------------|--------------|-----|---------|-----|----------|--------------|----------------|----------------|---------------|---------------|--------------|-----|--------------------------|----|----------------------|----------|------------|--------------|--------------|------------------------------------------|------------------|--------------|--|
| Halfw                                                            | Halfwidth/Line/Radius/Second pt/Undo/Width]: |               |              |     |         |     |          |              |                |                |               |               |              |     |                          |    | <click 1=""></click> |          |            |              |              |                                          |                  |              |  |
| Halfw                                                            | Halfwidth/Line/Radius/Second pt/Undo/Width]: |               |              |     |         |     |          |              |                |                |               |               |              |     |                          |    | [ENTER]              |          |            |              |              |                                          |                  |              |  |
| Command: EXTRUDE                                                 |                                              |               |              |     |         |     |          |              |                |                |               |               |              |     |                          |    |                      |          |            |              |              |                                          |                  |              |  |
| Current wire frame density: ISOLINES=4                           |                                              |               |              |     |         |     |          |              |                |                |               |               |              |     |                          |    |                      |          |            |              |              |                                          |                  |              |  |
| Select objects:                                                  |                                              |               |              |     |         |     |          |              |                |                |               |               |              |     | <click pline=""></click> |    |                      |          |            |              |              |                                          |                  |              |  |
| 1 found                                                          |                                              |               |              |     |         |     |          |              |                |                |               |               |              |     |                          |    |                      |          |            |              |              |                                          |                  |              |  |
| Select objects:                                                  |                                              |               |              |     |         |     |          |              |                |                |               |               |              |     | [ENTER]                  |    |                      |          |            |              |              |                                          |                  |              |  |
| Speci                                                            | fy                                           | hei           | ght          | of  | ex      | tru | sio      | n o          | r [            | Pat            | :h]:          | 1             |              | 135 |                          |    |                      |          |            |              |              |                                          |                  |              |  |
|                                                                  |                                              |               |              |     |         |     |          |              |                |                |               |               |              |     |                          |    |                      |          |            |              |              |                                          |                  |              |  |
| Speci                                                            | fy a                                         | ang           | le (         | of  | tap     | er  | for      | ex           | tru            | sio            | n <           | <0>           | >:           |     |                          |    |                      |          |            |              |              | [ENTER]                                  |                  |              |  |
|                                                                  | 3 <b>.9</b> 6                                | 9 <b>9</b> 6  | 553          | 810 |         |     |          |              | *              | s <b>•</b> :   | 848           | 3.00          | 3 <b>•</b> 3 |     | 1                        | *  |                      |          |            |              | ۰            |                                          | 3 <b>.</b> ¶1    | ٠            |  |
|                                                                  | •                                            |               | 5 <b>•</b> 2 | 888 | ·       |     | ٠        |              | *              | •              | ٠             | (190)         | ( <b></b> )  |     |                          |    |                      | *        |            | •            | •0           | 8 <b>•</b> 3                             |                  |              |  |
| 1.82                                                             | 5 <b>9</b> 6                                 | ( <b>1</b> 2) |              |     | ۰       | ٠   | •        | ×            | <b>*</b> 5     | S <b>1</b> 8   | ( <b>.</b> .) | 3.00          |              |     |                          |    | ٠                    | •        | <b>1</b>   | 9 <b>1</b> 0 | 888          | ( <b>.</b> )                             | 3 <del>7</del> 3 | 1            |  |
| 2002                                                             | 9 <b>9</b> 6                                 | 9.29          | 9 <b>9</b> 3 | 540 |         | *   | •        |              | ۰              | (9 <b>4</b> )) | 6.91          | ()            | ( <b>.</b> ) |     | 1.                       | ×  | •                    | *        | •:         | •            | 8 <b>•</b> 0 | 0.00                                     |                  |              |  |
| •                                                                |                                              |               |              | 2.  |         |     |          |              | •              |                |               |               |              |     |                          | *  |                      | 1        |            | -            |              | 5 10 10 10 10 10 10 10 10 10 10 10 10 10 |                  |              |  |
| ٠                                                                | •                                            | ٠             | ٠            | -   | 0       | 64  | <u> </u> | <del>.</del> |                |                | - 10 (1997)   | <del>.</del>  |              |     |                          |    |                      | <u> </u> |            | <u>.</u> •   | ÷            | 1                                        | ٠                |              |  |
| ٠                                                                | ٠                                            | 9             | Ĩ.           | 3   | •)      | ۲   | ÷        |              | 25             | 15 <b>5</b> 3  | •             | 25            |              |     |                          | *  |                      | ۵        | ē          | 1            | 1            | Š                                        | (•)              | 8            |  |
| ٠                                                                | ۲                                            | ۲             | ٠            | 3   | 13      | 19  | •        | *            | 8              | 1.<br>M        | ٠             | 3 <b>.</b> 92 | 3.           | i.  | 2                        |    | *                    | ٠        | •          | ĕ            |              | \`                                       | ٠                | 10<br>8<br>8 |  |
|                                                                  |                                              |               |              | l   | *       | è   | ÷        | •            | *              |                |               |               |              |     | •                        | •  | •                    | 2        |            |              | •            | Ï                                        |                  |              |  |
| 3 <b>4</b> 8                                                     |                                              | -             | 1940<br>1940 |     | er<br>R | ¥   | ¥        |              |                | 1721           | 9 <b>6</b> 6  | •             |              | i.  |                          | 8  | 8                    | ¥.       | <b>2</b> 7 | ĩ.           | 527          | ļ.                                       | 9 <b>1</b> 2     | ×            |  |
| 243                                                              | (2)                                          | 143           | 340          |     | 8       | ÷   | a.       |              | 2              | 1727           | 1725          | ٠             | •            | 8   | 8                        |    |                      | ÷        | 2          | 2            | • /          | 1.                                       | 120              | 82           |  |
| 247                                                              | 140                                          | (2)           | 240          |     | ٠       | 8   | 4        | •            | 8              | 6              | 1720          |               | ٠            |     | 8                        | 9  | ·                    | 8        |            |              | /.           |                                          | 1746             | 9            |  |
|                                                                  |                                              | 30.5          | 3002         | L   |         |     |          |              |                | -              |               |               |              |     |                          | —i |                      |          | سم         |              | <b>1</b> 7   | •2                                       | 8 <b>.</b>       | •            |  |
|                                                                  |                                              | 5 <b>8</b> 0  | • 3          | •   |         | •   | •        | *            | <b>9</b><br>21 | 8 <b>8</b> 8   | 800           |               | 9 <b>8</b> 0 | *   | ۶<br>۵                   | *  | *                    | 4        | *          | 5 <b>.</b>   | 8 <b>8</b> 8 | 8 <b>.</b>                               | 380              |              |  |
| - Tř                                                             | »<br>У                                       |               |              | 34  |         | ÷   |          |              | •              |                |               |               | 19413        |     |                          |    |                      | ×        |            | 3000         |              |                                          |                  |              |  |
| L.                                                               |                                              | $\gg$         | •            | 3•  | ÷       |     | ×        |              | ÷              | 8 <b>.</b> -   | 8=5           |               | 948          |     | <b>3</b>                 | ÷  | ÷                    | ¥        | •2         |              | 848          | 80                                       | •                | ×            |  |
|                                                                  |                                              | V             |              |     |         |     |          |              |                | ပုံ            | (၅.           | ، ار          | 2)           |     |                          |    |                      |          |            |              |              |                                          |                  |              |  |

.

Create 3D Objects

Command:

Command: \_-view <click View→3D Views→SW Isometric> Enter an option [?/Categorize/IAyer state/Orthographic/ Delete/Restore/Save/Ucs/Window]: \_swiso Regenerating model.

Command: **Z** ZOOM Specify corner of window, enter a scale factor (nX or nXP), or [All/Center/Dynamic/Extents/Previous/Scale/Window/Object] <real time>: **.6** 

Command: <Grid off> Command: Command: Command: Command: **UCS** Current ucs name: \*WORLD\* Enter an option [New/Move/orthoGraphic/Prev/Restore/ Save/Del/Apply/?/World] <World>: **M** Specify new origin point or [Zdepth] <0,0,0>: <<click 1>

Command: Command: Command: UCS Current ucs name: \*NO NAME\* Enter an option [New/Move/orthoGraphic/Prev/Restore/ Save/Del/Apply/?/World] <World>: .X Specify rotation angle about X axis <90>: [ENTER]

Specify center point for circle or [3P/2P/Ttr (tan tan radius)]: **MID** of <click mid of 1-2>

Create 3D Objects

Command: CIRCLE

Specify radius of circle or [Diameter]: 2

Command: EXTRUDE

 Current wire frame density:
 ISOLINES=4

 Select objects:
 <click right circle>

 1 found

 Select objects:
 [ENTER]

Specify height of extrusion or [Path]: -4

Specify angle of taper for extrusion <0>: [ENTER]

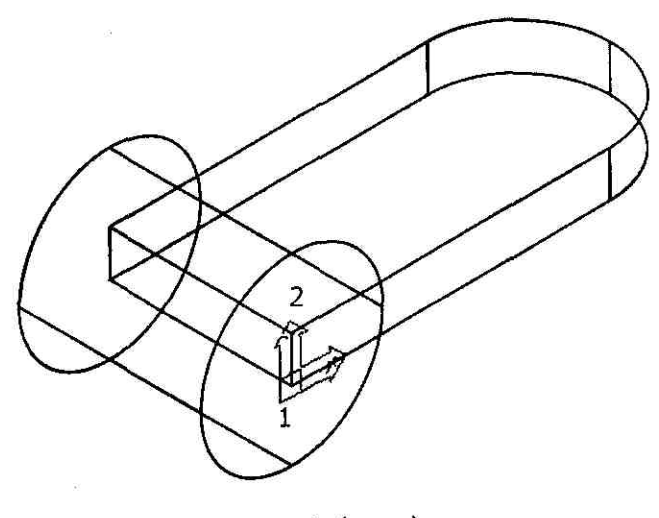

ပုံ (၅. ၂၈)

Command: **UNION** Select objects: **ALL** 2 found

Select objects: Command: **HIDE** Regenerating model. [ENTER]

#### Command: DISPSILH

Enter new value for DISPSILH <0>: 1

Command: REGEN

Regenerating model.

Command: **HIDE** Regenerating model.

Command: FACETRES Enter new value for FACETRES <0.5000>: 5

Command: **REGEN** Regenerating model.

Command: **HIDE** Regenerating model.

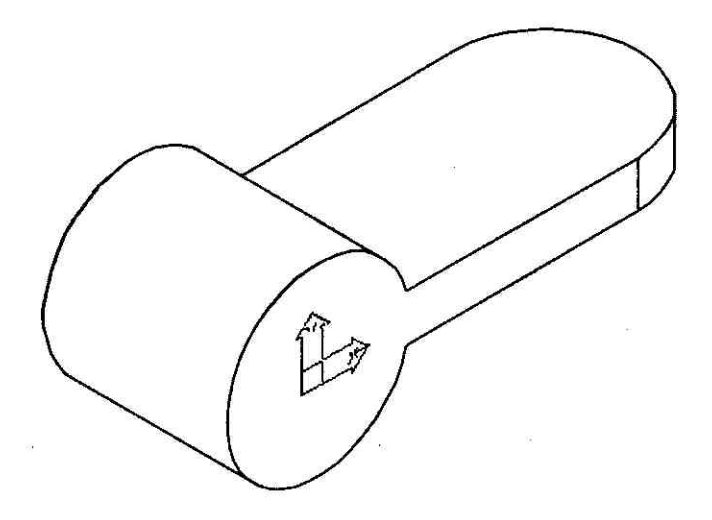

ပုံ (၅. ၂၉)

Create 3D Objects

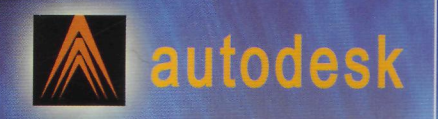

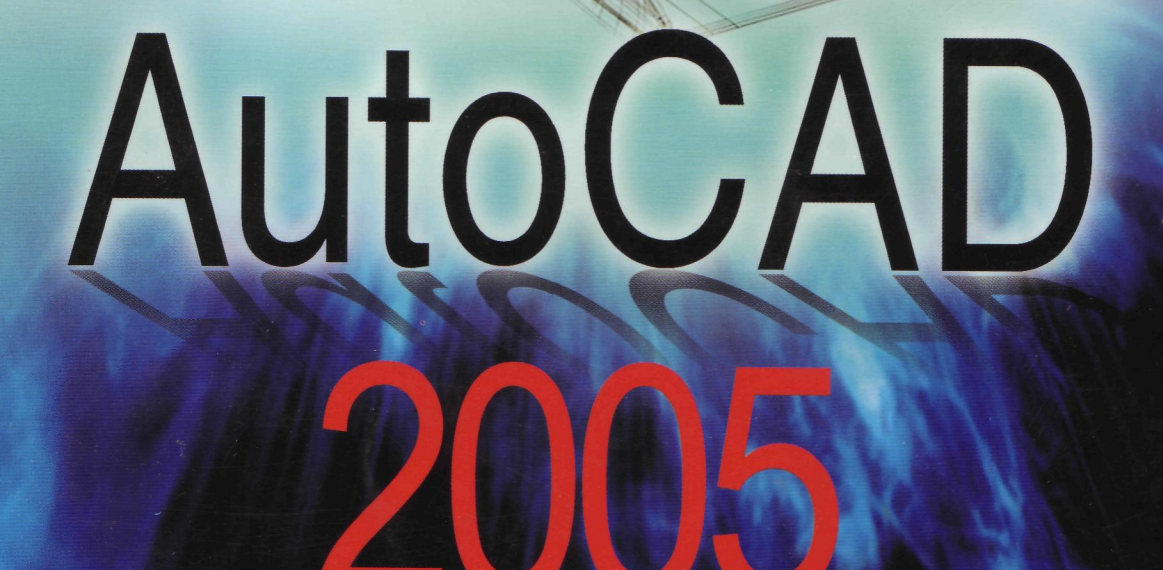